Настоящее пособие не раскрывает всех возможностей программы Microwave Office 2002. Его цель – помочь быстро освоить основы работы в среде моделирования этой программы на конкретных примерах. Пособие составлено с использованием Getting Started, входящего в состав документации Microwave Office 2002 и которое содержит четыре примера по различным видам моделирования. К этим примерам добавлен ряд других, чтобы показать дополнительные особенности работы в среде моделирования, которые полезно освоить уже при первом знакомстве с работой программы. E.E. Дмитриев.

## Введение

Microwave Office – это мощный инструмент для анализа высокочастотных устройств, позволяющий автоматизировать процесс их проектирования. Microwave Office позволяет полностью выполнять проектирование от технического задания до производства не выходя из среды разработки.

При моделировании можно использовать один из методов: линейное моделирование, усовершенствованный гармонический баланс, ряды Вольтера или 3-х мерное электромагнитное моделирование (EMSight). Результаты могут выводиться в различных графических формах или в таблице в зависимости от цели проводимого анализа. Можно настраивать или оптимизировать проекты и все изменения немедленно и автоматически отражаются на графиках и в топологии.

Справочная система Microwave Office обеспечивает информацию обо всех окнах, пунктах меню, и концепциях. К справочной системе можно обратиться через Пуск > Программы > AWR Suite 2002 > Microwave Office Help или, выбрав Help из выпадающего меню, или нажав клавишу F1.

## Инсталляция Microwave Office.

Для инсталляции Microwave Office требуется:

- о процессор с тактовой частотой 200 МГц;
- о 64 Мб оперативной памяти;
- о операционная система Microsoft Windows 2000, NT4, ME, XP или 98;
- о Microsoft Internet Explorer версии 5.0 или старше, включая Web Browser, Help и поддержку программирования сценариев Visual Basic.

Если вы обновляете версию Microwave Office (например, устанавливаете версию 5.0 вместо 4.0), то сохраните старую версию до тех пор, пока не проверите, работают ли ваши проекты в новой версии. Программа инсталляции позволяет установить Microwave Office и дополнительно

специализированные библиотеки. Эти библиотеки содержатся только на диске с дистрибутивом. Однако Microwave Office автоматически включает минимальный набор библиотек.

Специализированные библиотеки содержат буквально тысячи электрических компонентов, которые могут использоваться в проектах. Чтобы инсталлировать библиотеки, вставьте диск в дисковод CD-ROM и щёлкните **Install Libraries** или найдите на диске файл *libsetup.exe* и запустите его. Можно установить сразу все библиотеки или выборочно. Для всех библиотек требуется номинально 170 Мб, но может потребоваться и больше места на диске. Библиотеки не могут быть установлены с сайта AWR (http://www.mwoffice.com), но ко многим XML библиотекам на сайте AWR можно обращаться из Microwave Office через окно просмотра элементов.

# 1 Среда проектирования Microwave Office

## 1.1 Запуск Microwave Office

Чтобы запустить Microwave Office, сделайте следующее:

- Нажмите команду Пуск;
- Выберите Программы > AWR Suite 2002 > Microwave Office. Откроется главное окно Microwave Office, показанное на рис. 1.1.

Если при инсталляции Microwave Office не был сконфигурирован так, чтобы находиться в меню **Программы**, тогда щёлкните значок **Мой компьютер** на рабочем столе, выберите диск и папку, в которую установлен Microwave Office, найдите файл **MWOffice.exe** и запустите его. Откроется главное окно Microwave Office (рис 1.1):

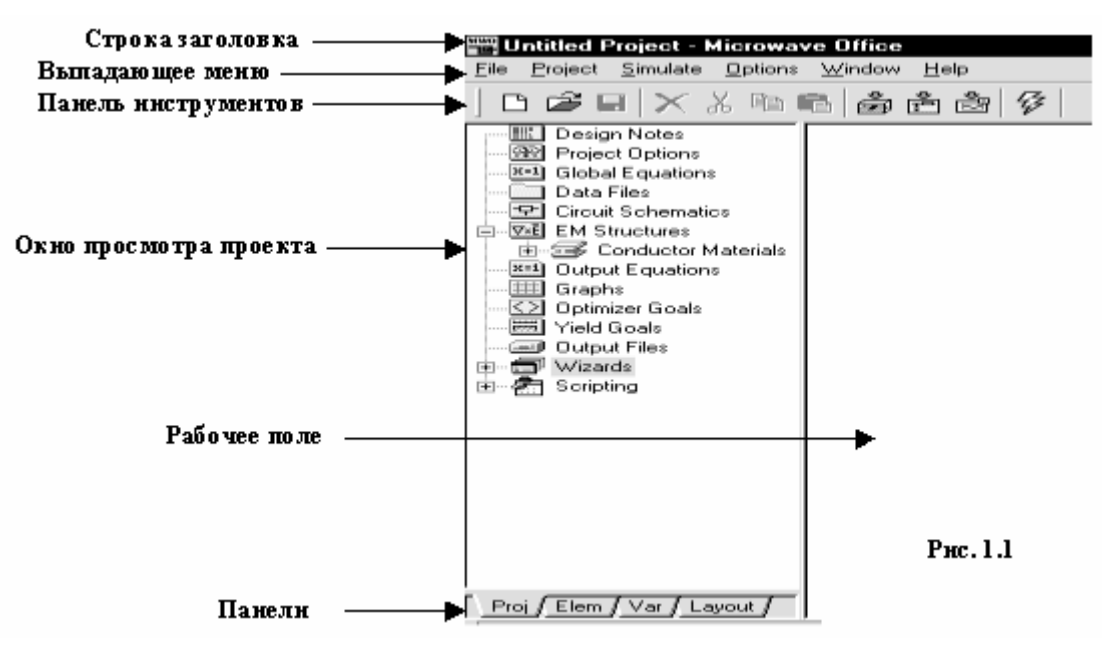

## 1.2 Компоненты среды проектирования

Главное окно Microwave Office содержит все компоненты, которые составляют среду проектирования. Именно через это окно проектируются линейные и нелинейные схемы, устанавливаются электромагнитные структуры (ЕМ), создаются топологии, исполняется моделирование, и отображаются графики. Основные компоненты описаны ниже:

| Компонент                 | Описание                                                                                                    |
|---------------------------|----------------------------------------------------------------------------------------------------|
| Выпадающее меню           | Строка опускающихся меню, расположенная в верхней части окна, для выполнения ряда задач Microwave Office.                                                                                                    |
| Панель<br>инструментов    | Строка значков, расположенных ниже выпадающего меню, которые обеспечивают доступ к часто используемым командам типа создания новых схем, выполнения моделирования, или настройки значений параметров или переменных.                                                                                                    |
| Окно просмотра<br>проекта | Древовидная структура групп и модулей, которая определяет активный проект<br>Microwave Office, включая схемы, электромагнитные структуры (EM), частоты<br>моделирования и выходные графики.                                                                                                    |
| Рабочее поле              | Зона, в которой проектируются схемы, электромагнитные структуры (ЕМ), отображаются и редактируются топологии, и выводятся графики.                                                                                                    |
| Панели                    | Строка панелей, расположенная в нижней части левого окна, которая позволяет<br>переключать содержание этого окна.<br><b>Proj</b> – включает окно просмотра проекта.<br><b>Elem</b> – включает окно просмотра элементов для формирования схем.<br><b>Var</b> – позволяет настраивать или оптимизировать значения параметров или<br>переменных для элементов схемы в активном проекте.<br><b>Layout</b> – позволяет определить параметры для просмотра и рисования топологии и<br>создавать новые элементы топологии. |

Замечания. Многие выборы и команды, доступные из выпадающего меню, также доступны через панель инструментов и/или окно просмотра проекта.

Значки панели инструментов динамически изменяются в зависимости от открытого активного окна. Установите курсор на значок, чтобы увидеть его описание.

Окно просмотра проекта всегда активно после загрузки Microwave Office. Щёлкните правой кнопкой мышки по группе в окне просмотра проекта, чтобы вызвать всплывающее меню с соответствующими этой группе командами.

В пределах рабочего пространства вы можете перемещаться, используя вертикальную и горизонтальную полосы скроллинга и изменять размеры внутри окна, используя значки на панели инструментов. Вы можете нажимать на элементы схемы правой кнопкой мышки, чтобы вызвать всплывающее меню с соответствующими командами. Вы можете также копировать и вставлять элементы, порты и проводники из одной схемы или проекта в другие, используя значки панели инструментов.

Основное окно среды проектирования разделено на две части: окно просмотра проекта и рабочее поле. В верхней части основного окна расположено выпадающее меню, в котором заложены основные функции и команды для работы с проектом, а также панели инструментов, вид и состав которых "интеллектуально" меняется в зависимости от действия, выполняемого пользователем в данный момент времени.

Окно просмотра проекта содержит четыре панели: **Project** (проект), **Elements** (элементы), **Variables** (переменные) и **Layout** (топология).

На вкладке **Project** отображается дерево групп и модулей, которые уже используются, а также могут быть использованы в данном проекте. Сюда входят:

- о модуль примечаний к проекту (Design Notes);
- о модуль задания глобальных опций проекта (Project Options);
- о модуль глобальных выражений (Global Equations);
- о модуль использования внешних файлов данных (Data Files);
- о группа используемых схематических модулей (Circuit Schematics);
- о группа используемых электромагнитных структур (EM Structures);
- о список применяемых материалов проводников(Conductor Materials);
- о модуль выходных соотношений (Output Equations);
- о группа отображения результатов анализа (Graphs);
- о группа целей оптимизации (Optimizer Goals);
- о группа целей статистического анализа (Yield Goals);
- о список выходных файлов (Output Files);
- о группа мастеров (Wizards);
- о группа создания сценариев (Scripting).

При двойном щелчке на каждой из групп, в случае, если группа не пустая, на дереве проекта отображается список модулей используемых данной группой. Двойной щелчок на каждом модуле открывает соответствующее окно просмотра на рабочем поле Microwave Office или диалоговое окно, руководящее последующими действиями пользователя. Удобной подсказкой являются также контекстные меню, появляющиеся при нажатии правой клавишей мышки на любом объекте проекта и предлагающие на выбор список возможных дальнейших действий.

На вкладке **Elements** отображается дерево используемых библиотек "зашитых" моделей элементов построения схематических модулей: портов, источников, сосредоточенных и распределенных, линейных и нелинейных, идеальных и неидеальных элементов, а также внешних импортируемых библиотек моделей и подсхем.

Все модели объединены в соответствующие группы, содержание которых отражается в нижней части окна.

Добавление того или иного элемента в схему проекта производится привычным методом Dragand-Drop (возьми-и-брось), а редактирование параметров - или в списке прямо на схеме, или в специальном диалоговом окне, открывающемся при двойном щелчке на элементе.

Контекстное меню, появляющееся при нажатии правой клавиши на библиотечном элементе, подсказывает возможные действия над ним, а также содержит команду вызова справки об этом элементе.

На вкладке **Variables** отображается полный список переменных, используемых в проекте, а также их статус, например, возможность изменения при оптимизации или при работе с инструментом **Tuner**.

При работе со схематическим модулем на рабочем поле пакета появляется соответствующее окно, изменяется состав основного меню и панелей инструментов.

Здесь присутствуют наиболее часто встречающиеся элементы схем, кнопки управления масштабированием схемы, а также инструмент **Tuner**.

Аналогичные действия происходят при переключении на модуль электромагнитной структуры. Инструмент **Tuner** здесь отсутствует, но присутствуют команды прорисовки полигонов и межслойных

соединений из различных проводящих материалов на различных слоях. Кроме того, имеется возможность просмотра трехмерного изображения исследуемой структуры, а также анимационного отображения рассчитанных токов.

Группа отображения результатов предлагает наглядную демонстрацию результатов расчета на диаграммах различного типа в зависимости от выбранного типа анализа.

Здесь возможно простое отображение S-параметров схем на диаграммах Смита, графиках в прямоугольных и полярных координатах, а также более сложная прорисовка форм и спектров сигналов в различных точках схемы или диаграмм направленности антенн, да еще и в диапазоне частот.

Заметим также, что именно эта группа, совместно с используемыми моделями элементов и сигнальных портов, является определяющей при выборе того метода анализа, который будет использоваться в вашем проекте. Кроме того, в одном проекте могут комбинироваться различные методы анализа, а их результаты отражаться на одних и тех же графиках.

Группа оптимизации содержит список назначенных целей оптимизации текущей схемы. Под целью оптимизации здесь подразумевается некоторая граница изменения какой-либо характеристики анализируемой схемы, к которой должен стремиться выбранный метод оптимизации при изменении определенных параметров элементов.

Каждая введенная цель оптимизации сразу же отображается на соответствующем графике, что позволяет в последующем легко проверить ее параметры, а также легко изменить их тут же на графике с помощью мышки.

Программа моделирования линейных или квазилинейных схем компании AWR носит название VoltaireLS. Она прочно интегрирована в систему Microwave Office и активируется каждый раз, когда запрашиваются результаты анализа, которые можно получить без использования нелинейных моделей.

Наиболее распространённой линейной задачей является расчет частотных характеристик пассивных устройств или малосигнальный анализ активных устройств с использованием линеаризованных библиотечных моделей активных элементов. Такой анализ, как правило, проводится очень быстро. Например, расчет частотных характеристик фильтра на пяти связных микрополосковых линиях занимает менее секунды.

Не смотря на то, что в библиотеках пакета содержится более 450 линейных и нелинейных моделей элементов, всегда может оказаться, что правильная модель используемого устройства отсутствует или эффект близкого расположения элементов подрывает точность уже имеющейся. В этом случае, пользователи могут обратиться к третьему компоненту пакета Microwave Office - модулю полного электродинамического анализа.

Здесь для анализа поведения электромагнитных структур используется метод моментов Галёркина, который, по мнению разработчиков пакета, представляет собой точный и устойчивый алгоритм электромагнитного анализа. Структура, построенная из набора проводящих и резистивных полигонов, а также межслойных соединений произвольной геометрической формы, анализируется внутри ограниченной многослойной области прямоугольной формы. Боковые границы этой области всегда идеально проводящие, а верхняя и нижняя границы могут быть заданы тремя различными способами: проводящая поверхность с потерями (или без них), эквивалент открытого пространства и бесконечного волновода. Количество анализируемых слоев, межслойных соединений и внешних портов теоретически неограниченно.

Мощные графические возможности модуля электродинамического анализа позволяют пользователю наблюдать цветное трехмерное анимационное изображение токов высокой частоты, на котором отображается не только амплитуда, но и направление этих токов, что позволяет получить новое представление о поведении СВЧ структур.

## 1.3 Работа с проектами

В среде проектирования Microwave Office используются проекты, организуемые и управляемые из древовидной структуры в окне просмотра проектов.

Проект представляет собой любой желательный набор моделей и может включать одну или более линейных схем, нелинейных схем, и/или электромагнитных структур. Проект также включает всё связанное с проектом, типа глобальных значений параметров, импортированных файлов, топологий и выходных графиков. При сохранении проекта автоматически сохраняется всё связанное с ним. Проекты в Microwave Office сохраняются как \*.emp файлы.

Замечание. При запуске Microwave Office по умолчанию загруженным или активным является проект без названия (Untitled Project). Имя активного проекта отображается в заголовке основного окна.

После создания проекта вы можете реализовывать свои замыслы. Вы можете генерировать топологию этого проекта и выводить её в DXF, GDSII или Garber файлах. Вы можете выполнить моделирование, чтобы сделать анализ проекта и просмотреть результаты на ряде графиков, которые вы определили. После этого вы можете настраивать или оптимизировать значения параметров или

переменных. Так как все части Microwave Office интегрированы, все ваши модификации автоматически отображаются на схеме и в топологии.

## 1.4 Основные элементы среды проектирования

В этом разделе описаны основные окна, пункты меню и команды, необходимые для выполнения основных задач Microwave Office, таких как: создание проекта, схемы, рисунка электромагнитных структур, топологий, выполнение моделирования, настройка и оптимизация значений параметров и переменных, отображение выходных графиков. Главы с 1-ой по 4-ю этого руководства, познакомят с этими и другими возможностями Microwave Office.

Многие, описанные здесь, выборы меню и команд могут быть вызваны различными способами из выпадающих меню, из панели инструментов и/или окна просмотра проектов. В этом руководстве не описываются все способы вызвать задачу.

## Создание, открытие и запись проектов.

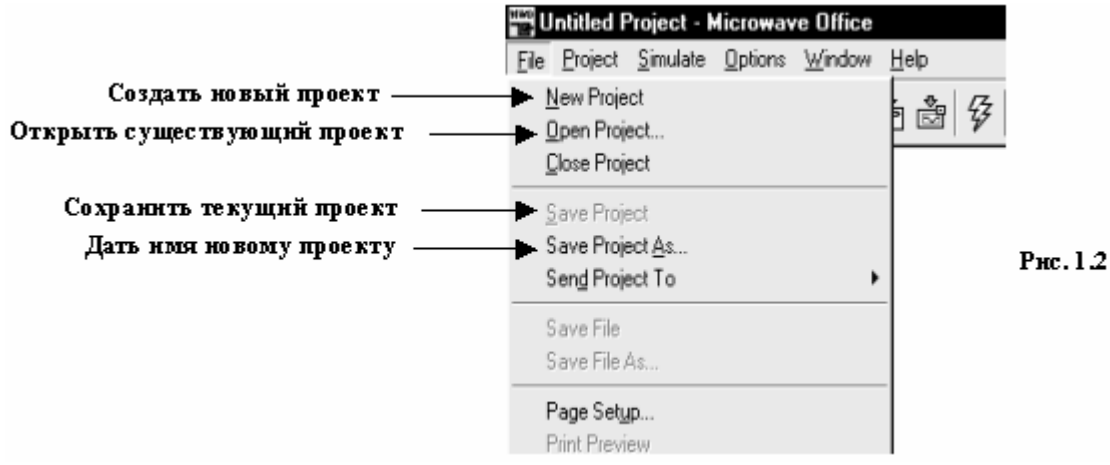

Создание проекта – первый шаг к формированию и моделированию ваших проектов. Организация и управление проектом и всем связанным с ним производится в древовидной структуре групп и модулей в окне просмотра проектов при нажатой панели **Proj** (рис. 1.2).

Для создания нового проекта нужно выбрать **File>New Project** в выпадающем меню. Затем нужно дать имя новому проекту, выбрав **File>Save Project** As в том же меню. Имя проекта отображается в заголовке окна.

Для открытия существующего проекта нужно выбрать File>Open Project.

Для сохранения текущего проекта нужно выбрать File>Save Project.

## Создание схем и списка цепей.

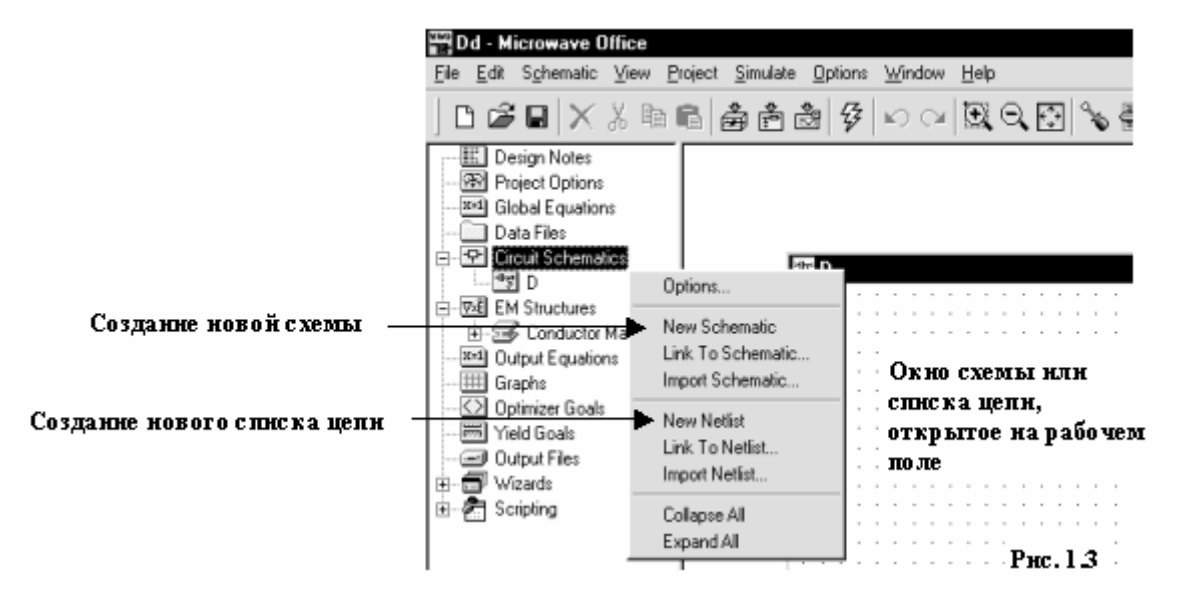

Схемы – это графическое изображение схем, а список цепей – это текстовое описание. Проект Місгоwave Office может включать множество рисунков линейных и нелинейных схем и/или списков цепей, а также электромагнитных структур. Чтобы создать новую схему или список цепей, нужно щёлкнуть правой кнопкой мышки по группе **Circuit Schematics** и выбрать **New Schematic** или **New Netlist** и, в открывшемся поле ввода, ввести имя схемы или списка цепей.

После того, как определено имя схемы или списка цепей, на рабочем поле открывается пустое окно схемы (рис. 1.3) или списка цепей, в заголовке которого отображается присвоенное имя, а в окне просмотра проектов отображается новая схема или список цепей, как подгруппа в группе **Circuit Schematics**. Подгруппа новой схемы или списка цепей содержат все параметры и опции, которые определяют и описывают схему или список цепей. Кроме того, выпадающее меню и панель инструментов отображают новый специфический набор команд и инструментов для формирования и моделирования схемы или списка цепей.

#### Добавление элементов в схему.

Замечание. Библиотеки и папки данных в окне просмотра элементов предлагают широкий выбор электрических моделей и файлов S-параметров от производителей.

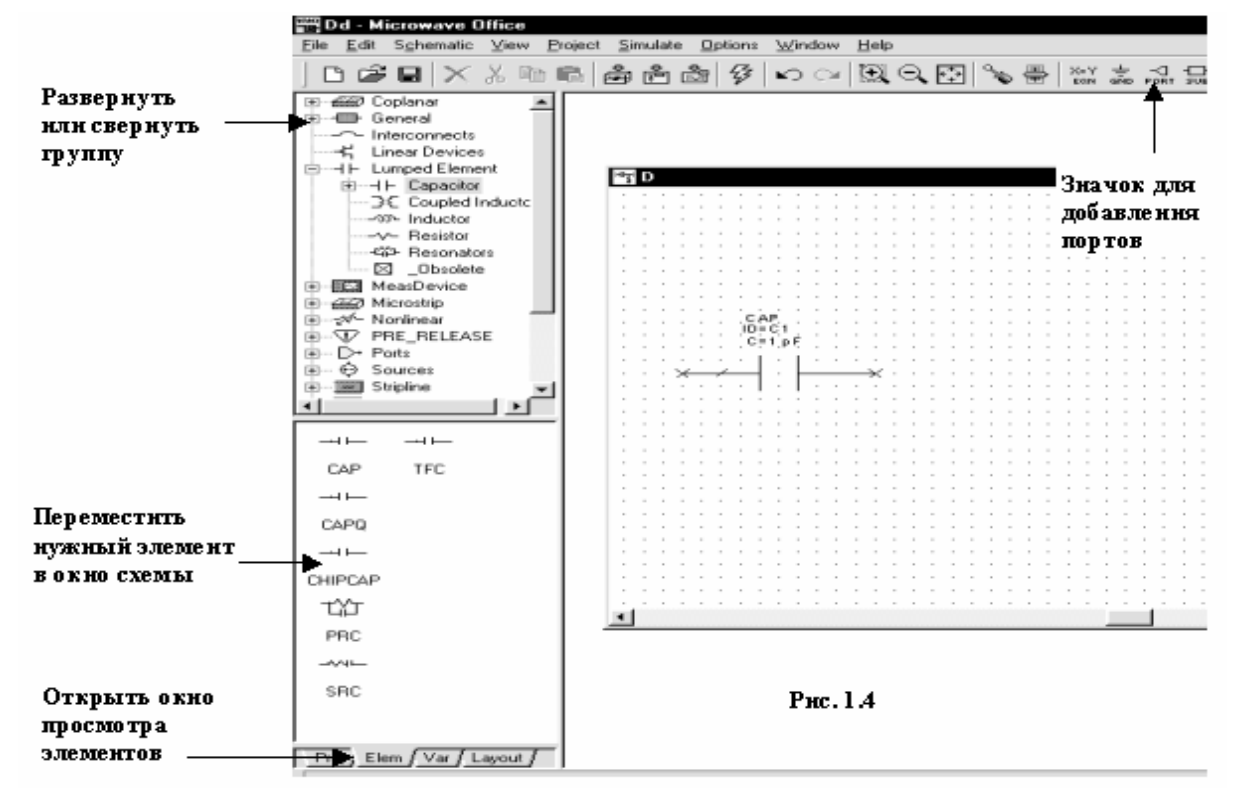

Окно просмотра элементов (рис. 1.4) позволяет просматривать встроенную базу данных иерархических групп электрических элементов таких, как сосредоточенные элементы или элементы полосковых линий, и выбирать нужные элементы для включения в схему.

Чтобы добавить элементы к схеме, нужно нажать панель **Elem** в нижней части левого окна. Окно просмотра проектов будет заменено окном просмотра элементов.

Нажимая значки + или – возле группы, можно развернуть или свернуть группу, а при нажатии на значок желательной подгруппы, например, **Capacitor** (Конденсатор) или **Inductor** (Индуктивность), в нижней части окна просмотра элементов отображаются доступные элементы из этой подгруппы.

Чтобы поместить нужный элемент, нажмите его левой кнопкой мышки и, не отпуская кнопки, переместите в окно схемы. Здесь, в любом свободном месте окна, отпустите кнопку. Нажатием на перемещённом элементе правой кнопкой мышки, можно его вращать, чтобы получить нужную ориентацию. Затем, не нажимая кнопок мышки, элемент нужно поместить в соответствующее место и зафиксировать его, щёлкнув левую кнопку мышки.

Параметры элемента располагаются в окне схемы рядом с элементом. Чтобы изменить значение какого либо параметра, нужно дважды щёлкнуть левой кнопкой мышки по этому параметру. Откроется диалоговое поле ввода, в котором можно отредактировать значение параметра.

## Добавление элементов в схему.

В Microwave Office в схему можно включать подсхемы в виде блоков, что позволяет создавать иерархические структуры схем. Таким блоком могут быть схемы, списки цепей, электромагнитные структуры или файлы данных.

Чтобы добавить подсхему, нужно нажать **Subcircuits** (Подсхемы) в окне просмотра элементов. Доступные подсхемы отображаются в нижней части этого окна. Они включают все схемы, списки цепей и электромагнитные структуры, связанные с проектом, а также любые импортированные файлы данных, определённые для проекта.

Замечание. Чтобы добавить файл данных как подсхему, он должен быть сначала импортирован и добавлен к проекту как объект. Чтобы сделать это, выберите **Project > Add Data File**. Любые импортированные файлы данных автоматически отображаются в перечне доступных подсхем в окне просмотра элементов.

Для размещения желательной подсхемы, её нужно просто перетащить мышкой в окно схем, при необходимости повернуть правой кнопкой мышки и установить в нужное место.

Для редактирования параметров подсхемы нужно щелкнуть мышкой по ней в окне схем, чтобы её выделить, затем щёлкнуть правой кнопкой и выбрать **Open Subcircuit** во всплывающем меню. Или открыть схему, список цепей, электромагнитную структуру или файл данных на рабочем поле (через окно просмотра проектов). Редактирование делается так же, как и редактирование параметров отдельного элемента.

## Добавление портов (входов) и проводов в схему.

Замечание. Для размещения портов или земли щёлкните по значку Port <sup>Ровт</sup> или Ground <sup>GND</sup> на панели инструментов, переместите его в схему и щёлкните левой кнопкой мышки, чтобы зафиксировать.

Чтобы добавить порты к схеме, нужно нажать на группу **Ports** (Порты) в окне просмотра элементов. Затем щёлкнуть нужную подгруппу портов, например **Volterra**. Доступные типы портов будут отображены в нижней части окна.

Для размещения требуемого типа порта, нужно перетащить его мышкой в окно схем, при необходимости развернуть его правой кнопкой мышки, поместить в нужное место и зафиксировать левой кнопкой мышки.

Отредактировать параметры порта можно двойным щелчком мышки по порту в окне схем. Откроется диалоговое окно, в котором можно ввести новые значения параметра.

Чтобы соединить два элемента схемы проводом, нужно установить курсор возле точки элемента, к которой нужно подключить начало провода, в окне схем. Курсор должен отображать провод в виде соленоида. Нажмите в этой позиции левую кнопку мышки, чтобы зафиксировать начало провода, и, отпустив кнопку мышки, двигайте мышкой к месту, где нужно сделать изгиб провода. Щёлкните снова левой кнопкой, чтобы зафиксировать изгиб. Изгибов можно делать сколько угодно. Чтобы закончить подключение провода, щелкните по другому элементу, к которому нужно присоединить провод, или по другому проводу. Для отмены соединения проводом нажмите клавишу **Esc**.

## Добавление данных к списку цепей.

При создании списка цепей открывается пустое окно **Netlist**, в котором вы вводите базовый текст описания схемы. Данные списка цепи размещаются в блоках в особом порядке, где каждый блок определяет различные атрибуты элемента, типа единиц измерения, уравнений или элементных связей. Для большей информации о создании списка цепи см. Руководство пользователя Microwave Office.

## Создание электромагнитных структур (ЕМ).

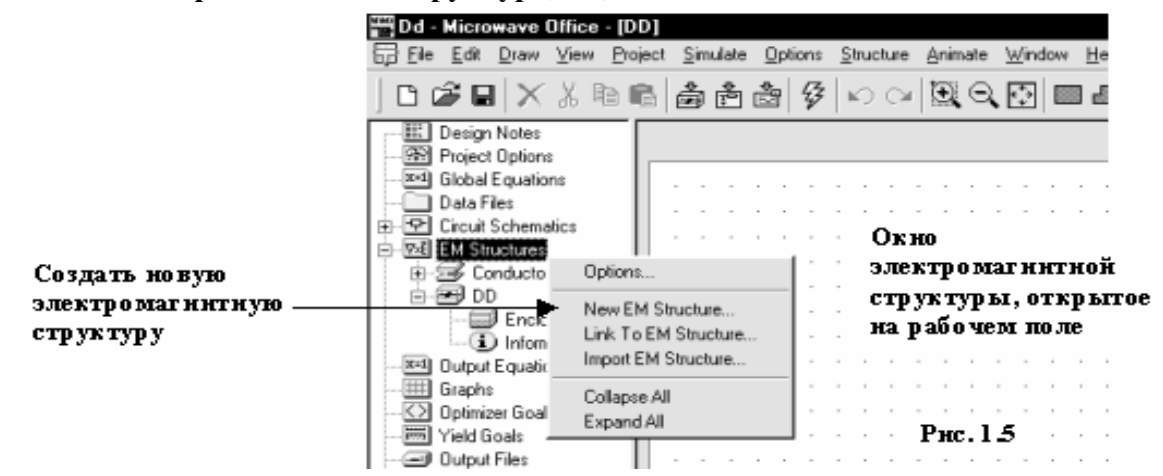

Электромагнитные структуры – это произвольные многослойные электрические структуры типа спиральных катушек индуктивности с воздушными прослойками. Чтобы создать новую электромагнитную структуру, щёлкните правой кнопкой мышки по группе EM Structures в окне просмотра проектов и выберите New EM Structure.

После присвоения имени электромагнитной структуре на рабочем поле открывается пустое окно электромагнитной структуры (рис. 1.5) и в окне просмотра проектов отображается новая электромагнитная структура, как подгруппа в группе EM Structures. Подгруппа новой электромагнитной структуры содержит все параметры и опции, которые определяют и описывают её. Кроме того, в выпадающем меню и панели инструментов появляются новые пункты для рисования и моделирования электромагнитных структур.

### Рисование электромагнитной структуры.

Прежде чем нарисовать электромагнитную структуру, необходимо определить параметры корпуса. Корпус определяется краевыми условиями и диэлектрическими материалами каждого слоя структуры.

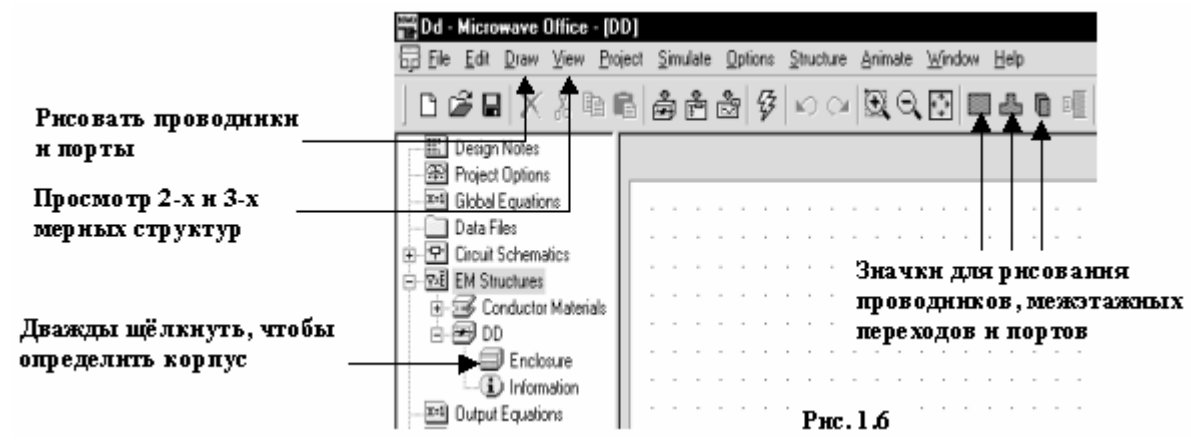

Для определения корпуса дважды щёлкните по подгруппе Enclosures (Корпуса) в окне просмотра проектов (рис. 1.6). Откроется диалоговое окно, в котором можно ввести необходимую информацию.

После определения параметров корпуса можно создавать рисунки, выбрав Draw (Рисовать) в выпадающем меню, чтобы отобразить опции рисования, или, щёлкая соответствующие значки на панели инструментов, можно рисовать компоненты типа проводников прямоугольного сечения, межслойных переходов и портов.

Электромагнитные структуры можно просматривать в 2-х и в 3-х мерном пространстве, выбрав команду View (Просмотр) из выпадающего меню. Токи в структуре и электромагнитные поля можно просмотреть, выбрав команду Animate (Анимация) из выпадающего меню.

## Создание топологии.

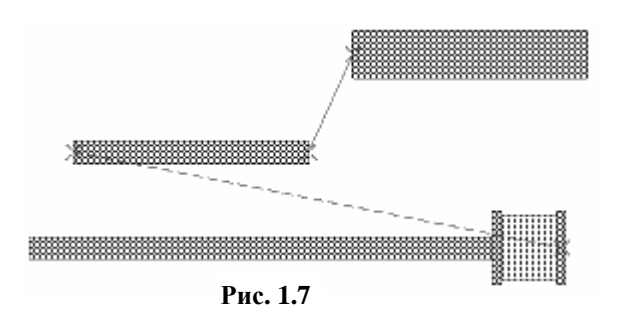

Топология – это изображение физического представления цепей, в котором каждому компоненту схемы соответствует элемент топологии. В объектноориентированной среде Microwave Office топология тесно связана со схемой и электромагнитной структурой, которые она представляет, это просто другой вид тех же самых цепей. Любые изменения, сделанные в схеме или электромагнитной структуре, автоматически и немедленно отображаются в соответствующей топологии.

Для создания топологии схемы, щёлкните по схеме, чтобы сделать её активной и выберите

Рис. 1.8

меню или щёлкните по значку View Layout h на панели инструментов. На рабочем

Schematic>View Layout из выпадающего

поле откроется окно топологии с

автоматически созданной топологией схемы, если для элементов схемы имеются соответствующие элементы топологии. Однако элементы топологии могут быть соединены между собой неверно или не соединены вовсе, как показано на рис. 1.7, при этом пунктирными красными линиями указываются общие точки соединения элементов топологии, т.е. точки, в которых эти элементы должны быть соединены. Чтобы правильно скомпоновать топологию, выберите Edit>Snap Together в выпадающем

меню. Топология будет скомпонована автоматически, как показано на рис. 1.8. При желании это можно сделать и вручную. Для этого щёлкните левой кнопкой по элементу, который нужно переместить в другое место, установите курсор на этот элемент, нажмите левую кнопку мышки и, не отпуская кнопки, переместите элемент.

Когда вы выполняете команду Schematic>View Layout, по умолчанию элементы топологии автоматически назначаются для общих электрических компонентов, таких как элементы симметричной полосковой линии, микрополосковой, компланарного волновода. Любые компоненты схемы, которых нет в отображаемых по умолчанию элементах, будут появляться в синем окне схемы после того, как топология создана, в то время, как компоненты, имеющиеся в задаваемых по умолчанию, будут появляться в сиреневом.

Для компонент, которым не определены элементы топологии по умолчанию, вы должны их определить сами или импортировать через менеджера топологии (Layout Manager), как будет описано далее.

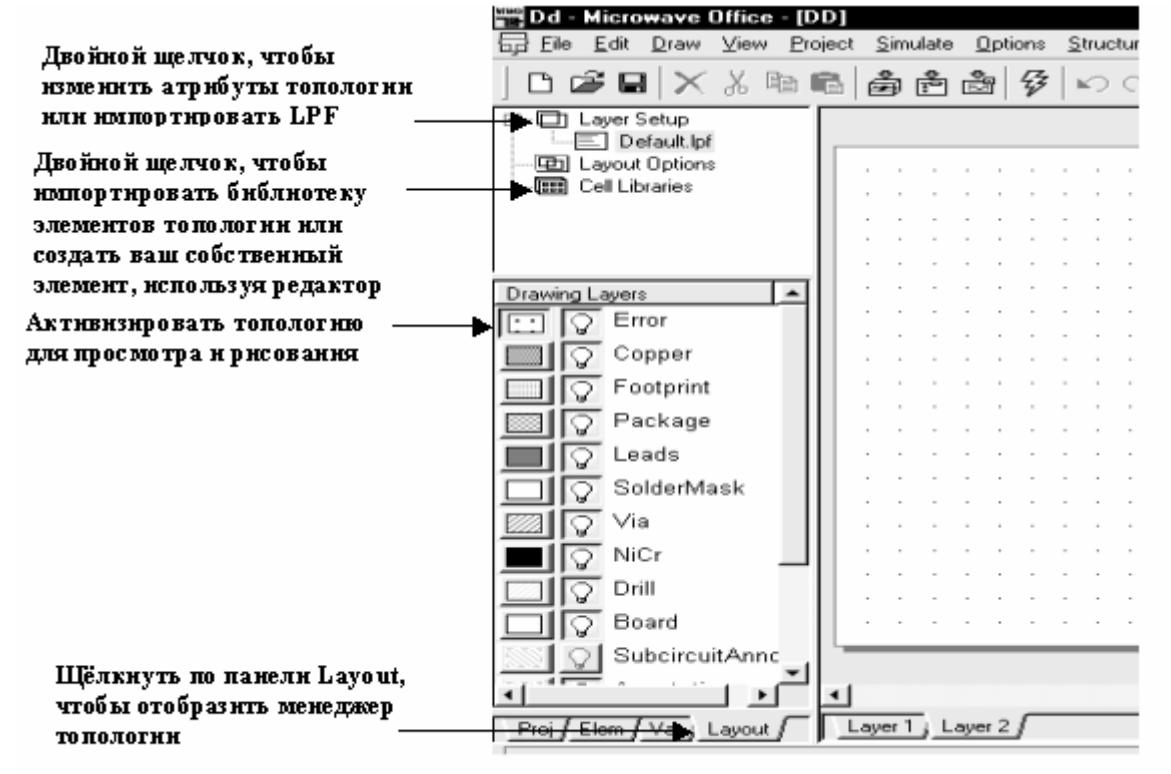

Рис.19

Вы можете чертить в окне топологии, используя палитру рисования топологии, чтобы делать такие вещи, как создавать эскиз подложки или рисовать контактные площадки.

Изменять атрибуты топологии, свойства рисования и создавать новые элементы топологии, которых нет среди задаваемых по умолчанию, можно нажав панель **Layout** в нижней части левого окна. Менеджер топологии заменит при этом окно просмотра проектов (рис. 1.9).

Группа Layer Setup (Установка Слоёв) в менеджере топологии определяет атрибуты, такие как свойства рисования (цвет линии, рисунок слоя и т.д.), 3-х мерные свойства (толщина и т.д.) и положение слоёв. Чтобы изменить атрибуты слоя, щёлкните правой кнопкой мышки Layer Setup и выберите Edit Drawing Layers (Редактирование рисования слоёв) во всплывающем меню. В качестве альтернативы можно импортировать файл воспроизведения слоёв (LPF) для определения их атрибутов, щёлкнув правой кнопкой мышки Layer Setup и выбирая Import Process Definition из всплывающего меню.

Группа **Cell Libraries** (Библиотека элементов) в Менеджере топологии позволяет создавать шаблоны для элементов, которых нет в задаваемых по умолчанию. Редактор элементов включает такие возможности, как покоординатный ввод, булевы операции для вычитания и объединения моделей, копирование массива, произвольное вращение, группировку и инструменты настройки. Вы можете так же импортировать библиотеки шаблонов элементов типа CDSII или DXF в Microwave Office.

Как только библиотеки элементов топологии созданы или импортированы, их можно просматривать и выбирать необходимые элементы для включения в топологию. Нажмите обозначения + или – , чтобы развернуть или свернуть библиотеки элементов и выберите необходимый элемент. Доступные элементы топологии отображаются в нижней части левого окна. Чтобы поместить элемент топологии в окно топологии, просто нажмите на него левой кнопкой мышки и переместите; отпустив кнопку мышки, позиционируйте его и щёлкните мышкой, чтобы зафиксировать.

Топология может выводиться в файлах GSII, DXF, Gerber или PADS. Для вывода топологии щёлкните по окну топологии, чтобы сделать его активным, и выберите команду **Layout>Export Layout** из всплывающего меню.

## Создание выходных графиков и добавление единиц измерения.

Замечание. Чтобы просмотреть справку о различных параметрах единицы измерения, выделите представляющую интерес единицу измерения в диалоговом окне Add Measurement и нажмите Meas. Help.

Містоwave Office даёт возможность просматривать результаты моделирования в виде различных графиков. Перед выполнением моделирования необходимо создать график. Необходимо так же определить данные или единицы измерения, которые вы хотите видеть на графике, типа усиления, шумов или коэффициентов отражения.

Чтобы создать график, щёлкните правой кнопкой мышки по группе **Graphs** (Графики) в окне просмотра проектов и выберите **Add Graph** (Добавить график) из всплывающего меню. Появится диалоговое окно, в котором нужно задать имя графика и его тип. Пустой график появится на рабочем поле, и имя графика появится как подгруппа в группе **Graphs** в окне просмотра проекта. Доступны следующие виды графиков:

| Тип графика        | Описание                                                         |
|--------------------|------------------------------------------------------------------|
| Прямоугольный      | Отображает измеряемые величины по осям Х – Ү, обычно по частоте  |
| Диаграмма Смита    | Отображает импедансы или адмитансы на круговой диаграмме         |
| Полярный           | Отображает величины и углы измеряемых величин                    |
| Гистограммы        | Отображает измеряемые величины в виде гистограммы                |
| Антенная диаграмма | Отображает измеряемые величины в виде диаграммы направленности   |
| Таблица            | Отображает измеряемые величины в виде таблицы, обычно по частоте |

Чтобы определить, какие данные вы хотите видеть на графике, щёлкните правой кнопкой мышки по имени нового графика в окне просмотра проекта и выберите **Add Measurement** во всплывающем меню. Откроется диалоговое окно, в котором можно выбрать необходимое из списка измеряемых величин.

## Установка частот для анализа и выполнение моделирования.

Замечание. Чтобы выполнить моделирование активного проекта, нажмите значок Analyze на панели инструментов.

Чтобы установить частоты для моделирования, дважды щёлкните по группе **Options** (Опции) в окне просмотра проектов или выберите **Options>Project Options** из выпадающего меню. Откроется диалоговое окно, в котором можно определить частоты для моделирования.

Містоwave Office выполнит моделирование, автоматически выполняя соответствующий метод моделирования для различных частей проекта, т. е. линейное моделирование, гармонический баланс, моделирование нелинейными рядами Вольтера, или 3-х мерное моделирование электромагнитной структуры.

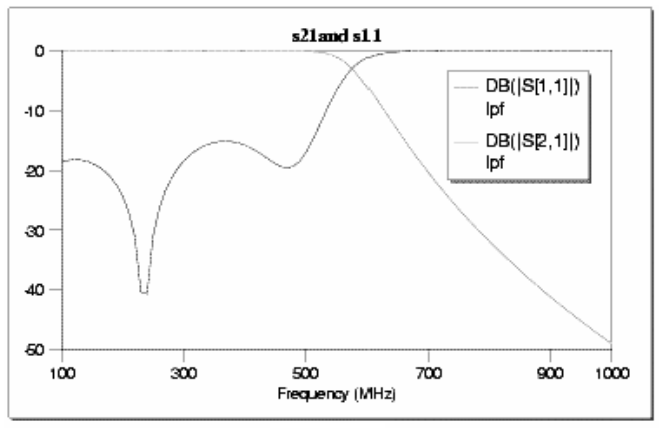

Рис. 1.10

После окончания моделирования, результаты можно просматривать на созданных графиках (рис. 1.10) и затем настраивать и/или оптимизировать при необходимости. Блок настройки Microwave Office в режиме реального времени позволяет сразу же наблюдать изменение выходных параметров на графике при изменении параметров схемы движком тюнера или при проведении оптимизации. При настройке или оптимизации автоматически изменяется схема, электромагнитные структуры и связанные с изменяемыми параметрами элементы топологии. Если теперь произвести повторное моделирование, то анализ производится с учётом изменённых параметров. Замечание. Для настройки электрической цепи нажмите значок **Tune Tool \*** на панели инструментов и выберите параметры, которые вы желаете настроить. Затем нажмите значок

**Tuner**, 🗮 чтобы их настроить.

## 1.5 Сценарии и мастера

Сценарии и мастера – это новые особенности, которые позволяют автоматизировать и расширить функциональные возможности Microwave Office.

Сценарии – это программы Basic, которые пользователи могут записывать, чтобы, например, автоматизировать задачи формирования схемы в Microwave Office.

Мастера – это файлы динамически загружаемых библиотек (DLL), которые можно использовать, как добавочные инструментальные средства, например, для синтеза фильтров.

Сценарии и мастера отображаются как группы в окне просмотра проекта.

## 1.6 Помощь

Страницы помощи Microwave Office обеспечивают необходимую информацию об окнах, пунктах меню, диалоговых окнах, а так же обо всех элементах Microwave Office.

Для получения справки выберите **Help** из выпадающего меню или нажмите клавишу **F1**, чтобы отобразить справочное меню.

## 2. Линейное моделирование

Линейное моделирование для определения характеристик электрической цепи использует метод узловых напряжений. Оно может применяться для цепей типа усилителей в линейном режиме, фильтров, направленных ответвителей, делителей мощности и других, чьи элементы могут быть описаны матрицей полных проводимостей. Для линейного моделирования характерно определение измеряемых величин типа усиления, устойчивости, коэффициента отражения, коэффициента передачи.

В блок линейного программирования включён блок настройки в реальном масштабе времени, который позволяет настраивать элементы схемы и сразу наблюдать результаты настройки. Имеется возможность также выполнить оптимизацию различными методами.

Следующие примеры иллюстрируют некоторые из основных особенностей линейного моделирования в Microwave Office.

## 2.1. Моделирование ФНЧ на сосредоточенных элементах

Этот пример показывает, как использовать Microwave Office для моделирования ФНЧ на базовых сосредоточенных элементах, используя линейное моделирование. Такое моделирование включает следующие основные шаги:

- о Создание схемы;
- о Добавление графиков и измеряемых величин;
- о Анализ схемы;
- о Настройка схемы;
- о Создание переменных для оптимизации;
- о Оптимизация схемы.

## Создание нового проекта.

Сначала нужно создать новый проект. Для его создания сделайте следующее:

- 1. Выберите File > New Project (Файл > Новый проект) в выпадающем меню.
- 2. Выберите File > Save Project As (Файл > Сохранить проект как) в выпадающем меню.
- Откроется диалоговое окно Save As.
  - 3. Наберите имя проекта (например, linear-example) и нажмите Сохранить.

**Примечание.** По умолчанию Microwave Office обычно предлагает сохранить проект в папке **Мои документы**. Чтобы изменить папку, предлагаемую по умолчанию, нажмите **Options** (Опции) в выпадающем меню и выберите **Environment Options...** (Опции среды...). Нажмите на панель **File Locations** (Размещение файлов) в верхней части открывшегося окна и в текстовом поле **Default Design Directory:** (Директория, назначаемая по умолчанию:) введите путь к нужной папке, например, E:\USER\MWOFFICE, или нажмите кнопку **Browse** (Просмотр) справа от этого поля и выберите нужную папку.

## Установка единиц измерения, используемых по умолчанию.

| Frequency Values Schematic/Diagrams Global Units Interpolation Raw Data Format                                                                                                    |
|----------------------------------------------------------------------------------------------------|
|                                                                                                    |
| Erequency       Resistance         GHz       Ohm         Angle       Conductance         Deg       S         Temperature       Inductance         DegC       InH         Ime       Capacitance         Ime       Capacitance         Ime       Capacitance         Voltage       Current         V       mA |
| ОК Отмена Справка                                                                                                    |

Рис. 2.1

Чтобы установить единицы измерения, которые будут использоваться в проекте по умолчанию:

1. Выберите **Options** > **Project Options** (Опции > Опции проекта) в выпадающем меню. Откроется диалоговое окно **Project Options**.

2. Нажмите панель Global Options (Глобальные опции) в верхней части диалогового окна.

3. Установите нужные единицы измерения, щёлкая по стрелкам, справа от поля ввода соответствующей единицы так, чтобы они соответствовали показанным на рис. 2.1, снимите флажок в поле Metric units (Метрические единицы), установите mil в поле Length type и нажмите OK.

## Создание схемы.

Чтобы создать схему:

1. Выберите Project > Add Schematic > New Schematic (Проект > Добавить схему > Новая

схема) в выпадающем меню или щёлкните по значку **New Schematic** на панели инструментов. Откроется диалоговое окно **Create New Schematic** (Создание новой схемы).

2. Наберите имя схемы, например, **lpf** и нажмите **OK**. Откроется окно схемы на рабочем поле и схема появится, как подгруппа в группе **Circuit Schematics** (Схемы цепи) в окне просмотра проекта.

#### Размещение элементов в схеме.

Чтобы разместить элементы в схеме:

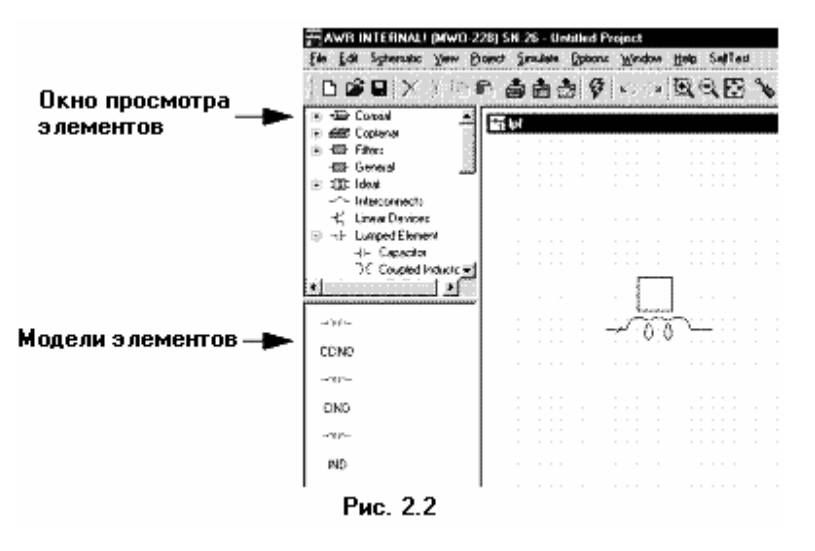

1. Нажмите панель Elem в нижней части левого окна, чтобы открыть окно просмотра элементов (см. рис. 2.2).

2. Разверните группу сосредоточенных элементов (Lumped Element), щёлкнув по значку + слева от этой группы.

3. Щёлкните левой кнопкой мышки по подгруппе Индуктивности (**Inductor**) в окне просмотра элементов. В нижней части окна появятся изображения доступных индуктивностей.

4. Нажмите левой кнопкой мышки на модель индуктивности **IND** и, не отпуская кнопки мышки, перетащите её в окно схемы. Отпустите кнопку мышки, поместите элемент, как

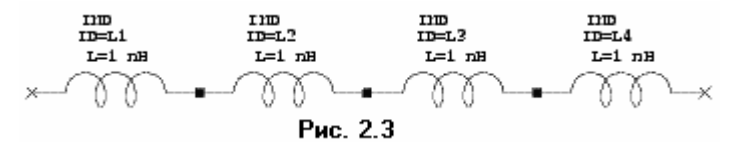

местите элемент, как показано на рисунке 2.3 и зафиксируйте, щёлкнув левую кнопку мышки. 5. Повторите шаг 4 три раза, совмещая и

подключая каждую индуктивность, как показано на рисунке 2.3.

**Примечание.** Чтобы соединить один элемент с другим элементом, вы должны поместить элемент так, чтобы его узел присоединился к узлу другого элемента. При правильном соединении узел отображается в виде маленького синего квадрата. Если сразу соединить элементы не удалось, нажмите нужный элемент левой кнопкой мышки и, не отпуская кнопки, переместите элемент в надлежащее место.

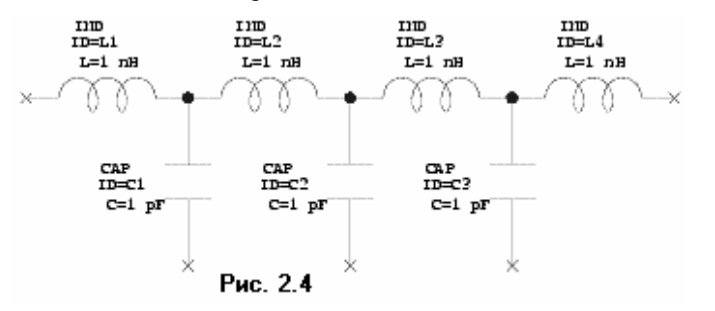

 Теперь щёлкните по подгруппе Конденсаторы (Capacitor) в окне просмотра элементов. В нижней части окна появятся изображения доступных конденсаторов.
 Нажмите на модель конденсатора CAP и, не отпуская кнопки мышки,

перетащите её в окно схемы, отпустите кнопку, щёлкните правой кнопкой мышки, чтобы повернуть элемент, поместите его, как показано на рисунке 2.4 и зафиксируйте, щёлкнув левую кнопку мышки.

### Примечания.

 Используйте полосы скроллинга справа и внизу окна схемы, чтобы отобразить в окне ту часть схемы, с которой вы работаете.

Чтобы увеличить часть схемы, щёлкните по значку View Area (Показать область) на панели инструментов, курсор будет отображаться в виде лупы с крестиком. Переместите курсор в окно схемы, поместите курсор крестиком в левый верхний угол участка схемы, который надо увеличить, нажмите на левую кнопку мышки и, не отпуская кнопки, переместите курсор в правый нижний угол выделяемого участка (выделяемая часть схемы будет обводиться прямоугольником). Отпустите кнопку мышки.

Чтобы уменьшить изображение схемы, щёлкните по значку Zoom Out
 (Уменьшить масштаб) на панели инструментов.

• Чтобы отобразить всю схему, щёлкните по значку View All (Показать всё) на панели инструментов.

• Чтобы удалить элемент из схемы, щелкните левой кнопкой мышки по этому элементу в схеме и нажмите клавишу **Delete**.

8. Повторите шаг 7 дважды, совмещая и соединяя каждый конденсатор, как показано на рисунке 2.4.

## Соединение проводом.

Чтобы соединить нижние клеммы конденсаторов:

1. Поместите курсор возле нижней клеммы первого конденсатора С1. Курсор будет отображаться в виде соленоида, как показано на рисунке 2.5.

2. Щёлкните (т. е. нажмите и отпустите) левой кнопкой мышки, чтобы зафиксировать

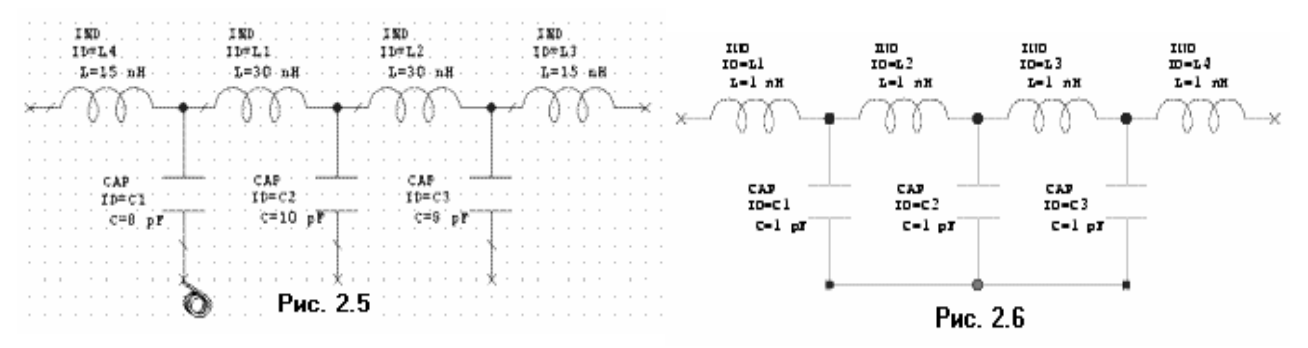

начало провода, перетащите курсор к нижней клемме второго конденсатора C2, затем к нижней клемме последнего конденсатора C3 и снова щёлкните левой кнопкой мышки (см. рис. 2.6).

## Размещение портов.

Чтобы разместить порты (входы):

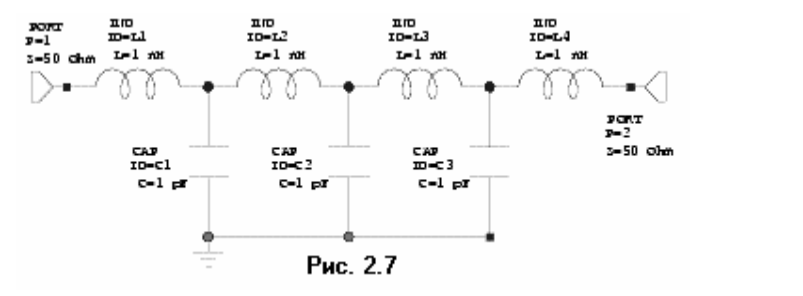

1. Выберите Schematic > Add Port (Схема > Добавить порт) в выпадающем меню или щёлкните левой кнопкой мышки

по значку Add Port **PORT** на панели инструментов.

 $(\mathbf{+})$ 

2. Двигайте курсор в окно схемы, поместите порт на левой

клемме первой индуктивности и щёлкните левой кнопкой мышки, чтобы зафиксировать его. 3. Повторите шаги 1 и 2, чтобы подключить порт к последней индуктивности, но после перемещения его в окно схемы, щёлкните два раза правой кнопкой мышки, чтобы развернуть его на 180 градусов, подведите к правой клемме последней индуктивности и зафиксируйте, щёлкнув левой кнопкой (см. рис. 2.7).

## Размещение земли.

Чтобы поместить землю:

1. Выберите Schematic > Add Ground (Схема > Добавить землю) в выпадающем меню или

щёлкните левой кнопкой мышки по значку Add Ground 2. Двигайте курсор к схеме, поместите землю на нижней клемме конденсатора C1 и зафиксируйте, щёлкнув левой кнопкой мышки (см. рис. 2.7).

## Редактирование параметров элементов.

Чтобы отредактировать параметры элементов:

1. Поместите курсор на элемент **IND L1** (на катушку) в окне схемы. Курсор должен отображаться в виде перекрестия. Дважды щёлкните левой кнопкой мышки, откроется диалоговое окно **Element Options** (Опции элемента)

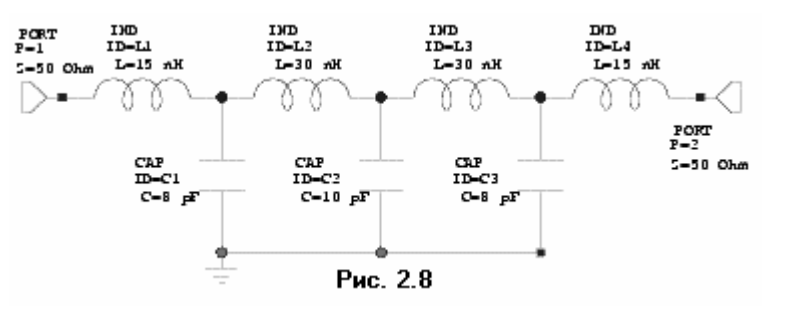

2. Нажмите на текстовое поле значения индуктивности (L), введите 15 в поле Value (Значение) и нажмите OK. Изменение будет отражено на схеме.

**Примечание.** Можно дважды щёлкнуть левой кнопкой мышки по значению параметра в схеме (в данном случае по параметру **L=1 nH** 

индуктивности **ID=L1**). Откроется окно редактирования, которое позволяет изменить значение параметра непосредственно в схеме.

3. По аналогии с шагами 1 и 2 редактируйте значения индуктивностей и емкостей так, чтобы их значения были такими, как показано на рисунке 2.8. (Чтобы редактировать ёмкости, выберите С в окне списка параметров).

## Задание частот для моделирования.

Чтобы задать частоты для моделирования: Project Options ? X Frequency Values Schematic/Diagrams Global Units Interpolation Raw Data Format Current Range Modify Range Start (MHz) 100 ٠ 110 100 🔲 Si<u>n</u>gle point 120 Stop (MHz) Add 130 140 1000 <u>D</u>elete 150 œ. <u>R</u>eplace Step (MHz) 160 170 10 Apply 180 190 200 Data Entry Units Sweep Туре 210 Note: Does 🖲 Linear MHz 韋 not affect global units C Exponential ОΚ Отмена Справка Рис. 2.9

 Нажмите панель
 Ргој в нижней части левого окна, чтобы открыть окно просмотра проекта.
 Дважды щёлкните

по группе **Project Options** (Опции проекта).

Откроется диалоговое окно **Project Options**.

3. Нажмите Freqency Values (Значения частот). 4. Наберите 100 в поле Start (Начальная частота), 1000 в поле Stop (Конечная частота) и 10 поле Step (Шаг). Нажмите Apply (Применить). В окне Current Range (Текущий диапазон) отображается частотный диапазон и шаг

по частоте (см. Рис. 2.9). Нажмите ОК.

**Примечание.** Переход между полями ввода можно делать, щёлкая левой кнопкой мышки по нужному полю или нажимая клавишу **Tab**.

## Создание графика.

Чтобы создать график:

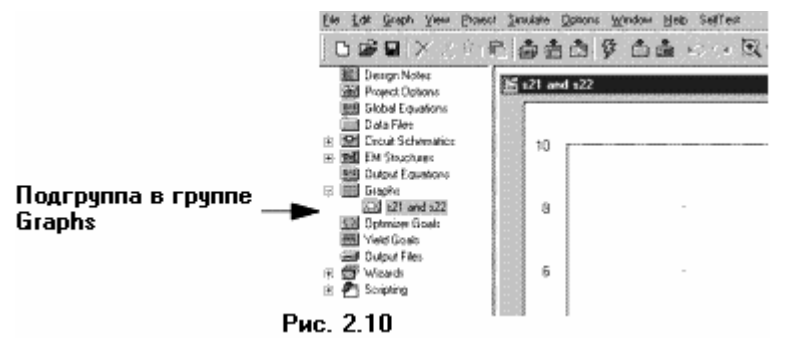

1. Щёлкните правой кнопкой мышки по группе Graphs (Графики) в окне просмотра проекта и выберите Add Graph (Добавить график) во всплывающем меню или щёлкните по значку Add

Graph 🖾. Откроется

диалоговое окно Create Graph (Создание графика).

2. Наберите **S21 and S11** в поле **Graph Name** (Имя графика). Выберите радиокнопку **Rectangular** (Прямоугольный) в переключателе **Graph Type** (Тип графика) и нажмите **OK**. График отображается в окне на рабочем поле и появляется как подгруппа в группе **Graph** в окне просмотра проекта (см. рис. 2.10).

#### Добавление измеряемых величин.

Чтобы добавить измеряемые величины:

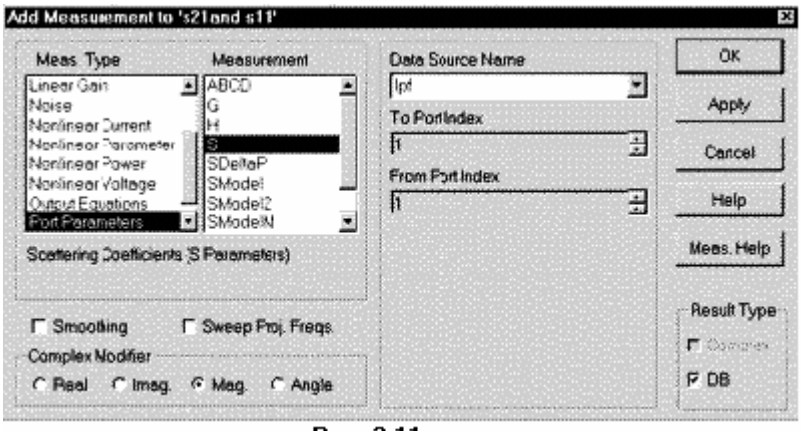

1. Щёлкните правой кнопкой мышки по подгруппе S21 and S11 в окне просмотра проекта и выберите Add Measurement (Добавить измеряемую величину) во всплывающем меню. Откроется диалоговое окно Add Measurement (см. рис. 2.11). 2. Выберите Port

2. Выберите Port Parameters (Параметры порта) в окне списка с полосой скроллинга Meas

Рис. 2.11

Туре (Тип измеряемых величин). Выберите S в окне списка с полосой скроллинга Measurement (Измеряемая величина). Выберите lpf (т.е. имя схемы, которое вы ей дали) в поле Data Source Name (Имя источника данных, т. е. имеется ввиду имя схемы), нажимая на стрелку, справа от этого поля. Выберите 1 как в поле To Port Index (Индекс входного порта), так и в поле From Port Index (Индекс выходного порта), нажимая на стрелки, справа от этих полей. Отметьте DB в области Result Type (Тип результата) и отметьте радиокнопку Mag (Модуль) в переключателе Complex Modifier (Представление комплексной величины) и нажмите Apply (Применить).

3. Измените значение в поле **To Port Index** на **2** и нажмите **Apply**.

4. Нажмите **OK**. Измеряемые величины **lpf.DB**(**|S[1,1]**) и **lpf.DB**(**|S[2,1]**) появятся как подгруппы в группе **S21 and S11** в окне просмотра проекта.

## Анализ схемы.

Чтобы выполнить анализ схемы:

1. Выберите Simulate > Analyze (Моделирование > Анализ) в выпадающем меню или

щёлкните левой кнопкой мышки по значку **Analyze** на панели инструментов. Результаты анализа отображаются на графике рис. 2. 12.

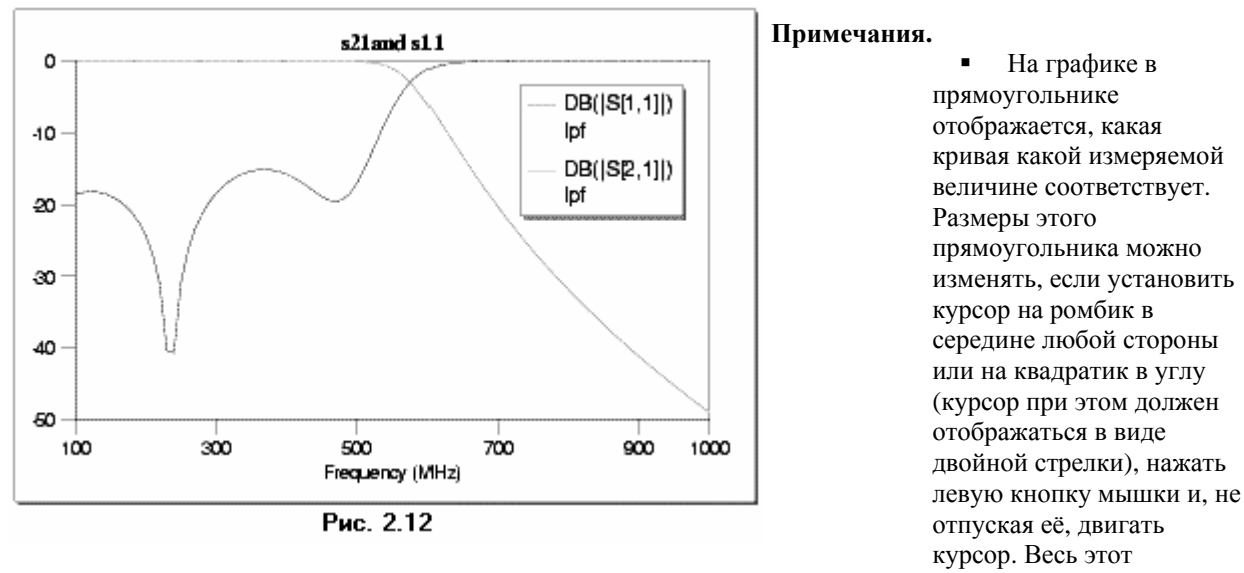

прямоугольник можно переместить в любое место графика, если поместить курсор в прямоугольник (курсор при этом должен отображаться в виде перекрестия) и затем, нажав левую кнопку мышки и не отпуская её, двигать курсор.

При желании можно распечатать график, нажав левой кнопкой мышки на значок Print на панели инструментов при активном окне схемы.

## Настройка схемы.

Примечание. Когда вы помещаете инструмент настройки поверх элемента схемы, курсор отображается как перекрестие, что указывает на то, что параметр можно настроить, используя команду **Simulate > Tune** (Моделирование > Настройка) в выпадающем меню.

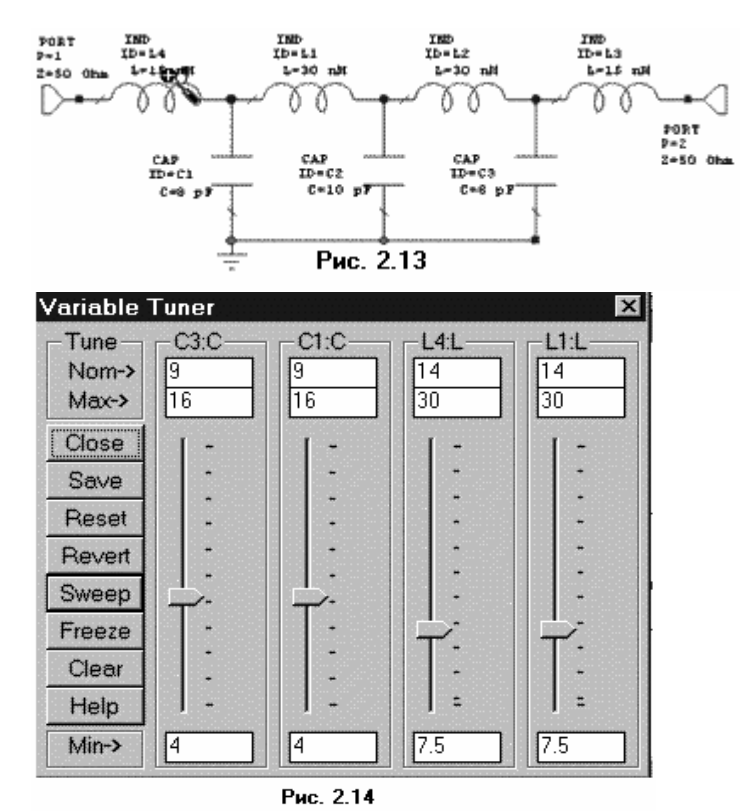

Чтобы настроить схему:

1. Щёлкните по окну схемы, чтобы сделать его активным.

2. Сначала нужно указать, параметры каких элементов необходимо изменять при настройке. Чтобы сделать это,

щёлкните по значку **Tune Tool** (Инструмент настройки) на панели инструментов.

3. Поместите курсор на параметр L индуктивности L1. Курсор должен отображаться в виде перекрестия, как показано на рис. 2. 13 (белое перекрестие в чёрном кружке).

4. Щёлкните левой кнопкой мышки, чтобы активизировать параметр L для настройки.

5. Повторите шаги со 2-го по 4-ый для конденсаторов С1, С3 и индуктивности L4 (значения этих параметров будут отображаться синим цветом).

Щёлкните по окну графика, чтобы сделать его активным. 6.

Выберите Simulate > Tune в выпадающем меню или щёлкните по значку Tune 🍱 на 7. панели инструментов. Откроется диалоговое окно Variable Tuner (Блок настройки переменных), показанное на рис. 2.14.

8. Нажмите левой кнопкой мышки на бегунок настройки и, не отпуская кнопки, двигайте его вверх и вниз. Результаты настройки переменных наблюдайте на графике.

- 9. Передвиньте бегунки настройки переменных в положения, указанные на рисунке 2.14, и посмотрите результаты настройки на графике.
  - 10. Закройте окно Variable Tuner.

## Создание переменных параметров для оптимизации.

Фильтры – это типично симметричные схемы. Т.е. в процессе оптимизации параметры симметричных элементов должны изменяться на одинаковую величину. Поэтому оптимизируемый параметр каждой пары тех симметричных элементов, которые должны быть включены в процесс оптимизации, нужно заменить одним общим переменным параметром. Для этого сначала необходимо создать такой переменный параметр для каждой пары оптимизируемых симметричных параметров и затем заменить созданным параметром соответствующие параметры у обоих симметричных элементов. Для среднего элемента, если он в схеме один (в данном случае конденсатор C2) это делать не обязательно.

Чтобы создать переменные параметры:

- 1. Щёлкните по окну схемы, чтобы сделать его активным.
- 2. Выберите Schematic > Add Equation (Схема > Добавить уравнения) в выпадающем

меню или щёлкните по значку

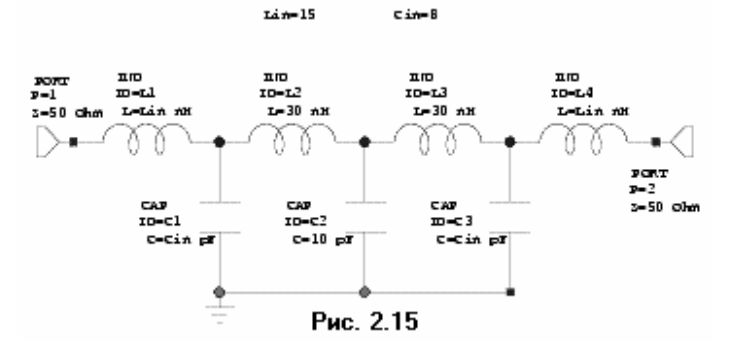

X 🖻 🖬

Value

15

8

🗅 📂

x=1 lpf Equations

Name

Lin

Cin

🖃 🚟 Ipf

TOCEL.

fal 🔟 🛙

fal 🛛 🖸

Proi

Add Equation EQN Ha панели инструментов.

3. Переместите курсор на схему. Появится окошко редактора в виде небольшого квадрата.

 Поместите окошко редактора в верхнюю часть схемы и цёлкните левой кнопкой мышки, чтобы зафиксировать его.

5. Наберите Lin=15 в окне редактора и щёлкните мышкой вне этого окна.

6. Повторите шаги со 2-го по 5-ый, чтобы открыть второе окно редактора, но наберите Cin=8, и щёлкните мышкой вне этого окна. Результат показан на рис. 2.15.

7. Дважды щёлкните по параметру L значения индуктивности **IND L1**. Появится окно редактора. Наберите значение Lin.

8. Повторите шаг 7, чтобы заменить параметр L индуктивности **IND L4** на Lin, и параметры конденсаторов **CAP C1** и **CAP C3** на Cin, как показано на рисунке 2.15.

Переменные Lin и Cin разрешены для оптимизации. 9. Нажмите левой кнопкой мышки панель Var

(Переменные) в нижней части левого окна.

10. Щёлкните левой кнопкой мышки по символу +, чтобы раскрыть группу **lpf** (см. рис. 2.16).

11. Щёлкните левой кнопкой мышки по **lpf Equations** (Уравнение lpf). В нижнем окне отображаются переменные **Cin** и **Lin**.

12. Щёлкните левой кнопкой мышки переключатель 0 для обоих переменных.

13. Щёлкните левой кнопкой мышки группу **lpf** в верхнем окне и щёлкните переключатель **0**, соответствующий **C2**.

Рис. 2.16

Var.

Elem

Примечание. Выбор переключателя 0 указывает на то, что эта

переменная должна изменяться при оптимизации. Для пары симметричных элементов схемы это делается в подгруппе **lpf Equations**. Если элемент в схеме не имеет симметричной пары (как конденсатор **C2**), то он включается в оптимизацию установкой **0** в группе **lpf**. Если в **lpf** установить **0** для симметричных элементов, то, видимо, при оптимизации их параметры будут изменяться не одинаково, что нарушит симметричность схемы.

### Добавление цели оптимизации.

Под целью оптимизации подразумевается некоторая граница изменения какой-либо характеристики анализируемой схемы, к которой должен стремиться выбранный метод оптимизации при изменении определённых параметров элементов.

**Примечание.** Всякий раз, когда вы устанавливаете цель оптимизации, она определяется в тех же самых модулях, в которых были ранее добавлены единицы измерения.

Чтобы добавить цели оптимизации:

1. Нажмите левой кнопкой мышки панель Proj (Проект).

2. Правой кнопкой мышки щёлкните по **Optimization Goals** (Цели оптимизации) и выберите **Add Opt Goal** (Добавить цели оптимизации) во всплывающем меню. Откроется

| New Optimization Goal                                                    |                                                                                        | ×                                         |
|--------------------------------------------------------------------------|----------------------------------------------------------------------------------------|-------------------------------------------|
| Measurement<br>[lpf:DB(IS[1,1])]<br>[bf:DB(IS[1,1])]<br>lpf:DB(IS[2,1])] | Goa Type<br>O Meas> Gcal<br>O Meas< Gcal<br>I Meas = Goal<br>Range<br>Start I Min Stop | OK<br>Dancel<br>Heb<br>Feb<br>Enable goal |
| New/Edi: Neas Cost=Weight * Meas-Goa   Gipped Ci Vise default L          | MN MHz MA                                                                              | MHz<br>Weight 10                          |
| _                                                                        | Puc 217                                                                                |                                           |

диалоговое окно **New Optimization Goal** (Hobas цель оптимизации) (см. рис. 2.17). 3. Выделите **lpf:DB**(|**S**[1,1]|) в окне списка измеряемых величин Measurement. Выберите радиокнопку Meas < Goal (Измеряемая величина < Цель) в поле Goal Туре (Тип цели), уберите галочку возле переключателя Мах в поле **Range** (Предел), введите 500 в поле Stop, введите -17 в поле Goal (Цель), и нажмите ОК.

4. Повторите шаги 2 и 3, но выделите lpf: DB(|S[2,1]|) в окне списка измеряемых величин, выберите радиокнопку

Meas < Goal в поле Goal Туре, уберите галочку возле переключателя Max в поле Range, введите 500 в поле Stop, введите –1 в поле Goal и нажмите OK.

5. Повторите шаги 2 и 3 снова, но введите lpf: DB(|S[2,1]|) в окне списка измеряемых величин, выберите радиокнопку Meas < Goal в поле Goal Туре, уберите галочку возле переключателя Min в поле Range, введите 700 в поле Start, введите –30 в поле Goal и нажмите OK.

Примечание. Ведённые значения означают следующее:

• 500 MHz – это верхняя (максимальная) частота полосы пропускания, 700 MHz – это нижняя (минимальная) частота полосы заграждения.

 -17 – желательное предельное значение коэффициента отражения S11 в полосе пропускания; -1 – желательное предельное значение коэффициента передачи S21 в полосе пропускания.

-30 – желательное предельное значение коэффициента передачи S21 в полосе заграждения.

Цели оптимизации отображаются на графике в виде границ со штриховкой (см. рис. 2.18) и могут быть изменены или повторным вызовом диалогового окна **New Optimization Goal** и введением новых значений, как описано выше в пунктах 1 – 5, или непосредственно на графике. Чтобы изменить цели оптимизации непосредственно на графике, щёлкните по нужной цели левой кнопкой мышки. Затем поместите курсор на заштрихованный участок цели на графике (курсор отображается в виде перекрестия), или поместите курсор на квадратик в уголке цели (курсор отображается в виде двойной стрелки), нажмите левую кнопку мышки и, не отпуская её, двигайте в нужном направлении. Изменять цель при этом можно как по величине параметра, так и по частоте

Чтобы выполнить оптимизацию:

1. Выберите **Simulate > Optimize** (Моделирование > Оптимизация) в выпадающем меню. Откроется диалоговое окно **Optimize**.

2. Выберите Random (Local) (Случайный (Локальный)) в поле Optimization Methods (Методы оптимизации), наберите 5000 в поле Maximum Iteration (Максимум итераций), щёлкая по стрелке справа от поля, и нажмите Start, чтобы начать оптимизацию.

3. Когда оптимизация закончится, нажмите **Close** (Выход), чтобы выйти из диалогового окна **Optimize**. Результаты оптимизации отображаются на графике и на схеме, как показано на рисунках 2.18 и 2.19.

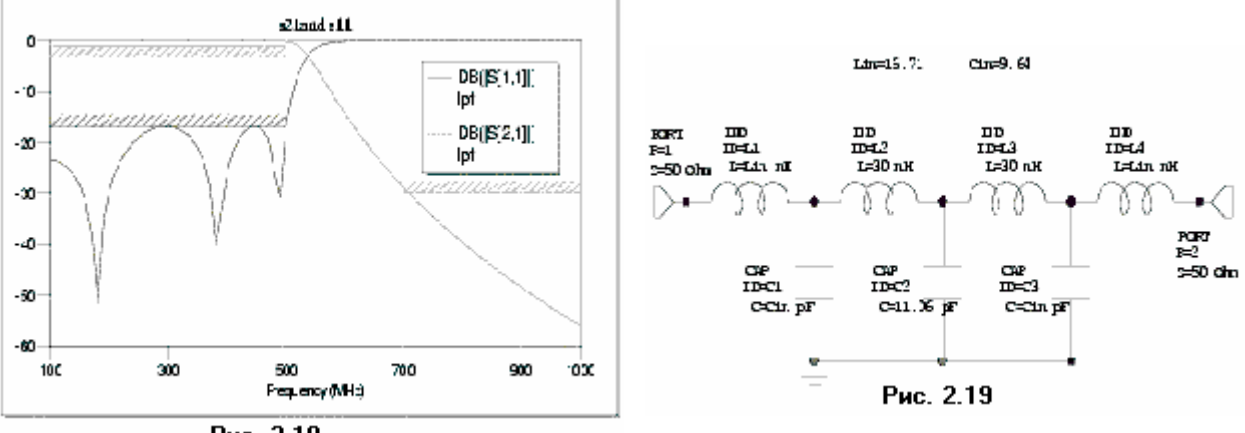

Рис. 2.18

В заключение вы можете, при желании, сохранить вашу работу, выбрав **File > Save Project** (Файл > Сохранить проект) в выпадающем меню.

## 2.2. Моделирование микрополоскового заграждающего фильтра

## Создание нового проекта.

Сначала нужно создать новый проект. Для его создания сделайте следующее:

- 1. Выберите File > New Project (Файл > Новый проект) в выпадающем меню.
- 2. Выберите File > Save Project As (Файл > Сохранить проект как) в выпадающем меню.
- Откроется диалоговое окно Save As.
  - 3. Наберите имя проекта (например, Fil-z) и нажмите Сохранить.

## Установка единиц измерения, используемых по умолчанию.

Установите единицы измерения, которые будут использоваться по умолчанию, как описано в примере 2.1, но для частоты установите **GHz** и поставьте флажок в поле **Metric units**.

## Создание схемы.

Чтобы создать схему:

- 1. Щёлкните по значку **New Schematic на** панели инструментов.
- 2. Наберите имя схемы, например, zfil и нажмите OK.

## Размещение элементов в схеме.

- 1. Нажмите панель **Elem** в нижней части левого окна.
- 2. Щёлкните по значку + слева от группы **Microstrip** (Микрополоска) в окне просмотра элементов.
  - 3. Щёлкните по подгруппе Lines (Линии) в окне просмотра элементов.

4. Найдите модель **MLIN**, пользуясь полосой скроллинга, переместите её в окно схемы и зафиксируйте, щёлкнув левой кнопкой мышки.

5. Щёлкните по подгруппе **Junction** (Соединения) в окне просмотра элементов.

6. Найдите модель **МТЕЕ**, переместите её окно схемы, подсоедините к правому концу элемента **MLIN** и зафиксируйте, щёлкнув левой кнопкой мышки.

7. Щёлкните по подгруппе Lines (Линии) в окне просмотра элементов.

8. Найдите модель **MLEF**, переместите её окно схемы, подсоедините к плечу 3 элемента **MTEE** и зафиксируйте, щёлкнув левой кнопкой мышки.

9. Нажмите клавишу Shift и, не отпуская её, щелкните по очереди по моделям MLIN

(ID=TL1), MTEE (ID=TL2) и MLEF (ID=TL3), затем отпустите клавишу Shift.

10. Щёлкните по значку Сору (Копировать) на панели инструментов.

11. Щёлкните по значку **Paste** (Вставить) на панели инструментов.

12. Подключите скопированную группу к плечу 2 элемента **MTEE** (**ID=TL2**) и зафиксируйте её, щелкнув левой кнопкой мышки.

13. Снова щёлкните по значку **Paste** на панели инструментов, подключите скопированную группу к плечу 2 элемента **MTEE (ID=TL6)**. и зафиксируйте её, щёлкнув левой кнопкой мышки.

14. Щёлкните по подгруппе Lines (Линии) в окне просмотра элементов.

15. Найдите модель **MLIN**, переместите её в окно схемы, подсоедините её к плечу 2 последнего элемента **MTEE** (**ID**=**TL6**) и зафиксируйте её, щёлкнув левой кнопкой мышки.

## Размещение портов.

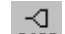

1. Щёлкните по значку Add Port **PORT** на панели инструментов.

2. Поместите порт на левом конце первого элемента MLIN.

- 3. Снова щёлкните по значку Add Port на панели инструментов.
- 4. Поместите порт на правом конце последнего элемента **MLIN**, предварительно развернув его на 180 градусов, щёлкая правой кнопкой мышки.

## Определение параметров подложки.

- 1. Нажмите панель **Elem** в нижней части левого окна.
- 2. Щёлкните по группе Substrates (Подложки) в окне просмотра элементов.
- 3. Перетащите элемент **MSUB** в окно схемы, поместите его на свободном месте, например, ниже схемы.
- 4. Дважды щёлкните по элементу **MSUB** в окне схемы. Откроется окно редактирования. Введите:
  - Er=10.8 относительная диэлектрическая проницаемость;
  - H=0.5 толщина подложки;
  - T=0.01 толщина проводника;
  - Rho=1 удельное сопротивление металла проводника, нормированное к золоту;
  - Tang=0 тангенс угла потерь;
  - ErNom=10.8 номинальная диэлектрическая проницаемость;
  - Name=SUB1 имя подложки.

## Редактирование параметров элементов.

1. Щёлкните по первому элементу **MLIN**, чтобы его выделить, затем дважды щёлкните по этому элементу. В открывшемся окне введите W=0.48 mm (т.е. введите 0.48 в поле **Value** параметра **W**) и нажмите **OK**.

2. Аналогично введите W=0.3 mm, L=1.3 mm для второго и третьего элементов MLIN; W=0.48 mm для последнего элемента MLIN.

3. Щёлкните по первому элементу **МТЕЕ**, затем дважды щёлкните по этому элементу. Введите W1=0.48 mm, W2=0.3 mm, W3=0.2 mm.

4. Аналогично для второго элемента МТЕЕ введите W1=0.3 mm, W2=0.3 mm, W3=0.2 mm.

5. Аналогично для третьего элемента **МТЕЕ** введите W1=0.3 mm, W2=0.48 mm, W3=0.2 mm.

6. Щёлкните по первому элементу **MLEF**, затем дважды щёлкните по этому элементу. Введите W=0.2 mm, L=1.3 mm.

7. Аналогично введите W=0.2 mm, L=1.25 mm для второго элемента MLEF и W=0.2 mm, L=1.2 mm для третьего.

Полученная схема показана на рис. 2.20.

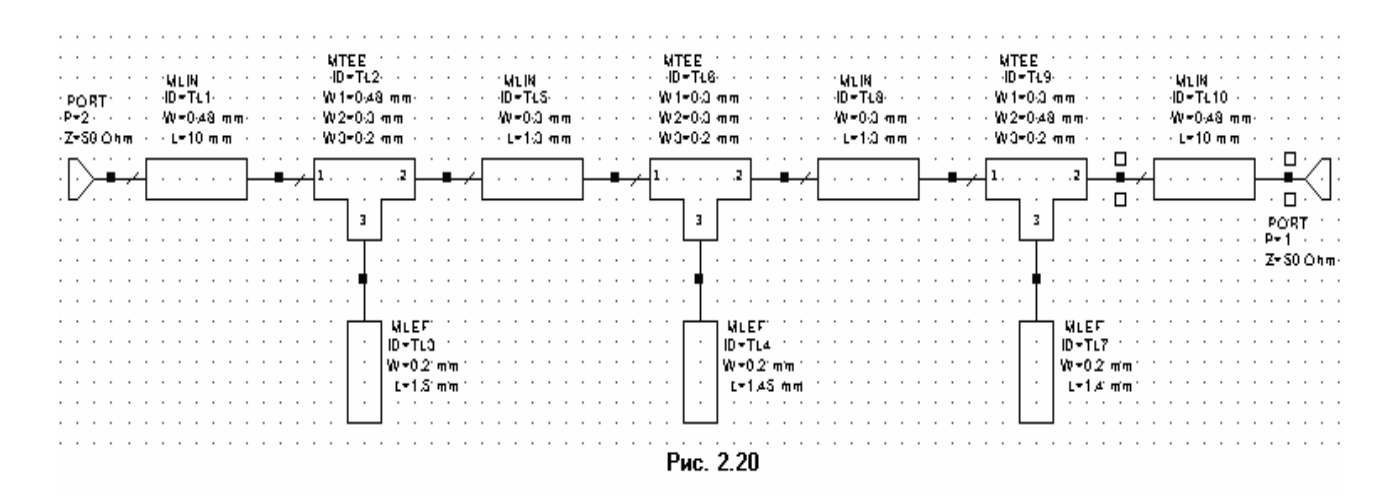

#### Задание частот для моделирования.

1. Нажмите панель **Proj** в нижней части левого окна, чтобы открыть окно просмотра проекта.

2. Дважды щёлкните по группе **Project Options** (Опции проекта). Откроется диалоговое окно **Project Options**.

3. Нажмите Freqency Values (Значения частот).

4. Наберите 10 в поле Start (Начальная частота), 30 в поле Stop (Конечная частота) и 0.5 поле Step (Шаг), отметьте Replace (Заменять), отметьте Linear (Линейная). Нажмите Apply (Применить). В окне Current Range (Текущий диапазон) отображается частотный диапазон и шаг по частоте. Нажмите OK.

#### Создание графика и добавление измеряемых величин.

1. Щёлкните по значку Add Graph 🔤 на панели инструментов.

2. Введите имя графика, например, **Graph 1** в поле **Graph name** (Имя графика), выберите **Rectangular** (Прямоугольный) в области **Graph Type** (Тип графика) и нажмите **OK**.

3. Нажмите панель Proj в нижней части левого окна.

4. Щёлкните правой кнопкой мышки по подгруппе **Graph 1** в окне просмотра проекта и выберите **Add Measurement**.

5. Выберите Port Parameter в списке Meas. Type, S в списке Measurement, zfil в поле Data Source Name, 1 в полях To Port Index (Индекс входного порта), и From Port Index (Индекс выходного порта), нажимая на стрелки справа от этих полей, отметьте DB в области Result Type и Mag в области Complex Modifier, нажмите Apply.

6. Выберите 2 в поле **To Port Index** и нажмите **Apply**.

7. Нажмите ОК.

## Анализ схемы.

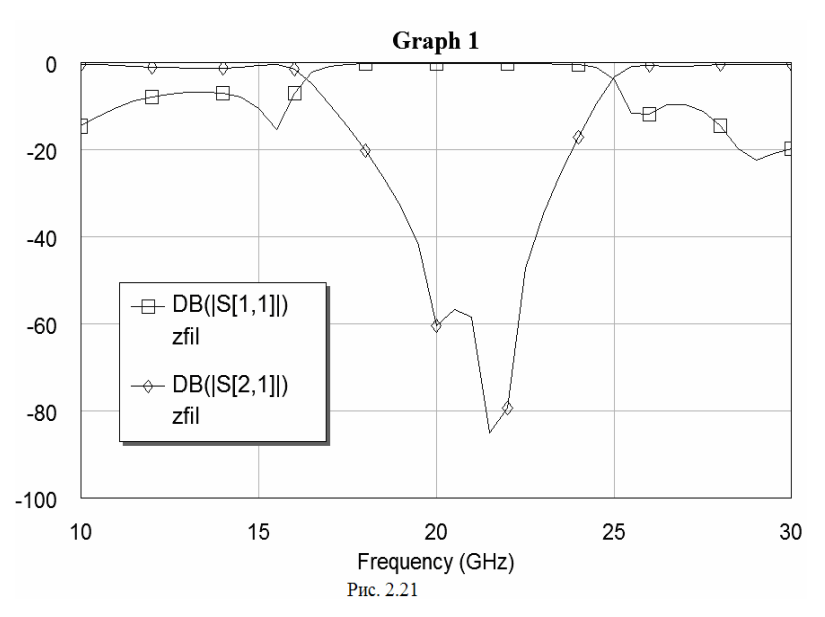

 Щёлкните левой кнопкой мышки по значку Analyze

> на панели инструментов. Результаты анализа отображаются на графике рис. 2. 21.

Вывод результатов в файл.

| Output Data File                          | ? ×                                     |
|-------------------------------------------|-----------------------------------------|
| File <u>n</u> ame: zfil.s2p               |                                         |
| Set file name                             | Select data source                      |
| ⊂ Data Type                               |                                         |
| C Z Parameter                             |                                         |
| Include noise parame                      | eters<br>R <u>e</u> f. impedance (Ohms) |
| C <u>B</u> eal/Imag                       | 50<br>Precision                         |
| © <u>M</u> ag/Ang<br>© <u>d</u> B Mag/Ang | 5                                       |
| DOS format                                | Erequency units                         |
| ок                                        | Cancel Help                             |
|                                           | ис. 2.22                                |

## Вывод топологии в файл.

| Сохранение         |                       |       | ? ×                |
|--------------------|-----------------------|-------|--------------------|
| Папка: 🖾           | Фильтры               | • 🖻 🗹 | r 📰 🗐              |
|                    |                       |       |                    |
|                    |                       |       |                    |
|                    |                       |       |                    |
|                    |                       |       |                    |
|                    |                       |       |                    |
|                    |                       |       |                    |
| <u>И</u> мя файла: | zfil                  |       | Со <u>х</u> ранить |
| <u>Т</u> ип файла: | DXF (DXF Flat, *.dxf) | •     | Отмена             |
|                    | Puc 2.23              |       |                    |

4. Наберите имя файла, например, zfil в поле Имя файла.

5. В поле Папка введите путь к нужной папке, в которой надо сохранить файл.

6. Нажмите Сохранить.

При желании можно сохранить проект, выбрав **File > Save Project** (Файл > Сохранить проект) в выпадающем меню.

# 2.3. Моделирование микрополоскового аттенюатора на резисторах

## Создание нового проекта.

Сначала нужно создать новый проект. Для его создания сделайте следующее:

- 1. Выберите File > New Project (Файл > Новый проект) в выпадающем меню.
- 2. Выберите File > Save Project As (Файл > Сохранить проект как) в выпадающем меню.

### Откроется диалоговое окно Save As.

3. Наберите имя проекта At20 и нажмите Сохранить.

## Установка единиц измерения, используемых по умолчанию.

Установите единицы измерения, которые будут использоваться по умолчанию, как описано в примере 2.2.

1. Нажмите на панель **Proj** в нижней части левого окна.

2. Щёлкните правой кнопкой мышки по группе **Output Files** (Выходные файлы).

3. Выберите Add Port Parameter (Добавить параметр порта), откроется окно (см. рис. 2.22) Output Data File (Выходной файл данных).

4. Выберите **S Parameter** в области **Data Type** (Тип данных). Выберите **Mag/Ang** в области **Format**.

5. Нажмите на панель Set file **name...**(Установить имя файла...).

6. В открывшемся окне укажите папку, где сохранить файл, и наберите имя файла или согласитесь с предлагаемым по умолчанию.

7. Нажмите Сохранить.

8. Нажмите **OK** в окне **Output Data File**.

1. Щёлкните левой кнопкой по значоку New Layout View (Показать

новую топологию) на панели инструмертов, чтобы открыть окно топологии на рабочем поле.

2. Нажмите Layout (Топология) в выпадающем меню и выберите Export Layout (Экспорт топологии). Откроется диалоговое окно Сохранение (рис. 2.23).

Сохранение (рис. 2.25).

3. Выберите **DXF[DXF Flat,\*.dxf]** в поле **Тип файла**, щёлкнув стрелку справа от этого поля.

## Создание схемы.

1. Щёлкните по значку New Schematic на панели инструментов.

2. Наберите имя схемы **atr20** и нажмите **OK**.

3. Нажмите панель **Elem** в нижней части левого окна.

4. Щёлкните по значку + слева от группы Microstrip в окне просмотра элементов.

5. Щёлкните по подгруппе Lines в окне просмотра элементов.

6. Найдите модель **MLIN**, пользуясь полосой скроллинга, переместите её в окно схемы и зафиксируйте, щёлкнув левой кнопкой мышки.

7. Щёлкните по подгруппе Components (Компоненты) в окне просмотра элементов.

8. Найдите модель **TFR**, переместите её в окно схемы, отпустите кнопку мышки, подключите модель к правому выводу элемента **MLIN** и зафиксируйте, щёлкнув левой кнопкой мышки.

9. Нажмите клавишу Shift и, не отпуская её, щёлкните левой кнопкой мышки по элементам MLIN и TFR.

10. Щелкните по значку Copy и затем по значку Paste на панели инструментов.

11. Переместите курсор в окно схемы, подключите скопированные элементы к правому

выводу элемента **TFR** и щёлкните левой кнопкой мышки, чтобы зафиксировать их.

12. Щелкните по значку **Paste** на панели инструментов.

13. Переместите курсор в окно схемы, подключите скопированные элементы к правому выводу элемента **TFR** и щёлкните левой кнопкой мышки, чтобы зафиксировать их.

14. Повторите п. 12 и 13, чтобы подключить ещё одну пару элементов.

15. Щёлкните по подгруппе Lines в окне просмотра элементов.

16. Найдите модель **MLIN**, переместите её в окно схемы и подключите её к правому выводу последнего элемента **TFR**.

17. Щелкните по значку View All на панели инструментов, чтобы видеть всю схему.

## Размещение портов.

1. Щёлкните по значку Add Port на панели инструментов.

2. Поместите порт на левом конце первого элемента MLIN.

3. Снова щёлкните по значку Add Port на панели инструментов.

4. Поместите порт на правом конце последнего элемента **MLIN**, предварительно развернув его на 180 градусов, щёлкая правой кнопкой мышки.

## Редактирование параметров элементов.

1. Щёлкните левой кнопкой мышки по первому проводнику ID=TL1, чтобы выделить его,

затем дважды щёлкните по этому проводнику. Откроется диалоговое окно Element Options.

2. Введите W=0.456 mm, L=5 mm и нажмите **OK**.

3. Аналогично такие же параметры введите для последнего проводника ID=TL9.

4. Щёлкните левой кнопкой мышки по второму проводнику ID=TL3, затем дважды щёлкните по этому проводнику и, в открывшемся окне, введите W=1.009 mm, L=2.022 mm, нажмите **OK**.

5. Аналогично такие же параметры введите для предпоследнего проводника ID=TL7.

6. Щёлкните левой кнопкой мышки по среднему проводнику ID=TL5, затем дважды щёлкните по этому проводнику и, в открывшемся окне, введите W=1.883 mm, L=1,953 mm, нажмите **OK**.

7. Щёлкните левой кнопкой мышки по первому резистору ID=TL2, затем дважды щёлкните по этому проводнику и, в открывшемся окне, введите W=0.4 mm, L=0.545 mm, RS=50, нажмите **OK**.

8. Аналогично такие же параметры введите для предпоследнего резистора ID=TL8.

9. Аналогично для двух средних резисторов ID=TL4 и ID=TL6 введите параметры W=0.4, L=0.215, PS=50.

## Определение параметров подложки.

1. Нажмите панель **Elem** в нижней части левого окна.

2. Щёлкните по группе Substrates (Подложки) в окне просмотра элементов.

3. Перетащите элемент **MSUB** в окно схемы, поместите его на свободном месте, например, ниже схемы.

4. Дважды щёлкните по элементу **MSUB** в окне схемы. Откроется окно редактирования. Введите:

• Er=10.55 – относительная диэлектрическая проницаемость;

- H=0.5 толщина подложки;
- T=0.02 толщина проводника;
- Rho=1 удельное сопротивление металла проводника, нормированное к золоту;
- Tang=0 тангенс угла потерь;
- ErNom=10.55 номинальная диэлектрическая проницаемость;
- Name=SUB1 имя подложки.

Полученная схема показана на рис. 2.24.

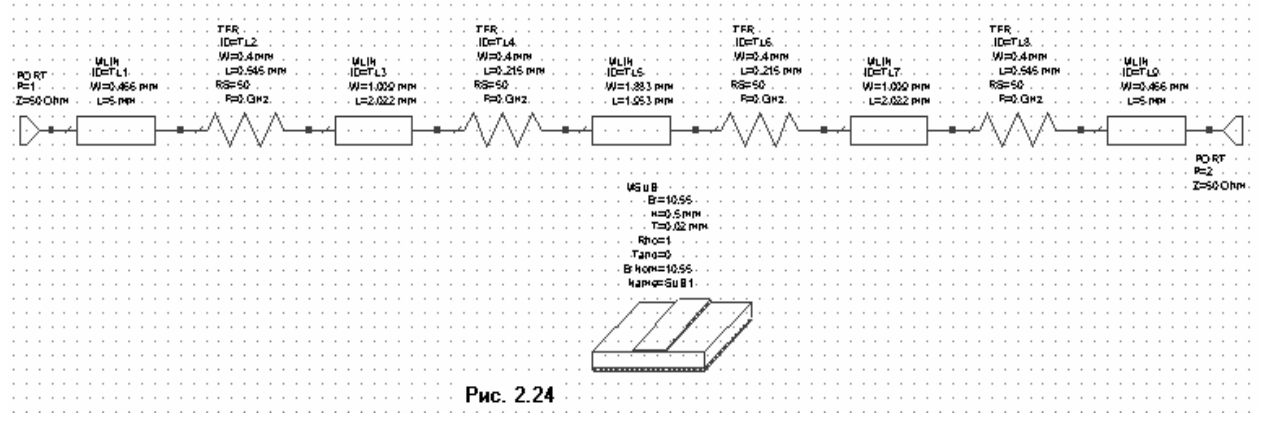

### Задание частот для моделирования.

1. Нажмите панель **Proj** в нижней части левого окна, чтобы открыть окно просмотра проекта.

2. Дважды щёлкните по группе **Project Options** (Опции проекта). Откроется диалоговое окно **Project Options**.

3. Нажмите Freqency Values (Значения частот).

4. Наберите 4 в поле Start (Начальная частота), 18 в поле Stop (Конечная частота) и 1 поле Step (Шаг), отметьте Replace (Заменять), отметьте Linear (Линейная). Нажмите Apply (Применить). В окне Current Range (Текущий диапазон) отображается частотный диапазон и шаг по частоте. Нажмите OK.

## Создание графика и добавление измеряемых величин.

1. Щёлкните по значку Add Graph на панели инструментов.

2. Введите имя графика, например, **Graph 1** в поле **Graph name** (Имя графика), выберите **Rectangular** (Прямоугольный) в области **Graph Type** (Тип графика) и нажмите **OK**.

3. Нажмите панель **Proj** в нижней части левого окна.

4. Щёлкните правой кнопкой мышки по подгруппе **Graph 1** в окне просмотра проекта и выберите **Add Measurement**.

5. Выберите Port Parameter в списке Meas. Type, S в списке Measurement, atr20 в поле Data Source Name, 1 в полях To Port Index (Индекс входного порта), и From Port Index (Индекс выходного порта), нажимая на стрелки, справа от этих полей, отметьте DB в области Result Type и Mag в области Complex Modifier, нажмите Apply.

- 6. Выберите 2 в поле To Port Index и нажмите Apply.
- 7. Нажмите ОК.

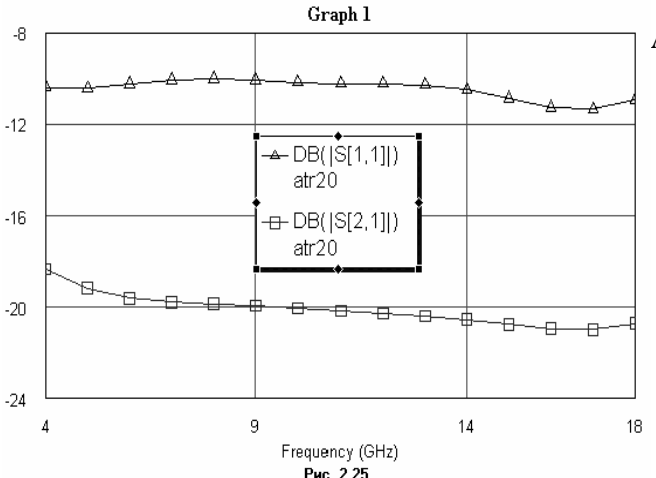

## Анализ схемы.

1. Щёлкните левой кнопкой мышки по

значку **Analyze** на панели инструментов. Результаты анализа отображаются на графике рис. 2. 25.

## Создание выходных параметров и уравнений.

Список параметров по умолчанию, которые могут быть определены при анализе схемы, перечислены в списке **Measurement** в окне **Add Measurement** (см. рис. 2.11). Для линейных схем обычно в качестве выходных параметров выбирают S-параметры схемы. Но часто бывает удобнее определить не элементы S-матрицы, а другие параметры, например, KstU и/или рабочее ослабление Ldb.

В Microwave Office имеется возможность добавить к имеющимся по умолчанию выходным параметрам другие параметры и уравнения для их определения. Делается это следующим образом.

Определяется какая-либо переменная и ставится в соответствие одному из выходных параметров схемы, определяемому в процессе анализа, например, какому-либо элементу S-матрицы. Это делается вводом выражения типа:

S11=atr20: |S[1,1]|, где atr20 – имя схемы.

Такая запись означает, что переменной S11 поставлен в соответствие модуль элемента S[1,1] матрицы, т.е. переменной S11 присваивается значение элемента S[1,1]. При этом может быть присвоено комплексное значение, или только его действительная часть, или только мнимая, или модуль. Определённую новую переменную S11 уже можно использовать в любом уравнении. Использовать непосредственно значение S[1,1] в уравнениях нельзя, т.к. это значение не связано ни с какой переменной. Например, чтобы определить и построить график KstU при работе схемы на несогласованную нагрузку, нужно определить следующие переменные:

S11=atr20:S[1,1] S12=atr20:S[1,2] S21=atr20:S[2,1]S22=atr20:S[2,2]

Заметим, что здесь все переменные являются комплексными числами. Затем необходимо определить коэффициент отражения от нагрузки, т.е. присвоить значение коэффициента отражения некоторой переменной, например

Gn=0.01+j\*0.05

Затем записать уравнение для определения коэффициента отражения по входу схемы:

G=S11+S12\*S21\*Gn/(1-S22\*Gn)

И, наконец, уравнение для определения KstU:

KstU=(1+abs(G))/(1-abs(G))

Переменную KstU можно использовать для построения графика, вывода в виде таблицы или в файл.

**Примечание.** Более подробно о переменных и уравнениях, а так же о синтаксисе уравнений, об операторах и функциях, которые можно использовать в уравнениях, см. Руководство пользователя Microwave Office 2002.

| Meas. Type                                                                                                    | Measurement                                                                    | Data Source Name                                     | ОК                                 |
|----------------------------------------------------------------------------------------------------|--------------------------------------------------------------------------------|------------------------------------------------------|------------------------------------|
| Nonlinear Current<br>Nonlinear Noise<br>Nonlinear Paramete<br>Nonlinear Power<br>Nonlinear Voltage<br>Oscillator<br>Output Equations<br>Port Parameters<br>Scattering Coefficier | ABCD A<br>G H<br>SDeltaP<br>SModel SModel2<br>≤ SModelM ₹<br>ts (S Parameters) | EM VIA<br>To Port Index<br>1<br>From Port Index<br>1 | Apply<br>Cancel                    |
| 「Smoothing<br>Complex Modifierー<br>C Real C Imag                                                                                                    | 「 Sweep Proj. Freqs<br>・ Mag. C Angle                                          | ]                                                    | - Result Type<br>└ Complex<br>└ DB |

В этом примере мы рассмотрим определение KstU и Ldb для схемы аттенюатора atr20 при работе на согласованную нагрузку.

> Дважды щёлкните левой кнопкой мышки по группе Output Equations (Выходные уравнения) в окне просмотра проекта. На рабочем поле откроется окно уравнений Output Equations.

2. Выберите Add > Output Equation в выпадающем меню. Откроется диалоговое окно Add New Measurement Equation (Добавит новую измеряемую величину уравнения), показанное на рис. 2.26. В текстовом поле Variable name (Имя переменной) введите S11, в списке Meas. Type отметьте Port Parameters, в списке Measurement отметьте S, в поле Data Source Name введите atr20, щёлкая по кнопке справа от этого поля, введите 1 в оба поля To Port Index и From Port Index, щёлкая по кнопкам справа от этих полей, установите переключатель Mag в области Complex Modifier, снимите галочку в переключателях Complex и DB области Result Type, если они установлены, щёлкните OK. В окне уравнений появится поле ввода с курсором в виде крестика. Двигая мышку, установите это поле в верхней части окна уравнений и щёлкните левой кнопкой мышки. Появится выражение

S11=atr20: |S[1,1]|

Это означает, что переменной S11 поставлен в соответствие модуль элемента S-матрицы S[1,1]. Щёлкните левой кнопкой мышки в любом месте окна уравнений за пределами выражения для S11.

3. Снова выберите Add > Output Equation в выпадающем меню. В открывшемся окне в текстовом поле Variable name введите S21, в списке Meas. Type отметьте Port Parameters, в списке Measurement отметьте S, в поле Data Source Name введите atr20, щёлкая по кнопке справа от этого поля, введите 2 в поля To Port Index и 1 в поле From Port Index, щёлкая по кнопкам справа от этих полей, установите переключатель Mag в области Complex Modifier, снимите галочку в переключателях Complex и DB области Result Type, если они установлены, щёлкните OK. В окне уравнений появится поле ввода с курсором в виде крестика. Двигая мышку, установите это поле ниже предыдущего уравнения и щёлкните левой кнопкой мышки. Появится выражение

Щёлкните левой кнопкой мышки в любом месте окна уравнений за пределами выражения для S21.

- 4. Выберите Add > Equation в выпадающем меню или щёлкните левой кнопкой мышки по значку Equation на панели инструментов.
- 5. Переместите курсор в окно уравнений. В этом окне появится поле ввода. Установите его, двигая мышкой, ниже предыдущего уравнения и щёлкните левой кнопкой мышки, чтобы зафиксировать.
- 6. Введите в поле вода уравнение:

и щёлкните левой кнопкой мышки вне этого поля или нажмите клавишу Enter.

| a Ourput Equations   | <ul> <li>7. Снова щёлкните левой</li> <li>кнопкой мышки по значку</li> </ul>              |
|----------------------|-------------------------------------------------------------------------------------------|
| S11 = atr20: S[1,1]  | Equation на панели<br>инструментов и поместите<br>новое поле ниже предыдущих<br>уравнений |
| S21 = atr20. S[2,1]  | 8. Введите в поле вода<br>уравнение:                                                      |
| KstU=(1+S11)/(1-S11) | Ldb=20*log10(1/S21)                                                                       |
| Ldb=20*log10(1/S21)  | и щёлкните левой кнопкой мышки вне этого поля или нажмите клавишу Enter.                  |
|                      | Окончательный вид окна уравнений показан на рис. 2.27.                                    |
| Puc 2 27             |                                                                                           |

## Создание графика и добавление измеряемых величин.

- 1. Щёлкните по значку Add Graph на панели инструментов.
- 2. Введите имя графика, например, Graph 2 в поле Graph name (Имя графика), выберите Rectangular (Прямоугольный) в области Graph Type (Тип графика) и нажмите OK.
  - 3. Нажмите панель **Proj** в нижней части левого окна.

4. Щёлкните правой кнопкой мышки по подгруппе **Graph 2** в окне просмотра проекта и выберите **Add Measurement**.

5. Выберите **Output Equations** в списке **Meas. Туре.** В окне списка **Equation Name** выберите **KstU**, щёлкнув по кнопке справа. Отметьте переключатель **Mag** в области **Complex Modifier**. Уберите галочку в окне **DB**, если она установлена. Нажмите **Apply**.

- 6. В окне списка Equation Name выберите Ldb и нажмите Apply.
- 7. Нажмите **ОК**.

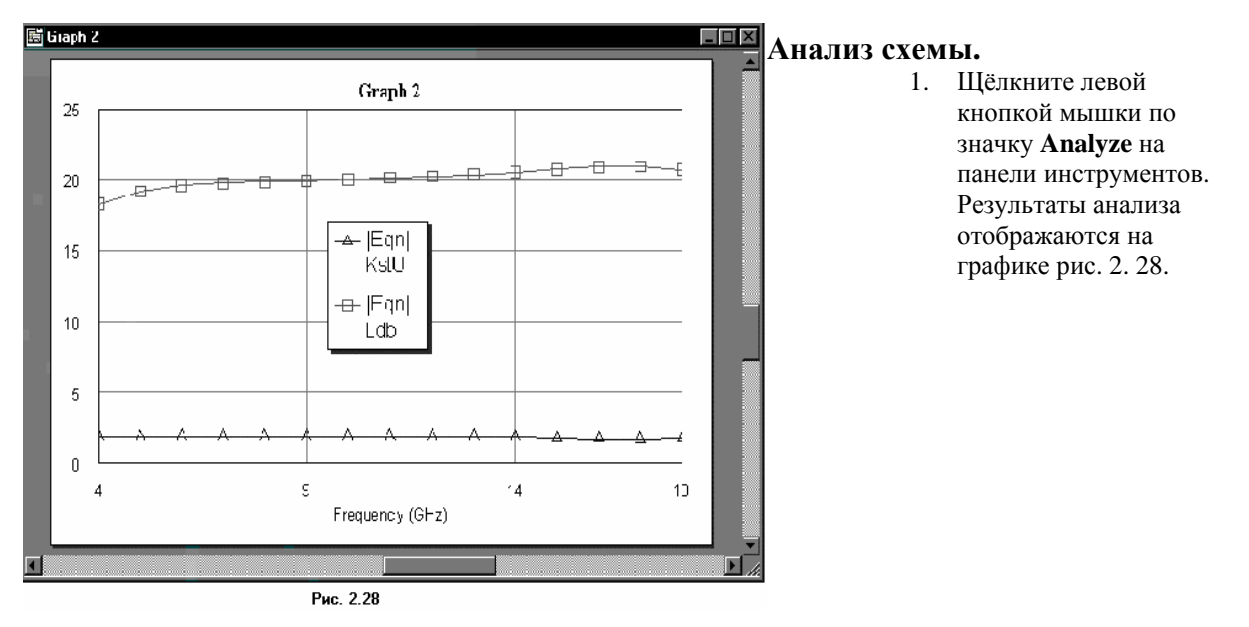

## 2.2. Моделирование микрополоскового 2-х диодного аттенюатора

## Создание нового проекта.

- 1. Выберите File > New Project (Файл > Новый проект) в выпадающем меню.
- 2. Выберите File > Save Project As (Файл > Сохранить проект как) в выпадающем меню.
- Откроется диалоговое окно Save As.
  - 3. Наберите имя проекта Atr и нажмите Сохранить.

## Установка единиц измерения, используемых по умолчанию.

Установите единицы измерения, которые будут использоваться по умолчанию, как описано в примере 2.1, но для частоты установите **GHz** и поставьте флажок в поле **Metric units**.

## Создание эквивалентной схемы диода.

- 1. Щёлкните по значку New Schematic на панели инструментов.
- 2. Наберите имя схемы Diode и нажмите OK.
- 3. Нажмите панель Elem в нижней части левого окна.

4. Разверните группу сосредоточенных элементов (Lumped Element), щёлкнув по значку + слева от этой группы.

5. Щёлкните по подгруппе Конденсаторы (**Capacitor**) в окне просмотра элементов. В нижней части окна появятся изображения доступных конденсаторов.

6. Нажмите на модель конденсатора САР и, не отпуская кнопки мышки, перетащите её в окно схемы.

7. Щёлкните по подгруппе Резисторы (**Resistor**) в окне просмотра элементов. В нижней части окна появятся изображения доступных резисторов.

8. Нажмите на модель резистора **RES** и, не отпуская кнопки мышки, перетащите её в окно схемы, поместите резистор ниже конденсатора.

9. Поместите курсор возле левой клеммы конденсатора так, чтобы курсор отображался в виде соленоида. Щёлкните левой кнопкой мышки, чтобы зафиксировать начало провода, перетащите курсор к левой клемме резистора, и снова щёлкните левой кнопкой мышки.

10. Аналогично соедините проводом правые клеммы конденсатора и резистора. Щёлкните левой кнопкой мышки по значку **Add Port** на панели инструментов. Переместите курсор в

окно схемы, поместите порт слева от схемы и щёлкните левой кнопкой мышки, чтобы зафиксировать его.

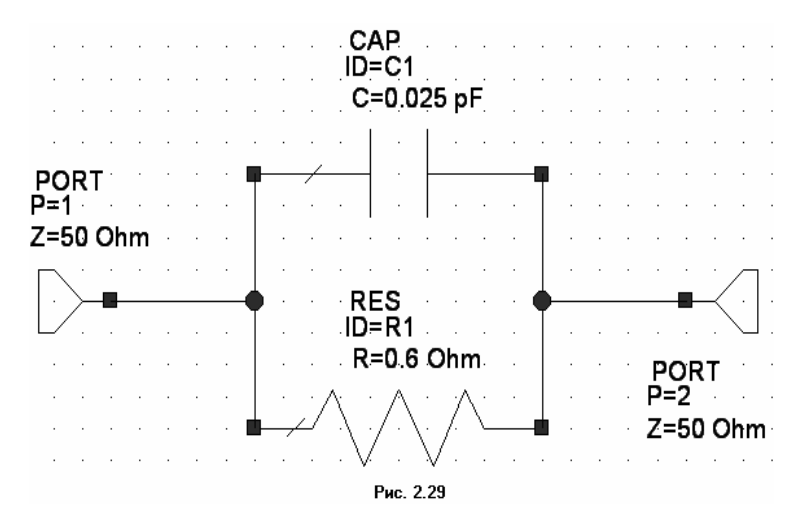

11. Снова щёлкните левой кнопкой мышки по значку Add Port на панели инструментов. Переместите курсор в окно схемы, два раза щёлкните правой кнопкой мышки, чтобы развернуть порт, поместите порт справа от схемы и щёлкните левой кнопкой мышки, чтобы зафиксировать его. 12. Поместите курсор возле первого порта РОВТ Р1 так, чтобы курсор отображался в виде

соленоида. Щёлкните левой

кнопкой мышки, чтобы зафиксировать начало провода, перетащите курсор к проводу, соединяющему конденсатор и резистор, и щёлкните левой кнопкой мышки, чтобы зафиксировать его.

13. Аналогично подключите к схеме второй порт. Полученная эквивалентная схема диода показана на рис. 2.29.

Примечание. Параметры взяты для диода 2А553В-3.

### Редактирование параметров элементов в эквивалентной схеме диода.

1. Поместите курсор на элемент **САР** (конденсатор) в окне схемы. Курсор должен отображаться в виде перекрестия. Дважды щёлкните левой кнопкой мышки, откроется диалоговое окно **Element Options** (Опции элемента).

2. Нажмите на текстовое поле значения ёмкости (С), введите **0.025** в поле Value (Значение) и нажмите **OK**. Изменение будет отражено на схеме.

3. Поместите курсор на элемент **RES** (резистор) в окне схемы. Дважды щёлкните левой кнопкой мышки, откроется диалоговое окно **Element Options**.

4. Нажмите на текстовое поле значения резистора (**R**), введите **0.6** в поле **Value** (Значение) и нажмите **OK**.

## Создание схемы аттенюатора.

- 1. Щёлкните по значку New Schematic на панели инструментов.
- 2. Наберите имя схемы At и нажмите OK.

3. Нажмите панель Elem в нижней части левого окна.

- 4. Щёлкните по значку + слева от группы Microstrip в окне просмотра элементов.
- 5. Щёлкните по подгруппе **Lines** в окне просмотра элементов.

6. Найдите модель **MLIN**, пользуясь полосой скроллинга, переместите её в окно схемы и зафиксируйте, щёлкнув левой кнопкой мышки.

7. Щёлкните по группе Subcircuits (Подсхемы) в окне просмотра элементов.

8. Переместите подсхему **Diode** в окно схемы и соедините её с правым узлом отрезка линии.

9. Щёлкните по элементу MLIN, затем нажмите клавишу Ctrl и щёлкните по элементу SUBCKT (т.е. по подсхеме), чтобы выделить оба этих элемента.

10. Щёлкните по значку **Сору** и затем по значку **Paste** на панели инструментов, чтобы скопировать и вставить оба выделенных элемента.

11. Переместите курсор в окно схемы и подсоедините скопированные элементы к правому узлу схемы.

12. Щёлкните по элементу **MLIN**, затем щёлкните по значку **Copy** и по значку **Paste** на панели инструментов, чтобы скопировать и вставить выделенный элемент.

13. Переместите курсор в окно схемы и подсоедините скопированный элемент к правому узлу схемы.

14. Щёлкните левой кнопкой мышки по значку **Add Port** на панели инструментов. Переместите курсор в окно схемы, поместите порт слева на левый узел схемы и щёлкните левой кнопкой мышки, чтобы зафиксировать его.

15. Снова щёлкните левой кнопкой мышки по значку **Add Port** на панели инструментов. Переместите курсор в окно схемы, два раза щёлкните правой кнопкой мышки, чтобы развернуть порт, поместите порт на правый узел схемы и щёлкните левой кнопкой мышки, чтобы зафиксировать его.

16. Щёлкните по группе Substrates (Подложки) в окне просмотра элементов.

17. Перетащите элемент **MSUB** в окно схемы, поместите его на свободном месте, например, ниже схемы. Полученная схема аттенюатора показана на рис. 2.30.

|                                                         | •                 |                             |                             |                                                         | •                             |           |                                       |
|---------------------------------------------------------|-------------------|-----------------------------|-----------------------------|---------------------------------------------------------|-------------------------------|-----------|---------------------------------------|
| MLIN<br>PORT ID=TL1<br>P=1 W=0:46 mm<br>Z=50 Ohm L=3 mm | · ·<br>· ·<br>· · | SUBCKT<br>ID=S1<br>NET="Dio | de <sup>r</sup> · · · · · · | ·MLIN<br>·ID=TL2·····<br>·W=0:46 mm·····<br>·L=3·mm···· | SUBCKT<br>D=S2<br>NET="Diode" | · · · · 4 | MLIN<br>ID=TL3<br>W=0:46 mm<br>L=3·mm |
|                                                         | · 1               | · · · ·                     |                             | · · · · · · · · · · · · · · · · · · ·                   | · · · · · · 2                 |           | · · · · · · · · · · · · · · · · · · · |
| MSUB                                                    | · ·<br>· ·        |                             | · · · · · · · ·             | · · · · · · · · · · ·                                   |                               |           | PORT                                  |
| ·····Er=10.64·····                                      | · ·<br>· ·        |                             | · · · · · · · ·             |                                                         |                               |           | ···· Z=50 Ohm                         |
| · · · · · T=0.05 mm · · · · · · · · · · · · · · · · · · | · ·<br>· ·        |                             |                             |                                                         | · · · · · · · · · ·           | · · · · · |                                       |
| · · · · Tand=0.001 · · · · ·                            | · ·<br>· ·        |                             |                             |                                                         | · · · · · · · · ·             |           |                                       |
| · · · Name=SUB1 · · · ·                                 |                   |                             |                             | : : : : : : Рис. 2.30                                   |                               |           |                                       |
|                                                         |                   |                             |                             |                                                         |                               |           |                                       |
|                                                         | • •               |                             |                             |                                                         |                               |           |                                       |
|                                                         |                   |                             |                             |                                                         |                               |           |                                       |

#### Редактирование параметров элементов в схеме аттенюатора.

1. Щёлкните по первому элементу **MLIN**, чтобы его выделить, затем дважды щёлкните по этому элементу. В открывшемся окне введите W=0.46 mm (т.е. введите 0.46 в поле **Value** параметра **W**) и нажмите **OK**.

2. Аналогично отредактируйте параметры всех элементов **MLIN** и подложки **MSUB** так, чтобы их значения соответствовали значениям, указанным на схеме рис. 2.30.

#### Задание частот для моделирования.

1. Нажмите панель **Proj** в нижней части левого окна, чтобы открыть окно просмотра проекта.

2. Дважды щёлкните по группе **Project Options** (Опции проекта). Откроется диалоговое окно **Project Options**.

3. Нажмите Freqency Values (Значения частот).

4. Наберите 8 в поле Start (Начальная частота), 12 в поле Stop (Конечная частота) и 0.5 поле Step (Шаг), отметьте Replace (Заменять), отметьте Linear (Линейная). Нажмите Apply (Применить). В окне Current Range (Текущий диапазон) отображается частотный диапазон и шаг по частоте. Нажмите OK.

#### Создание выходных параметров и уравнений.

1. Дважды щёлкните левой кнопкой мышки по группе **Output Equations** (Выходные уравнения) в окне просмотра проекта. На рабочем поле откроется окно уравнений **Output Equations**.

2. Выберите Add > Output Equation в выпадающем меню. Откроется диалоговое окно Add New Measurement Equation (Добавить новую измеряемую величину уравнения), показанное на рис. 2.26. В текстовом поле Variable name (Имя переменной) введите S11, в списке Meas. Type отметьте Port Parameters, в списке Measurement отметьте S, в поле Data Source Name введите atr20, щёлкая по кнопке справа от этого поля, введите 1 в оба поля To Port Index и From Port Index, щёлкая по кнопкам справа от этих полей, установите переключатель Mag в области Complex Modifier, снимите галочку в переключателях Complex и DB области Result Type, если они установлены, щёлкните OK. В окне уравнений появится поле ввода с курсором в виде крестика. Двигая мышку, установите это поле в верхней части окна уравнений и щёлкните левой кнопкой мышки. Появится выражение

S11=At: |S[1,1]|

Это означает, что переменной S11 поставлен в соответствие модуль элемента S-матрицы S[1,1]. Щёлкните левой кнопкой мышки в любом месте окна уравнений за пределами выражения для S11.

3. Снова выберите Add > Output Equation в выпадающем меню. В открывшемся окне в текстовом поле Variable name введите S21, в списке Meas. Type отметьте Port Parameters, в списке Measurement отметьте S, в поле Data Source Name введите atr20, щёлкая по кнопке справа от этого поля, введите 2 в поля To Port Index и 1 в поле From Port Index, щёлкая по кнопкам справа от этих полей, установите переключатель Mag в области Complex Modifier, снимите галочку в переключателях Complex и DB области Result Type, если они установлены, щёлкните OK. В окне уравнений появится поле ввода с курсором в виде крестика. Двигая мышку, установите это поле ниже предыдущего уравнения и щёлкните левой кнопкой мышки. Появится выражение

Щёлкните левой кнопкой мышки в любом месте окна уравнений за пределами выражения для S21.

4. Выберите Add > Equation в выпадающем меню или щёлкните левой кнопкой мышки по значку Equation на панели инструментов.

5. Переместите курсор в окно уравнений. В этом окне появится поле ввода. Установите его, двигая мышкой, ниже предыдущего уравнения и щёлкните левой кнопкой мышки, чтобы зафиксировать.

6. Введите в поле вода уравнение:

и щёлкните левой кнопкой мышки вне этого поля или нажмите

клавишу Enter.

L

7. Снова щёлкните левой кнопкой мышки по значку **Equation** на панели инструментов и поместите новое поле ниже предыдущих уравнений.

Ldb=20\*log10(1/S21)

8. Введите в поле вода уравнение:

и щёлкните левой кнопкой мышки вне этого поля или нажмите клавишу Enter.

Окончательный вид окна уравнений показан на рис. 2.31.

# Создание графика вносимого ослабления и KstU, добавление измеряемых величин и проведение анализа.

1. Щёлкните по значку Add Graph на панели инструментов.

2. Введите имя графика Loss в поле Graph name (Имя графика), выберите Rectangular (Прямоугольный) в области Graph Type (Тип графика) и нажмите OK.

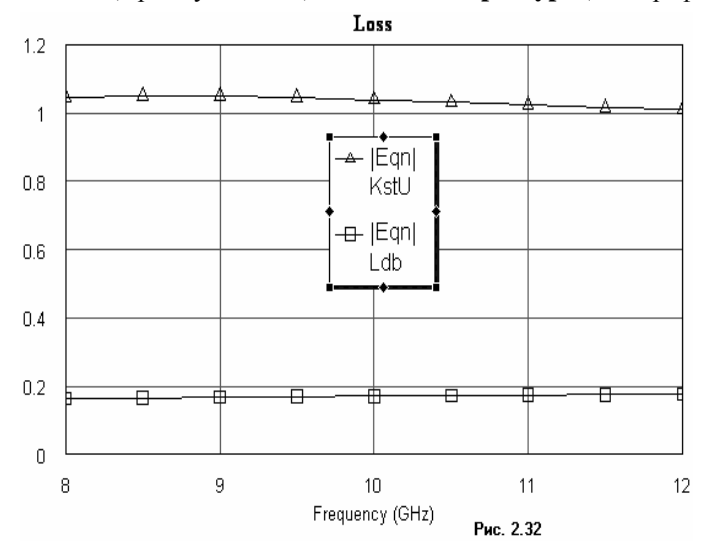

 Нажмите панель Proj в нижней части левого окна.
 Щёлкните правой кнопкой мышки по подгруппе Loss окне просмотра проекта и выберите Add Measurement.

5. Выберите Output Equations в списке Meas. Туре. В окне списка Equation Name выберите KstU, щёлкнув по кнопке справа. Отметьте переключатель Mag в области Complex Modifier. Уберите галочку в окне DB, если она установлена. Нажмите Apply. 6. В окне списка Equation Name выберите Ldb и нажмите

- 7. Нажмите **ОК**.
- 8. Щёлкните левой кнопкой мышки по значку **Analyze** на панели инструментов. Результаты анализа отображаются на графике рис. 2. 32.

Apply.

## Настройка аттенюатора.

- 1. Щёлкните по окну эквивалентной схемы диода, чтобы сделать его активным.
- 2. Щёлкните по значоку **Tune Tool** (Инструмент настройки) на панели инструментов.

3. Поместите курсор на параметр **R** резистора. Курсор должен отображаться в виде белого перекрестия в чёрном кружке.

- 4. Щёлкните левой кнопкой мышки, чтобы активизировать параметр **R** для настройки.
- 5. Щёлкните по окну схемы аттенюатора, чтобы сделать его активным.
- 6. Щёлкните по значоку **Tune Tool** на панели инструментов.

7. Поместите курсор на параметр L (длина отрезка) среднего отрезка линии MLIN ID=TL2 и щёлкните левой кнопкой мышки. Выделенные для настройки параметры должны отображаться синим цветом.

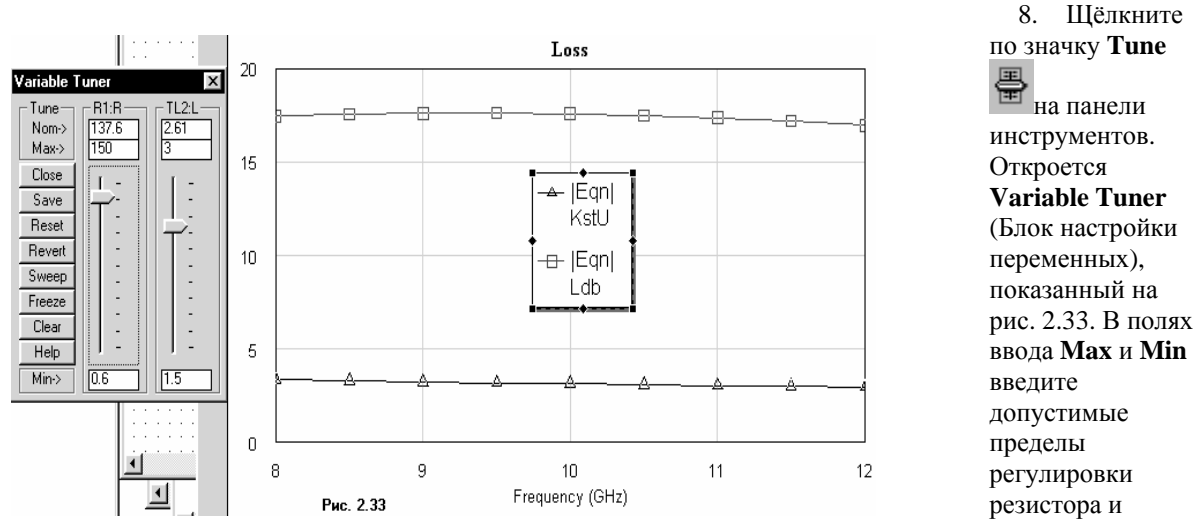

длины отрезка, как показано на рис. 2.33.

9. Щёлкните левой кнопкой мышки по окну графика Loss, чтобы сделать его активным. 10. Нажмите левой кнопкой мышки на бегунок настройки и, не отпуская кнопки, двигайте его вверх и вниз. Результаты настройки переменных наблюдайте на графике. Одновременно все изменения отображаются на обеих схемах.

**Примечание.** Если при регулировке кривые на графике выходят за пределы графика, щёлкните левой кнопкой мышки по значку **Analyze** на панели инструментов, чтобы повторить анализ.

Чтобы получить топологию аттенюатора, необходимо элементу эквивалентной схемы диода присвоить элемент топологии, представляющий собой зазор для пайки диода. В библиотеке элементов Microwave Office такого элемента нет. Поэтому его необходимо нарисовать и присвоить элементу схемы **SUBCKT**. Для этого можно воспользоваться библиотекой элементов топологии **Cell Libraries**, которая имеется в Microwave Office и в которую можно добавлять нарисованные элементы.

## Импортирование библиотеки элементов GDSII.

🖃 🗖 Layer Setup --- 🗐 MIC\_english.lpf 🕒 Layout Options 🗄 🛲 Cell Libraries 🚊 🐨 packages (F:\Progra 🗉 🕁 50mil via El Alpha\_212\_2 EB Alpha\_212\_3 🖽 Alpha\_219 🖽 Alpha\_300\_801 El Alpha\_300\_804 🖽 atc\_100a\_c Ell MicroX\_2 E MicroX 3 E SM\_Inductor E SOT\_23 Рис. 2.34

Библиотеки элементов используются в Microwave Office, чтобы обеспечивать создание как многослойных физических структур, так и полосков печатных плат или обработки гибридных устройств, а так же для стандартных графических работ, используемых при обработке монолитных СВЧ микросхем (MMIC) и высокочастотных интегральных схемах (RFIC). Microwave Office поддерживает формат файлов GDSII для рисунков.

Чтобы импортировать библиотеку элементов GDSII:

1. Правой кнопкой мышки щёлкните по **Cell Libraries** (Библиотеки элементов) в менеджере топологии и выберите **Read GDSII Library** (Читать библиотеку GDSII) во всплывающем меню.

2. Найдите папку ...\AWR\MWO2002 и дважды щёлкните по ней левой кнопкой мышки, чтобы открыть папку.

3. Дважды щёлкните левой кнопкой мышки по подпапке **Examples** (Примеры), затем дважды щёлкните левой кнопкой мышки по подпапке **Quick Start**.

4. Выделите файл **packages.gds** и нажмите **Открыть**. Откроется окно **Warning: Different Database Unit** (Предупреждение: Модуль различной базы данных). В этом окне сообщается, что некоторые пункты в этой библиотеке будут сокращены в текущем модуле базы данных при выполнении рисунка или сохранении в файле и перечисляются элементы из базы данных. Нажмите **OK**. Импортированная библиотека будет отображена в окне менеджера топологии, как показано на рис. 2.34.

## Рисование элемента топологии.

Чтобы нарисовать элемент топологии:

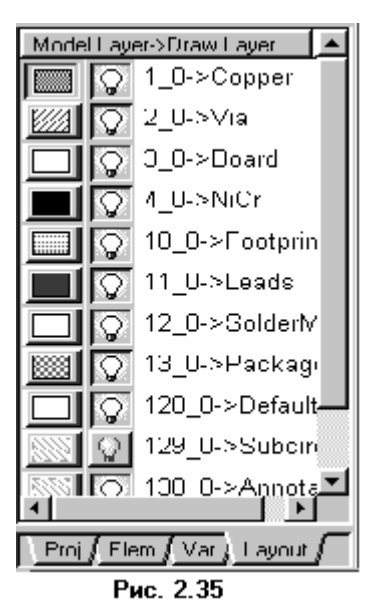

1. Нажмите левой кнопкой мышки на панель **Layout** в нижней части левого окна, чтобы активизировать менеджер топологии.

2. Щёлкните правой кнопкой мышки по подгруппе **packages** (многослойные структуры) в группе **Cell Libraries** (Библиотеки элементов) и выберите **New Layout Cell** (Новый элемент топологии) во всплывающем меню. Откроется диалоговое окно **Create New Layout Cell** (Создание нового элемента топологии).

3. Наберите **D553** (диод 553) в поле **Enter the name of the cell** (Ввод имени элемента) и нажмите **OK**. На рабочем поле откроется окно для рисования.

4. Щёлкните левой кнопкой мышки по квадрату **0**->**Соррег** (Медь) в нижней части окна менеджера, чтобы назначить медь для активного слоя, как показано на рис. 2.35 (не щёлкайте по лампочке, т.к. такой щелчок определяет слой для показа или скрытия).

5. Щёлкните левой кнопкой мышки по окну рисования на рабочем поле, чтобы сделать его активным.

6. Щёлкните левой кнопкой мышки по кнопке справа от значка Set Grid Snap Multiple (Установка размера сетки) на панели инструментов и в выпавшем списке

выберите **0.1**х (Рис. 2.36).

7. Щёлкните левой кнопкой мышки по значку **View Area** и в окне топологии выделите участок окна так, чтобы была видна сетка. Возможно это придётся сделать несколько раз.

8. Щёлкните левой кнопкой мышки по значку **Polygon** ha панели инструментов.

9. Переместите курсор в окно рисования и щёлкните левой кнопкой мышки, чтобы зафиксировать начало топологии.

10. Переместите курсор вправо, пока будет отображено **dx:0.16** и щёлкните левой кнопкой мышки. Переместите курсор вниз, пока будет отображено **dx:0.1** и щёлкните левой кнопкой мышки. Переместите курсор влево, пока будет отображено **dx:-0,15** и щёлкните левой кнопкой мышки. Переместите курсор вниз, пока будет отображено **dx:-0,16** и щёлкните левой кнопкой

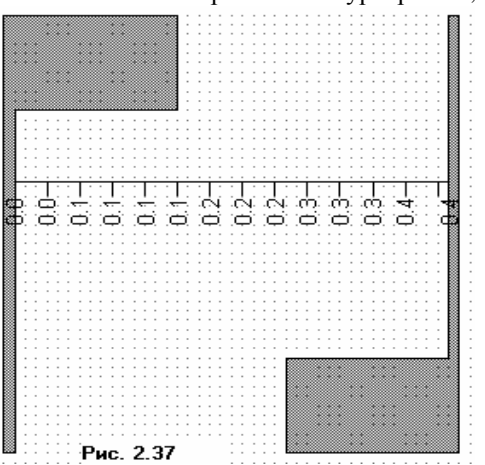

мышки. Переместите курсор влево, пока будет отображено **dx:-0.01** и щёлкните два раза левой кнопкой мышки, чтобы завершить рисование.

11. Щёлкните левой кнопкой мышки по значку **Copy**, и затем по значку **Paste**, чтобы скопировать и вставить элемент. Переместите курсор в окно топологии и два раза щёлкните правой кнопкой мышки, чтобы развернуть скопированный элемент. Поместите скопированный элемент напротив 1-го так, чтобы величина зазора была равна 0.4. Величину этого зазора можно измерить, щёлкнув левой кнопкой мышки по значку **Layout Ruler Content** (Линейка топологии). В этом случае линейка, показывающая размер отображается на топологии, как показано на рис. 2.37 полученной топологии.

Чтобы удалить линейку из топологии, нужно щёлкнуть по линейке левой кнопкой мышки и затем нажать клавишу **Delete**. Величину зазора можно измерить и иначе, щёлкнув левой

кнопкой мышки по значку **Measure** (Измерение величины) на панели инструментов. В этом случае линейки на топологии не отображается.

0.1x 0.5x 1x 2x 4x 5x

0.1×

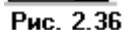

## Добавление портов к нарисованному элементу.

К нарисованному элементу топологии необходимо добавить входной и выходной порты. Чтобы сделать это:

1. Выберите Layout > Cell Port (Топология > Порт элемента) в выпадающем меню или нажмите на значок Cell Port на панели инструментов.

2. Переместите курсор в окно рисования. Нажав и удерживая клавишу **Ctrl**, поместите курсор на нижний левый угол левого так, чтобы небольшой квадратик появился на этом углу. Не отпускайте клавишу **Ctrl**.

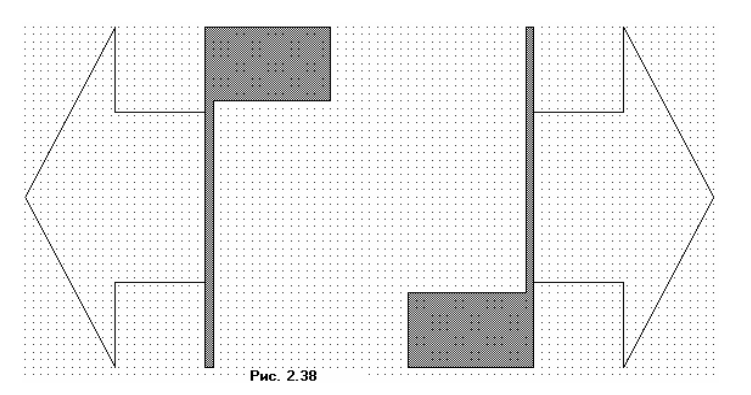

3. Не отпуская клавишу **Ctrl**, нажмите левую кнопку мышки и, не отпуская её, двигайте курсор к верхнему левому углу проводника, пока другой квадрат появится на этом углу. Отпустите кнопку мышки и клавишу **Ctrl**.

4. Повторите шаги с 1-го по 3-ий, чтобы поместить порт на противоположной стороне рисунка, но начните с верхнего правого угла и двигайте курсор

к правому нижнему углу.

5. Закройте окно рисования. Будет выведен запрос, хотите ли вы сохранить нарисованный элемент. Нажмите **Yes**, чтобы сохранить. Полученная топология показана на рис. 2.38.

**Примечание.** Полученный элемент в библиотеке **Library** не сохраняется, он действует только в том проекте, в котором создан. Но при желании библиотеку с полученным элементом топологии можно сохранить, чтобы его использовать в других проектах. Для этого щёлкните правой кнопкой мышки по подгруппе **packages** в левом окне просмотра топологии и в выпадающем меню выберите **Save Cell Library** (Сохранить библиотеку элементов). Откроется диалоговое окно **Сохранение**. В поле ввода **Папка** введите путь к папке, в которой хотите сохранить файл, или нажмите кнопку справа от этого поля и выберите нужную папку. В поле ввода **Имя файла** введите имя файла, например, **MPLLibrary** и нажмите **Сохранить**.

# Редактирование схемы и назначение элемента топологии D553 элементам схемы SUBCKT (т.е. диодам).

| Свойства: Element Options: SUBCKT -                                                     | ? ×                          |
|-----------------------------------------------------------------------------------------|------------------------------|
| Parameters Statistics Display Symbol Layout                                             | Ground                       |
| Cell name: D553<br>Library Name packages<br>Number of nodes: 2<br>I Ignore library name | Compatible cells             |
| 0                                                                                       | КОтмена Справка Element Help |
| Рис. 2.                                                                                 | 39                           |

Чтобы отредактировать схему и ввести элемент топологии D553:

 Щёлкните левой кнопкой мышки по окну схемы аттенюатора, чтобы сделать его активным.

2. Дважды щёлкните левой кнопкой мышки по левому элементу схемы **SUBCKT** в окне схемы. Откроется окно **Element Options** (Опции элемента).

3. Нажмите на панель **Layout** в верхней части этого окна.

4. Выберите **D553** в окне списка **Compatible Cells** (Совместимые элементы) и нажмите **OK** (рис. 2.39).

5. Аналогично назначьте элемент топологии элементу второму элементу схемы **SUBCKT.** 

6. Выберите Schematic > View

**Layout** (Схема > Показать топологию) в выпадающем меню или щёлкните левой кнопкой мышки по значку **View Layout** на панели инструментов. Новая топология будет отображена на рабочем поле (рис. 2.40).

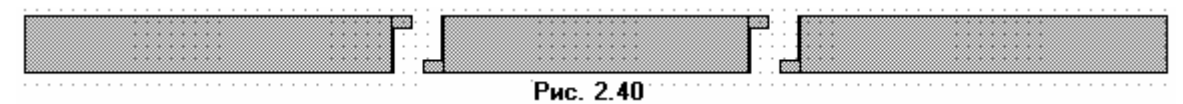

## Вывод топологии в файл.

| Сохранение                                     |                       |          | ? ×                |
|------------------------------------------------|-----------------------|----------|--------------------|
| Папка: 🖂                                       | Дмитриев              | - E Ø    |                    |
| С Ет Ет С Ет Примеры<br>С Фильтры<br>С Фильтры |                       |          |                    |
| <u>И</u> мя файла:                             | Atr                   |          | Со <u>х</u> ранить |
| <u>Т</u> ип файла:                             | DXF (DXF Flat, *.dxf) | <b>•</b> | Отмена             |
|                                                | Рис. 2.40             |          |                    |

 Щёлкните левой кнопкой по значоку New Layout View (Показать новую топологию) на панели инструмертов, чтобы открыть окно топологии на рабочем поле.
 Нажмите Layout (Топология) в выпадающем

меню и выберите Export Layout (Экспорт топологии). Откроется диалоговое окно Сохранение (рис. 2.40). 3. Выберите DXF[DXF Flat,\*.dxf] в поле Тип файла, щёлкнув стрелку справа от

этого поля.

- 4. Наберите имя файла Atr в поле Имя файла.
- 5. В поле Папка введите путь к нужной папке, в которой надо сохранить файл.
- 6. Нажмите Сохранить.

При желании можно сохранить проект, выбрав **File > Save Project** (Файл > Сохранить проект) в выпадающем меню.

## 3. Нелинейное моделирование

В нелинейном моделировании используется гармонический баланс или ряды Вольтера, как источник для возбуждения электрической схемы. Анализ с использованием гармонического баланса и рядов Вольтера – не взаимозаменяемые решения нелинейного устройства. Гармонический баланс лучше использовать для нелинейных устройств типа усилителей мощности, смесителей и умножителей. Анализ с помощью рядов Вольтера, который является линейным возмущающим методом, лучше использовать для устройств со слабо выраженной нелинейностью, подобных усилителям, на 1 дБ ниже точки компрессии.

В Місгоwave Office моделирование с помощью гармонического баланса проводится просто. Ввод схемы, измеряемые величины и анализ выполняются аналогично линейному моделированию. Основное отличие в возбуждении портов. Здесь требуется добавлять порты, для которых необходимо определять мощность и частоту, а также опцию для изменения любого одного из этих параметров или обоих вместе. Имитатор гармонического баланса позволяет определять одночастотное и многочастотное возбуждение портов, чтобы выполнить одно- и многосигнальный анализ. Всякий раз, когда источник гармонического баланса определён в схеме, имитатор гармонического баланса вызывается автоматически при моделировании.

Одночастотный анализ с использованием гармонического баланса включает в себя моделирование на одной основной частоте из множества частот и с постоянной составляющей тока. Этот анализ требует, чтобы вы определили основную частоту и общее количество гармоник.

Двух- и трёхчастотный анализ с помощью гармонического баланса используется, чтобы определить реакцию на выходе схемы при возбуждении её портов разными частотами. Двухчастотный анализ используется для схем типа смесителей, на которые подаётся частота гетеродина и частота радиосигнала. Трёхчастотный анализ используется, чтобы определить искажения взаимной модуляции в смесителе при подаче сигнала гетеродина и двух частот радиосигналов. Трёхчастотный анализ в этой главе не описан. Для знакомства с ним обратитесь к руководству пользователя Microwave Office.

Містоwave Office позволяет создавать нелинейные измеряемые величины и во временной области и по частоте. Здесь предлагается полная система нелинейных измеряемых величин, которая включает в себя S-параметры при большом сигнале, мощность, напряжение и ток. Поскольку анализ с помощью гармонического баланса даёт решение для мощности и частоты в каждой гармонике, используются индексы, чтобы отличать различные параметры.

Следующий пример иллюстрирует некоторые из основных особенностей нелинейного моделирования в Microwave Office.

## 3.1. Моделирование усилителя мощности.

Этот пример показывает, как использовать Microwave Office, чтобы моделировать схему усилителя мощности, используя нелинейный гармонический баланс. Для этого необходимы следующие шаги:

- о Использование нелинейных моделей из библиотеки элементов;
- о Создание измеряемых величин вольтамперной характеристики;
- о Создание цепи смещения транзистора и измеряемых величин напряжения и тока;
- о Добавление к схеме портов гармонического баланса;
- о Создание схемы с иерархической структурой, содержащей подсхемы;
- о Создание измеряемых величин выходной мощности;
- о Создание измеряемых величин характеристики динамической нагрузки;
- о Добавление двухчастотного порта гармонического баланса.

## Создание нового проекта.

Чтобы создать новый проект:

- 1. Выберите File > New Project (Файл > Новый проект) в выпадающем меню.
- 2. Выберите File > Save Project As (Файл > Сохранить проект как) в выпадающем меню.

Откроется диалоговое окно Save As.

3. Наберите имя проекта (например, nonlinear-example) и нажмите Сохранить.
# Установка единиц измерения, используемых по умолчанию.

| Project Options<br>Frequency Values Sch<br>Erequency<br>GHz<br>Angle<br>Deg<br>Temperature<br>DegC<br>Iime<br>Ime | nematic/Diagrams Glo | Power         Linear         MW         Log.         dBm |
|----------------------------------------------------------------------------------------------------|----------------------|----------------------------------------------------------|
| _inne<br>Ins ↓<br>Voltage                                                                                         | pF 🗲                 | Length<br><u>Length type</u><br><u>Length type</u>       |
|                                                                                                    | Рис. 3.1             | ОК Отмена Справка                                        |

# Создание схемы.

Чтобы создать схему:

Чтобы установить единицы измерения, которые будут использоваться в проекте по умолчанию:

1. Выберите **Options** > **Project Options** (Опции > Опции проекта) в выпадающем меню. Откроется диалоговое окно **Project Options**.

2. Нажмите панель Global Options (Глобальные опции) в верхней части диалогового окна.

3. Установите нужные единицы измерения, щёлкая по стрелкам, справа от поля ввода соответствующей единицы так, чтобы они соответствовали показанным на рис. 3.1, снимите флажок в поле **Metric units** (Метрические единицы), установите **mil** в поле **Length type** и нажмите **OK**.

1. Выберите **Project > Add Schematic > New Schematic** (Проект > Добавить схему > Новая схема) в выпадающем меню или щёлкните по значку **New Schematic** на панели

инструментов. Откроется диалоговое окно **Create New Schematic** (Создать новую схему). 2. Наберите имя схемы **IV Curve** (Вольтамперная характеристика) и нажмите **OK**. Откроется окно схемы на рабочем поле и схема появится, как подгруппа в группе **Circuit Schematics** (Схемы цепи) в окне просмотра проекта.

# Размещение нелинейной модели из библиотеки.

Чтобы поместить нелинейную модель:

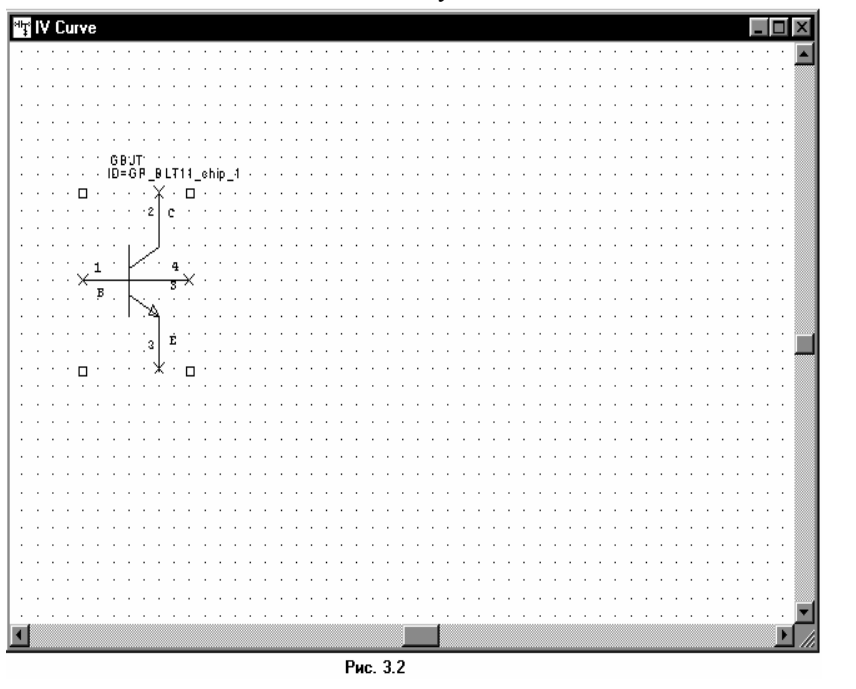

1. Нажмите панель Elem (Элементы) в нижней части левого окна, чтобы открыть окно просмотра элементов.

2. В окне просмотра элементов найдите группу Library (Библиотека) и дважды щёлкните по ней левой кнопкой мышки, чтобы развернуть библиотеку.

 Дважды щёлкните левой кнопкой мышки по подгруппе Nonlinear (Нелинейные) в группе Library, чтобы развернуть её.
 Щёлкните левой

кнопкой мышки по подгруппе Getting Started в дереве Nonlinear.

5. Щёлкните левой кнопкой мышки по подгруппе **GBJT** в дереве **Getting Started.** Модель будет отображена в нижней части левого окна.

6. Нажмите левой кнопкой мышки на модель **BLT11\_chip** и, не отпуская кнопки мышки, перетащите её в окно схемы, отпустите кнопку мышки, позиционируйте элемент как показано на рис. 3.2 и щёлкните левой кнопкой мышки, чтобы зафиксировать его.

# Размещение измерителя вольтамперной характеристики в нелинейном элементе.

Чтобы поместить измеритель вольтамперной характеристики в нелинейном элементе с шагом по току:

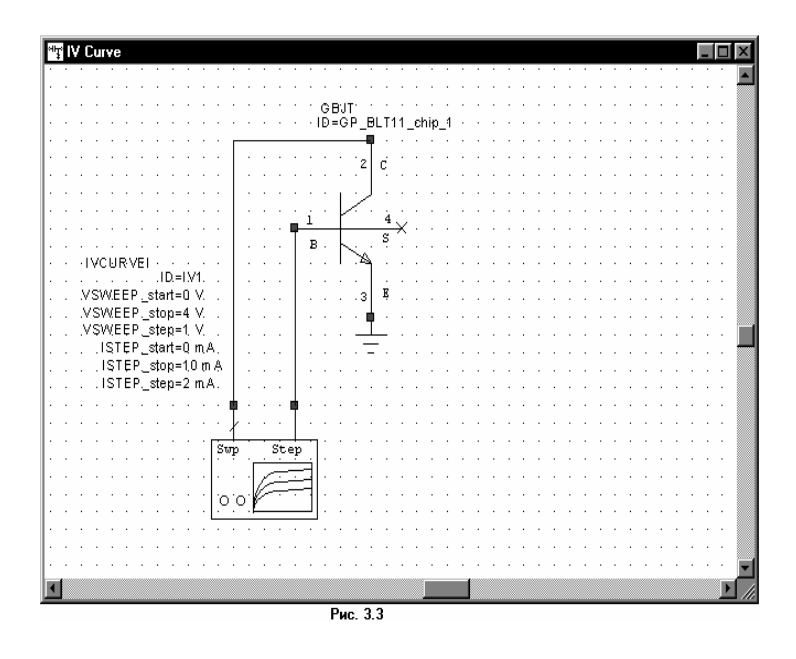

1. Найдите в окне просмотра элементов группу **Meas Devices** (Средства измерения) и дважды щёлкните по ней левой кнопкой мышки, чтобы развернуть группу. Щёлкните левой кнопкой мышки по подгруппе **IV**. Модели измерителей отображаются в нижней части левого окна.

2. Нажмите левой кнопкой мышки на модель IV CURVEI и, не отпуская кнопки мышки, перетащите её в окно схемы, отпустите кнопку мышки, позиционируйте элемент как показано на рис. 3.3 и щёлкните левой кнопкой мышки, чтобы зафиксировать его.

**Примечание.** Чтобы переместить параметры элемента **IV CURVEI** в другое место, щёлкните левой кнопкой мышки по текстовому полю с параметрами этого элемента, нажмите левую кнопку мышки и, не отпуская её, перетащите параметры в другое место.

3. Поместите курсор возле узла **Step** (Шаг) элемента **IV CURVEI** так, чтобы курсор отображался в виде соленоида. Щёлкните левой кнопкой мышки, чтобы зафиксировать начало провода, затем перетащите курсор к узлу **1** транзистора **GBJT** и щёлкните левой кнопкой мышки, чтобы зафиксировать провод.

4. Повторите шаг 3, чтобы подключить узел Sweep (Смещение) элемента IV CURVEI к узлу 2 транзистора GBJT.

5. Щёлкните левой кнопкой мышки по значку **Ground** на панели инструментов, двигайте курсор в окно схемы, позиционируйте землю к узлу **3** транзистора **GBJT** и щёлкните левой кнопкой мышки, чтобы её зафиксировать.

# Редактирование параметров измерителя вольтамперной характеристики.

| Name                                    | Value             | Unit   | Tune   | Opt      | Limit    | Lower | Upper | Description                 |
|-----------------------------------------|-------------------|--------|--------|----------|----------|-------|-------|-----------------------------|
| N ID                                    | IV1               |        |        |          |          |       |       | Element ID                  |
| VSWEEP_start                            | 0                 | V      |        |          |          | 0     | 0     | Swept voltage start value   |
| VSWEEP_stop                             | 15                | V      |        |          |          | 0     | 0     | Swept voltage stop value    |
| VSWEEP_step                             | 1                 | V      |        |          |          | 0     | 0     | Swept voltage step value    |
| BISTEP_start                            | 0                 | mΑ     |        |          |          | 0     | 0     | Stepped current start value |
| BISTEP_stop                             | 10                | mΑ     |        | <u> </u> | <u> </u> | 0     | 0     | Stepped current stop value  |
| ISTEF_step                              |                   | me     |        |          |          | U     | U     | Stepped current step value  |
|                                         |                   |        |        |          |          |       |       |                             |
| Stepped current sta<br>Z Enable element | art value<br>: Pa | nt Nun | nber [ |          |          |       |       | Show Secondary              |

Чтобы определить параметры IV CURVEI:

1. Дважды щёлкните левой кнопкой мышки по элементу **IV CURVEI** в окне схемы. Откроется диалоговое окно **Свойства: Element Options** (Опции элемента).

2. Измените значение поля **Value** (Значение), как показано на рис. 3.4 и нажмите **OK**.

#### Добавление измеряемых величин к измерителю вольтамперной характеристики.

Чтобы создать график и добавить измеряемые величины к измерителю вольтамперной характеристики:

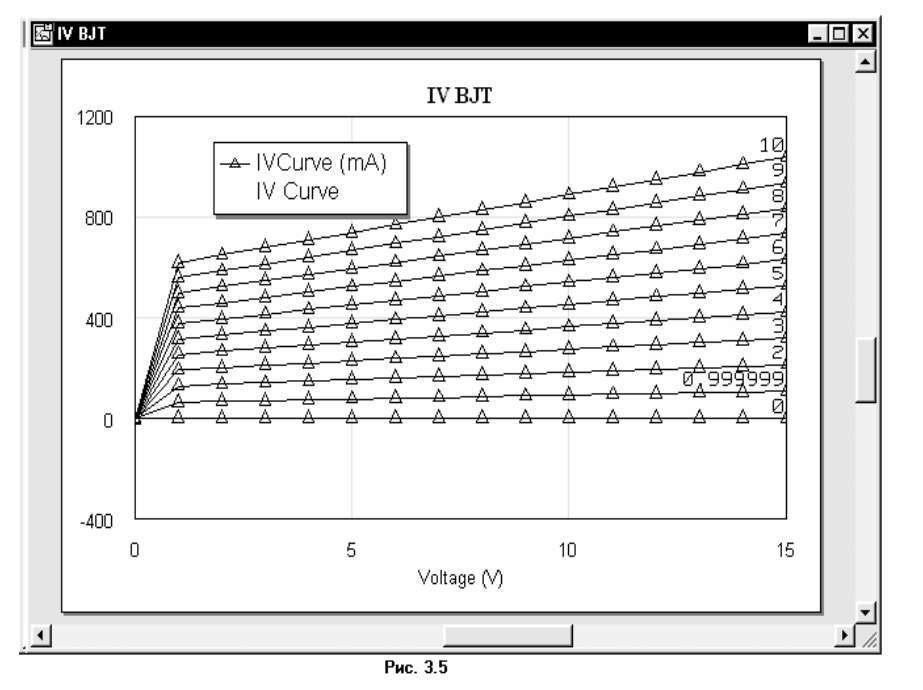

1. Нажмите левой кнопкой мышки на панель **Proj** в нижней части левого окна, чтобы открыть окно просмотра проекта. 2. Правой кнопкой мышки щёлкните по группе Graphs (Графики) и выберите Add Graph (Добавить график) во всплывающем меню. Откроется окно Create Graph (Создать график). 3. Наберите IV **BJT** в поле Graph Name (Имя графика), выберите

Rectangular (Прямоугольный) и нажмите OK. График отобразится на рабочем поле.

4. Щёлкните правой кнопкой мышки по подгруппе **IV BJT** в группе **Graphs** в окне просмотра проекта и выберите **Add Measurement** (Добавить измеряемую величину) во всплывающем меню. Откроется диалоговое окно **Add Measurement**.

5. Выберите Nonlinear Current (Нелинейный ток) в окне списка Meas Type (Тип измеряемой величины), выберите IV Curve в окне списка Measurement, выберите IV Curve в поле Data Source Name (Имя источника данных) и нажмите OK.

6. Выберите **Simulate > Analyze** (Моделирование > Анализ) в выпадающем меню. Результат моделирования отображается на графике рис. 3.5.

# Создание электрической цепи смещения.

Чтобы создать цепь смещения:

1. Выберите **Project > Add Schematic > New Schematic** в выпадающем меню. Откроется диалоговое окно **New Schematic**. Наберите **DC Bias** (Постоянный ток смещения) и нажмите **OK**. Окно схемы откроется на рабочем поле.

2. Нажмите панель **Elem** в нижней части левого окна, чтобы открыть окно просмотра элементов.

3. В окне просмотра элементов найдите группу Library и дважды щёлкните по ней левой кнопкой мышки, чтобы развернуть библиотеку. Дважды щёлкните левой кнопкой мышки по подгруппе Nonlinear (Нелинейные) в группе Library, чтобы развернуть её. Щёлкните левой кнопкой мышки по подгруппе Getting Started в дереве Nonlinear. Щёлкните левой кнопкой мышки по подгруппе GBJT в дереве Getting Started. Модель будет отображена в нижней части левого окна. Нажмите левой кнопкой мышки на модель BLT11\_chip и, не отпуская кнопки мышки, перетаците её в окно схемы, отпустите кнопку мышки, позиционируйте элемент и щёлкните левой кнопкой мышки, чтобы зафиксировать его.

4. Дважды щёлкните левой кнопкой мышки по группе Lumped Element (Сосредоточенные элементы), чтобы развернуть её. Щёлкните левой кнопкой мышки по подгруппе Inductor (Индуктивности) в дереве Lumped Element. Доступные модели катушек индуктивности будут отображены в нижней части левого окна. Нажмите левой кнопкой мышки на модель IND и, не отпуская кнопки мышки, перетащите её в окно схемы, отпустите кнопку мышки, позиционируйте элемент выше и левее транзистора GBJT, как показано на рис. 3.6, и щёлкните левой кнопкой мышки, чтобы зафиксировать элемент.

5. Поместите курсор на узле 1 транзистора **GBJT** так, чтобы курсор отображался в виде соленоида. Щёлкните левой кнопкой мышки, чтобы зафиксировать начало провода, перетащите курсор к правому узлу элемента **IND**, щёлкните левой кнопкой мышки, чтобы зафиксировать конец провода.

# 6. Дважды щёлкните левой кнопкой мышки по элементу **IND** в окне схемы. Откроется диалоговое окно **Element Options**. Введите **1** в поле **Value** для индуктивности (L) и нажмите

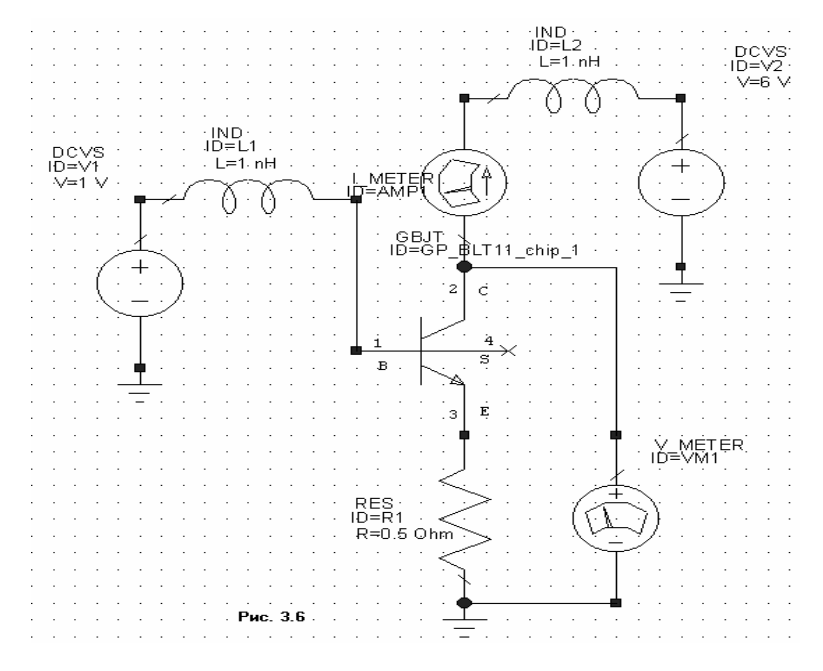

OK.

7. Щёлкните левой кнопкой мышки по подгруппе Resistor в дереве Lumped Element. Доступные модели резисторов будут отображены в нижней части левого окна. Нажмите левой кнопкой мышки на модель **RES** и, не отпуская кнопки мышки, перетащите её в окно схемы, отпустите кнопку мышки, щёлкните правой кнопкой мышки, чтобы повернуть элемент, позиционируйте его на узле 3 транзистора **GBJT**, как показано на

рис. 3.6, и щёлкните левой кнопкой мышки, чтобы зафиксировать элемент.

8. Дважды щёлкните левой кнопкой мышки по элементу **RES** в окне схемы. Откроется диалоговое окно **Element Options**. Введите **0.5** в поле **Value** для резистора (**R**) и нажмите **OK**.

9. Щёлкните левой кнопкой мышки по значку **Ground** на панели инструментов, двигайте курсор в окно схемы, позиционируйте землю к нижнему узлу резистора **RES R1**, как показано на рис. 3.6, и щёлкните левой кнопкой мышки, чтобы зафиксировать землю.

10. Найдите в окне просмотра элементов группу **Sources** (Источники) и дважды щёлкните по ней, чтобы развернуть. Щёлкните левой кнопкой мышки по подгруппе **DC** (Постоянный ток). Модели доступных источников отображаются в нижней части окна. Нажмите левой кнопкой мышки на модель **DCVS** и, не отпуская кнопки мышки, перетащите её в окно схемы, отпустите кнопку мышки, позиционируйте элемент на левом узле индуктивности **IND L1**, как показано на рис. 3.6, и щёлкните левой кнопкой мышки, чтобы зафиксировать элемент.

11. Щёлкните левой кнопкой мышки по значку **Ground** на панели инструментов, двигайте курсор в окно схемы, позиционируйте землю на нижнем узле элемента **DCVS V1**, как показано на рис. 3.6, и щёлкните левой кнопкой мышки, чтобы зафиксировать.

12. Дважды щёлкните левой кнопкой мышки по элементу **DCVC** в окне схемы. Откроется диалоговое окно **Element Options**. Введите **1** в поле **Value** для и нажмите **OK**.

13. Щёлкните левой кнопкой мышки по группе **MeasDevice** (Устройства измерения) в окне просмотра элементов. Доступные модели измерителей отображаются в нижней части левого окна. Нажмите левой кнопкой мышки на модель **I\_METER** (Амперметр) и, не отпуская кнопки мышки, перетащите её в окно схемы, отпустите кнопку мышки, щёлкните правой кнопкой мышки, чтобы повернуть элемент, позиционируйте его на узле 2 транзистора **GBJT**, как показано на рис. 3.6, и щёлкните левой кнопкой мышки, чтобы зафиксировать элемент. Затем нажмите левой кнопкой мышки на модель **V\_METER** (Вольтметр) и поместите его справа от резистора **RES**, как показано на рис. 3.6.

14. Поместите курсор на отрицательную клемму элемента **V\_METER** так, чтобы курсор отображался в виде соленоида. Щёлкните левой кнопкой мышки, чтобы зафиксировать начало провода, перетащите курсор к земле и щёлкните левой кнопкой мышки, чтобы зафиксировать конец провода. Аналогично соедините проводом положительную клемму элемента **V\_METER** с узлом **2** транзистора **GBJT**.

15. Щёлкните левой кнопкой мышки по элементу IND L1 в окне схемы. Нажмите клавиши Ctrl+C и затем Ctrl+V, чтобы скопировать и вставить его. Двигайте курсор, чтобы позиционировать новый элемент IND на верхнем узле I\_METER, как показано на рис. 3.6, и щёлкните левой кнопкой мышки, чтобы зафиксировать.

16. Щёлкните левой кнопкой мышки по элементу **DCVS** в окне схемы. Нажмите клавиши **Ctrl+C** и затем **Ctrl+V**, чтобы скопировать и вставить его. Двигайте курсор, чтобы позиционировать новый элемент **DCVS** на правом узле **IND L2**, как показано на рис. 3.6, и щёлкните левой кнопкой мышки, чтобы зафиксировать.

17. Дважды щёлкните левой кнопкой мышки по элементу **DCVS V2** в окне схемы. Откроется диалоговое окно **Element Options**. Введите 6 в поле **Value** и нажмите **OK**.

18. Щёлкните левой кнопкой мышки по значку **Ground** на панели инструментов, двигайте курсор в окно схемы, позиционируйте землю на отрицательном узле элемента **DCVC V2**, как показано на рис. 3.6, и щёлкните левой кнопкой мышки, чтобы зафиксировать.

**Примечание.** Возле каждого элемента располагается поле с его параметрами Чтобы переместить параметры элемента в другое место, если это необходимо, нажмите на поле параметров левой кнопкой мышки (при этом курсор должен отображаться в виде перекрестия) и, не отпуская кнопки мышки , перетащите параметры в другое место.

### Добавление измеряемых величин напряжения и тока.

Чтобы создать таблицу и добавить измеряемые величины напряжения и тока:

| dd Measurement to 'DC Bias'                                                                                                    |                                                                                                    | 2                                           |
|----------------------------------------------------------------------------------------------------|----------------------------------------------------------------------------------------------------|---------------------------------------------|
| Meas. Type Measurement Nonlinear Paramete Nonlinear Power Nonlinear Voltage Oscillator Output Equations Pot Parameters Current Harmonic Component (Sween over frequency) Measurement Measurement Measurement Measurement Measurement Measurement NCUrve NCUrve | Data Source Name<br>DC Bias<br>Measurement Component<br>METER.AMP1<br>Harmonic Index (0 GHz)<br>0<br>Power Swp Index (not used)<br>1<br>+                    | OK<br>Apply<br>Cancel<br>Help<br>Meas. Help |
| ☐ Smoothing ☐ Sweep Proj. Freqs<br>Complex Modifier<br>С Real С Imag. € Mag. С Angle<br>Рин                                                                                                    | c. 3.7                                                                                                    | Result Type                                 |
| ld Measurement to 'DC Bias'                                                                                                    |                                                                                                    |                                             |
| Meas. Type     Measurement       Nonlinear Current     Nonlinear Noise       Nonlinear Noise     Vcomp       Nonlinear Paramete     Vcomp2       Nonlinear Power     Vcomp3SP       Nonlinear Voltage     Vcomp3SP       Oscillator     VcompSP       Output Equations     Veye       Yohrm     Varm                                                                                                    | Data Source Name       DC Bias       Measurement Component       V_METER.VM1       Harmonic Index (0 GHz)       0       →       Power Swp Index (not userII) | OK<br>Apply<br>Cancel<br>Help               |
| Voltage Harmonic Component<br>(Sweep over frequency)                                                                                                    |                                                                                                    | Meas. Help                                  |
| Smoothing Sweep Proj. Freqs Complex Modifier C Real C Imag. C Mag. C Angle                                                                                                    | ]                                                                                                    | Complex                                     |

Рис. 3.8

| requency (GHz) | lcomp[l_METER.AM<br>DC Bias | (Voomp[V_METER.Vf<br>DC Bias |  |
|----------------|-----------------------------|------------------------------|--|
|                | 294.89                      | 6                            |  |
|                | 234.03                      | 0                            |  |
|                |                             |                              |  |
|                |                             |                              |  |
|                |                             |                              |  |
|                |                             |                              |  |
|                |                             |                              |  |
|                |                             |                              |  |
|                |                             |                              |  |
|                |                             |                              |  |
|                |                             |                              |  |
|                |                             |                              |  |
|                |                             |                              |  |
|                |                             |                              |  |
|                |                             |                              |  |
|                |                             |                              |  |
|                |                             |                              |  |

измеряемой величины), как показано на рис. 3.8.

1. Нажмите левой кнопкой мышки на панель **Proj** в нижней части левого окна, чтобы открыть окно просмотра проекта.

2. Правой кнопкой мышки щёлкните по группе Graphs и выберите Add Graph во всплывающем меню. Откроется окно Create Graph.

3. Наберите DC Bias (Смещение постоянным током) в поле Graph Name, выберите Tabular (Таблица) в области Graph Туре и нажмите OK. Окно таблицы отобразится на рабочем поле.

4. Щёлкните правой кнопкой мышки по подгруппе **DC BIAS** в группе **Graphs** в окне просмотра проекта и выберите **Add Measurement** во всплывающем меню. Откроется диалоговое окно **Add Measurement** (Рис. 3.7).

5. Выберите Nonlinear Current в окне списка Meas Type, выберите I comp в окне списка

Measurement, выберите DC Bias в поле Data Source Name, выберите I\_METER AMP1 (Амперметр AMP1) в поле Measurement Component (Компонент измеряемой величины).

6. Выберите 0 в поле Harmonic Index (Индекс гармоники) и 1 в поле Power Swp Index (Индекс проходящей мощности), щёлкая по стрелкам справа от этих полей. Нажмите Apply.

7. Теперь выберите Nonlinear Voltage (Нелинейное напряжение) в окне списка Meas Type, выберите V comp в окне списка Measurement, выберите DC Bias в поле Data Source Name, выберите V\_METER VM1 (Вольтметр VM1) в поле Measurement Component (Компонент 8. Выберите **0** в поле **Harmonic Index** и **1** в поле **Power Swp Index**, щёлкая по стрелкам справа от этих полей. Нажмите **Apply**.

9. Нажмите ОК.

10. Выберите Simulate > Analyze (Моделирование > Анализ) в выпадающем меню.

Сведённые в таблицу данные постоянного тока смещения отобразятся на рабочем поле, как показано на рис. 3.9.

#### Добавление порта гармонического баланса.

Перед добавлением порта гармонического баланса необходимо на входе и выходе транзистора добавить блокировочные конденсаторы. Чтобы сделать это:

1. Нажмите левой кнопкой мышки на панель **Proj** в нижней части левого окна, чтобы открыть окно просмотра проекта.

2. Щёлкните левой кнопкой мышки по значку + слева от группы **Circuit Schematics** (Принципиальные схемы), чтобы развернуть её.

3. Дважды щёлкните левой кнопкой мышки по подгруппе DC Bias в группе Circuit Schematics. На рабочем поле откроется окно схемы DC Bias.

4. Нажмите левой кнопкой мышки на панель **Elem** в нижней части левого окна, чтобы открыть окно просмотра элементов.

5. Дважды щёлкните левой кнопкой мышки по группе Lumped Element (Сосредоточенные элементы), чтобы развернуть её. Щёлкните левой кнопкой мышки по подгруппе Capacitor (Конденсаторы) в дереве Lumped Element. Доступные модели конденсаторов отображаются в нижней части левого окна. Нажмите левой кнопкой мышки на модель CAP и, не отпуская кнопки мышки, перетащите её в окно схемы. Отпустите кнопку мышки, позиционируйте элемент на клемме 1 транзистора GBJT, как показано на рис. 3.10, и щёлкните левой кнопкой мышки, чтобы зафиксировать элемент.

6. Дважды щёлкните левой кнопкой мышки по элементу **САР** в окне схемы. Откроется диалоговое окно **Element Options**. Введите **100** в поле **Value** для ёмкости (**C**) и нажмите **OK**.

7. Щёлкните левой кнопкой мышки по элементу **CAP C1** в окне схемы. Нажмите клавиши **Ctrl+C** и затем **Ctrl+V**, чтобы скопировать и вставить элемент. Позиционируйте новый элемент **CAP** справа от схемы, как показано на рис. 3.10 и щёлкните левой кнопкой мышки, чтобы зафиксировать элемент.

8. Поместите курсор на левой клемме элемента **САР С2**. Курсор должен отображаться в виде соленоида. Щёлкните левой кнопкой мышки и затем перетащите курсор к верхней клемме элемента **I\_Meter**, которая связана с **IND L2**, и щёлкните левой кнопкой мышки, чтобы зафиксировать провод.

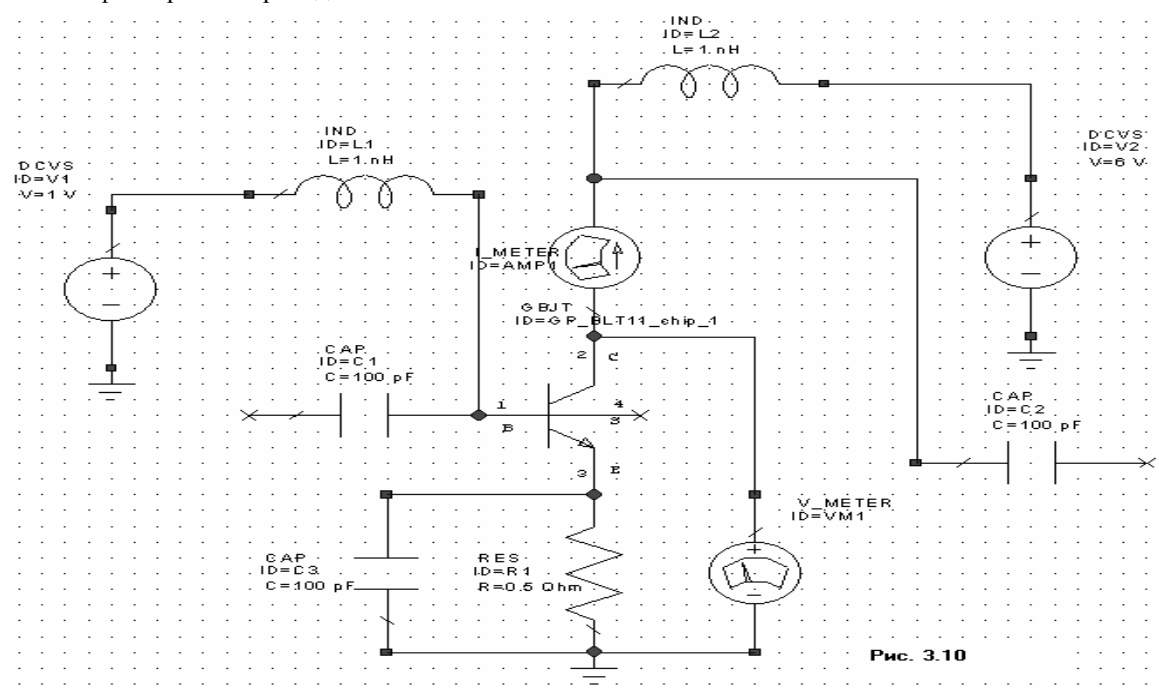

Блокировочный конденсатор радиочастот необходимо также добавить параллельно резистору в цепи эмитора. Чтобы сделать это:

9. Щёлкните левой кнопкой мышки по элементу **CAP C1** в окне схемы. Нажмите клавиши **Ctrl+C** и затем **Ctrl+V**, чтобы скопировать и вставить элемент. Позиционируйте новый элемент **CAP** слева от **RES R1**, как показано на рис. 3.10, щёлкните правой кнопкой мышки, чтобы повернуть его и затем щёлкните левой кнопкой мышки, чтобы зафиксировать элемент.

10. Поместите курсор на верхней клемме элемента **САР С3**. Курсор должен отображаться в виде соленоида. Щёлкните левой кнопкой мышки и затем перетащите курсор к клемме **3** транзистора **GBJT** и щёлкните левой кнопкой мышки, чтобы зафиксировать провод. Аналогично соедините проводом нижнюю клемму элемента **САР С3** с землёй.

Чтобы добавить порт гармонического баланса:

1. Дважды щёлкните левой кнопкой мышки по группе **Ports** в окне просмотра элементов, чтобы развернуть её. Щёлкните левой кнопкой мышки по подгруппе **Harmonic Balance** в

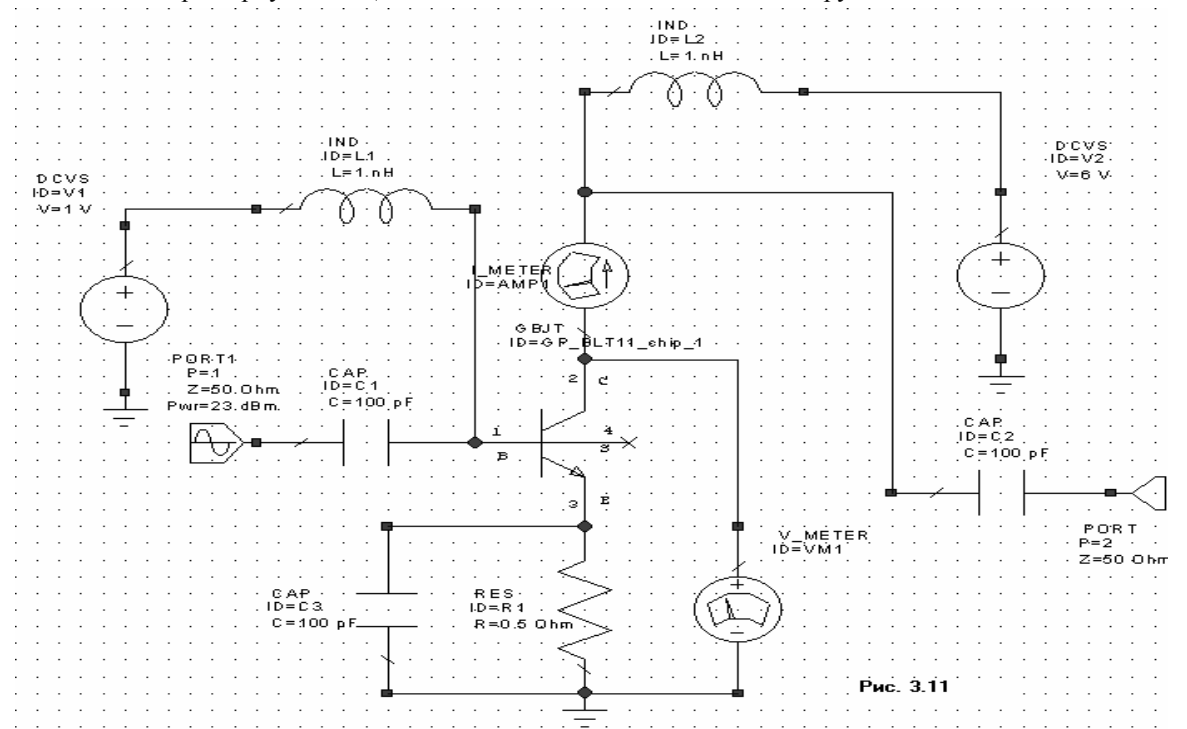

группе **Ports**. Доступные модели портов отображаются в нижней части левого окна. Нажмите левой кнопкой мышки на модель **PORT 1** и, не отпуская кнопки мышки, перетащите её в окно схемы. Отпустите кнопку мышки, позиционируйте элемент на левой клемме элемента **CAP C1**, как показано на рис. 3.11, и щёлкните левой кнопкой мышки, чтобы зафиксировать элемент.

2. Дважды щёлкните левой кнопкой мышки по элементу **PORT 1** в окне схемы. Откроется диалоговое окно **Element Options**. Введите **23** в строку **Pwr** в поле **Value** и нажмите **OK**.

3. Щёлкните левой кнопкой мышки по значку **PORT** на панели инструментов. Двигайте курсор в окно схемы, щёлкните правой кнопкой мышки два раза, чтобы повернуть порт, позиционируйте его на правой клемме конденсатора **CAP C2**, как показано на рис. 3.11, и щёлкните левой кнопкой мышки, чтобы зафиксировать порт. Этот порт является выходным.

#### Определение частот нелинейного моделирования.

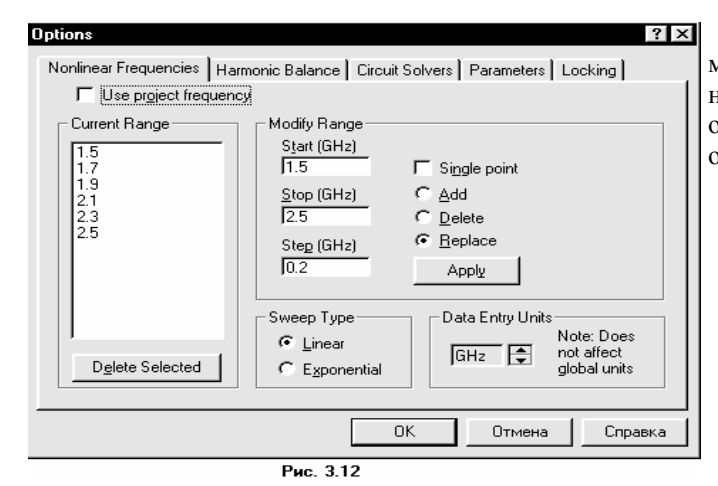

Частоты для нелинейного моделирования могут быть определены независимо от глобальных частот, определённых для проекта. Чтобы определить эти частоты:

1. Нажмите левой кнопкой мышки на панель **Proj** в нижней части левого окна, чтобы открыть окно просмотра проекта.

2. Щёлкните левой кнопкой мышки по значку + слева от группы **Circuit Schematics**, чтобы развернуть её.

3. Щёлкните правой кнопкой

мышки по подгруппе **DC BIAS** и выберите **Options** во всплывающем меню. Откроется диалоговое окно **Options**.

4. Нажмите левой кнопкой мышки на панель Nonlinear Frequencies в верхней части окна.

5. Снимите галочку в переключателе Use Project Frequencies (Использовать частоты проекта).

6. Установите GHz в поле Unit, щёлкая левой кнопкой мышки по стрелке справа от этого поля, введите 1.5 в поле Start, введите 2.5 в поле Stop, введите 0.2 в поле Step, выберите радиокнопку Replace (Заменить) и нажмите Apply (Применить). Диапазон частот отображается в окне списка Current Range (см. рис. 3.12).

7. Нажмите **ОК**.

# Создание диаграммы Смита и добавление измеряемой величины коэффициента отражения большого сигнала.

**Примечание.** Коэффициент отражения большого сигнала может быть определён как S11 при большом сигнале. S-параметры большого сигнала – это общая форма коэффициентов отражения при большом сигнале. Например, S – параметры большого сигнала могут быть определены как S21 для гармоники 1 на порту 2 и гармоники 2 на порту 1.

| Add Measurement to "<br>Meas. Type<br>Nonlinear Current<br>Nonlinear Noise<br>Nonlinear Paramete<br>Nonlinear Voltage<br>Oscillator<br>Output E quations<br>Port Parameters | Input reflection<br>Measurement<br>Gcomp2<br>Gcomp2SP<br>Gcomp3SP<br>GcompSP<br>Ycomp2<br>Ycomp2 | Data Source Name<br>DC Bias<br>Measurement Component<br>PORT_1<br>Harmonic Index (1.5 GHz)<br>1<br>Power Swp Index (-30 )<br>1 | Cancel<br>Help<br>Meas. Help |
|----------------------------------------------------------------------------------------------------|--------------------------------------------------------------------------------------------------|----------------------------------------------------------------------------------------------------|------------------------------|
| C Real C Imag. C                                                                                                    | Sweep Proj, Freqs<br>D Mag. C Angle                                                              |                                                                                                    | Result Type<br>Complex<br>DB |

Чтобы создать диаграмму Смита:

1. Нажмите левой кнопкой мышки на панель Proj в нижней части левого окна, чтобы открыть окно просмотра проекта. 2. Щёлкните правой кнопкой мышки по группе Graphs (Графики) и выберите Add Graph (Добавить график) во всплывающем меню. Откроется

Рис. 3.13

диалоговое окно Create Graph (Создать график).

3. Введите **Input reflection** (Коэффициент отражения по входу) в поле **Graph Name** (Имя графика), выберите радиокнопку **Smith Chart** (Диаграмма Смита) в области **Graph Type** (Тип графика) и нажмите **OK**. Диаграмма будет отображена на рабочем поле.

Чтобы добавить измеряемую величину коэффициента отражения большого сигнала:

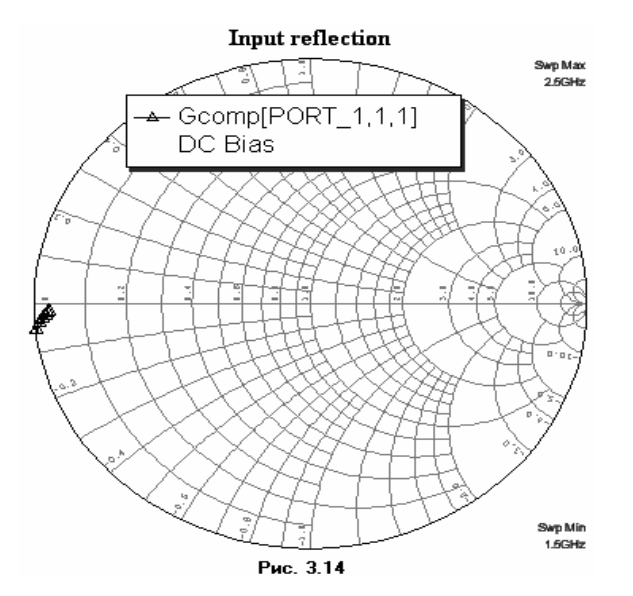

4. Щёлкните правой кнопкой мышки по подгруппе **Input reflection** в группе **Graphs** в окне просмотра проекта и выберите **Add measurement** (Добавить измеряемую величину) во всплывающем меню. Откроется диалоговое окно **Add measurement** (Рис. 3.13).

5. Выберите Nonlinear Parameters (Нелинейные параметры) в окне списка Meas Type (Тип измеряемых величин). Выберите Gcomp (Компонент отражённого сигнала) в окне списка Measurement (Измеряемая величина). Выберите DC Bias в поле Data Source Name (Имя источника данных), выберите PORT\_1 в поле Measurement Component (Компонент измеряемой величины), выберите 1 в поле Harmonic Index (Индекс гармоники) и в поле Power Swp Index (Индекс проходящей мощности), щёлкая по стрелкам справа от этих полей, и нажмите OK.

6. Выберите **Simulate > Analyze** в выпадающем меню. Результаты анализа отображаются на диаграмме Смита рис. 3.14.

# Импортирование схемы.

Входную и выходную согласующие схемы импортируем из схемы, созданной ранее. Чтобы импортировать входную согласующую схему:

| Открытие фа             | йла                                                                                                    |                                       |                                     |                    |             | ? ×                                         |
|-------------------------|----------------------------------------------------------------------------------------------------|---------------------------------------|-------------------------------------|--------------------|-------------|---------------------------------------------|
| Папка: 🗔                | Quick Start                                                                                                  |                                       | • E                                 | 0                  |             |                                             |
| input match             | usch<br>sh.sch                                                                                               |                                       |                                     |                    |             |                                             |
| <u>И</u> мя файла:      | input match                                                                                                  |                                       |                                     |                    | <u>О</u> тк | рыть                                        |
| <u>Т</u> ип файлов:     | Schematics (*.sch)                                                                                           | )                                     |                                     | •                  | итО         | иена                                        |
|                         | Г Только <u>ч</u> тение                                                                                      | •                                     |                                     |                    |             |                                             |
|                         | Рис                                                                                                    | . 3.15                                |                                     |                    |             |                                             |
| PORT<br>P=1<br>Z=50 Ohm | TLIN<br>ID=TL1<br>Z0=10 Ohm<br>EL=83 Deg<br>F0=1.9 GHz<br>LIN<br>D=ind1<br>0=78 Ohm<br>L=25 Deg<br>0=1.9 GHz | TLOC<br>ID=T<br>Z0=2<br>EL=90<br>F0=1 | C<br>L2<br>1 Ohm<br>0 Deg<br>.9 GHz | POF<br>P=2<br>Z=50 | RT<br>O Ohm | <b>Приме</b><br>умолча<br>Если вн<br>открой |

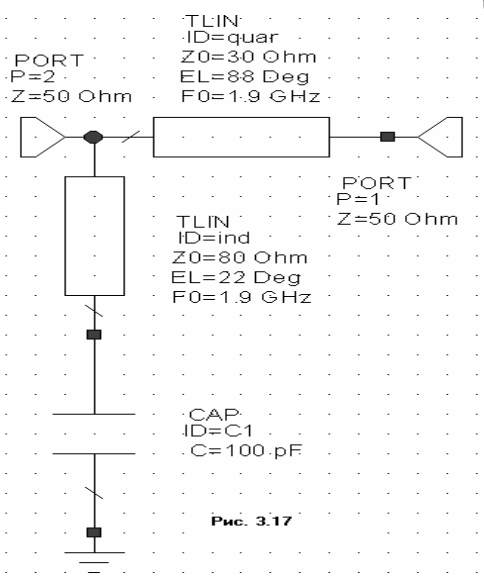

1. Нажмите левой кнопкой мышки на панель **Proj** в нижней части левого окна, чтобы открыть окно просмотра проекта.

2. Щёлкните правой кнопкой мышки по группе **Circuit Schematics** в окне просмотра проекта и выберите **Import Schematic** (Импорт схем) во всплывающем меню. Откроется диалоговое окно **Открытие файла** (Рис. 3.15). 3. Щёлкнув кнопку справа

5. Щелкнув кнопку справа от поля Папка, установите в этом поле папку С:\Program Files\AWR\MWO2002 и дважды щёлкните левой кнопкой мышки

по этой папке, чтобы открыть её.

**Примечание.** Здесь указана папка, в которую по имолчанию инсталлируется Microwave Office. Если вы установили программу в другую папку, откройте её.

4. Дважды щёлкните левой кнопкой мышки по подпапке **Examples** (Примеры), затем Дважды щёлкните левой кнопкой мышки по подпапке **Quick Start**.

5. Щёлкните левой кнопкой мышки по файлу **input math.sch** и нажмите **Открыть**. На рабочем поле будет отображена схема, показанная на рис. 3.16.

Чтобы импортировать выходную согласующую схему:

6. Щёлкните правой кнопкой мышки по группе **Circuit Schematics** в окне просмотра проекта и выберите **Import Schematic** (Импорт схем) во всплывающем меню. Откроется диалоговое окно **Открытие файла**.

7. Щёлкнув кнопку справа от поля Папка, установите в этом поле папку C:\Program Files\AWR\MWO2002 и дважды щёлкните левой кнопкой мышки, чтобы открыть папку.

8. Дважды щёлкните левой кнопкой мышки по подпапке **Examples**, затем Дважды щёлкните левой кнопкой мышки по подпапке **Quick Start**.

9. Щёлкните левой кнопкой мышки по файлу **outpit math.sch** и нажмите **Открыть**. На рабочем поле будет отображена схема, показанная на рис. 3.17.

### Добавление подсхем к схеме.

Всякий раз, когда к n – ному порту схемы подключается другая созданная или импортированная схема, то подключённая схема автоматически становится n – подсхемой. Такие подсхемы могут подключаться к другим подсхемам, создавая, таким образом, иерархическую структуру электрической цепи. Чтобы добавить согласующие схемы на входе и выходе усилителя:

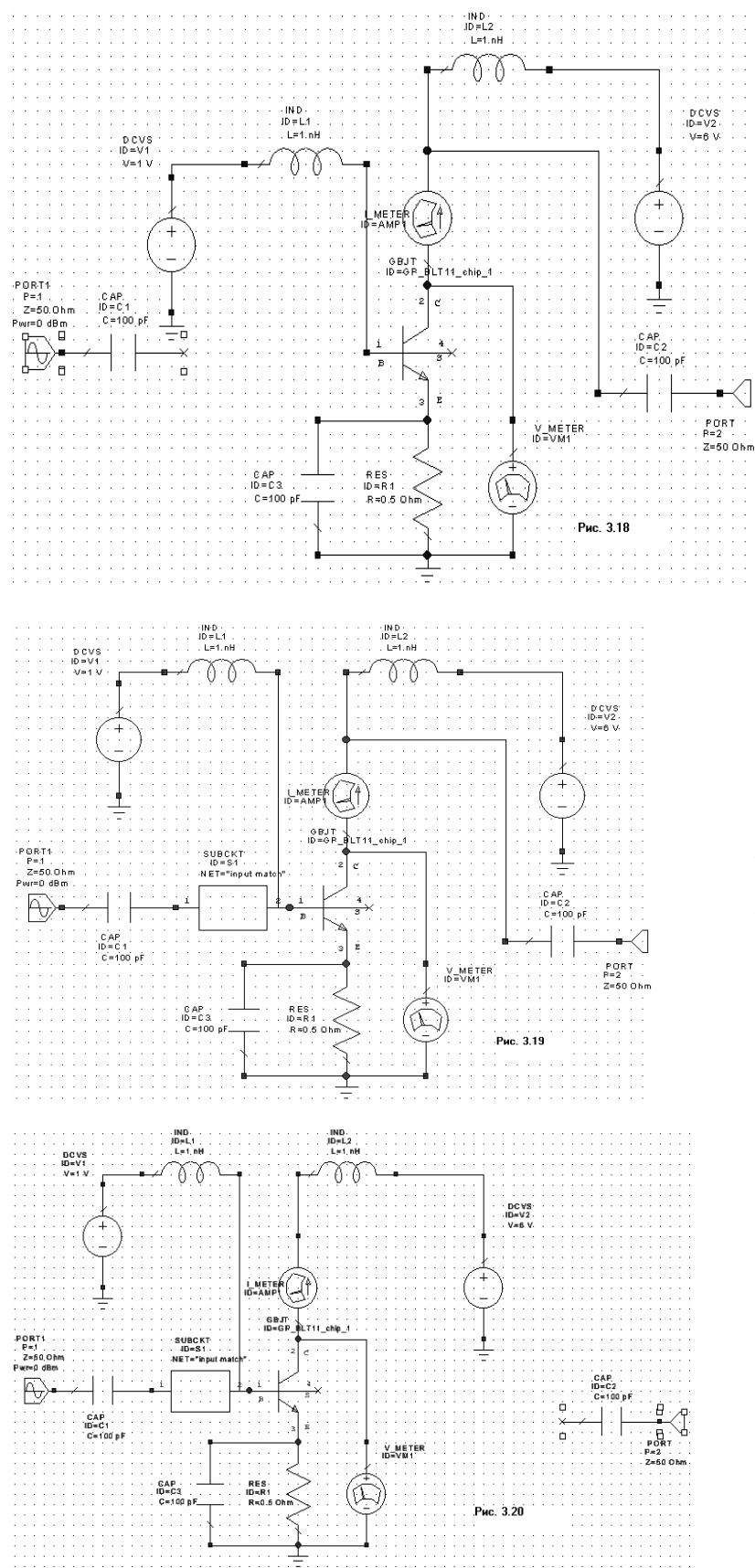

1. Щёлкните левой кнопкой мышки по значку + слева от группы **Circuit Schematics**, чтобы развернуть её. 2. Дважды щёлкните левой кнопкой мышки по подгруппе **DC Bias**, чтобы отобразить эту схему.

3. Щёлкните левой кнопкой мышки по элементу **PORT1** в окне схемы. Нажмите клавишу **Ctrl** и, удерживая её, щёлкните левой кнопкой мышки по элементу **CAP C1**. При этом и **PORT1** и **CAP** 

С1 будут выделены.

4. Нажмите и удерживайте клавишу **Ctrl** снова, нажмите левой кнопкой мышки на выбранные элементы и, не отпуская кнопки мышки, перетащите их влево от электрической цепи, чтобы разорвать связь между **CAP C1** и транзистором, как показано на рис. 3.18.

5. Нажмите на панель **Elem** в нижней части левого окна, чтобы открыть окно просмотра элементов.

 Щёлкните левой кнопкой мышки по группе Subcircuit (Подсхемы) в окне просмотра элементов. Доступные подсхемы будут отображены в

нижней части левого окна. 7. Нажмите левой

кнопкой мышки подсхему input match и, не отпуская кнопки, перетащите её в окно схемы, отпустите кнопку мышки, позиционируйте подсхему между CAP C1 и узлом 1 транзистора, щёлкните левой кнопкой мышки, чтобы зафиксировать её.

8. Если узлы подсхемы не соединились должным образом с конденсатором и

транзистором, нажмите левой кнопкой мышки на соответствующий элемент и, не отпуская

кнопки, перетащите этот элемент так, чтобы получить нужное подключение, как показано на рис. 3.19.

9. Щёлкните левой кнопкой мышки по элементу **PORT2**. Нажмите и , удерживая клавишу **Ctrl**, щёлкните левой кнопкой мышки по элементу **CAP C2**. При этом **PORT2** и **CAP C2** будут выделены.

10. Нажмите клавишу **Ctrl** снова, нажмите выделенные элементы левой кнопкой мышки и, не отпуская кнопки мышки, перетащите их вправо от схемы, чтобы разорвать связь между **CAP C2** и проводом, как показано на рис. 3.20.

11. Нажмите на панель **Elem** в нижней части левого окна, чтобы открыть окно просмотра элементов.

12. Щёлкните левой кнопкой мышки по группе **Subcircuit** (Подсхемы) в окне просмотра элементов. Доступные подсхемы будут отображены в нижней части левого окна.

13. Нажмите левой кнопкой мышки подсхему **output match** и, не отпуская кнопки, перетащите её в окно схемы, отпустите кнопку мышки, щёлкните два раза правой кнопкой

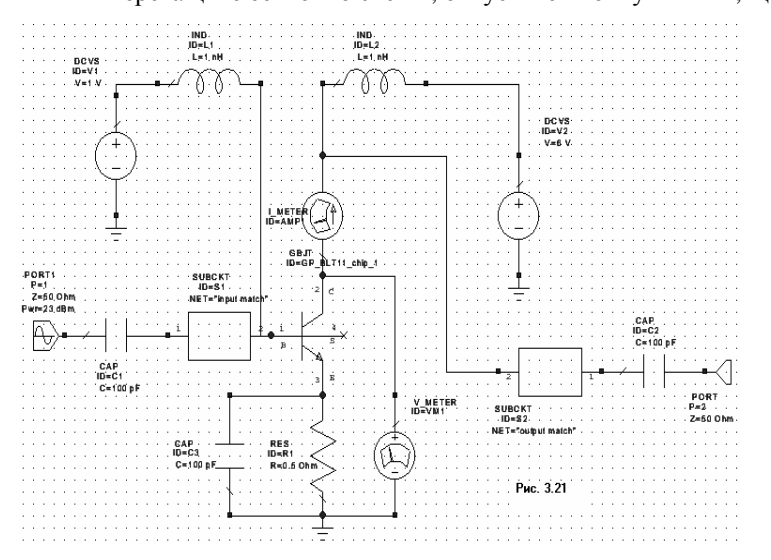

мышки, чтобы развернуть подсхему на 180 градусов, позиционируйте подсхему так, чтобы соединить её с правой клеммой **САР С2** и щёлкните левой кнопкой мышки, чтобы зафиксировать.

14. Поместите курсор на клемме 2 выходной подсхемы. Курсор должен отображаться в виде соленоида. Щёлкните левой кнопкой мышки и затем перетащите курсор к элементу **I\_METER**, щёлкните левой кнопкой мышки, чтобы зафиксировать соединение проводом. 15. Дважды щёлкните

левой кнопкой мышки по значению параметра **Pwr** элемента **PORT1**. Откроется окно редактирования значения. Наберите **18**, чтобы изменить значение **23** на **18 dBm**. Полученная схема показана на рис. 3.21.

# Создание графика и добавление измеряемой величины выходной мощности.

Чтобы создать график зависимости выходной мощности (в дБ/Мвт) в зависимости от частоты и добавить измеряемую величину выходной мощности:

| Meas Tune Measurement                                                                                                    | Data Source Name                                                                                                   | ОК                      |
|----------------------------------------------------------------------------------------------------|----------------------------------------------------------------------------------------------------|-------------------------|
| Nonlinear Current     PT       Nonlinear Noise     PTB       Nonlinear Noise     PTBSP       Nonlinear Orige     PTSP       Nonlinear Voltage     Pcomp       Oscillator     Pcomp2       Output Equations     Pcomp3 | DC Bias       Measurement Component       PORT_2       Harmonic Index (1.5 GHz)       1       Power Swp Index (-7) | Apply<br>Cancel<br>Help |
| Power Harmonic Component<br>(Sweep over frequency)                                                                                                    |                                                                                                    | Result Type             |

 Нажмите на панель Proj в нижней части левого окна, чтобы открыть окно просмотра проекта.

2. Правой кнопкой мышки щёлкните по группе Graphs и выберите Add Graph во всплывающем меню. Откроется диалоговое окно Create Graph.

3. Наберите **Pout** (Выходная мощность) в поле **Graph Name**, выберите радиокнопку **Rectangular** в области **Graph Туре** и нажмите **OK**. График будет отображён на рабочем поле.

4. Правой кнопкой мышки щёлкните по подгруппе **Pout** в группе **Graphs** в окне просмотра проекта и выберите **Add Measurement** во всплывающем меню. Откроется диалоговое окно **Add Measurement**.

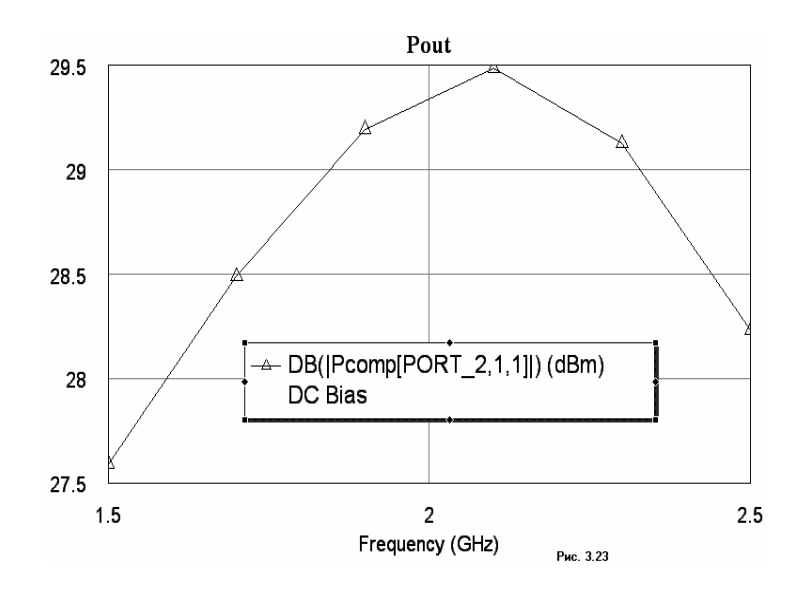

5. Выберите Nonlinear Power (Нелинейная мощность) в окне списка **Meas Туре**. Выберите **Рсотр** в окне списка Measurement. Выберите **DC Bias** в поле Data Source Name, выберите **PORT 2** в поле Measurement **Component**, выберите **1** в поле Harmonic Index и в поле Swp Index, выберите переключатель **DBm** в области Result Type и нажмите ОК (Рис3.22). 6. Выберите Simulate >

**Analyze** в выпадающем меню. Результаты анализа отображаются на графике рис 3.23.

# Создание графика и измеряемых величин динамической нагрузки.

График динамической нагрузки наносятся на график вольтамперной характеристики устройства. Чтобы создать измеряемые величины динамической нагрузки:

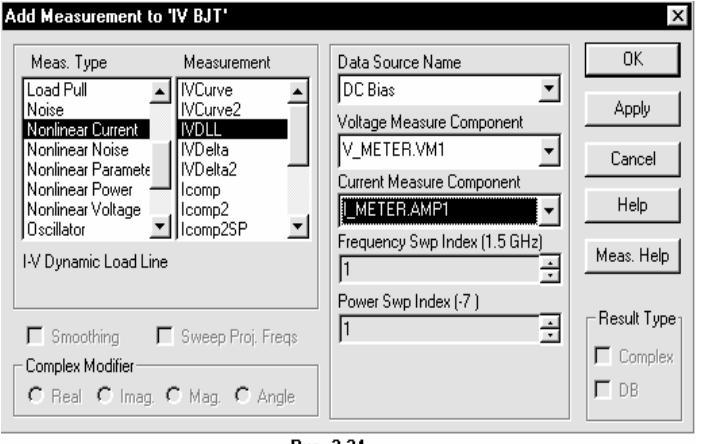

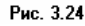

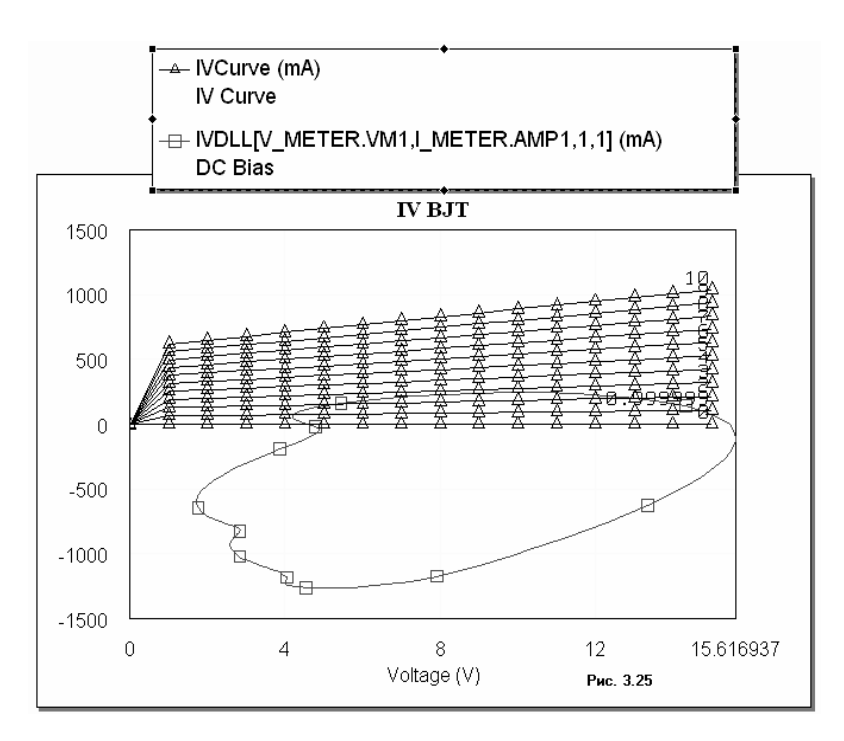

1. Нажмите на панель **Proj** в нижней части левого окна, чтобы открыть окно просмотра проекта.

2. Дважды щёлкните левой кнопкой мышки по подгруппе **IV BJT** в группе **Graph**, чтобы открыть график вольтамперной характеристики на рабочем оле.

3. Щёлкните правой кнопкой мышки по подгруппе **IV BJT** в группе **Graphs** и выберите **Add Measurement** во всплывающем меню. Откроется диалоговое окно **Add Measurement**.

Выберите Nonlinear Power 4. в окне списка Meas Type. Выберите **IVDLL** в окне списка Measurement. Выберите DC Bias в поле Data Source Name, выберите V\_METER. VM1 в поле Voltage Measure Component, выберите **I\_METER**. AMPI в поле Current Measure Component, выберите 1 в поле Frequency Swp Index и в поле Power Swp Index и нажмите Apply. (Рис. 3.24).

5. Нажмите **ОК**.

 Выберите Simulate
 Analyze в выпадающем меню. Результаты анализа отображаются на графике рис 3.25.

| aramete                                                                                                    | rs Statis                                                                                                    | stics   [                                                                                                    | Display                                                                                                    | Sym                                                                                                    | bol La                            | ayout P                                                                                                    | ort                                                            |                                                                                                    | величины, используемые для                                                                                                    |
|----------------------------------------------------------------------------------------------------|----------------------------------------------------------------------------------------------------|----------------------------------------------------------------------------------------------------|----------------------------------------------------------------------------------------------------|----------------------------------------------------------------------------------------------------|-----------------------------------|----------------------------------------------------------------------------------------------------|----------------------------------------------------------------|----------------------------------------------------------------------------------------------------|----------------------------------------------------------------------------------------------------|
| - Port ty                                                                                                    | ре                                                                                                    |                                                                                                    |                                                                                                    |                                                                                                    | l ⊢To                             | ine type-                                                                                                    |                                                                |                                                                                                    | характеристики усилителя мощности                                                                                                    |
| 🖲 So                                                                                                    | urce                                                                                                    |                                                                                                    |                                                                                                    |                                                                                                    | l c                               | Tone 1                                                                                                    | C To                                                           | one 2 🕤 Tone 3 💌 Tone 1 & 2                                                                                                    | являются тремя                                                                                                    |
| C Te                                                                                                    | rmination                                                                                                    |                                                                                                    |                                                                                                    |                                                                                                    |                                   |                                                                                                    |                                                                |                                                                                                    | последовательностями составляющи                                                                                                    |
| Circula                                                                                                    | tor tupo                                                                                                    |                                                                                                    |                                                                                                    |                                                                                                    | _ So                              | urce exc                                                                                                    | itation—                                                       |                                                                                                    | передаваемой мошности. Итобы                                                                                                    |
|                                                                                                    | tor type                                                                                                    |                                                                                                    |                                                                                                    |                                                                                                    | 6                                 | Excite                                                                                                    | fundame                                                        | ental frequency                                                                                                    | создать эти измеряемые величины н                                                                                                    |
| Harm                                                                                                    | onic Balar                                                                                                    | nce                                                                                                    |                                                                                                    | -                                                                                                    |                                   | )<br>Signal                                                                                                    | source                                                         |                                                                                                    | вход необходимо подать две, близко                                                                                                    |
| 🗖 Ne                                                                                                    | etwork terr                                                                                                    | ninated                                                                                                    | ł                                                                                                    |                                                                                                    |                                   | Cianol                                                                                                    |                                                                | Fie brood)                                                                                                    | расположенные частоты. Лля                                                                                                    |
|                                                                                                    | ecifu cour                                                                                                    | 00.000                                                                                                    | 0000                                                                                                    |                                                                                                    |                                   | əigriai                                                                                                    | source (i                                                      | nie baseb)                                                                                                    | добавления двухчастотного порта                                                                                                    |
| ш эр                                                                                                    | eeny sour                                                                                                    | ce gan                                                                                                    | mina                                                                                                    |                                                                                                    |                                   | ) Moduli                                                                                                    | ated sign                                                      | nal (file based)                                                                                                    | гармонического баланса:                                                                                                    |
| I <b>∨</b> Sw                                                                                                    | vept powe                                                                                                    | er –                                                                                                    |                                                                                                    |                                                                                                    | l l G                             | Triangla                                                                                                    |                                                                | -                                                                                                    |                                                                                                    |
|                                                                                                    |                                                                                                    |                                                                                                    |                                                                                                    |                                                                                                    |                                   | nangie                                                                                                    |                                                                |                                                                                                    | 1. Щёлкните левой                                                                                                    |
|                                                                                                    |                                                                                                    |                                                                                                    |                                                                                                    |                                                                                                    |                                   |                                                                                                    |                                                                |                                                                                                    | кнопкой мышки по окну                                                                                                    |
|                                                                                                    |                                                                                                    |                                                                                                    |                                                                                                    |                                                                                                    |                                   | OK                                                                                                    | -                                                              | On your I Concerns I Element Units                                                                                                    | схемы <b>DC Bias</b> на рабочем                                                                                                    |
|                                                                                                    |                                                                                                    |                                                                                                    |                                                                                                    |                                                                                                    |                                   | UN                                                                                                    |                                                                |                                                                                                    | поле, чтобы сделать его                                                                                                    |
|                                                                                                    |                                                                                                    |                                                                                                    |                                                                                                    |                                                                                                    | F                                 | Рис. 3.2                                                                                                    | 26                                                             |                                                                                                    | активным.                                                                                                    |
|                                                                                                    |                                                                                                    | <b>ר</b>                                                                                                    | Проз                                                                                                    |                                                                                                    | mär                               |                                                                                                    |                                                                |                                                                                                    |                                                                                                    |
|                                                                                                    | 2                                                                                                    | <u> _</u> . ,                                                                                                    | двал                                                                                                    | жды                                                                                                    | щел                               | ікнит                                                                                                    | е лев                                                          | зой кнопкой мышки по элем                                                                                                    | енту <b>PORTI</b> в окне схемы. Откроется                                                                                                    |
|                                                                                                    | 4                                                                                                    | 2.                                                                                                    | двал                                                                                                    | жды                                                                                                    | щел                               | ікнит                                                                                                    | елев                                                           | вой кнопкой мышки по элем                                                                                                    | иенту <b>PORTI</b> в окне схемы. Откроется<br>диалоговое окно <b>Element</b>                                                                                                    |
| йства:                                                                                                    | Elemen                                                                                                    | 2.<br>nt Opti                                                                                                    | двал<br>ions: F                                                                                                    | жды<br>PORT                                                                                                    | _РS2                              | - Port w                                                                                                    | ith Pov                                                        | wer Sweep/2-Tone HB Source                                                                                                    | инту <b>PORT1</b> в окне схемы. Откроется<br>диалоговое окно <b>Element</b><br><b>Options</b> (Рис. 3.26).                                                                                                    |
| й <b>ства</b> :<br>arameter                                                                                                    | Elemen                                                                                                    | <b>it Opti</b><br>tics [ [                                                                                                    | <b>ions: f</b><br>Display                                                                                                    | жды<br>P <mark>ORT</mark><br>  Symi                                                                                                    | _ <b>PS2</b>                      | - Port w                                                                                                    | ith Pov                                                        | wer Sweep/2-Tone HB Source                                                                                                    | Image: Port I в окне схемы. Откроется диалоговое окно Element           Options (Рис. 3.26).         3. Нажмите на панель                                                                                                    |
| й <b>ства</b><br>arameter                                                                                                    | Elemen<br><sup>IS</sup> Statis                                                                                                    | Lics [                                                                                                    | двал<br>ions: f<br>)isplay                                                                                                    | жды<br>PORT<br>  Symi                                                                                                    | PS2                               | - Port w<br>ayout   P                                                                                                    | ith Pov                                                        | wer Sweep/2-Tone HB Source                                                                                                    | Ортини         Откроется           диалоговое окно Element         Орtions (Рис. 3.26).           3.         Нажмите на панель           Port в верхней части         Роги                                                                                                    |
| <b>Vicriea:</b><br>arameter<br>Name<br>P P                                                                                                    | : Elemen<br><sup>rs</sup> Statis<br>Value                                                                                                    | 2.<br>I <b>t Opti</b><br>tics [[<br>Unit                                                                                                    | ions: f<br>Display<br>Tune                                                                                                    | жды<br>PORT<br>Symi<br>Copt                                                                                                    | PS2                               | - Port w<br>ayout   P<br>  Lower                                                                                         | ith Pov                                                        | ver Sweep/2-Tone HB Source                                                                                                    | инту <b>PORT1</b> в окне схемы. Откроется<br>диалоговое окно <b>Element</b><br><b>Options</b> (Рис. 3.26).<br>3. Нажмите на панель<br><b>Port</b> в верхней части<br>диалогового окна.                                                                                                    |
| йства;<br>arameter<br>Name<br>Р<br>Z                                                                                                    | : Elemen<br>rs Statis<br>Value<br>1<br>50                                                                                                    | L.<br>h <b>t Opti</b><br>tics [ [<br>Unit<br>Ohm                                                                                                    | ions: f<br>Display<br>П                                                                                                    | жды<br>PORT<br>Syml<br>I Opt                                                                                                    | _PS2 -<br>bol   La<br>  Limit     | - Port w<br>ayout P<br>Lower<br>0                                                                                        | ith Pov<br>ort<br>Upper<br>0                                   | ver Sweep/2-Tone HB Source                                                                                                    | <ul> <li>роктт в окне схемы. Откроется диалоговое окно Element</li> <li>Options (Рис. 3.26).</li> <li>3. Нажмите на панель</li> <li>Рогт в верхней части диалогового окна.</li> <li>4. Выберите</li> </ul>                                                                                                    |
| Morea<br>aramete<br>Name<br>P<br>Z<br>Fdelt                                                                                                    | Element<br>Statis<br>Value<br>1<br>50<br>.2                                                                                                    | tics [<br>Unit<br>Ohm<br>GHz                                                                                                    | ions: F<br>Display<br>П<br>П                                                                                                  | жды<br>PORT<br>Syml<br>Copt                                                                                                    | _PS2 =<br>bol La<br>Limit         | - Port w<br>ayout P<br>Lower<br>0<br>0                                                                                   | ith Pow<br>ort<br>Upper<br>0<br>0                              | wer Sweep/2-Tone HB Source       ?         Description       ?         Port number       Termination impedance         Delta frequency (f2=f1+Fdelt)                                                                                                    | <ul> <li>РОКТТ в окне схемы. Откроется диалоговое окно Element</li> <li>Options (Рис. 3.26).</li> <li>3. Нажмите на панель</li> <li>Port в верхней части диалогового окна.</li> <li>4. Выберите радиокнопку Tone 1&amp;2,</li> </ul>                                                                                                    |
| Norrea<br>arameter<br>Name<br>P<br>Z<br>Fdelt<br>PStari                                                                                           | Element           rs         Statis           Value         1           50         .2           t         -10                                        | tics [<br>Unit<br>Ohm<br>GHz<br>dBm                                                                                                    | ions: F<br>Display<br>П<br>П<br>П                                                                                             | жды<br>PORT<br>Symi<br>Copt                                                                                                    | _PS2 -<br>bol   La<br>  Limit<br> | - Port w<br>ayout P<br>Lower<br>0<br>0<br>0<br>0                                                                         | ith Pow<br>ort<br>Upper<br>0<br>0<br>0<br>60                   | Description       ?         Port number       Termination impedance         Delta frequency (f2=f1+Fdelt)         Swept power magnitude start                                                                                                    | <ul> <li>1</li> <li>1</li> <li>1</li> <li>2</li> <li>3</li> <li>4</li> <li>4</li> <li>4</li> <li>4</li> <li>5</li> <li>4</li> <li>4</li> <li>7</li> <li>8</li> <li>4</li> <li>1</li> <li>8</li> <li>4</li> <li>1</li> <li>8</li> <li>4</li> <li>1</li> <li>8</li> <li>4</li> <li>1</li> <li>8</li> <li>4</li> <li>4</li> <li>1</li> <li>8</li> <li>4</li> <li>4</li> <li>8</li> <li>4</li> <li>4</li> <li>8</li> <li>4</li> <li>4</li> <li>8</li> <li>4</li> <li>4</li></ul> |
| Monsa<br>arameter<br>Name<br>P<br>Z<br>Fdelt<br>PStari<br>PStari<br>PStari                                                                        | Value           1           50           .2           t           .10           .2           t           .10                                         | tics [<br>Unit<br>Unit<br>Ohm<br>GHz<br>dBm<br>dBm<br>dBm                                                                                                    | ions: F<br>Display<br>П<br>П<br>П<br>П                                                                                        | жды<br>PORT<br>Syml<br>Copt<br>C                                                                                                    | _PS2 -<br>bol   La<br>  Limit<br> | - Port w<br>ayout P<br>Lower<br>0<br>0<br>0<br>0<br>60<br>60<br>60                                                       | ith Pow<br>ort<br>Upper<br>0<br>0<br>0<br>0<br>60<br>60        | BOD RHOTIKOU MELTIKU HO SJEM         ver Sweep/2-Tone HB Source         Poscription         Port number         Termination impedance         Delta frequency (f2=f1+Fdelt)         Sweet power magnitude start         Sweet power magnitude stop         Sweet power magnitude stop                                                                       | <ul> <li>1</li> <li>1</li> <li>1</li> <li>2</li> <li>3</li> <li>4</li> <li>4</li> <li>4</li> <li>4</li> <li>5</li> <li>4</li> <li>4</li> <li>4</li> <li>5</li> <li>4</li> <li>4</li> <li>6</li> <li>7</li> <li>7</li> <li>7</li> <li>8</li> <li>8</li> <li>9</li> <li>9</li></ul> |
| Name<br>P<br>Z<br>Fdelt<br>PStart<br>PStart<br>PStop                                                                                              | Elemen<br>s Statis<br>Value<br>1<br>50<br>.2<br>t -10<br>30<br>5<br>5                                                                                | tics [<br>Unit<br>Unit<br>Ohm<br>GHz<br>dBm<br>dB<br>dB                                                                                                    | ions: F<br>Display<br>Пипе<br>П                                                                                               | жды<br>PORT<br>Symi<br>C<br>C<br>C<br>C                                                                                                    | _PS2 =                            | - Port w<br>ayout P<br>Lower<br>0<br>0<br>0<br>60<br>60<br>60<br>0                                                       | ith Pov<br>ort  <br>0<br>0<br>0<br>60<br>60<br>0<br>0          | BOD RHOTIKOU MELTIKU HO SJEW         wer Sweep/2-Tone HB Source         Description         Port number         Termination impedance         Delta frequency (f2=f1+Fdelt)         Swept power magnitude start         Swept power magnitude stop         Swept power magnitude step                                                                       | <ul> <li>1</li> <li>1</li> <li>1</li> <li>1</li> <li>2</li> <li>3</li> <li>4</li> <li>4</li> <li>4</li> <li>4</li> <li>5</li> <li>4</li> <li>4</li> <li>4</li> <li>5</li> <li>6</li> <li>6</li> <li>7</li> <li>7</li> <li>8</li> <li>8</li> <li>9</li> <li>9</li> <li>1</li> <li>1</li></ul> |
| Vertea<br>arameter<br>Name<br>P<br>Z<br>Fdelt<br>PStar<br>PStar<br>PStap                                                                          | Element           Istatis           Value           1           50           .2           t           30           5                                 | L.<br>tics [<br>Unit<br>Unit<br>Ohm<br>GHz<br>dBm<br>dBm<br>dB                                                                                                    | ions: f<br>Display                                                                                                    | жды<br>PORT<br>Syml<br>Сорт<br>Сорт | _PS2<br>bol La<br>Limit           | - Port w<br>ayout P<br>Lower<br>0<br>0<br>0<br>0<br>60<br>60<br>0                                                        | ith Pov<br>ort 0<br>0<br>0<br>0<br>60<br>60<br>0               | Wer Sweep/2-Tone HB Source       ?         Description       ?         Port number       ?         Termination impedance       ?         Delta frequency (12=f1+Fdelt)       ?         Swept power magnitude start       ?         Swept power magnitude step       ?                                                                                       | <ul> <li>1 РОКТТ в окне схемы. Откроется диалоговое окно Element</li> <li>Орtions (Рис. 3.26).</li> <li>3. Нажмите на панель</li> <li>Рогt в верхней части диалогового окна.</li> <li>4. Выберите радиокнопку Tone 1&amp;2, выберите Harmonic Balance в поле ввода Simulator type отметьте переключатель</li> <li>Swept power, выберите</li> </ul>                                                                                                    |
| Norman<br>arameter<br>Name<br>P<br>Z<br>Fdelt<br>PStart<br>PStop<br>PStop                                                                         | Element           Its         Statis           Value         1           50         .2           t         -10           30         5                | tics [<br>Unit<br>Unit<br>Ohm<br>GHz<br>dBm<br>dBm<br>dB                                                                                                    | ions: f<br>Display<br>  <u>Типе</u><br>  П<br>  П<br>  П<br>  П<br>  П                                                        | жды<br>PORT<br>  Syml<br>  <u>Opt</u><br>  П<br>  П<br>  П                                                                                                    | _PS2 -<br>bol La<br>Limit         | - Port w<br>ayout P<br>Lower<br>0<br>0<br>0<br>60<br>60<br>0                                                             | ith Pow<br>ort<br>Upper<br>0<br>0<br>0<br>60<br>60<br>0        | Wer Sweep/2-Tone HB Source       ?         Description       ?         Port number       ?         Termination impedance       ?         Delta frequency (f2=f1+Fdelt)       ?         Swept power magnitude start       ?         Swept power magnitude step       ?                                                                                       | <ul> <li>1 РОКТТ в окне схемы. Откроется диалоговое окно Element</li> <li>Орtions (Рис. 3.26).</li> <li>3. Нажмите на панель</li> <li>Рогt в верхней части диалогового окна.</li> <li>4. Выберите радиокнопку Tone 1&amp;2, выберите Harmonic Balance в поле ввода Simulator type отметьте переключатель</li> <li>Swept power, выберите радиокнопку Excite</li> </ul>                                                                                                    |
| Norman<br>arameter<br>Ame<br>P<br>Z<br>Folet<br>Start<br>PStop<br>PStop                                                                           | Elemen           rs         Statis           Value         1           50         .2           t         .10           30         5                  | L. Copti<br>tics Copti<br>Lics Copti<br>Unit<br>Ohm<br>GHz<br>dBm<br>dBm<br>dB                                                                                                    | ions: f<br>Display<br>П<br>П<br>П                                                                                             | PORT                                                                                                    | _PS2 =                            | - Port w<br>ayout P<br>Lower<br>0<br>0<br>0<br>60<br>60<br>0                                                             | ith Pow<br>ort<br>Upper<br>0<br>0<br>0<br>60<br>60<br>0        | Wer Sweep/2-Tone HB Source       ?         Description       ?         Port number       ?         Termination impedance       ?         Delta frequency (f2=f1+Fdelt)       ?         Swept power magnitude start       ?         Swept power magnitude step       ?                                                                                       | <ul> <li>1 РОКТТ в окне схемы. Откроется диалоговое окно Element</li> <li>Орtions (Рис. 3.26).</li> <li>3. Нажмите на панель</li> <li>Рогт в верхней части диалогового окна.</li> <li>4. Выберите радиокнопку Tone 1&amp;2, выберите Harmonic Balance в поле ввода Simulator type отметьте переключатель</li> <li>Swept power, выберите радиокнопку Excite fundamental frequency</li> </ul>                                                                                                    |
| Name<br>I P<br>Z<br>Fdelt<br>PStarl<br>PStarl<br>PStop                                                                                            | Elemen<br>S Statis<br>Value<br>1<br>50<br>.2<br>t -10<br>30<br>5<br>5                                                                                | tics Christen<br>tics Christen<br>Unit<br>Ohm<br>GHz<br>dBm<br>dB<br>dB                                                                                                    | ions: I<br>Display<br>Tune                                                                                                    | PORT                                                                                                    | _PS2 =<br>bol   La<br>  Limit<br> | - Port w<br>ayout P<br>Lower<br>0<br>0<br>0<br>0<br>60<br>60<br>0                                                        | ith Pow<br>ort 0<br>0<br>0<br>60<br>60<br>0                    | Wer Sweep/2-Tone HB Source       ?         Description       ?         Port number       ?         Termination impedance       Delta frequency (f2=f1+Fdelt)         Swept power magnitude start       Swept power magnitude step                                                                                                    | <ul> <li>1 РОКТТ в окне схемы. Откроется диалоговое окно Element</li> <li>Орtions (Рис. 3.26).</li> <li>3. Нажмите на панель</li> <li>Рогт в верхней части диалогового окна.</li> <li>4. Выберите радиокнопку Tone 1&amp;2, выберите Наrmonic Balance в поле ввода Simulator type отметьте переключатель</li> <li>Swept power, выберите радиокнопку Excite fundamental frequency (Возбуждение</li> </ul>                                                                                                    |
| Merrea<br>arameter<br>P<br>P<br>Z<br>Z<br>S Fdelt<br>P Start<br>P Start<br>P Stop                                                                 | Element           rs         Statis           Value         1           50         .2           t         -10           30         5                 | tics [<br>Unit<br>Unit<br>Ohm<br>GHz<br>dBm<br>dBm<br>dB                                                                                                    | ions: F<br>Display<br>Tune                                                                                                    | PORT                                                                                                    | _PS2 ·                            | - Port w<br>ayout P<br>Lower<br>0<br>0<br>0<br>60<br>60<br>60<br>0                                                       | ith Pov<br>ort<br>Upper<br>0<br>0<br>0<br>60<br>60<br>0        | Wer Sweep/2-Tone HB Source       ?         Description       ?         Port number       ?         Termination impedance       Delta frequency (f2=f1+Fdelt)         Swept power magnitude start       Swept power magnitude stop         Swept power magnitude step       Swept power magnitude step                                                       | <ul> <li>1 РОКТТ в окне схемы. Откроется диалоговое окно Element Options (Рис. 3.26).</li> <li>3. Нажмите на панель Port в верхней части диалогового окна.</li> <li>4. Выберите радиокнопку Tone 1&amp;2, выберите Harmonic Balance в поле ввода Simulator type отметьте переключатель Swept power, выберите радиокнопку Excite fundamental frequency (Возбуждение фундаментальной частоты)</li> </ul>                                                                                                    |
| Mensea<br>Name<br>P<br>Z<br>Fdelt<br>PStar<br>PStar<br>PStar<br>PStar<br>PStar<br>PStar<br>PStar<br>PStar<br>PStar<br>PStar<br>PStar<br>PStar     | Elemen<br>s Statis<br>Value<br>1<br>50<br>.2<br>t -10<br>30<br>5<br>5<br>sower magnile elemen                                                        | tics [ [<br>Unit<br>Unit<br>Ohm<br>GHz<br>dBm<br>dB<br>dB<br>dB<br>dB                                                                                                    | ions:  <br>Display<br> <br>Tune<br> <br> <br> <br> <br> <br> <br> <br> <br> <br> <br> <br> <br> <br> <br> <br> <br> <br> <br> | PORT                                                                                                    | _PS2 ·                            | - Port w<br>ayout P<br>Lower<br>0<br>0<br>0<br>0<br>60<br>60<br>0                                                        | ith Pow<br>ort  <br>Upper<br>0<br>0<br>0<br>0<br>60<br>60<br>0 | BOM KHOTIKOM MEHIKA HO SJIEM         wer Sweep/2-Tone HB Source         Description         Port number         Termination impedance         Delta frequency (f2=f1+Fdelt)         Swept power magnitude start         Swept power magnitude stop         Swept power magnitude step         Swept power magnitude step         Swept power magnitude step | <ul> <li>1 РОКТТ в окне схемы. Откроется диалоговое окно Element Options (Рис. 3.26).</li> <li>3. Нажмите на панель Port в верхней части диалогового окна.</li> <li>4. Выберите радиокнопку Tone 1&amp;2, выберите Harmonic Balance в поле ввода Simulator type отметьте переключатель Swept power, выберите радиокнопку Excite fundamental frequency (Возбуждение фундаментальной частоты) в области Source excitation</li> </ul>                                                                                                    |
| Merea<br>arameter<br>P<br>Z<br>Fdelt<br>PStar<br>PStar<br>PSter<br>PSter<br>PSter<br>Ster<br>Ster<br>Ster<br>Ster<br>Ster<br>Ster<br>Ster         | Elemen<br>S Statis<br>Value<br>1<br>50<br>.2<br>t -10<br>30<br>5<br>5<br>sower magn<br>le elemen                                                     | tics Contractions of Contractions of Contracti | ions:  <br>Display<br>Tune<br>Display<br>Part Nu                                                                              | PORT                                                                                                    |                                   | - Port w<br>ayout P<br>Lower<br>0<br>0<br>0<br>0<br>60<br>60<br>0                                                        | ith Pow<br>ort  <br>Upper<br>0<br>0<br>0<br>60<br>60<br>0      | BOM KHOTIKOM MELTIKA HO SJEM         wer Sweep/2-Tone HB Source         Description         Port number         Termination impedance         Delta frequency (f2=f1+Fdelt)         Swept power magnitude start         Swept power magnitude step         Swept power magnitude step         Swept power magnitude step         Show Secondary             | <ul> <li>1 РОКТТ в окне схемы. Откроется диалоговое окно Element</li> <li>Орtions (Рис. 3.26).</li> <li>3. Нажмите на панель</li> <li>Рогt в верхней части диалогового окна.</li> <li>4. Выберите радиокнопку Tone 1&amp;2, выберите Harmonic Balance в поле ввода Simulator type отметьте переключатель</li> <li>Swept power, выберите радиокнопку Excite fundamental frequency (Возбуждение фундаментальной частоты) в области Source excitation (Источник возбуждения).</li> </ul>                                                                                                    |
| Venea<br>arameter<br>P<br>Z<br>Fdelt<br>PStar<br>PStar<br>PStep                                                                                   | Statis<br>Value<br>1<br>50<br>.2<br>t -10<br>30<br>5<br>5<br>ower magn                                                                               | tics [ [<br>Unit<br>Ohm<br>GHz<br>dBm<br>dB<br>dB<br>dB<br>dB                                                                                                    | ions:   <br>Display<br>  <br>Tune<br>  <br>  <br>  <br>  <br>  <br>  <br>  <br>  <br>  <br>  <br>  <br>                       | PORT                                                                                                    |                                   | - Port w<br>ayout P<br>Lower<br>0<br>0<br>0<br>60<br>60<br>60<br>0                                                       | ith Pow<br>ort Upper<br>0<br>0<br>0<br>0<br>60<br>60<br>0      | Bour KHOTIKOU MEITIKU HO ЭЛЕМ       wer Sweep/2-Tone HB Source       Description       Port number       Termination impedance       Delta frequency (2=f1+Fdelt)       Swept power magnitude statt       Swept power magnitude step       Swept power magnitude step       Show Secondary       Отмена     Справка                                         | <ul> <li>1 РОКТТ в окне схемы. Откроется диалоговое окно Element Оptions (Рис. 3.26).</li> <li>3. Нажмите на панель Рогт в верхней части диалогового окна.</li> <li>4. Выберите радиокнопку Tone 1&amp;2, выберите Harmonic Balance в поле ввода Simulator type отметьте переключатель Swept power, выберите радиокнопку Excite fundamental frequency (Возбуждение фундаментальной частоты) в области Source excitation (Источник возбуждения).</li> <li>5. Нажмите на панель</li> </ul>                                                                                                    |
| Merrea<br>arameter<br>P<br>Z<br>Fdelt<br>Fdelt<br>Fdelt<br>PStar<br>PStar<br>PStar<br>PStar<br>PStar<br>PStar<br>PStar<br>PStar<br>PStar<br>PStar | Element           I         Statis           Value         1           50         .2           t         -10           30         5           Statis | tics   [<br>Unit<br>Uhm<br>GHz<br>dBm<br>dB<br>dB<br>dB<br>tt                                                                                                    | ions: I Display                                                                                                    | PORT                                                                                                    |                                   | - Port w<br>ayout P<br>Lower<br>0<br>0<br>0<br>60<br>60<br>0<br>0<br>0<br>0<br>0<br>0<br>0<br>0<br>0<br>0<br>0<br>0<br>0 | ith Pow<br>ort Upper<br>0<br>0<br>0<br>60<br>60<br>0<br>0      | BourkHonkou Mbiniku no элем       wer Sweep/2-Tone HB Source       Description       Port number       Termination impedance       Delta frequency (f2=f1+Fdelt)       Swept power magnitude start       Swept power magnitude step       Swept power magnitude step       Swept power magnitude step       Show Secondary       Отмена     Справка         | анту РОКП в окне схемы. Откроется<br>диалоговое окно Element<br>Options (Рис. 3.26).<br>3. Нажмите на панель<br>Port в верхней части<br>диалогового окна.<br>4. Выберите<br>радиокнопку Tone 1&2,<br>выберите Harmonic Baland<br>в поле ввода Simulator typ<br>отметьте переключатель<br>Swept power, выберите<br>радиокнопку Excite<br>fundamental frequency<br>(Возбуждение<br>фундаментальной частоты)<br>в области Source excitation<br>(Источник возбуждения).<br>5. Нажмите на панель<br>Parameters (Параметры) в                                                                                                    |

окна и установите значения полей Value (Значение), как показано на рис. 3.27. Затем нажмите OK.

# Добавление измеряемой величины третьей составляющей интермодуляции.

Чтобы добавить измеряемую величину третьей составляющей интермодуляции:

| Add Measurement to '                                                                                                    | IM3'                                                      |                                                                                                    | X                             |
|----------------------------------------------------------------------------------------------------|-----------------------------------------------------------|----------------------------------------------------------------------------------------------------|-------------------------------|
| Meas. Type<br>Nonlinear Current<br>Nonlinear Noise<br>Nonlinear Paramete<br>Nonlinear Power<br>Nonlinear Voltage<br>Oscillator<br>Output Equations<br>Port Parameters | Measurement DTVG2 IMJ SP IMJ SP INMG IP_1 IP_2 IP_3 LSSnm | Data Source Name<br>DC Bias<br>Measurement Component<br>PORT_2<br>Frequency Swp Index (1.5 GHz)<br>1 | OK<br>Apply<br>Cancel<br>Help |
| Fundamental Tone for 2<br>(Sweep over power)                                                                                                    | 2-Tone (dBm)<br>Sweep Proj. Freqs<br>O Mag. O Angle       |                                                                                                    | Result Type<br>Complex        |

Рис. 3.28

1. Нажмите на панель **Proj** в нижней части левого окна, чтобы открыть окно просмотра проекта.

2. Щёлкните правой кнопкой мышки по группе Graphs и выберите Add Graph во всплывающем меню. Откроется диалоговое окно Create Graph.

3. Наберите **IM3** (Интермодуляция 3) в поле ввода **Graph Name**, выберите радиокнопку **Rectangular** в области **Graph Type** и нажмите **OK**. На рабочем рполе будет отображён график. 4. Правой кнопкой мышки щёлкните по подгруппе **IM3** в группе **Graphs** в окне просмотра проекта и выберите **Add Measurement** во всплывающем меню. Откроется диалоговое окно **Add Measurement** (Рис 3.28).

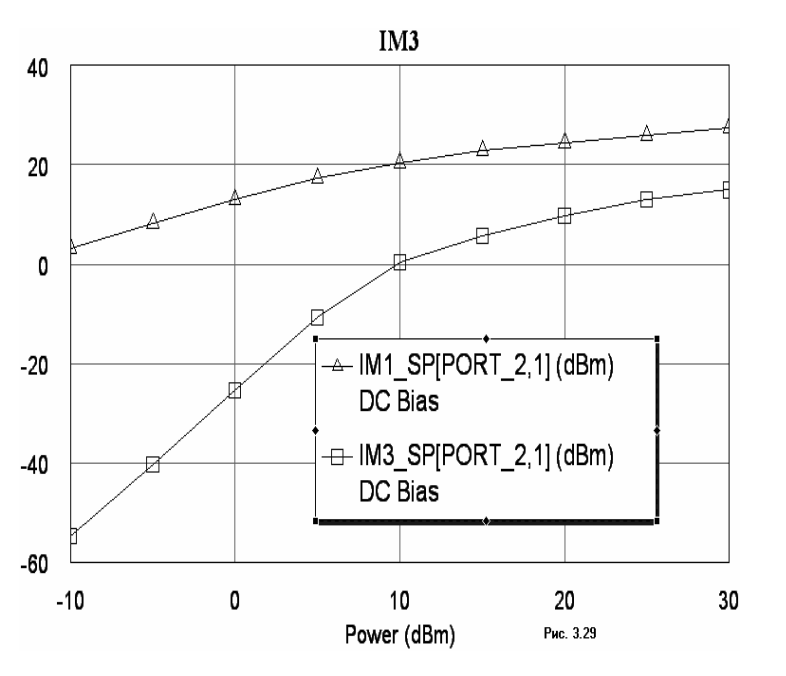

5. Выберите Nonlinear Power в окне списка Meas Type, выберите IM1 SP в окне списка Measurement, выберите DC Bias в поле Data Source Name, выберите **РОКТ2** в поле Measurement **Component**, выберите 1 в поле Frequency Swp **Index** (Индекс частоты проходящей мощности) и нажмите Apply. 6. Выберите **IM3 SP** в окне списка **Measurement** и нажмите Apply. 7. Нажмите **ОК**. 8. Выберите Simulate > Analyze B

выпадающем меню. Результаты отображаются на графике рис. 3.29.

При желании вы можете сохранить проект, выбрав File > Save Project в выпадающем меню.

# 3.2. Моделирование балансного смесителя на диодах.

### Создание нового проекта.

- 1. Выберите File > New Project (Файл > Новый проект) в выпадающем меню.
- 2. Выберите File > Save Project As (Файл > Сохранить проект как) в выпадающем меню. Откроется диалоговое окно Save As.
  - 3. Наберите имя проекта **BDMixer** и нажмите **Сохранить**.

# Установка глобальных частот проекта.

Чтобы установить частоты моделирования, которые будут использоваться в проекте по умолчанию:

| Project Options            |                                                                                                    | ? ×                  |
|----------------------------|----------------------------------------------------------------------------------------------------|----------------------|
| Frequency Values Schematic | c/Diagrams   Global Units   Interpolation   Raw                                                                                                    | Data Format          |
| Current Range              | Modify Range Start (GHz)  Stop (GHz)  Stop (GHz)  Stop (GHz)  C Add  C Delete  Stop (GHz)  Sweep Type  C Linear  C Linear  C Linear  C Linear  C C constrained  Modify Range  Start (GHz)  C C constrained  Modify Range  Start (GHz)  C C constrained  Modify Range  Start (GHz)  Start (GHz)  C C constrained  Modify Range  Start (GHz)  Start (GHz) | te: Does<br>t affect |
|                            | ОК Отмена                                                                                                    | Справка              |
|                            | Рис. 3.30                                                                                                    |                      |

**Frequency Value**, как показано на рис.3.30. Нажмите **Apply**. 5. Нажмите **OK**.

1. Выберите **Options** > **Project Options** (Опции > Опции проекта) в выпадающем меню. Откроется диалоговое окно **Project Options**.

2. Нажмите панель Global Options (Глобальные опции) в верхней части диалогового окна.

3. Установите единицы измерения, как показано на рис. 3.30.

Нажмите панель
 Frequency Values. Введите
 0 в поле Start, 2.5 в поле
 Stop, 0.05 в поле Step.
 Диапазон частот
 отображается в окне списка

#### Создание схемы балансного смесителя.

1. Выберите **Project > Add Schematic > New Schematic** (Проект > Добавить схему > Новая схема) в выпадающем меню или щёлкните по значку **New Schematic** на панели инструментов. Откроется диалоговое окно **Create New Schematic** (Создание новой схемы).

2. Наберите имя схемы **BDMix** и нажмите **OK**. Откроется окно схемы на рабочем поле и схема появится, как подгруппа в группе **Circuit Schematics** (Схемы цепи) в окне просмотра проекта.

3. Нажмите панель **Elem** (Элементы) в нижней части левого окна, чтобы открыть окно просмотра элементов.

4. В окне просмотра элементов левой кнопкой мышки щёлкните по значку + слева от группы **Microstrip**, чтобы раскрыть её.

5. Левой кнопкой мышки щёлкните по подгруппе **PwrDiwider**, нажмите левой кнопкой мышки на модель **MLANGE** и, не отпуская кнопки мышки, перетащите модель в окно схемы, отпустите кнопку, щёлкните правой кнопкой мышки, чтобы развернуть её, и, двигая мышкой, установите модель в левой части окна схемы и щёлкните левой кнопкой мышки, чтобы зафиксировать.

6. В окне просмотра элементов левой кнопкой мышки щёлкните по значку + слева от группы **Transmission Line**, чтобы раскрыть её.

7. Левой кнопкой мышки щёлкните по подгруппе **Phase**, нажмите левой кнопкой мышки на модель **TLIN** и, не отпуская кнопки мышки, перетащите модель в окно схемы, отпустите кнопку и, двигая мышкой, установите модель на узел **3** элемента **MLANGE** и щёлкните левой кнопкой мышки, чтобы зафиксировать.

8. Левой кнопкой мышки щёлкните по элементу **TLIN**, чтобы выделить его, щёлкните по значку **Copy** и затем по значку **Paste** на панели инструментов, чтобы скопировать и вставить элемент. Переместите курсор в окно схемы, установите скопированный элемент на узел **1** элемента **MLANGE** и щёлкните левой кнопкой мышки.

9. В окне просмотра элементов левой кнопкой мышки щёлкните по значку + слева от группы **Nonlinear**, чтобы раскрыть её. Затем щёлкните по подгруппе **Diode**.

10. Перетащите модель диода **SDIODE** в окно схемы и подсоедините её к узлу **3** модели **MLANGE**.

11. Щёлкните по значку **Copy** и затем по значку **Paste** на панели инструментов, переместите курсор в окно схемы, дважды щёлкните правой кнопкой мышки, чтобы развернуть элемент и подсоедините скопированную модель диода к узлу **2** модели **MLANGE**.

12. В окне просмотра элементов левой кнопкой мышки щёлкните по значку + слева от группы **Popt**, чтобы раскрыть её. Затем щёлкните по подгруппе **Harmonic Balance**.

13. Перетащите модель **PORT\_PS1** в окно схемы, расположите его сверху и слева от модели **MLANGE** и щёлкните левой кнопкой мышки.

14. Перетащите модель **PORTF** в окно схемы, расположите его снизу и слева от модели **MLANGE** и щёлкните левой кнопкой мышки.

15. Поместите курсор на клемму порта **PORT\_PS1.** Курсор должен отображаться в виде

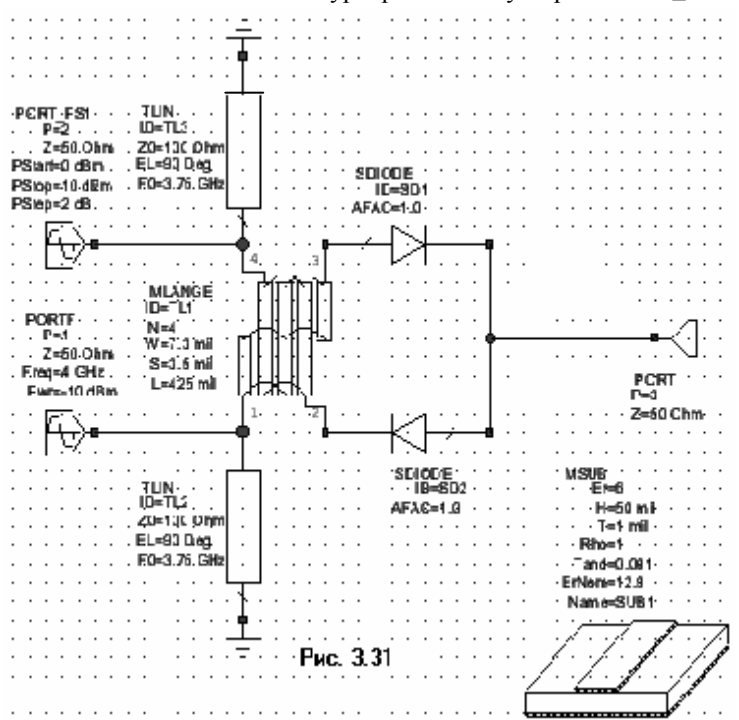

соленоида. Щёлкните левой кнопкой мышки, чтобы зафиксировать начало провода, переместите курсор к узлу 4 элемента MLANGE и щёлкните левой кнопкой мышки. Аналогично соедините проводом порт PORTF с узлом 1 элемента MLANGE.

16. Аналогично соедините проводом правые клеммы диодов.

17. Щёлкните по значку **PORT** на панели инструментов, переместите курсор в окно схемы, щёлкните два раза правой кнопкой мышки, чтобы развернуть порт, поместите его справа от провода, соединяющего диоды. Поместите курсор на клемму порта **PORT.** Курсор должен отображаться в виде соленоида. Щёлкните левой кнопкой мышки, чтобы зафиксировать начало провода, переместите курсор к проводу, соединяющему диоды, и щёлкните левой кнопкой мышки, чтобы зафиксировать соединение.

18. Щёлкните по значку **Add Ground** на панели инструментов, переместите курсор в окно схемы, щёлкните два раза правой кнопкой мышки, чтобы развернуть землю и подсоедините её к верхнему узлу элемента **TLIN ID=TL2**.

19. Снова щёлкните по значку **Add Ground** на панели инструментов и подсоедините землю к нижнему узлу элемента **TLIN ID=TL3**.

| Свойства:  | Elemen    | it Opti  | ions: P  | ORT  | _PS1 -  | Port w  | ith Pow | er Sweep/1-Tone HB Source 🛛 🔋 🗙 | Сво  | йства:   | Elemer   | nt Opti | ions: P | ORTI | F - Por  | t with o | defined | frequency/1-Tone HB   | Source ( ? 🗙  |
|------------|-----------|----------|----------|------|---------|---------|---------|---------------------------------|------|----------|----------|---------|---------|------|----------|----------|---------|-----------------------|---------------|
| Parameters | Statis    | tics   [ | Display  | Symb | ool Lay | yout Po | ort     |                                 | Pa   | rameter  | s Statis | stics [ | Display | Symb | ool   La | yout   P | ort     |                       |               |
| Name       | Value     | Unit     | Tune     | Opt  | Limit   | Lower   | Upper   | Description                     |      | lame     | Value    | Unit    | Tune    | Opt  | Limit    | Lower    | Upper   | Description           |               |
| 🛛 P        | 2         |          | Π        | Γ    | Γ       | 0       | 0       | Port number                     | E    | Р        | 1        |         |         | Г    |          | 0        | 0       | Port number           |               |
| C Z        | 50        | Ohm      |          |      |         | 0       | 0       | Termination impedance           | 0    | Ζ        | 50       | Ohm     | Γ       |      | Γ        | 0        | 0       | Termination impedance |               |
| PStart     | 0         | dBm      |          |      |         | 60      | 60      | Swept power magnitude start     | 6    | Freq     | 4        | GHz     | Γ       | Γ    | Γ        | 0        | 0       | Frequency for tone 2  |               |
| PStop      | 10        | dBm      |          |      |         | 60      | 60      | Swept power magnitude stop      | 6    | Pwr      | -10      | dBm     | Γ       |      | 2        | -20      | 0       | Power in magnitude    |               |
| PStep      | 2         | dB       |          |      |         | 0       | 0       | Swept power magnitude step      |      |          |          |         |         |      |          |          |         |                       |               |
|            |           |          |          |      |         |         |         |                                 |      |          |          |         |         |      |          |          |         |                       |               |
|            |           |          |          |      |         |         |         |                                 | - H- |          |          |         |         |      |          |          |         |                       |               |
|            |           |          |          |      |         |         |         |                                 | - H- |          |          |         |         |      |          |          |         |                       |               |
|            |           |          |          |      |         |         |         |                                 | - H- |          |          |         |         |      |          |          |         |                       |               |
|            |           |          |          |      |         |         |         |                                 | - H- |          |          |         |         |      |          |          |         |                       |               |
|            |           |          |          |      |         |         |         |                                 | - H- |          |          |         |         |      |          |          |         |                       |               |
| Port numb  | er        |          |          |      |         |         |         |                                 | Р    | ort numb | er       |         |         |      |          |          |         |                       |               |
| 🔽 Enable   | elemen    | ł        | Part Nu  | mhar |         |         |         | Show Secondary                  |      | Enabl    | o olomou |         | Davi Mu | mhar |          |          |         | S                     | how Secondary |
| ,. Endbic  | - cionion |          | - uichiù | moor | 1       |         |         |                                 | ,•   | LINGUI   | e elemen | ĸ       | raithu  | mbel | 1        |          |         |                       |               |
|            |           |          |          |      |         | OK      |         | Отмена Справка Element Help     | _    |          |          |         |         |      |          | OK       |         | Отмена Справка        | Element Help  |
|            |           |          |          |      | Ри      | c. 3.32 |         |                                 | _    |          |          |         |         |      | Ри       | c. 3.33  |         |                       |               |

Полученная схема показана на рис. 3.31.

# Редактирование элементов схемы балансного смесителя.

1. Щёлкните левой кнопкой мышки по порту **PORT\_PS1**, затем дважды щёлкните левой кнопкой мышки по этому порту. В открывшемся окне отредактируйте параметры порта так, чтобы их значения соответствовали указанным на рис. 3.32, затем нажмите панель **Port** в верхней части окна и отметьте переключатель **Tone 1** (если он не отмечен), нажмите **OK**.

2. Щёлкните левой кнопкой мышки по порту **PORTF**, затем дважды щёлкните левой кнопкой мышки по этому порту. В открывшемся окне отредактируйте параметры порта так, чтобы их значения соответствовали указанным на рис. 3.33, затем нажмите панель **Port** в верхней части окна и отметьте переключатель **Tone 2** (если он не отмечен), нажмите **OK**.

3. Аналогично отредактируйте параметры всех остальных элементов в схеме так, чтобы они соответствовали указанным в схеме рис. 3.31.

# Добавление подложки к схеме балансного смесителя.

1. Нажмите левой кнопкой мышки на панель Elem в нижней части левого окна.

2. Щёлкните левой кнопкой мышки по значку + слева от группы Substrates (Подложки), чтобы развернуть группу.

3. Перетащите модель **MSUB** в окно схемы и поместите её на свободном месте возле схемы.

4. Дважды щёлкните левой кнопкой мышки по этой модели и в открывшемся окне отредактируйте параметры так, чтобы их значения соответствовали указанным на рис. 3.31.

#### Создание схемы фильтра нижних частот.

1. Щёлкните по значку New Schematic на панели инструментов. Откроется диалоговое окно Create New Schematic.

2. Наберите имя схемы **LPF** и нажмите **OK**. Откроется окно схемы на рабочем поле и схема появится, как подгруппа в группе **Circuit Schematics** в окне просмотра проекта.

3. Нажмите панель **Elem** (Элементы) в нижней части левого окна, чтобы открыть окно просмотра элементов.

4. В окне просмотра элементов левой кнопкой мышки щёлкните по значку + слева от группы **Microstrip**, чтобы раскрыть её.

5. Левой кнопкой мышки щёлкните по подгруппе Lines, нажмите левой кнопкой мышки на модель MLIN и, не отпуская кнопки мышки, перетащите модель в окно схемы, отпустите

кнопку, и, двигая мышкой, установите модель в левой части окна схемы и щёлкните левой кнопкой мышки, чтобы зафиксировать.

6. В окне просмотра элементов левой кнопкой мышки щёлкните по значку + слева от группы Lumped Element, чтобы раскрыть её. Затем щёлкните левой кнопкой мышки по подгруппе Inductor.

7. Перетащите модель **INDQ** в окно схемы и подсоедините её к правому концу элемента **MLIN.** 

8. Щёлкните левой кнопкой мышки по значку **Copy** и затем по значку **Paste** на панели инструментов. Скопированную модель индуктивности подсоедините к правому концу индуктивности **INDQ ID=L1**.

9. Левой кнопкой мышки щёлкните по подгруппе Capacitor.

10. Перетащите модель **САР** в окно схемы, щёлкните правой кнопкой мышки, чтобы повернуть модель и подсоедините её к левому узлу модели **INDQ ID=L1**.

11. Щёлкните левой кнопкой мышки по значку **Copy** и затем по значку **Paste** на панели инструментов. Скопированную модель ёмкости подсоедините к правому узлу индуктивности **INDQ ID=L1**.

12. Перетащите модель **САР** в окно схемы из окна просмотра элементов и подсоедините её к правому узлу модели **INDQ ID=L2**.

13. Поместите курсор на нижний узел ёмкости **C1** так, чтобы он отображался в виде соленоида, и щёлкните левой кнопкой мышки, чтобы зафиксировать начало провода. Переместите курсор к нижнему узлу ёмкости **C2** и щёлкните левой кнопкой мышки, чтобы зафиксировать провод.

14. Щёлкните по значку **Add Port** на панели инструментов, переместите курсор в окно схемы, подсоедините его к левому узлу модели **MLIN** и щёлкните левой кнопкой мышки, чтобы зафиксировать.

15. Снова щёлкните по значку Add Port на панели инструментов, переместите курсор в окно схемы, щёлкните два раза правой кнопкой мышки, чтобы повернуть модель и подсоедините её к правому узлу модели CAP C1.

16. Щёлкните по значку Add Ground на панели инструментов, переместите курсор в окно схемы и поместите землю ниже провода, соединяющего ёмкости C1 и C2.

17. Поместите курсор на узел земли так, чтобы он отображался в виде соленоида, и щёлкните левой кнопкой мышки, чтобы зафиксировать начало провода. Переместите курсор к проводу, соединяющему ёмкости **C1** и **C2**, щёлкните левой кнопкой мышки, чтобы зафиксировать провод.

Полученная схема фильтра нижних частот показана на рис. 3.34.

|                 | INDQ.       JD=L1         JD=L1       JD=L1         ID=TL1       L=12 nH         VV=72 mil.       FQ=0, GHz         L=46 mil.       ALPH=1                                                                                                    | · INDQ· · · · · · · · · · · · · · · · · · · | CAP<br>ID=C3<br>C=200 pF | · · · · · · ·                         |
|-----------------|----------------------------------------------------------------------------------------------------|---------------------------------------------|--------------------------|---------------------------------------|
|                 |                                                                                                    |                                             |                          |                                       |
| · · · · · · · · |                                                                                                    | · · · · · · · · · · · · · · · · · · ·       | · · · · · · · · ·        | PORT · ·<br>P=2· · · ·<br>Z=50·0h/m · |
|                 | ID=C1 ID=C2 ID=C2 |                                             |                          |                                       |
|                 |                                                                                                    | Рис. 3                                      | 3.34                     |                                       |
| · · · · · · · · |                                                                                                    | · · · · · · · · · · · · · · · · · · ·       | · · · · ·                | · · · · · ·                           |
|                 | <del>.</del>                                                                                                    |                                             |                          |                                       |

#### Редактирование элементов схемы фильтра нижних частот.

1. Щёлкните левой кнопкой мышки по элементу **MLIN ID=1**, затем дважды щёлкните левой кнопкой мышки по этому элементу. В открывшемся окне отредактируйте параметры элемента так, чтобы их значения соответствовали указанным на рис. 3.32.

2. Аналогично отредактируйте параметры всех элементов в схеме.

# Создание графика характеристики ФНЧ и добавление измеряемых величин.

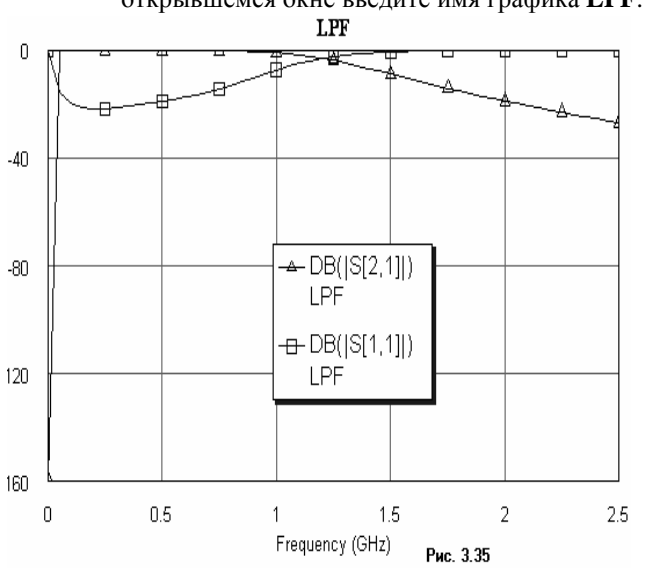

1. Щёлкните левой кнопкой мышки по значку Add Graphs на панели инструментов и в открывшемся окне введите имя графика LPF. Нажмите OK. Появится окно графика LPF.

2. Щёлкните левой кнопкой мышки по значку Add Measurement на панели инструментов. Откроется диалоговое окно Add Measurement.

3. В окне списка Meas. Туре отметьте Port Parameters, в окне списка Measurement отметьте S. в поле ввода Data Source Name введите LPF, в поле ввода To Port Index введите 2, в поле ввода From Port Index введите 1, щёлкните левой кнопкой мышки по переключателям DB и Mag, нажмите Apply.

4. Введите 1 в поля ввода **To Port Index** и **From Port Index**, нажмите **Apply**.

5. Нажмите ОК.

6. Щёлкните левой кнопкой мышки

по значку Analyze на панели

инструментов. Полученный график показан на рис. 3. 35.

#### Добавление фильтра нижних частот к схеме смесителя.

1. Щёлкните левой кнопкой мышки по окну схемы балансного смесителя, чтобы сделать его активным.

2. Нажмите клавишу **Ctrl** и, не отпуская её, нажмите левой кнопкой мышки на порт **3**. Не отпуская клавиши и кнопки мышки, оттащите порт **3** вправо, чтобы оборвать его соединение со схемой.

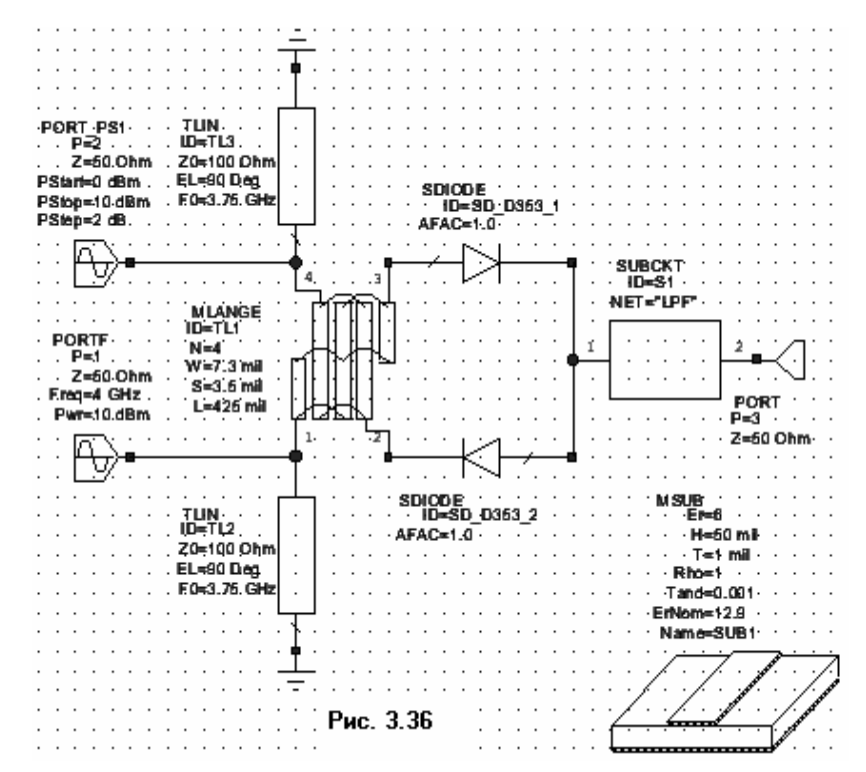

3. Нажмите левой кнопкой мышки на панель Еlem в нижней части левого окна, чтобы открыть окно просмотра элементов. 4. Щёлкните левой кнопкой мышки по группе Subcircuits (Подсхемы). 5. Перетащите подсхему LPF в окно схемы смесителя и подключите её между ёмкостью СЗ и портом 3.

Окончательная схема смесителя показана на рис. 3.36.

#### Установка количества гармоник.

1. Нажмите левой кнопкой мышки на панель **Proj** в нижней части окна, чтобы открыть окно просмотра проекта.

2. Щёлкните правой кнопкой мышки по группе Circuit Schematics и выберите Options во всплывающем меню. Откроется диалоговое окно Circuit Options (рис 3.37).

3. Введите 7 в поле ввода Number of tone 1 harmonics (Количество гармоник 1-ой

| Circuit Options                                                                                                    |
|----------------------------------------------------------------------------------------------------|
| Harmonic Balance Circuit Solvers                                                                                                    |
| Number of harmonics       7         Number of tone 1 harmonics       7         Number of tone 2 harmonics       2         Number of tone 3 harmonics       4         Image: Limit harmonic order       Max order         Frequency conversion settings       5         Samples rel. to Nyquist       4         Image: Literation settings       1000 |
| ОК Отмена Справка                                                                                                    |
| Рис. 3.37                                                                                                    |

частоты), введите 2 в поле ввода Number of tone 2 harmonics, введите 9 в поле ввода **Max order** (Макс. Количество), введите 4 в поле ввода Samples rel. Nyquist (Коэффициент Найквиста). установите галочку в поле Limit harmonics order (Ограничить количество гармоник), снимите галочку в поле Use frequency mapping (использовать зеркальную частоту), если эта галочка стоит, введите 1000 в поле ввода Max number of iteration (Максимальное количество итераций). Нажмите ОК.

### Установка частоты гетеродина.

1. В окне просмотра проекта щёлкните правой кнопкой мышки по подгруппе **BDMix** в группе **Circuit Schematics** и выберите **Options** во всплывающем меню. В открывшемся окне **Options** уберите галочку в поле **Use project frequency**, введите **3.5** в поле **Start**, **4** в поле **Stop** и **0.5** в поле **Step**. Нажмите **Apply**. Затем в окне списка **Current Range** выделите **4** и нажмите на панель **Delete Selected** (Удалить выделенное). В полях **Start**, **Stop** и **Step** удалите введённые значения, выделяя их левой кнопкой мышки и нажимая клавишу **Delete**.

2. Нажмите **ОК**.

#### Создание графика потерь преобразования и добавление измеряемых величин.

| ia measurement t                                           | o Conversion Loss             |                          |              |
|------------------------------------------------------------|-------------------------------|--------------------------|--------------|
| Meas. Type                                                 | Measurement                   | Data Source Name         | ОК           |
| Nonlinear Current<br>Nonlinear Noise                       | LSSnm2                        | BDMix                    |              |
| Nonlinear Paramete<br>Nonlinear Power<br>Nonlinear Voltage | LSSnm3<br>LSSnm3SP<br>LSSnmSP | Port (To)<br>PORT_3      | Cancel       |
| Oscillator<br>Output Equations                             | PAE<br>PAE SP                 | Port (From)              | - Help       |
| Port Parameters                                            | ▼ PGain <u>·</u>              | Harmonic Index (0.5 GHz) |              |
| Large Signal S Parar<br>(2.Tone: Sweep ove                 | meter at Harmonic             | 1 2                      | - Heas. Help |
| Complex Modifier                                           | Sweep Proj. Freqs             | Harmonic Index (4 GHz)   | Hz) F Comple |
|                                                            | Ри                            | c. 3.38                  |              |
|                                                            | Conv                          | ersion Loss              |              |
|                                                            |                               | <u>_</u>                 | 4            |
|                                                            |                               |                          |              |
|                                                            |                               |                          |              |
|                                                            |                               |                          |              |
|                                                            |                               |                          |              |
|                                                            |                               |                          |              |
|                                                            |                               |                          |              |
|                                                            |                               | • · · · · · · · · · · ·  | <b>r</b>     |
|                                                            | B( LSSnm2SP[P0<br>DMix        | RT_3,PORT_1,-1_1,0_1,1   |              |
|                                                            |                               | V                        |              |
|                                                            |                               |                          |              |

1. Щёлкните левой кнопкой мышки по значку Add Graphs на панели инструментов и в открывшемся окне введите имя графика Conversion Loss. Нажмите OK. Появится окно графика Conversion Loss. 2. Щёлкните левой кнопкой мышки по значку

Add Measurement на панели инструментов. Откроется диалоговое окно Add Measurement.

3. В окне списка Meas. Туре отметьте Nonlinear Power, в окне списка Measurement отметьте LSSnm2SP, в поле ввода Data Source Name введите BDMix, в поле ввода Port (To) введите PORT\_3, в поле ввода Port (From) введите **PORT 1**, в верхних полях **Harmonic Index** BBEGUTE - 1 u 1, B HUXHUX полях **Harmonic Index** введите 0 и 1. щёлкая по стрелкам справа от этих полей, в поле ввода Frequency Swp Index (3.5 GHz) введите 1, щёлкните левой кнопкой мышки по переключателям DB и Mag, нажмите Apply (Рис.3.38).

4. Нажмите **ОК**.

5. Щёлкните левой кнопкой мышки по значку **Analyze** на панели инструментов. Полученный график показан на рис. 3.39.

# Создание графика изменения тока промежуточной частоты во времени и добавление измеряемых величин.

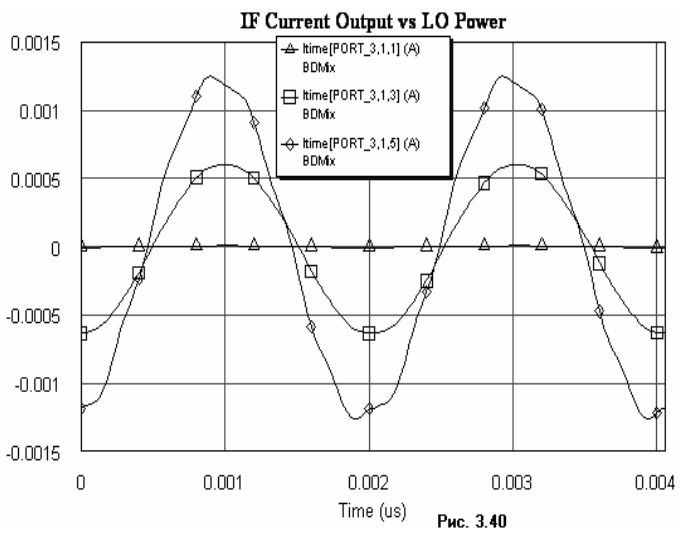

1. Щёлкните левой кнопкой мышки по значку Add Graphs на панели инструментов и в открывшемся окне введите имя графика Conversion Loss. Нажмите OK. Появится окно

диалоговое окно Add Measurement. 3. В окне списка Meas. Туре отметьте Nonlinear Current, в окне списка Measurement отметьте Itime, в поле ввода Data Source Name введите BDMix, в поле ввода Measurement Component введите PORT\_3, в поле ввода Frequency Swp Index (3.5 GHz) введите 1, в поле ввода Power Swp Index (0 dBm) введите 1, нажмите Apply. 4. В поле ввода Power Swp Index (0 dBm) введите 3, нажмите Apply.

графика Conversion Loss.

2. Щёлкните левой кнопкой

мышки по значку Add Measurement

на панели инструментов. Откроется

5. В поле ввода Power Swp Index (0 dBm) введите 5, нажмите Apply.

6. Нажмите ОК.

7. Щёлкните левой кнопкой мышки по значку **Analyze** на панели инструментов. Полученный график показан на рис. 3.40.

# Создание графика развязки между радиочастотами и гетеродином, и между гетеродином и радиочастотами, добавление измеряемых величин.

1. Щёлкните левой кнопкой мышки по значку Add Graphs на панели инструментов и в открывшемся окне введите имя графика Isolation. Нажмите OK. Появится окно графика Isolation.

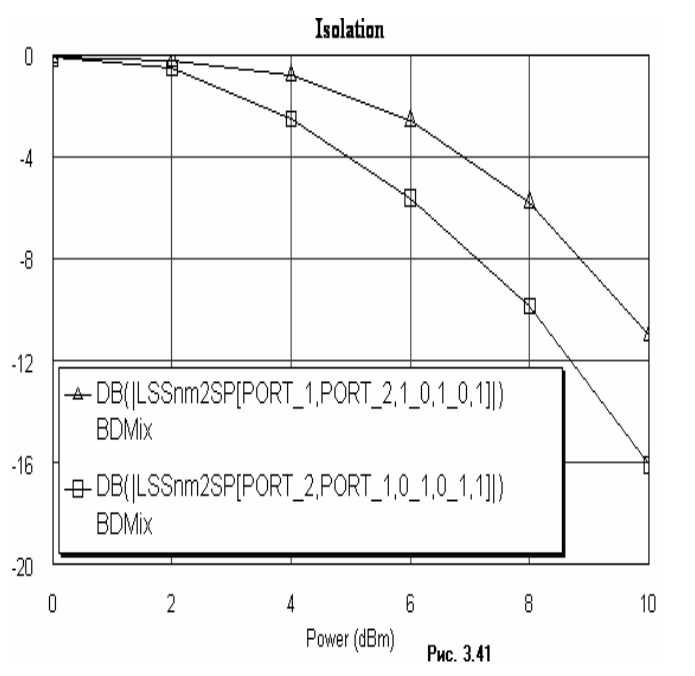

2. Щёлкните левой кнопкой мышки по значку Add Measurement на панели инструментов. Откроется диалоговое окно Add Measurement.

3. В окне списка Meas. Туре отметьте Nonlinear Power, в окне списка Measurement отметьте LSSnm2SP, в поле ввода Data Source Name введите BDMix, в поле ввода Port (To) введите PORT 1, в поле ввода Port (From) введите PORT 2. в верхних полях Harmonic Index введите 1 и 0, в нижних полях **Harmonic Index** ввелите 1 и 0. шёлкая по стрелкам справа от этих полей, в поле ввода Frequency Swp Index (3.5 GHz) введите 1, щёлкните левой кнопкой мышки по переключателям DB и Mag, нажмите Apply. 4. В поле ввода **Port (То)** введите

**PORT\_2**, в поле ввода **Port (From)** введите **PORT\_1**, в верхних полях

Harmonic Index введите 0 и 1, в нижних полях Harmonic Index введите 0 и 1, щёлкая по стрелкам справа от этих полей, нажмите Apply.

5. Нажмите ОК.

6. Щёлкните левой кнопкой мышки по значку **Analyze** на панели инструментов. Полученный график показан на рис. 3.41.

# Спектральный анализ и добавление измеряемых величин.

1. Щёлкните левой кнопкой мышки по значку Add Graphs на панели инструментов и в открывшемся окне введите имя графика Spectrum Analyzer. Нажмите OK. Появится окно графика Spectrum Analyzer.

2. Щёлкните левой кнопкой мышки по значку **Add Measurement** на панели инструментов. Откроется диалоговое окно **Add Measurement**.

3. В окне списка Meas. Type отметьте Nonlinear Power, в окне списка Measurement

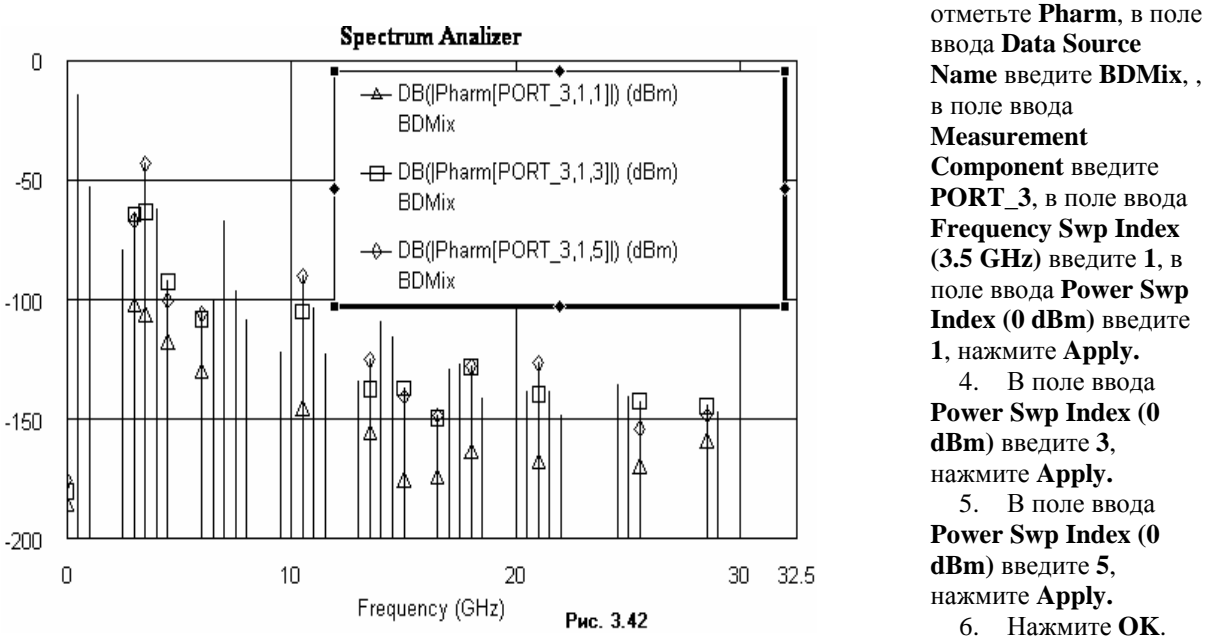

7. Щёлкните левой кнопкой мышки по значку **Analyze** на панели инструментов. Полученный график показан на рис. 3.42.

# 3.3. Моделирование фазового модулятора с регулировкой смещения постоянным током.

Этот пример показывает, как использовать Microwave Office, чтобы моделировать фазовый модулятор, используя ряды Вольтерра.

#### Создание нового проекта.

- 1. Выберите File > New Project (Файл > Новый проект) в выпадающем меню.
- 2. Выберите File > Save Project As (Файл > Сохранить проект как) в выпадающем меню.
- Откроется диалоговое окно Save As.
  - 3. Наберите имя проекта FM и нажмите Сохранить.

# Установка единиц измерения, используемых по умолчанию.

| Project Options                                                                                                    | ? ×      |
|----------------------------------------------------------------------------------------------------|----------|
| Frequency Values Schematic/Diagrams Global Units Interpolation Raw Date                                                                                                    | a Format |
| Erequency       Resistance       Power         MHz       Image       Ohm       Image         Angle       Conductance       Imw       Image         Deg       Image       Image       Image         Temperature       Inductance       Image       Image         Image       Capacitance       Image       Image         Image       Image       Image       Image         Image       Image       Image       Image         Image       Image       Image       Image         Voltage       Image       Image       Image |          |
|                                                                                                    |          |
| ОК Отмена                                                                                                    | Справка  |
| Рис. 3.43                                                                                                    |          |

Чтобы установить единицы измерения, которые будут использоваться в проекте по умолчанию:

1. Выберите **Options** > **Project Options** (Опции > Опции проекта) в выпадающем меню. Откроется диалоговое окно **Project Options**.

2. Нажмите панель Global Options (Глобальные опции) в верхней части диалогового окна.

3. Установите нужные единицы измерения, щёлкая по стрелкам, справа от поля ввода соответствующей единицы так, чтобы они соответствовали показанным на рис. 3.43 и нажмите **ОК**.

# Установка глобальных частот проекта.

Чтобы установить частоты моделирования, которые будут использоваться в проекте по умолчанию:

| Project Options                                                                                                    | ? ×                                                                                                    |
|----------------------------------------------------------------------------------------------------|----------------------------------------------------------------------------------------------------|
| Frequency Values Schemati                                                                                                    | ic/Diagrams   Global Units   Interpolation   Raw Data Format                                                                                                    |
| B0         Image           80         Image           82         Image           84         Image           86         Image           90         Image           92         Image           94         Image           96         Image           98         Image           100         Image | Modify Hange         Start (MHz)         [80         [80         Stop (MHz)         © Add         [160         © Delete         Step (MHz)         [2         Apply         Sweep Type         Data Entry Units         Step Linear |
| D <u>e</u> lete Selected                                                                                                    | C Exponential                                                                                                    |
|                                                                                                    | ОК Отмена Справка                                                                                                    |
|                                                                                                    | Buo 244                                                                                                    |

1. Выберите **Options** > **Project Options** (Опции > Опции проекта) в выпадающем меню. Откроется диалоговое окно **Project Options**.

 Нажмите панель Global
 Options (Глобальные опции) в верхней части диалогового окна.

3. Нажмите панель Frequency Values. Введите 80 в поле Start, 160 в поле Stop, 2 в поле Step. Нажмите Apply. Диапазон частот отображается в окне списка Frequency Value, как показано на рис.3.44.

4. Нажмите ОК.

#### Создание схемы фазового модулятора.

1. Щёлкните левой кнопкой мышки по значку New Schematic на панели инструментов. Откроется диалоговое окно Create New Schematic.

2. Наберите имя схемы **Tuner** и нажмите **OK**. Откроется окно схемы на рабочем поле и схема появится, как подгруппа в группе **Circuit Schematics** (Схемы цепи) в окне просмотра проекта.

3. Нажмите панель **Elem** (Элементы) в нижней части левого окна, чтобы открыть окно просмотра элементов.

4. В окне просмотра элементов левой кнопкой мышки щёлкните по значку + слева от группы Lumped Element, чтобы раскрыть её.

5. Щёлкните левой кнопкой мышки по подгруппе Capacitor в группе Lumped Element.

6. Нажмите левой кнопкой мышки на модель САР и, не отпуская кнопки мышки,

перетащите её в окно схемы. Отпустите кнопку мышки, установите модель в левой части окна схемы и щёлкните левой кнопкой мышки, чтобы зафиксировать.

7. В окне просмотра элементов левой кнопкой мышки щёлкните по значку + слева от группы **Nonlinear**, чтобы раскрыть её.

8. Щёлкните левой кнопкой мышки по подгруппе Volterra Devices в группе Nonlinear.

9. Нажмите левой кнопкой мышки на модель VCJCN и, не отпуская кнопки мышки, перетащите её в окно схемы. Отпустите кнопку мышки, три раза щёлкните правой кнопкой мышки, чтобы развернуть модель, подключите модель к правому концу конденсатора САР и щёлкните левой кнопкой мышки, чтобы зафиксировать.

10. В окне просмотра элементов левой кнопкой мышки щёлкните по значку + слева от группы **Lumped Element**, чтобы раскрыть её.

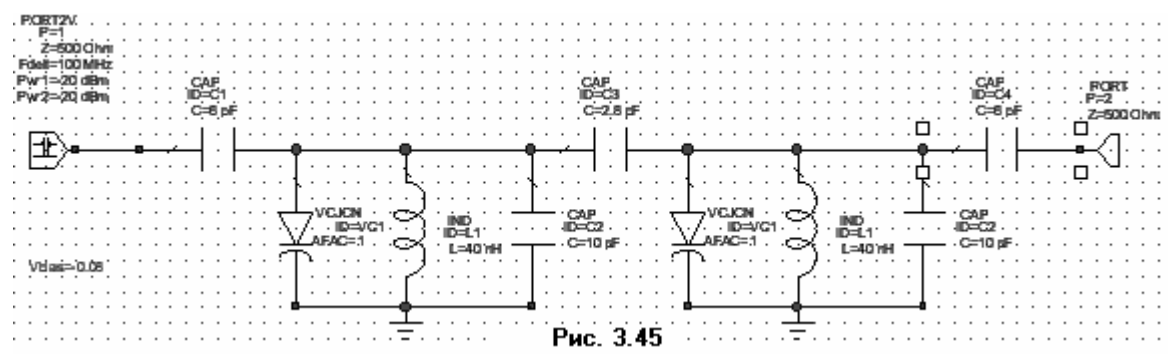

11. Щёлкните левой кнопкой мышки по подгруппе Inductor в группе Lumped Element.

12. Нажмите левой кнопкой мышки на модель **IND** и, не отпуская кнопки мышки, перетащите её в окно схемы. Отпустите кнопку мышки, три раза щёлкните правой кнопкой

мышки, чтобы развернуть модель, установите модель правее модели VCJCN и щёлкните левой кнопкой мышки, чтобы зафиксировать.

13. Нажмите левой кнопкой мышки на модель **САР** и, не отпуская кнопки мышки, перетащите её в окно схемы. Отпустите кнопку мышки, три раза щёлкните правой кнопкой мышки, чтобы развернуть модель, установите модель правее модели **IND** и щёлкните левой кнопкой мышки, чтобы зафиксировать.

14. Поместите курсор на верхнюю клемму модели VCJCN. Курсор должен отображаться в виде соленоида. Щёлкните левой кнопкой мышки, чтобы зафиксировать начало провода. Перетащите курсор к верхней клемме конденсатора CAP и щёлкните левой кнопкой мышки, чтобы зафиксировать провод.

15. Аналогично соедините проводом нижние клеммы моделей VCJCN, IND и CAP.

16. Щёлкните левой кнопкой мышки по значку **Add Ground** на панели инструментов. Переместите курсор в окно схемы, подсоедините землю к нижней клемме индуктивности **IND** и щёлкните левой кнопкой мышки, чтобы зафиксировать.

17. Щёлкните левой кнопкой мышки по левой ёмкости **CAP ID=C1**, нажмите клавишу **Ctrl** и удерживая клавишу, щёлкните левой кнопкой мышки по моделям **VCJCN**, **IND**, **CAP ID=C2**, по земле и по всем проводам, соединяющим элементы, чтобы выделить эти элементы, отпустите клавишу **Ctrl**.

18. Щёлкните левой кнопкой мышки по значку **Сору** и затем по значку **Paste**, чтобы скопировать и вставить эти элементы. Переместите курсор в окно схемы, подсоедините скопированные элементы к верхней клемме конденсатора **CAP ID=C2** и щёлкните левой кнопкой мышки, чтобы зафиксировать.

19. Щёлкните левой кнопкой мышки по левой ёмкости **CAP ID=C1**, затем щёлкните левой кнопкой мышки по значку **Copy** и затем по значку **Paste**, чтобы скопировать и вставить конденсатор. Переместите курсор в окно схемы, подсоедините скопированный конденсатор к верхней клемме последнего конденсатора **CAP ID=C2** и щёлкните левой кнопкой мышки, чтобы зафиксировать.

20. В окне просмотра элементов левой кнопкой мышки щёлкните по значку + слева от группы **Ports**, чтобы раскрыть её.

21. Щёлкните левой кнопкой мышки по подгруппе Volterra в группе Ports.

22. Нажмите левой кнопкой мышки на модель **PORT2V** и, не отпуская кнопки мышки, перетащите её в окно схемы. Отпустите кнопку мышки, подключите порт к левой клемме левого конденсатора в схеме и щёлкните левой кнопкой мышки, чтобы зафиксировать.

23. Щёлкните левой кнопкой мышки по значку **Add Port** на панели инструментов, переместите курсор в окно схемы, два раза щёлкните правой кнопкой мышки, чтобы развернуть порт, подсоедините его к правой клемме последнего конденсатора в схеме и щёлкните левой кнопкой мышки, чтобы зафиксировать. Полученная схема показана на рис. 3.45.

# Создание переменной для изменения напряжения смещения на элементе VCJCN.

1. Щёлкните левой кнопкой мышки по значку **Add Equation** (Добавить уравнение) на панели инструментов.

2. Переместите курсор в окно схемы, появится небольшое поле ввода.

3. Поместите это поле ввода в удобном месте окна схемы, например, как показано на рис.

3. 45 и щёлкните левой кнопкой мышки. Введите в поле ввода Vbias=-0.08 и щёлкните левой кнопкой мышки вне этого поля.

# Редактирование элементов схемы.

| Name       | Value | Unit | Tune         | Opt | Limit | Lower | Upper | Description                       |
|------------|-------|------|--------------|-----|-------|-------|-------|-----------------------------------|
| M ID       | VC1   |      | _            |     |       |       |       | Element ID                        |
| E CJO      | 32    | рF   |              |     |       | 0     | 0     | Zero-Voltage Junction Capacitance |
| B VJ       | 0.7   | V    |              |     |       | 0     | 0     | Built-In Voltage                  |
| 🗈 VDD      | Vbias | V    |              |     |       |       |       | Junction DC Bias Voltage          |
| B M        | 0.5   |      |              |     |       | 0     | 0     | Denominator Exponent              |
| B AFAC     | 1.0   |      |              |     |       | 0     | 0     | Junction area Scaling Factor      |
|            |       |      |              |     |       |       |       |                                   |
| Element II | )     |      | <b>D</b> . N |     | _     |       |       | Hide Secondaru                    |

1. Щёлкните левой кнопкой мышки по элементу VCJCN и затем дважды щёлкните по этому элементу. В открывшемся окне Element Options отредактируйте значения параметров так, чтобы они соответствовали значениям, указанным на рис. 3.46.

2. Аналогично отредактируйте значения параметров для второго элемента VCJCN.

3. Аналогично отредактируйте значения параметров для всех остальных элементов схемы так, чтобы они соответствовали значениям, указанным на схеме рис. 3.45.

# Создание графика коэффициента отражения от входа схемы и добавление измеряемых величин.

- 1. Щёлкните по значку Add Graph на панели инструментов.
- 2. Введите имя графика Input RL в поле Graph name (Имя графика), выберите Rectangular (Прямоугольный) в области Graph Type (Тип графика) и нажмите OK.

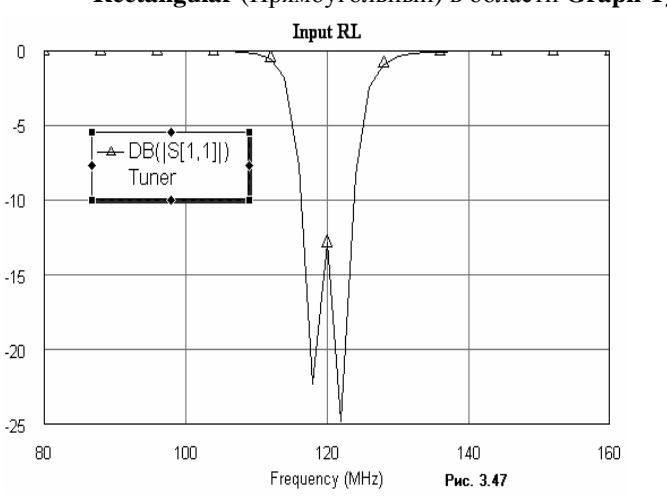

Меаsurement на панели инструментов. 4. Выберите Port Parameter в списке Meas. Type, S в списке Measurement, Tuner в поле Data Source Name, введите 1 в полях To Port Index (Индекс входного порта), и From Port Index (Индекс выходного порта), нажимая на стрелки справа от этих полей, отметьте DB в области Result Type и Mag в области Complex Modifier, нажмите Apply.

3. Щёлкните по значку Add

5. Нажмите **ОК**.

6. Щёлкните левой кнопкой мышки по значку **Analyze** на панели

инструментов. Полученный график показан на рис. 3.47.

#### Создание графика выходной мощности интермодуляционных искажений.

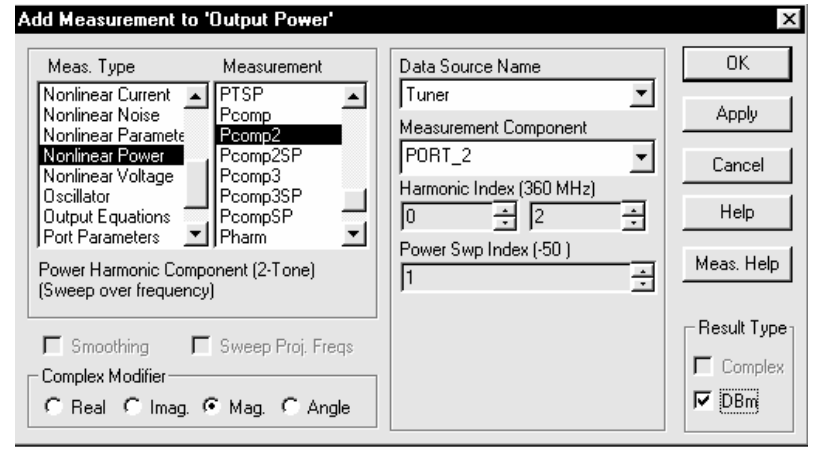

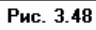

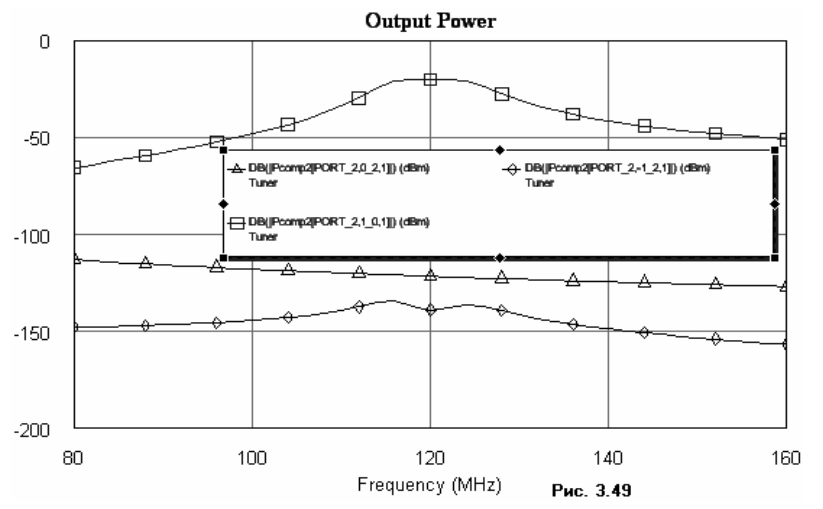

1. Щёлкните по значку Add Graph на панели инструментов. 2. Ввелите имя графика **Output Power** в поле Graph name, выберите Rectangular в области Graph Туре и нажмите ОК. 3. Шёлкните по значку Add Measurement на панели инструментов. 4. Выберите Nonlinear Power в списке Meas. Туре, Рсотр2 в списке Measurement, Tuner B поле Data Source Name, введите 0 и 2 в полях Harmonic Index (360 MHz), 1 в поле Power Swp Index (-50), нажимая на стрелки справа от этих полей, отметьте **DB** в области Result Type и Mag в области Complex Modifier, нажмите **Аррly** (см. рис. 3.48). 5. Ввелите **2** и **1** в полях Harmonic Index

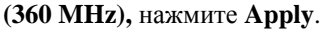

6. Введите -1 и 2 в полях Harmonic Index (360 MHz), нажмите Apply.

Нажмите OK.

8. Щёлкните левой кнопкой мышки по значку **Analyze** на панели инструментов. Полученный график показан на рис. 3.49.

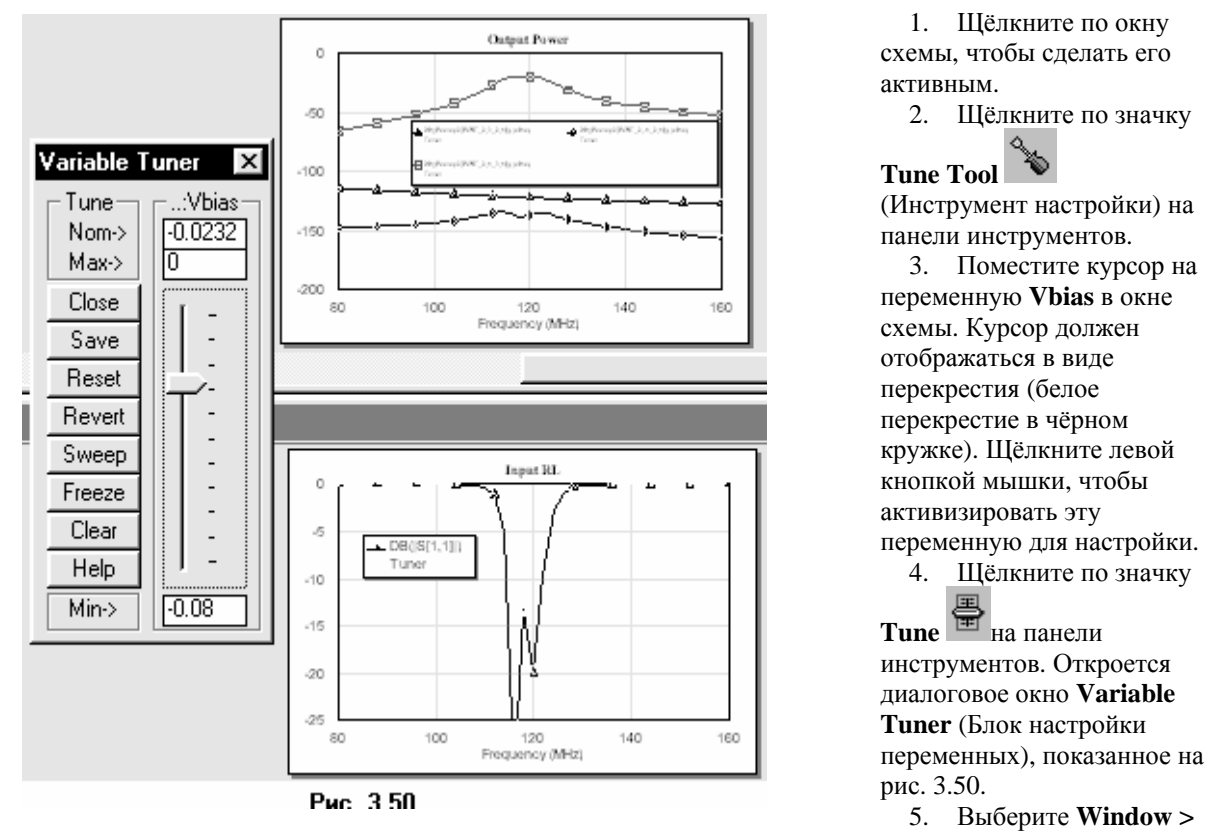

### Настройка схемы изменением величины напряжения смещения.

Tile Horizontal в выпадающем меню, чтобы видеть одновременно оба графика.

6. Нажмите левой кнопкой мышки на бегунок настройки и, не отпуская кнопки, двигайте его вверх и вниз. Результаты настройки изменением напряжения смещения наблюдайте на графиках.

7. После окончания настройки, закройте окно Variable Tuner.

**Примечание.** Пределы регулировки при желании можно изменить, введя соответствующие значения максимальной и минимальной величины напряжения смещения в поля ввода **Max->** и **Min->** в окне **Variable Tuner**.

# 4. Электромагнитное моделирование

Электромагнитное моделирование (EM) использует уравнения Максвелла для определения характеристик устройства по его заданной физической геометрии. С помощью электромагнитного моделирования можно анализировать произвольные структуры и обеспечивать очень точные результаты. Кроме того, электромагнитное моделирование свободно от ограничений, имеющихся в моделях электрических цепей, т.к. использует фундаментальные уравнения для вычисления характеристик. Недостатком такого моделирования является то, что, в зависимости от сложности структуры, увеличивается необходимый объём оперативной памяти и увеличивается время моделирования по экспоненте. Поэтому важно минимизировать сложность структуры, чтобы время моделирования было приемлемым, а требуемый объём оперативной памяти не превышал имеющийся на компьютере.

Электромагнитное и схемотехническое моделирования – это дополняющие друг друга методы для проектирования интегральных схем. Используя комбинации этих методов, можно решить многие проблемы проекта.

Блок электромагнитного моделирования в Microwave Office, известный как EMSight, способен моделировать планарные трёхмерные структуры, содержащие множество металлических и диэлектрических слоёв. Структуры могут иметь межслойные переходы или заземления. EMSight использует метод моментов Галёркина в спектральной области, который является чрезвычайно точным для анализа полосковых, микрополосковых, компланарных, а также других произвольных структур. Используемая должным образом, эта методика может обеспечивать точные результаты моделирования до 100 ГГц и выше.

Следующие примеры показывают некоторые из основных особенностей электромагнитного моделирования в Microwave Office.

# 4.1. Моделирование стержневого микрополоскового фильтра

Этот пример показывает, как использовать электромагнитное моделирование в Microwave Office для проектирования стержневого микрополоскового фильтра. Такое моделирование включает следующие основные шаги:

- о Создание электромагнитной структуры;
- о Определение корпуса;
- о Добавление параметров подложки:
- о Создание топологии;
- о Моделирование межслойных переходов;
- о Определение портов и площадок для токов возбуждения;
- о Просмотр плотности тока и электрических полей.

### Создание нового проекта.

Чтобы создать новый проект:

- 1. Выберите File > New Project (Файл > Новый проект) в выпадающем меню.
- 2. Выберите File > Save Project As (Файл > Сохранить проект как) в выпадающем меню.
- Откроется диалоговое окно Save As.
  - 3. Наберите имя проекта (например, EM-example) и нажмите Сохранить.

### Создание электромагнитной структуры.

Чтобы создать новую электромагнитную структуру:

1. Выберите Project > Add EM Structure > New EM Structure... в выпадающем меню или

щёлкните левой кнопкой мышки по значку New EM Structure на панели инструментов. 2. Наберите Interdigital Filter (Стержневой фильтр) в поле Enter EM Structure Name

2. паберите **Interfugital Filter** (Стержневой фильтр) в поле **Enter EXI Structure Name** (Ввод имени электромагнитной структуры) и нажмите **OK**. На рабочем поле откроется окно электромагнитной структуры (рис. 4.1).

| 🗒 EM-example1 - Microwave                                                                                                    | Office                           |                            |                    |                   |     |         |  |
|----------------------------------------------------------------------------------------------------|----------------------------------|----------------------------|--------------------|-------------------|-----|---------|--|
| <u>File E</u> dit <u>D</u> raw <u>V</u> iew <u>P</u> roject                                                                                                    | <u>S</u> imulate <u>O</u> ptions | <u>S</u> tructure <u>A</u> | nimate <u>W</u> ir | ndow <u>H</u> elp |     |         |  |
| D 📽 🖬   🗙 X 🖻 I                                                                                                    | l 🍰 📩 🕹                          | <b>₿</b>  ∞ 0              |                    | € <u>+</u> ) □□ □ | 8 🕋 | ± ü 🕻 🗞 |  |
| Design Notes     Project Options     Aria Global Equations     Data Files     Circuit Schematics     Grow EM Structures     Conductor Materials     Conductor Materials     Inerdigital Filter     Information     Graphs     Output Equations     Graphs     Output Files     Wizards     Scripting | Inerdigital I                    | ilter                      |                    |                   |     |         |  |
|                                                                                                    | 1                                |                            |                    | D 44              |     |         |  |

# Определение корпуса.

**Примечание.** EMSight использует прямоугольную сетку для представления структуры. Для проекта лучше использовать по возможности более грубую сетку, поскольку это уменьшает время моделирования. Здесь нужно искать компромисс между временем моделирования и точностью.

При определении корпуса задаются все диэлектрические материалы для каждого из слоёв в электромагнитной структуре, краевые условия, все физические размеры структуры и минимальные размеры сетки, которые будут использоваться.

Чтобы определить корпус:

1. Дважды щёлкните левой кнопкой мышки по подгруппе Enclosure (Корпус) в дереве

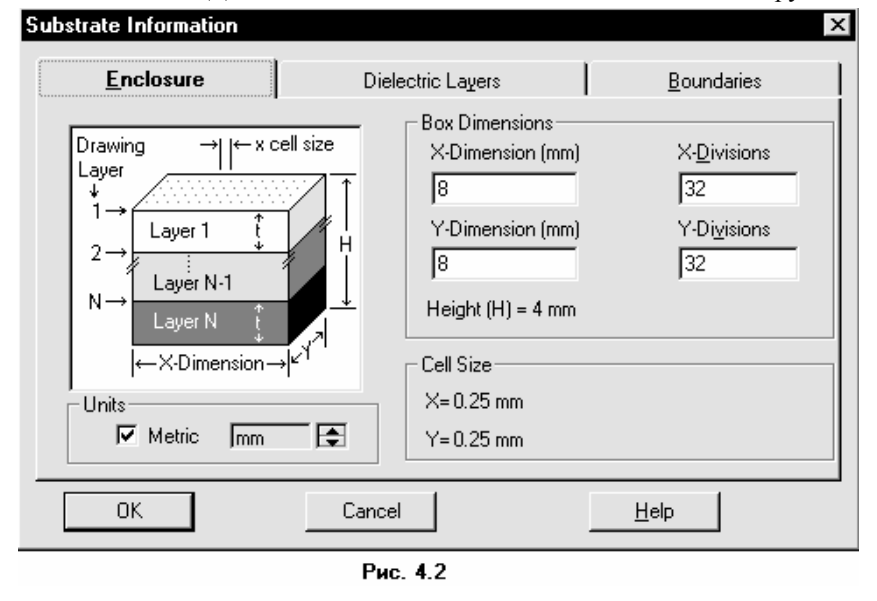

стержневого фильтра Interdigital Filter (в группе EM Structures) в окне просмотра проекта (см. рис. 4.1) или щёлкните левой кнопкой мышки по значку Enclosure

на панели инструментов. Откроется диалоговое окно Substrate Information (Информация о подложке), показанное на рис. 4.2. Нажмите панель Enclosure в верхней

#### части окна.

2. В области Units (Единицы) установите переключатель Metric (Метрические) и, щёлкая по стрелкам справа, установите единицы измерения **mm**.

3. В области **Box Dimension** (Размер корпуса) наберите **10** в поле **X** – **Dimension** (размер по X), наберите **50** в поле **X** – **Divisions** (количество делений по оси X), наберите **10** в поле **Y** – **Dimension**, наберите **50** в поле **Y** – **Divisions**. В поле **Cell Size** (Размер ячейки) показывается размер сетки по X и Y.

Чтобы определить диэлектрические слои корпуса:

4. Нажмите на панель **Dielectric Layers** (Диэлектрические слои) в верхней части диалогового окна **Substrate Information** (см. рис. 4.3).

5. Щёлкните левой кнопкой мышки по Layer 1 (Слой 1) в зоне Dielectric Layers

|                             |                 |                      | 1                       |                  |                         | 1                           |                       |
|-----------------------------|-----------------|----------------------|-------------------------|------------------|-------------------------|-----------------------------|-----------------------|
| Ē                           | Enclosur        | е                    | Di                      | electric La      | ayers                   | <u>B</u> ou                 | ndaries               |
| Dielectric Layer Parameters |                 |                      |                         |                  |                         |                             |                       |
| Layer                       | <u>H</u> atch   | <u>V</u> ia<br>Hatch | <u>⊺</u> hickness<br>mm | ēı               | <u>L</u> oss<br>Tangent | <u>B</u> ulk<br>Cond. (S/M) | View<br><u>S</u> cale |
| 1                           |                 |                      | 3                       | 1                | 0                       | 0                           | 1                     |
| 2                           | ()))            |                      | 0.635                   | 9.8              | 0.001                   | 0                           | 4                     |
|                             | <u> </u>        |                      | 0.635                   | 9.8              | 0.001                   | 0                           | 4                     |
|                             | Add <u>A</u> bo | ove                  | Ad                      | ld <u>B</u> elow |                         | <u>D</u> elete              |                       |
|                             |                 |                      |                         |                  |                         |                             |                       |
|                             | ЭK              | ]                    | Car                     | ncel             |                         | <u>H</u> elp                |                       |

**Parameters** (Параметры диэлектрических слоёв). Введите **3** в окне редактирования ниже поля **Thickness** (Толщина). Введите **1** в окне редактирования

ниже поля **Ег** ( $\mathcal{E}_r$ ). Оставьте значения по умолчанию для оставшихся полей (см. рис. 4. 3).

**Примечание.** Моделирование будет выполняться тем быстрее, чем меньше потери. Чтобы использовать это преимущество, устанавливают тангенс потерь равным нулю и используют

идеальные проводники и межслойные переходы в электромагнитной структуре.

6. Щёлкните левой кнопкой мышки по Layer 2 (Слой 2) в зоне Dielectric Layers Parameters. Введите 0.635 в окне редактирования ниже поля Thickness. Введите 9.8 в окне редактирования ниже поля Er. Введите 0.001 в поле ввода Loss Tangent (Тангенс угла потерь). Введите 4 в поле ввода View Scale (Масштаб просмотра), это увеличит толщину этого слоя в четыре раза при просмотре 3-х мерного изображения.

**Примечание.** В окне рис. 4.3 по умолчанию устанавливается два слоя. Чтобы добавить ещё слой, надо нажать кнопку **Add Above** или **Add Below**. Чтобы удалить слой, надо нажать кнопку **Delete**. Слои удаляются поочерёдно, начиная с последнего слоя. Верхние два слоя не удаляются никогда.

Краевые условия для боковых стенок – всегда идеальные проводники и не могут изменяться. Верхняя и нижняя крышки по умолчанию так же идеальные проводники, но по желанию могут быть

| <u>E</u> nclosure Dielec                                                                                   | ctric Layers <u>B</u> oundaries                                                                                  |
|----------------------------------------------------------------------------------------------------|----------------------------------------------------------------------------------------------------|
| nclosure Top     Boundary model     Perfect conductor     Specify material     Approximate open (377 0hms) | Enclosure Bottom<br>Boundary model<br>© Perfect conductor<br>© Specify material<br>© Approximate open (377 0hms) |
| C Infinite waveguide<br>Top ground plane material<br>Perfect Conductor                                     | C Infinite waveguide<br>Bottom ground plane material<br>Perfect Conductor                                        |
| OK Cancel                                                                                                  | Heb                                                                                                    |

заданы и с потерями. В этом примере мы не будем изменять краевые условия, заданные по умолчанию.

Чтобы просмотреть раевые условия:

> 7. Нажмите Boundaries (Границы) в верхней части диалогового окна Substrate Information и, просмотрев (рис. 4.4), нажмите OK, чтобы завершить определение корпуса.

# Создание топологии.

Чтобы создать физические структуры для моделирования, можно использовать имитатор электромагнитных структур, имеющийся в Microwave Office. Можно так же импортировать структуры непосредственно из инструмента топологии Applied Wave Research's (Прикладное волновое исследование) или импортировать структуры из файлов формата AutoCAD DXF, GDSII или Sonnet GEO. В этом примере мы введём топологию микрополоскового стержневого фильтра, используя имитатор электромагнитных структур.

Містоwave Office поддерживает абсолютные координаты и относительные. Абсолютные координаты относятся ко всему корпусу (подложке) электромагнитной структуры, а относительные только к отдельному элементу структуры, например, к прямоугольному проводнику. Абсолютная координата x=0 соответствует левому краю корпуса электромагнитной структуры, а координата y=0 – верхнему краю корпуса. Относительная координата x=0 соответствует левому краю элемента, например, прямоугольного проводника, а y=0 – верхнему краю элемента.

Чтобы ввести топологию:

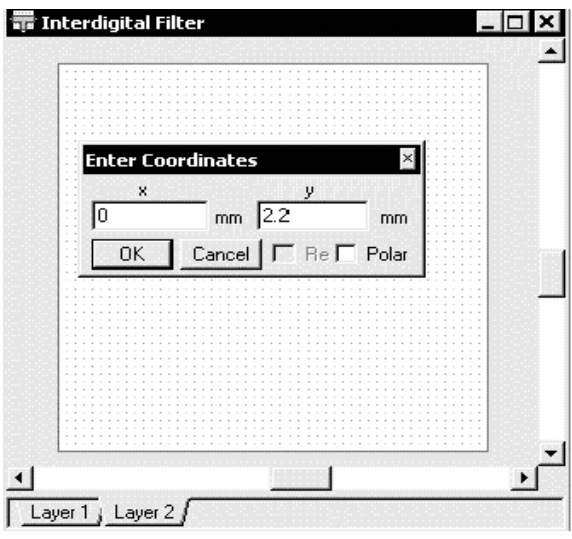

Рис. 4.5

1. Выберите Draw > Add Rectangular Conductor (Рисовать >Добавить прямоугольный проводник) в выпадающем меню или щёлкните левой кнопкой мышки

по значку Add Rect Conductor на на панели инструментов.

2. Поместите курсор в окно стержневого фильтра и нажмите клавишу **Tab** на клавиатуре. Откроется диалоговое окно **Enter Coordinates** (Ввод координат), показанное на рис. 4.5.

3. Введите 0 в поле х, введите 2.2 в поле у и нажмите OK.

**Примечание.** Переход между полями ввода можно делать, щёлкая левой кнопкой мышки по нужному полю ввода или нажимая клавишу **Таb** на клавиатуре.

4. Нажмите клавишу **Tab** снова, чтобы открыть диалоговое окно **Enter Coordinates**. Установите флажок в переключателе **Re**, чтобы активизировать относительные координаты. Введите **2.2** в поле **dx**, **0.6** в поле **dy** и нажмите **OK**. Проводник прямоугольного сечения отображается в окне электромагнитной структуры (Рис. 4.6).

**Примечание.** Чтобы удалить неверно вставленный проводник, щёлкните по нему левой кнопкой мышки и нажмите клавишу **Delete**.

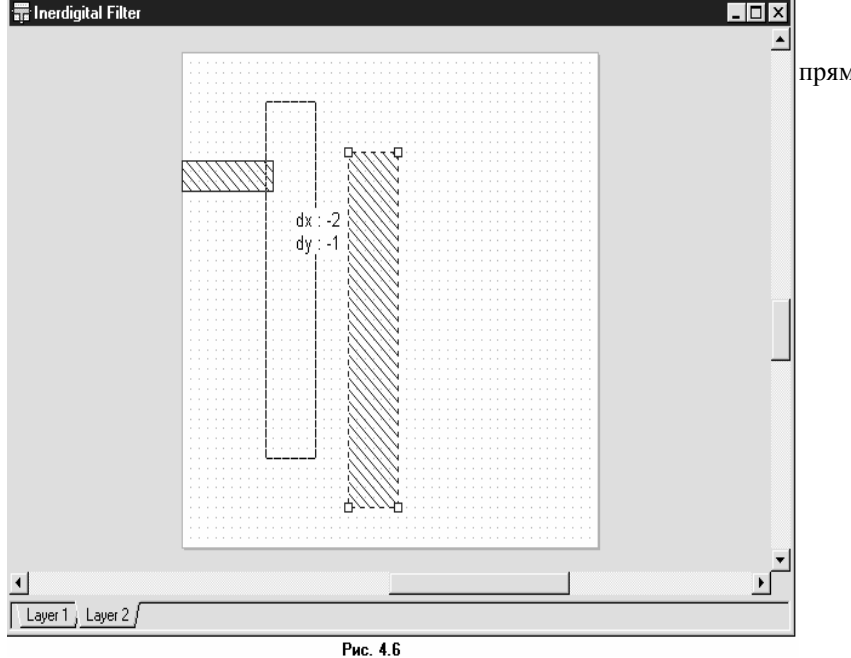

Введите второй проводник прямоугольного сечения:

5. Выберите Draw > Add Rectangular

Conductor в выпадающем меню или щёлкните левой кнопкой мышки по значку Add Rect Conductor на панели инструментов.

6. Поместите курсор в окно стержневого фильтра и нажмите клавишу **Tab**. Откроется диалоговое окно **Enter Coordinates**. Введите **4** в поле **x**, введите **2** в поле **y** и нажмите **OK**.

7. Нажмите клавишу **Таb**, чтобы снова открыть диалоговое окно **Enter** 

Coordinates. Установите флажок в переключателе Re, чтобы активизировать относительные

координаты. Введите 1.2 в поле dx, 7.2 в поле dy и нажмите OK. Второй проводник прямоугольного сечения отображается в окне электромагнитной структуры (рис. 4.6).

8. Щёлкните левой кнопкой мышки по второму проводнику в окне электромагнитной структуры. Квадратные площадки появятся в углах проводника (рис. 4 6).

9. Двигайте курсор по проводнику, пока вид курсора будет отображаться в виде перекрестия.

10. Нажмите и удержите левую кнопку мышки. пока появятся значения dx и dy в окне.

11. Не отпуская кнопки мышки, двигайте курсор, пока значения dx и dy не будут отображать dx:-2 и dy:-1 (рис. 4.6). При этом отпустите кнопку мышки, чтобы зафиксировать проводник.

Примечание. Щёлкните по значку Ruler (Линейка) на панели инструментов, чтобы измерить размеры проводников, смещения или зазоры в топологии электромагнитной структуры.

# Добавление межслойных переходов (металлизированных отверстий).

Межслойные переходы осуществляют связь между слоями структуры. Мы должны добавить заземление одной стороны большого проводника на основание корпуса. Чтобы сделать это:

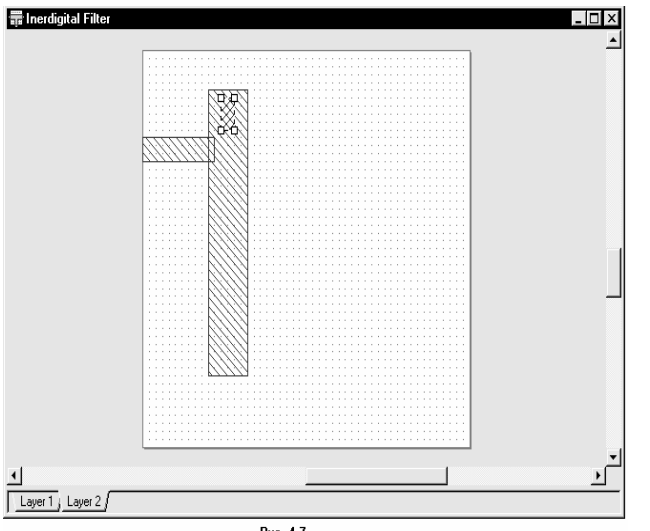

Рис 47

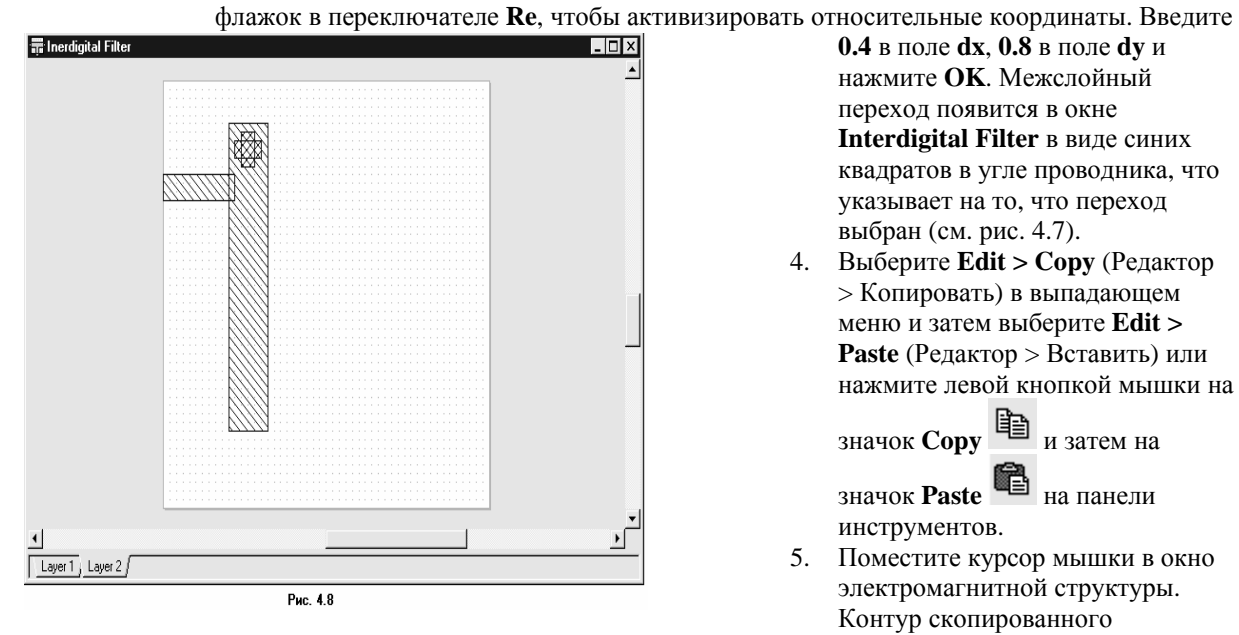

1. Выберите Draw > Add Via (Рисовать > Добавить межслойный переход) в выпадающем меню или щёлкните левой кнопкой мышки по значку

> Add Via 🔟 на панели инструментов.

- Поместите курсор в окно 2. Interdigital Filter и нажмите клавишу Таb. Откроется диалоговое окно Enter Coordinates. Введите 2.4 в поле х, введите 1.2 в поле у и нажмите OK.
- 3. Нажмите клавишу Таb снова, чтобы открыть диалоговое окно Enter Coordinates. Установите
  - **0.4** в поле **dx**, **0.8** в поле **dv** и нажмите ОК. Межслойный переход появится в окне Interdigital Filter в виде синих квадратов в угле проводника, что указывает на то, что переход выбран (см. рис. 4.7).
- 4. Выберите Edit > Copy (Редактор > Копировать) в выпадающем меню и затем выберите Edit > **Paste** (Редактор > Вставить) или нажмите левой кнопкой мышки на

значок Сору 🗈 и затем на

значок Paste 🔲 на панели инструментов.

5. Поместите курсор мышки в окно электромагнитной структуры. Контур скопированного

межслойного перехода будет отображаться в окне.

- 6. Щёлкните правой кнопкой мышки, чтобы его развернуть.
- 7. Нажмите клавишу **Таb**, чтобы отобразить диалоговое окно **Enter Coordinates.** Снимите галочку в переключателе **Re**, чтобы установить абсолютные координаты. Введите **2.2** в поле **x**, введите **1.8** в поле **y** и нажмите **OK**. Новая электромагнитная структура показана на рис. 4.8.

Примечание. Не обязательно использовать мелкую сетку (рис. 4.9), чтобы аппроксимировать

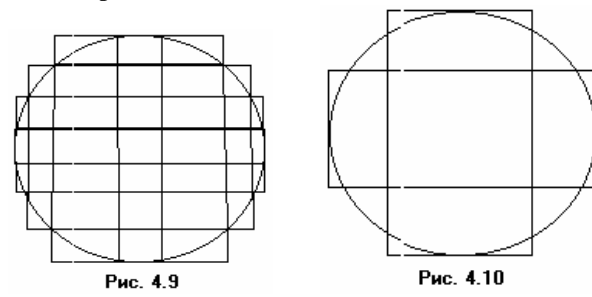

круглое отверстие межслойного перехода. Точность моделирования будет достаточной, если цилиндрическое отверстие межслойного перехода аппроксимировать пирамидой в виде двух, "вписанных" в окружность, пересекающихся прямоугольников (рис. 4.10). Центр пирамиды должен совпадать с центром отверстия. Длину и ширину прямоугольников, видимо, желательно брать кратными размерам сетки, заданным для структуры.

# Просмотр 3-х мерной структуры.

**Примечание.** Изменить вид отображения 3-х мерной структуры можно, щёлкнув правой кнопкой мышки в окне 3-х мерной структуры, и затем используя **Zoom Area** (Увеличить область), **Zoom Out** (Уменьшить область) и **Auto View** (Показать всё) во всплывающем меню, или щёлкая по соответствующим значкам на панели инструментов.

Чтобы вращать 3-х мерную структуру, нажмите её левой кнопкой мышки и, не отпуская кнопки, перемещайте мышку.

В Microwave Office поддерживается 2-х мерное и 3-х мерное представления электромагнитных структур. Чтобы создать 3-х мерное представление:

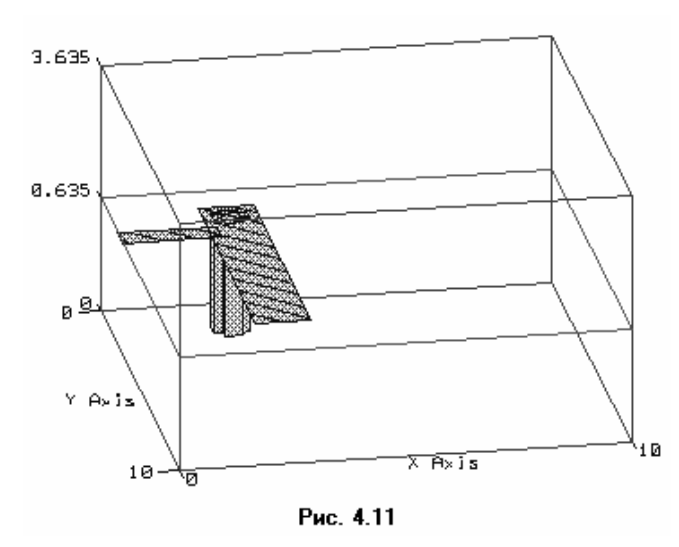

 Выберите View > 3D View (Просмотр > 3-х мерный) в выпадающем меню или

нажмите значок **3D View** на панели инструментов. На рабочем поле появится трёхмерное изображение, как показано на рис. 4. 11.

 Выберите Window > Tile Vertical (Окно > He перекрывающееся вертикальное расположение) в выпадающем меню. Окна с 3-х мерным и 2-х мерным изображениями отображаются рядом. Затем выберите Window > Cascade.

# Добавление портов и площадок для возбуждения поверхностных токов.

При электромагнитном моделировании можно определять электрические порты на краю платы (т.е. внешние порты) или как зонд, проходящий через нижнюю или верхнюю крышки (т.е. внутренние порты).

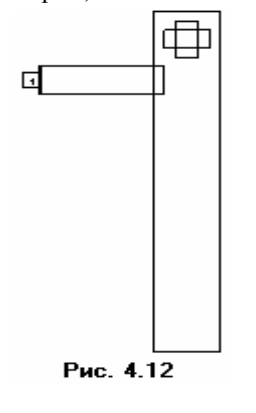

Чтобы определить внешний порт:

1. Щёлкните левой кнопкой мышки по меньшему проводнику в окне электромагнитной структуры. Обратите внимание, что этот проводник должен быть позиционирован точно на левом краю подложки (X:0; Y:2.2) прежде, чем добавлять внешний порт. Дело в том, что для возбуждения и согласования собственных волн в линии источник тока необходимо включать в разрыв между проводниками линии и боковыми стенками. Поэтому порт моделируется с помощью площадок с вспомогательными поверхностными источниками тока. Один край этой площадки должен быть замкнут на корпус, а другой – на проводник

2. Выберите **Draw > Add Edge Port** (Начертить > Добавить внешний порт) в выпадающем меню или щёлкните левой кнопкой мышки по значку

# Add Edge Port <sup>the</sup> на панели инструментов.

3. Поместите курсор на левый край меньшего проводника, пока не отобразится квадрат, и щёлкните левой кнопкой мышки, чтобы зафиксировать порт. Маленькая площадка с номером 1 появится на левом краю проводника (рис. 4.12). Чтобы образовать площадку для поверхностных токов возбуждения, референсную плоскость порта необходимо отодвинуть от края подложки. Для образования такой площадки на порте 1:

4. Щёлкните правой кнопкой мышки в окне электромагнитной структуры и выберите **Zoom Area** (Увеличить размер области) во всплывающем меню или нажмите значок **Zoom** 

Area 🔛 на панели инструментов. Курсор будет отображаться в виде лупы.

5. Поместите курсор чуть выше и левее верхнего левого угла меньшего проводника, нажмите левую кнопку мышки и, не отпуская кнопки, переместите курсор к правому нижнему углу этого проводника так, чтобы выделить весь проводник с портом и отпустите кнопку мышки.

6. Щёлкните левой кнопкой мышки по порту 1. По углам отобразятся четыре квадрата.

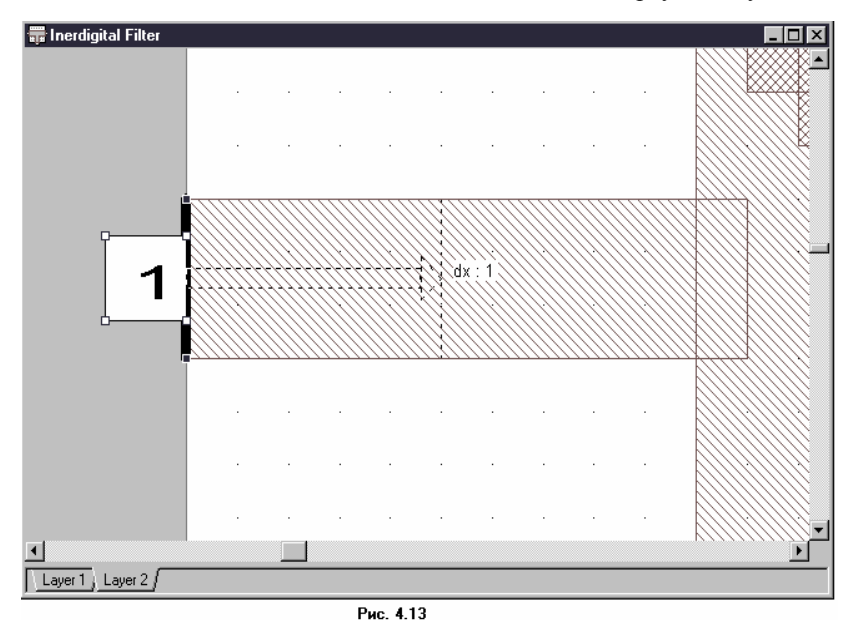

#### Определение частот для моделирования.

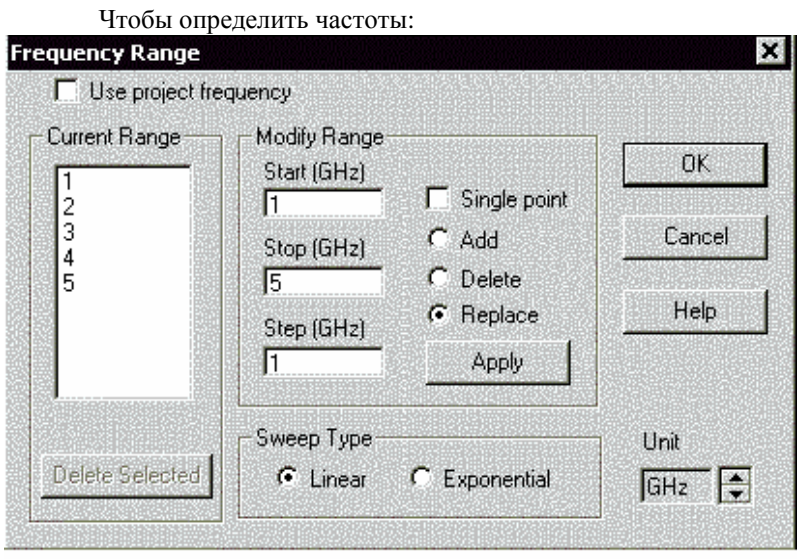

 Нажмите панель **Proj** в нижней части левого окна, чтобы открыть окно просмотра проекта.

 Правой кнопкой мышки щёлкните по объекту Interdigital Filter в группе EM Structures и выберите Options во всплывающем меню. Откроется диалоговое окно Options.
 Щёлкните панель Frequency Values (Значения частот) в верхней части окна.

#### Рис. 4.14

4. Снимите галочку (если она стоит) на переключателе Use Project Frequency (Рис. 4.14) (Использовать частоты проекта), чтобы локальные частоты имели преимущество перед глобальными частотами проекта.

5. Установите GHz в поле Unit, щёлкая стрелки справа от этого поля.

6. Введите 1 в поле Start (Начало), ведите 5 в поле Stop (Конец) и введите 1 в поле Step (Шаг).

7. Щёлкните **Apply** (Применить). В окне списка **Current Range** (Текущий диапазон) отображается частотный диапазон и частотные точки с шагом, которые вы только что определили.

учетыре квадрата. 7. Установите курсор мышки на правый край порта так, чтобы курсор отображался в виде двойной стрелки.

 Нажмите левую кнопку мышки и удерживайте её, пока будут отображены значения dx, dy.

9. Не отпуская кнопки мышки, перетащите курсор вправо, пока не будет отображено dx:1 (рис. 4.13). Отпустите кнопку мышки, чтобы зафиксировать площадку. 8. Нажмите ОК.

**Примечание**. Містоwave Office позволяет определять частоты моделирования глобально (через Project Frequency в окне просмотра проекта Project Browser) или локально для каждой схемы и электромагнитной структуры. Для электромагнитной структуры лучше использовать локальные частоты с количеством частотных точек меньшим, чем для линейных схем.

# Выполнение электромагнитного моделирования.

Электромагнитное моделирование выполняется очень быстро для небольших электрических структур. Чтобы найти резонансную частоту первого резонатора фильтра, можно выполнить электромагнитное моделирование для одного резонатора стержневого фильтра. Чтобы выполнить моделирование структуры:

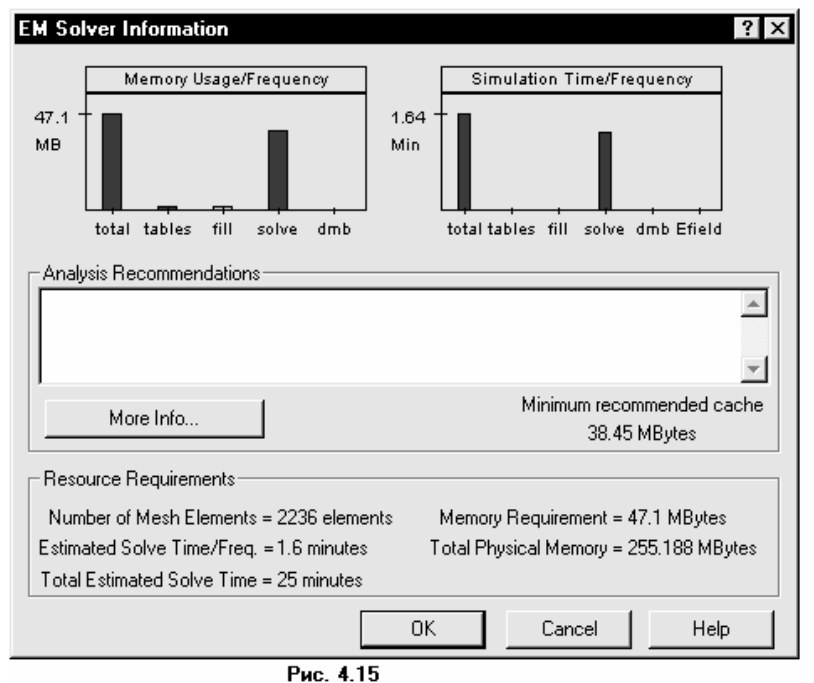

1. Дважды щёлкните левой кнопкой мышки по подгруппе Information (Информация) стержневого фильтра (Interdigital Filter) B группе EM Structures. Откроется диалоговое окно EM Solver Information (Информация электромагнитного решающего устройства). В этом окне (рис. 4.15) отображается в виде гистограмм используемая память на частоту (Memory Usage/Frequency) и время моделирования на частоту (Simulation Time/ Frequency). В области **Resource Requirements** 

(Требования к ресурсам) отображается количество элементов сетки (Number of Mesh Elements), оценочное время решения на частоту (Estimated Solve Time/Freq.), полное время решения (Total Estimated Solve Time), требуемое количество памяти (Memory Requirement), полная физическая память (Total Physical Memory), доступная на компьютере. Ознакомившись с этими данными, закройте окно, нажав OK.

| Progress Simula | ting Interdigital Filter            |
|-----------------|-------------------------------------|
| Computing       | Electromagnetic SolutionPlease wait |
|                 |                                     |
| 1               | Fill Moment Matrix for 4 Ghz        |
|                 |                                     |
|                 | Terminate Simulation                |
|                 | Рис. 4.16                           |

2. Выберите Simulate > Analyze (Моделирование > Анализ) в выпадающем меню или щёлкните левой кнопкой мышки по значку Analyze на панели инструментов. Индикатор хода работы показывает, на какой частоте и на каком шаге выполняется анализ (рис. 4.16). Когда индикатор хода работы исчезает, моделирование закончено.

**Примечание.** Если объём оперативной памяти не достаточен для решения задачи,

попробуйте изменить конфигурацию компьютера, чтобы добавить оперативной памяти.

# Отображение результатов на графике.

Для определения резонансной частоты необходимо построить график коэффициента отражения в электромагнитной структуре. Чтобы сделать это:

1. Выберите **Project > Add Graph** (Добавить график) в выпадающем меню или щёлкните левой кнопкой мышки по значку **Add Graph** на панели инструментов. Откроется диалоговое окно **Create Graph** (Создать график).

2. Выберите радиокнопку Rectangular (Прямоугольный) в области Graph Type (Тип графика) и нажмите ОК. График будет отображён на рабочем поле (рис. 4.17).

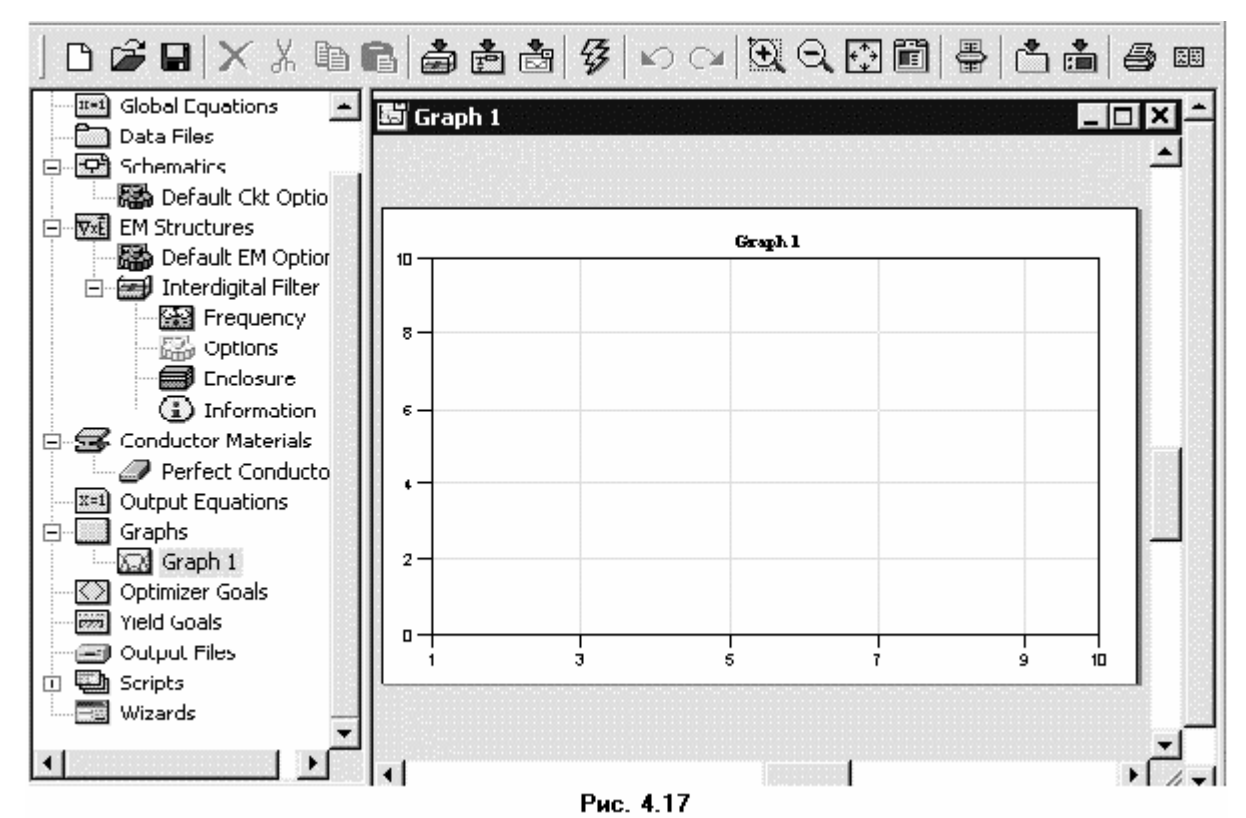

3. Щёлкните левой кнопкой мышки по окну Graph 1 на рабочем поле, чтобы сделать его активным.

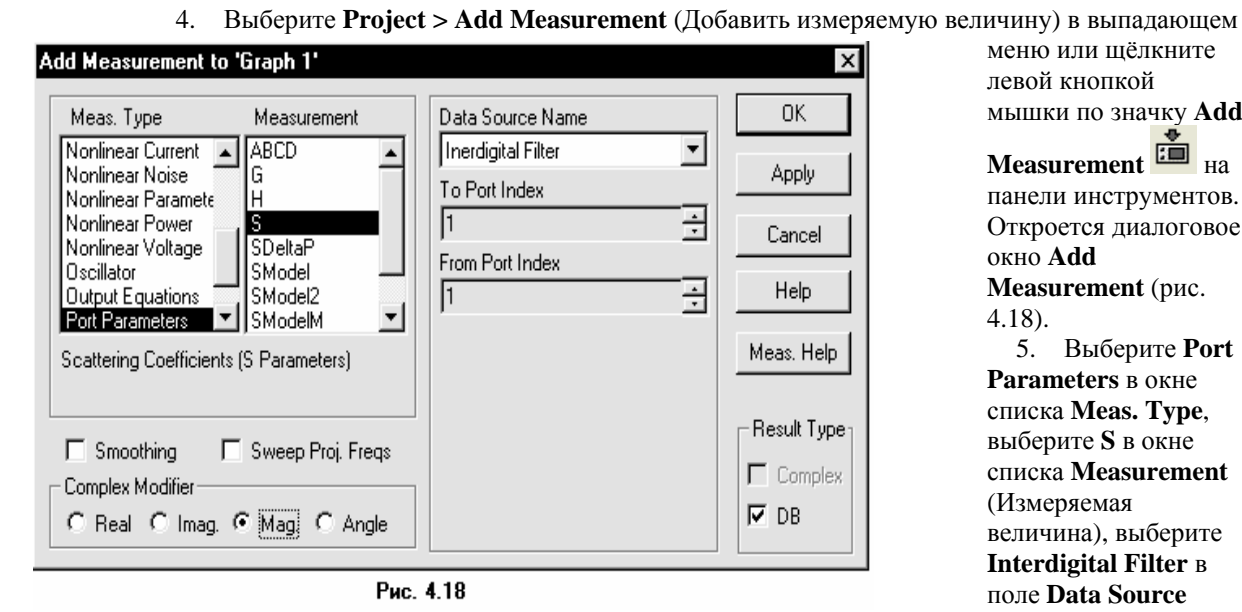

меню или щёлкните левой кнопкой мышки по значку Add

Measurement 💷 на панели инструментов. Откроется диалоговое окно Add Measurement (рис. 4.18).

5. Выберите Port Parameters в окне списка Meas. Type, выберите S в окне списка Measurement (Измеряемая величина), выберите Interdigital Filter B поле Data Source Name (Имя источника

данных), отметьте **DB** в переключателе **Result Туре** (Тип результата), отметьте переключатель Mag (Модуль) в области Complex Modifier (Представление комплексной величины) и нажмите **Apply** (Применить).

6. Нажмите ОК.

7. Выберите Simulate > Analyze в выпадающем меню или щёлкните левой кнопкой мышки по значку Analyze на панели инструментов. Результаты анализа отображаются на графике, как показано на рисунке 4.19.

Чтобы определить резонансную частоту более точно, необходимо изменить частотный диапазон и шаг по частоте. Чтобы сделать это:

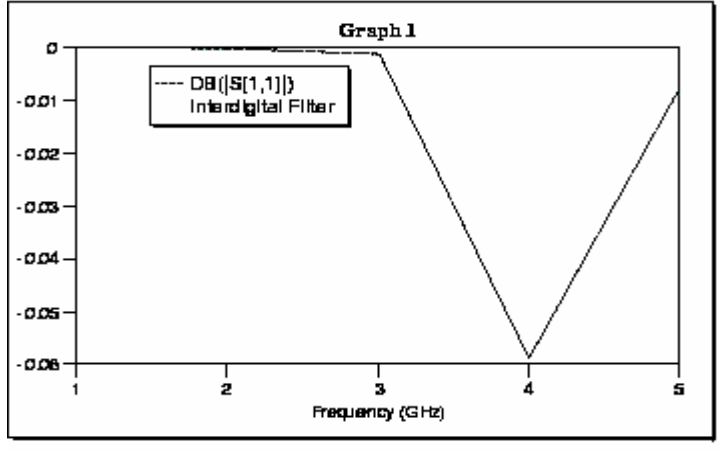

Рис. 4.19

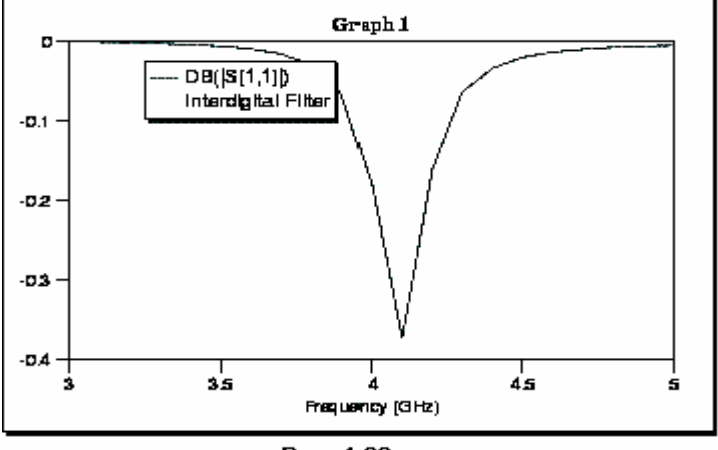

8. Нажмите панель **Proj** в нижней части левого окна, чтобы открыть окно просмотра проекта.

9. Щёлкните правой кнопкой мышки объект Interdigital Filter в группе EM Structures и выберите Options. Откроется диалоговое окно Options.

10. Нажмите панель Frequency Values в верхней части этого окна.

11. Введите **3** в поле **Start**, введите **5** в поле **Stop и 0.1** в поле **Step**. Нажмите **Apply**. В окне списка **Current Range** будет отображён новый частотный диапазон с шагом, которые вы только что определили.

12. Нажмите ОК.

 Выберите Simulate > Analyze в выпадающем меню или щёлкните левой кнопкой

мышки по значку **Analyze** и на панели инструментов, чтобы выполнить новый анализ схемы. Результаты анализа отображаются на графике, как показано на рисунке рис. 4.20.

Рис. 4.20

Просмотр анимации токов и Е – поля.

Просмотр токов и полей электромагнитной структуры может быть полезен при изучении её физических характеристик. Чтобы просмотреть токи на проводниках:

1. Щёлкните левой кнопкой мышки по окну **3D** (Трёхмерное) электромагнитной структуры **Interdigital Filter**, чтобы сделать его активным.

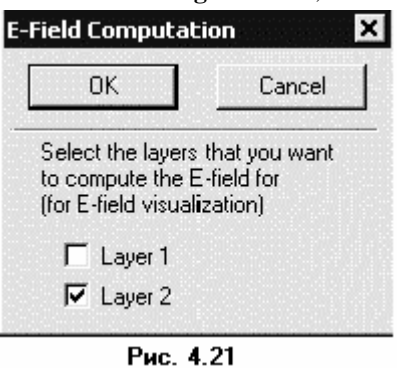

2. Выберите Animate > Animate Play (Анимация > Показать анимацию) в выпадающем меню или щёлкните

левой кнопкой мышки по значку Animate Play и на панели инструментов. Анимация токов в трёхмерном представлении будет отображена на рабочем поле.

3. Выберите **Animate > Animate Stop** (Анимация > Прекратить) или щёлкните левой кнопкой мышки по значку

**Animate Stop на** панели инструментов, чтобы закрыть анимацию.

4. Выберите Animate > E – Field Settings (Анимация > Установки Е – поля) в выпадающем меню. Откроется диалоговое окно E – Field Computation (Вычисление Е –

поля), показанное на рис. 4.21.

5. Отметьте переключатель Layer 2 (Слой 2) и нажмите OK.

6. Выберите Simulate > Analyze в выпадающем меню или щёлкните левой кнопкой мышки по значку Analyze на панели инструментов, чтобы вычислить электрические поля.

7. Выберите Animate > Animate Play в выпадающем меню или щёлкните левой кнопкой мышки по значку Animate Play на панели инструментов, чтобы просмотреть токи и поля.

Примечание. Этот вид зависит от конфигурации вашего компьютера.

8. Выберите Animate > Stop (Анимация > Прекратить) в выпадающем меню или щёлкните левой кнопкой мышки по значку Animate Stop на панели инструментов, чтобы закрыть анимацию.

Чтобы прекратить вычисление электрического поля:

- 9. Выберите Animate > E Field Settings в выпадающем меню, откроется диалоговое окно **E** – Field Computation.
  - 10. Уберите флажок с переключателя Layer 2 и нажмите ОК.

### Завершение топологии фильтра.

8.8

BB

Рис. 4.24

Рис. 4.25

rTh

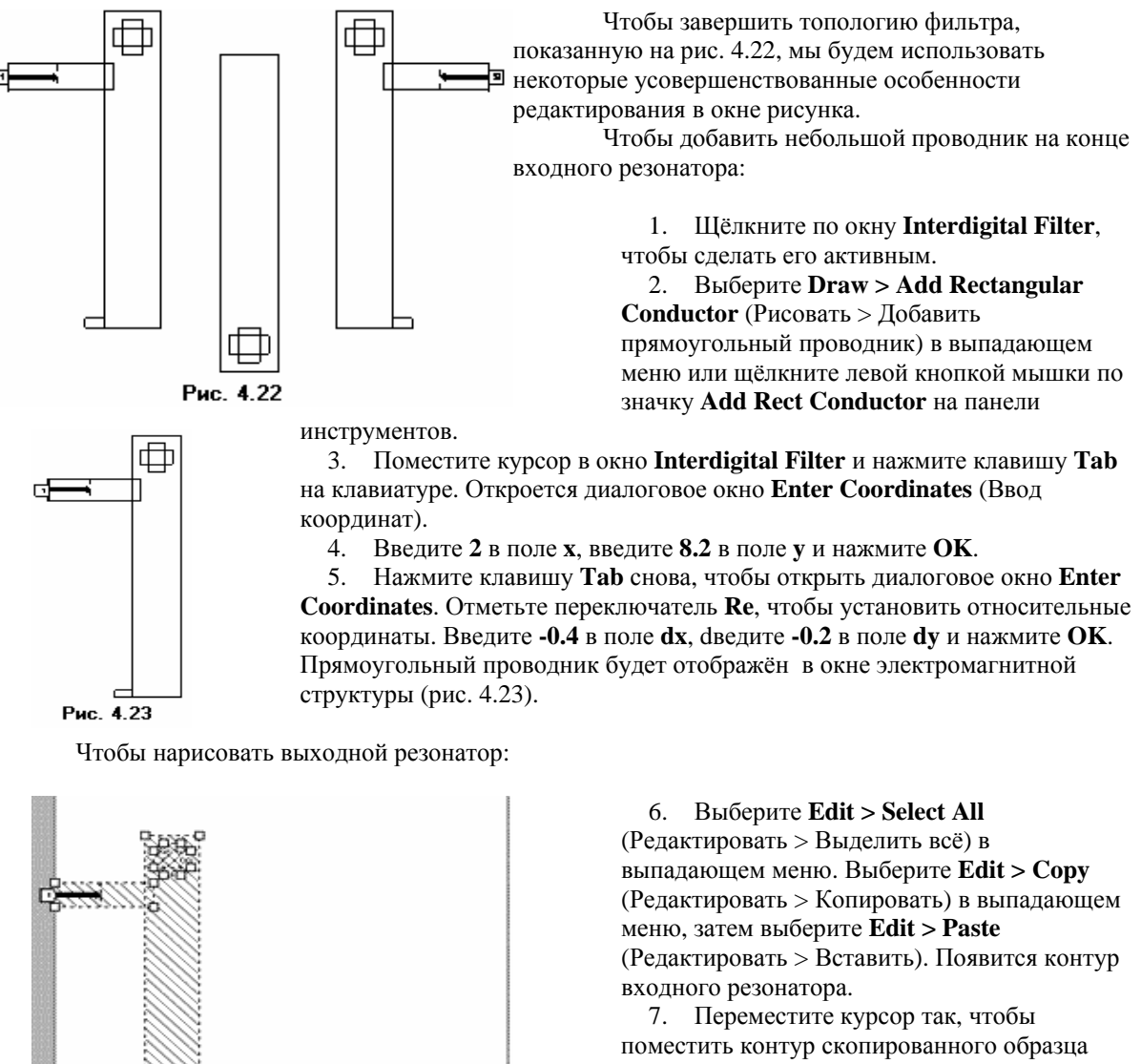

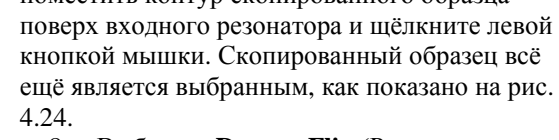

8. Выберите **Draw > Flip** (Рисовать > Зеркальное изображение) в выпадающем меню.

Поместите курсор в середину окна 9 электромагнитной структуры. Нажмите левую кнопку мышки и, не отпуская её, двигайте курсор вправо, затем отпустите кнопку. Выбранный образец отображается зеркально. Оставьте зеркально отображаемый образец выбранным (Рис. 4.25).

Мы должны переместить зеркально отображаемый образец так, чтобы край выходного проводника совпал с краем подложки. Чтобы сделать это:

10. Поместите курсор на зеркальный образец, пока курсор не будет отображаться в виде перекрестия.

72
11. Нажмите левую кнопку мышки и, не отпуская её, перетащите курсор вправо, пока край выходного проводника не совпадёт с краем подложки, как показано на рис. 4.25. Отпустите кнопку мышки.

Чтобы создать средний резонатор:

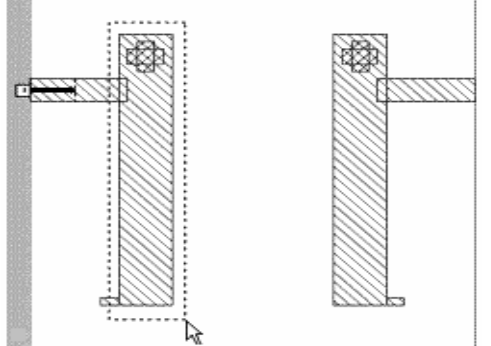

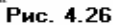

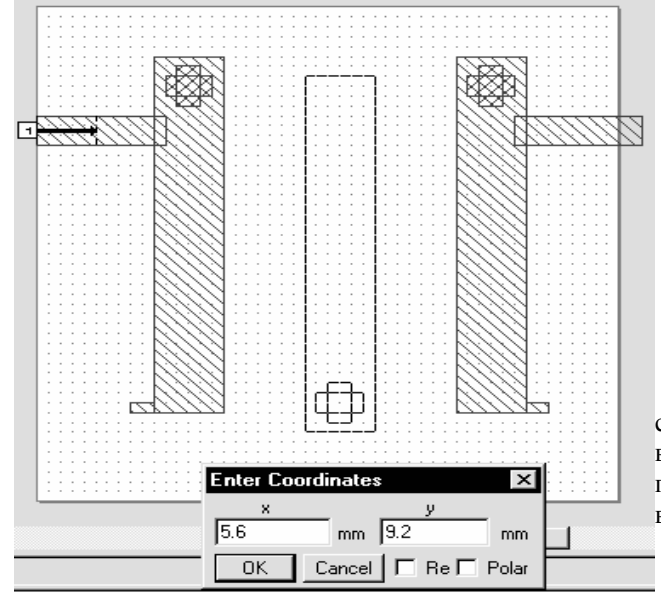

Рис. 4.27

окне электромагнитной структуры.

18. Выберите **Draw > Add Edge Port** в выпадающем меню или щёлкните левой кнопкой мышки по значку **Add Edge Port** на панели инструментов.

19. Двигайте курсор к правому краю проводника, пока не будет отображён квадрат, и щёлкните левой кнопкой мышки, чтобы зафиксировать порт. Небольшой квадрат с цифрой 2 будет отображён на правом краю проводника.

20. Правой кнопкой мышки щёлкните в окне электромагнитной структуры и выберите **Zoom Area** во всплывающем меню или щёлкните левой кнопкой мышки по значку **Zoom Area** на панели инструментов. Курсор будет отображаться в виде лупы.

21. Поместите курсор чуть выше и левее верхнего левого угла меньшего выходного проводника, нажмите левую кнопку мышки и, не отпуская кнопки, переместите курсор к правому нижнему углу этого проводника так, чтобы выделить весь проводник с портом и отпустите кнопку мышки.

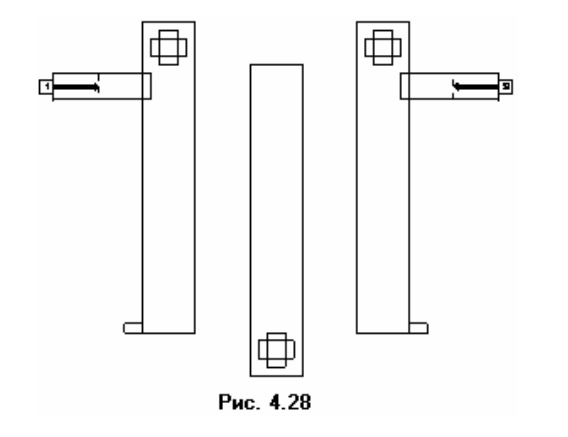

22. Щёлкните левой кнопкой мышки по порту 2. В его углах отобразятся четыре квадрата.

23. Установите курсор на левый край порта так, чтобы он отображался в виде двойной стрелки.

24. Нажмите и удерживайте левую кнопку мышки, пока отобразятся значения **dx** и **dy**.

25. Не отпуская кнопки мышки, передвиньте курсор налево, пока значение dx будет **dx:-1**. Отпустите кнопку мышки, чтобы зафиксировать площадку. Законченная топология показана на рис. 4.28.

26. Щёлкните по окну графика (**Graph 1**) на рабочем поле, чтобы сделать его активным.

12. Нажмите левой кнопкой мышки несколько выше верхнего левого угла входного резонатора и, не отпуская кнопки, тащите курсор к правому нижнему углу резонатора так, чтобы выделение охватило весь резонатор, и отпустите кнопку мышки. Большой проводник с межслойным переходом выбран (4.26).

13. Выберите **Edit** > **Сору** в выпадающем меню, затем выберите **Edit** > **Paste**. Появится контур скопированного проводника.

14. Двигайте курсор к середине окна электромагнитной структуры, чтобы переместить

скопированный образец в середину окна, затем дважды щёлкните правой кнопкой мышки, чтобы повернуть образец на 180 градусов.

15. Нажмите клавишу **Таb**, Чтобы открыть окно **Enter Coordinates**.

 Уберите галочку (если она есть) на переключателе **Re**, чтобы установить абсолютные координаты.
 Введите **5.6** в поле **x**, введите **9.2** в поле **y** и нажмите **OK**. Новая топология показана на рис. (4.27).

Для завершения электромагнитной структуры, необходимо добавить порт к выходному проводнику. Чтобы добавить порт и площадку для поверхностных токов возбуждения:

17. Щёлкните левой кнопкой мышки по выходному проводнику в

27. Выберите **Project > Add Measurement** в выпадающем меню или щёлкните левой кнопкой мышки по значку **Add Measurement** на панели инструментов. Откроется окно **Add** 

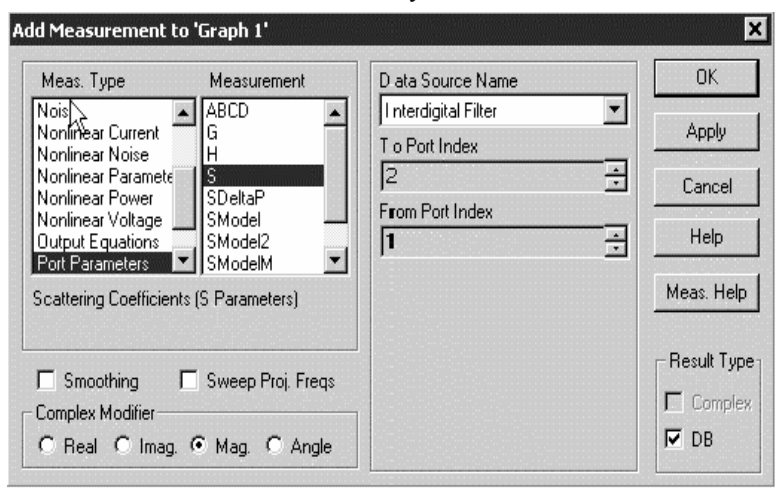

Рис. 4.29

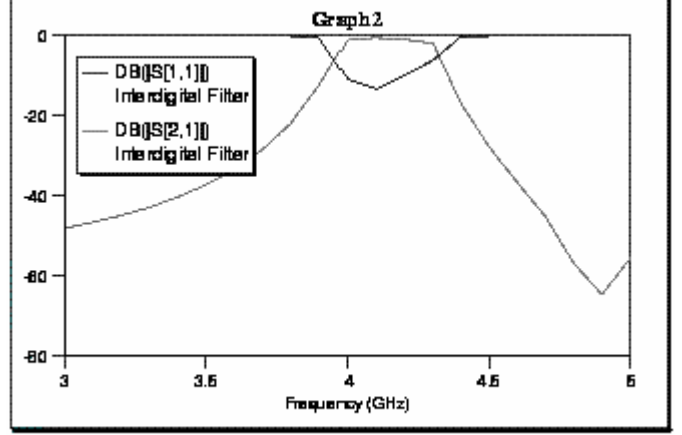

Measurement (4.29). 28. Выберите S в окне списка Measurement, выберите Port Parameters в окне списка Meas Туре, выберите Interdigital Filter в поле Data Source Name. ввелите 2 в текстовое поле **To Port** Index, введите 1 в текстовое поле From Port Index, щёлкая стрелки справа от этих полей, отметьте переключатель DB в области Result Type, отметьте Мад в области **Complex Modifier** и

нажмите Apply.

29. Нажмите **ОК**.

30. Выберите Simulate > Analyze в выпадающем меню или щёлкните левой кнопкой мышки по значку Analyze на панели инструментов. Результаты анализа отображаются на графике, как показано на рис. 4.30.

На этом заканчивается пример моделирования электромагнитной структуры. При желании вы можете сохранить проделанную вами работу, выбирая File > Save Project в выпадающем меню.

Рис. 4.30

# 4.2. Моделирование микрополоскового фильтра с электромагнитными связями

Этот пример показывает, как при электромагнитном моделировании в Microwave Office использовать импортирование топологии электромагнитной структуры из файла в формате DXF, полученной при синтезе фильтра в другой программе.

#### Создание нового проекта.

- 1. Выберите File > New Project (Файл > Новый проект) в выпадающем меню.
- 2. Выберите File > Save Project As (Файл > Сохранить проект как) в выпадающем меню. Откроется диалоговое окно Save As.
  - 3. Наберите **F10-3** и нажмите **Сохранить**.

#### Создание шаблона транслятора электромагнитной структуры.

При импортировании электромагнитной структуры из файла, она должна быть оттранслирована из формата файла в формат Microwave Office. Делается это с помощью транслятора электромагнитной структуры. Параметры этого транслятора можно использовать по умолчанию или изменить в зависимости от особенностей транслируемой структуры. Обычно приходится изменять параметры транслятора, чтобы получить верную оттранслированную структуру. Транслятор с изменёнными параметрами можно запомнить в виде шаблона и затем пользоваться этим шаблоном для трансляции структур близкого вида. Количество шаблонов не ограничивается.

**Примечание.** Будьте очень внимательны при создании шаблона транслятора или при редактировании его параметров. Файлы в формате DXF содержат только информацию об относительных координатах элементов топологии и не содержат никакой информации о

физических единицах измерения и о масштабе, в котором нарисована топология. Координаты элементов не обязательно привязаны к начальной координате (0,0), ось Ү может в файле быть направленной как сверху вниз, так и снизу вверх, что не совпадает с направлением, принятым в Microwave Office. Есть и другие нюансы (подробнее см. Руководство пользователя Microwave Office 2002).

Чтобы создать шаблон транслятора:

| EM Structure Translator |                           |
|-------------------------|---------------------------|
| <u>T</u> ranslator      |                           |
| DXF Translator          | •                         |
| Te <u>m</u> plate       |                           |
| [Default]               | •                         |
| <u>E</u> dit Template   | Make <u>N</u> ew Template |
| <u>0</u> K <u>C</u> a   | ncel <u>H</u> elp         |
| Рис. 4.31               |                           |

1. Выберите File > EM File Translators (Файл > Трансляторы файлов электромагнитной структуры). Откроется диалоговое окно EM Structure Translator (рис. 4.31).

2. Щёлкните кнопку справа от поля **Translator** и в выпадающем списке выберите **DXF Translator**.

3. Нажмите панель Make New Template (Создать новый шаблон) в диалоговом окне EM Structure Translator. Откроется диалоговое окно EM Translator Properties (Свойства транслятора электромагнитной структуры), см. рис. 4.32.

| Femplate name                                                                       |                                                                 |                                                                                      |             |                                                                  |
|-------------------------------------------------------------------------------------|-----------------------------------------------------------------|--------------------------------------------------------------------------------------|-------------|------------------------------------------------------------------|
| Drawing Layer Name                                                                  | Ignore                                                          | Shape                                                                                | Substrate # | Material                                                         |
| Drawing_Layer_1                                                                     | No                                                              | Conductor                                                                            | 1           | Perfect Conductor                                                |
| Drawing_Layer_2                                                                     | No                                                              | Conductor                                                                            | 2           | Perfect Conductor                                                |
| Drawing_Layer_2                                                                     | No 💌                                                            | Conductor                                                                            | 2           | Perfect Conductor                                                |
| Enclosure<br>Auto enclosure size                                                    | Units                                                           |                                                                                      | Metric      | - Drawing Layers                                                 |
| V origin is at top                                                                  | Orinta                                                          |                                                                                      | Medic       | New Drawing Layer                                                |
|                                                                                     |                                                                 | Edit Enclosu                                                                         | re          | Delete Drawing Layer                                             |
|                                                                                     | Enclo                                                           | sure size:                                                                           |             |                                                                  |
|                                                                                     |                                                                 |                                                                                      |             |                                                                  |
|                                                                                     | X =                                                             | 2.54                                                                                 |             | Materials                                                        |
|                                                                                     | X =<br>Y =<br>Heid                                              | 2.54<br>2.54<br>aht = 1.016                                                          |             | - Materials                                                      |
|                                                                                     | X =<br>Y =<br>Heig                                              | 2.54<br>2.54<br>ght = 1.016                                                          |             | Materials<br>Edit Material List                                  |
| loin                                                                                | X =<br>Y =<br>Heiy                                              | 2.54<br>2.54<br>ght = 1.016                                                          | [           | Materials<br>Edit Material List                                  |
| Join<br>Join open polylines                                                         | X =<br>Y =<br>Heij                                              | 2.54<br>2.54<br>ght = 1.016<br>set                                                   | tents       | Materials<br>Edit Material List<br>Shapes                        |
| Join<br>Join open polylines<br>Auto join tolerance                                  | X =<br>Y =<br>Heij<br>모<br>모<br>모                               | 2.54<br>2.54<br>ght = 1.016<br>set<br>0ffset shape ex<br>Auto offset dista           | tents       | Materials<br>Edit Material List<br>Shapes<br>Circle divisions 16 |
| Join<br>Join open polylines<br>V Auto join tolerance<br>Join tolerance              | = ×<br>۲ =<br>Heij<br>العام<br>العام<br>العام<br>العام<br>العام | 2.54<br>2.54<br>ght = 1.016<br>set<br>Offset shape ex<br>Auto offset dista           | tents       | Materials<br>Edit Material List<br>Shapes<br>Circle divisions 16 |
| Join<br>☐ Join open polylines<br>☑ Auto join tolerance<br>Join tolerance<br>0.00635 | = X<br>+ =<br>Heij<br>V<br>V<br>V<br>X<br>Y                     | 2.54<br>2.54<br>ght = 1.016<br>set<br>Offset shape ex<br>Auto offset dista<br>offset | tents       | Materials<br>Edit Material List<br>Shapes<br>Circle divisions 16 |

Рис. 4.32

4. В этом окне выделите слой **Drawing\_Layer\_2**, щёлкнув по нему левой кнопкой мышки, и нажмите панель **Delete Layer**, чтобы удалить этот слой.

**Примечание.** В списке слоёв транслятора указывается количество слоёв металла. В нашем случае это только один слой проводников на подложке.

- 5. В полях ввода ниже списка слоёв введите:
  - о No в поле Ignore (Игнорировать);
  - о **Conductor** (Проводник) в поле **Shape** (Форма);

- о **1** в поле **Substrate** (Подложка);
- о Perfect Conductor (Идеальный проводник) в поле Material.

| Substrate Information                                                                                                    |                                                                                                    | X                                                               |
|----------------------------------------------------------------------------------------------------|----------------------------------------------------------------------------------------------------|-----------------------------------------------------------------|
| <u>E</u> nclosure                                                                                                    | Dielectric Layers                                                                                                    | <u>B</u> oundaries                                              |
| $ \begin{array}{c} Drawing \longrightarrow   \leftarrow \times cl \\ Layer \\ 1 \rightarrow & Layer 1 \\ 2 \rightarrow & \vdots \\ Layer N-1 \\ Layer N-1 \\ Layer N \\ \leftarrow \times Dimension \rightarrow \\ \end{array} $ $ \begin{array}{c} Units \\ \hline \hline Metric \\ \hline mm \end{array} $ | Box Dimensions<br>X-Dimension (mm)<br>30<br>Y-Dimension (mm)<br>7<br>Height (H) = 1.016<br>Cell Size<br>X= 0.1 mm<br>Y= 0.1 mm | X- <u>D</u> ivisions<br>300<br>Y-Di <u>v</u> isions<br>70<br>mm |
| ОК                                                                                                    | Cancel                                                                                                    | <u>H</u> elp                                                    |
|                                                                                                    | Рис. 4. 33                                                                                                    |                                                                 |

6. Щёлкая левой кнопкой мышки, установите галочку в полях Y origin is at top (Начало координаты Y сверху), Join open polvlinea (Соединять открытые ломаные линии), Auto join tolerance (Автоматически допуск соединения), Offset shape extents (Степени смещения формы). Снимите галочку в полях Auto enclosure size (Автоматически размер корпуса) и Auto offset distance (Автоматически размер смещения). Введите 0 в поля X offset (смещение по X) и Y offset (смещение по Ү). Установите галочку в поле Metric (Метрические)

и установите **mm** в поле **Units** (Единицы измерения), щелкая по кнопке справа от этих полей. Остальные поля оставьте по умолчанию.

7. Нажмите в диалоговом окне Edit Enclosure (Редактировать корпус). Откроется диалоговое окно Substrate Information и нажмите на панель Enclosure в верхней части этого окна (см. рис. 4.33).

8. Введите **30** в поле **X-Dimension**, **300** – в поле **X-Divisions**, **7** – в поле **Y-Dimension**, **70** – в поле **Y-Divisions**.

**Примечание.** Размеры ячеек в сетке должны быть кратны как размеру корпуса (платы), так и зазорам между входами фильтра и краем подложки, если такие зазоры есть. В данном случае зазоры равны 0.2 мм, а размер сетки по оси X выбран 0.1.

| strate Information                     |                 |                      |                         |                  |                         |                             |                       |  |  |  |  |  |  |  |
|----------------------------------------|-----------------|----------------------|-------------------------|------------------|-------------------------|-----------------------------|-----------------------|--|--|--|--|--|--|--|
| Enclosure Dielectric Layers Boundaries |                 |                      |                         |                  |                         |                             |                       |  |  |  |  |  |  |  |
| - Dielec                               | tric Laye       | er Param             | eters                   |                  |                         |                             |                       |  |  |  |  |  |  |  |
| Layer                                  | <u>H</u> atch   | <u>V</u> ia<br>Hatch | <u>T</u> hickness<br>mm | <u>e</u> r       | <u>L</u> oss<br>Tangent | <u>B</u> ulk<br>Cond. (S/M) | View<br><u>S</u> cale |  |  |  |  |  |  |  |
|                                        |                 |                      |                         |                  |                         |                             |                       |  |  |  |  |  |  |  |
| 2                                      |                 |                      | 0.5                     | 10.55            | 0                       | 0                           | 4                     |  |  |  |  |  |  |  |
|                                        | <b>_</b>        |                      | 0.5                     | 10.55            | 0                       | 0                           | 4                     |  |  |  |  |  |  |  |
|                                        | Add <u>A</u> bo | ove                  | Ad                      | dd <u>B</u> elow |                         | <u>D</u> elete              |                       |  |  |  |  |  |  |  |
| (                                      | )K              | ]                    | Car                     | ncel             |                         | <u>H</u> elp                |                       |  |  |  |  |  |  |  |
|                                        |                 |                      | Р                       | ис. 4.34         |                         |                             |                       |  |  |  |  |  |  |  |

9. Нажмите на панель **Dielectric Layers** (Диэлектрические слои) в верхней части диалогового окна **Substrate Information**.

10. В открывшемся окне (см. рис. 4.34) выделите 1-й слой Layer 1, щёлкнув по нему левой кнопкой мышки. В поля ввода, расположенные ниже списка слоёв, введите 7 в поле Thickness, 1 в поле er, 0 в поля Loss Tangent и Bulk Cond (Объёмная проводимость), 1 в поле View Scale (Масштаб

просмотра).

11. Выделите 2-й слой Layer 2, щёлкнув по нему левой кнопкой мышки. Введите 0.5 в поле Thickness, 10.55 в поле er, 0 в поля Loss Tangent и Bulk Cond, 4 в поле View Scale и нажмите OK.

12. В диалоговом окне **EM Translator Properties** наберите имя шаблона в поле ввода **Template name** (Имя шаблона), например, **MPL05**. Окончательный вид этого окна показан на рис. 4.35. Нажмите **OK**.

| EM Translator Properties                                                        |                                             |                                                                        |                         |                                                                                                    |
|---------------------------------------------------------------------------------|---------------------------------------------|------------------------------------------------------------------------|-------------------------|----------------------------------------------------------------------------------------------------|
| Template name MPL05                                                             |                                             |                                                                        |                         |                                                                                                    |
| Drawing Layer Name                                                              | Ignore                                      | Shape                                                                  | Substrate #             | Material                                                                                                    |
| Drawing_Layer_1                                                                 | No                                          | Conductor                                                              | 1                       | Perfect Conductor                                                                                            |
| Drawing_Layer_1                                                                 | Units<br>Units<br>Enclo<br>X =<br>Y =<br>He | Conductor<br>Edit Enclose<br>psure size:<br>2.54<br>2.54<br>ight = 7.5 | ✓  1<br>✓ Metric<br>ure | Perfect Conductor Drawing Layers   New Drawing Layer   Delete Drawing Layer   Materials   Edit Material List |
| Join<br>Join open polylines<br>Auto join tolerance<br>Join tolerance<br>0.00635 | ho<br>ק<br>א<br>ץ                           | set<br>Offset shape e<br>Auto offset dist<br>offset<br>Offset          | xtents<br>ance          | Shapes<br>Circle divisions 16                                                                                |
| <u>0</u> K                                                                      |                                             | <u>C</u> ance                                                          | el                      | Help                                                                                                    |

Рис. 4.35

13. Нажмите **ОК** в диалоговом окне **EM Structure Translator** (см. рис. 4.36).

| EM Structure Translator                |  |
|----------------------------------------|--|
| <u>T</u> ranslator                     |  |
| DXF Translator                         |  |
| Te <u>m</u> plate                      |  |
| MPL05                                  |  |
| Edit Template Make New Template        |  |
| <u>D</u> K <u>C</u> ancel <u>H</u> elp |  |

Рис. 4.36

Импортирование электромагнитной структуры.

| Открытие фа         | айла                      |       | ? ×             |
|---------------------|---------------------------|-------|-----------------|
| Папка: 🔄            | F10-3                     | - 🗈 🕻 |                 |
| 🔛 113t              |                           |       |                 |
| <u>И</u> мя файла:  | F10-3                     |       | <u>)</u> ткрыть |
| <u>Т</u> ип файлов: | AutoCAD DXF Files (*.dxf) | •     | Отмена          |
|                     | 🗖 Только <u>ч</u> тение   |       |                 |
|                     | Puc # 27                  |       |                 |

1. Щёлкните правой кнопкой мышки по группе EM Structures в окне просмотра проекта и выберите Import EM Structure. Откроется диалоговое окно Открытие файла (рис. 4.37).

2. Щёлкните кнопку справа от поля **Тип файлов** и в выпадающем списке выберите **AutoCAD DXF Files** (\*.dxf).

3. Щёлкните кнопку справа от поля **Папка** и найдите папку, в которой находится файл F10-3.dxf.

4. В окне со списком файлов выделите файл F10-3 и нажмите Открыть. Откроется окно транслятора

**Примечание.** Вновь созданные шаблоны трансляторов хранятся в папке ...\AWR\MWO2002\trntmplt.

**DXF Translator For File:** (DXF транслятор для файла:) с полным именем выбранного файла в верхней части окна (рис. 4.38).

| KF Translator For File: E<br>emplate name MPL05                                             | :\USER\M\                        | OFFICE\EM\I                                                        | F10-3\F10-3.dx | xf                                                                     |
|---------------------------------------------------------------------------------------------|----------------------------------|--------------------------------------------------------------------|----------------|------------------------------------------------------------------------|
| Drawing Layer Name                                                                          | Ignore                           | Shape                                                              | Substrate #    | Material                                                               |
| Drawing_Layer_1                                                                             | Yes                              | Conductor                                                          | 1              | Perfect Conductor                                                      |
| Drawing_Layer_1                                                                             | Yes 💌<br>Units                   | Conductor                                                          | ▼ 1            | Perfect Conductor     Perfect Conductor                                |
| ✓ Y origin is at top<br>Object extent:<br>min X = 0<br>min Y = 0<br>max X = 30<br>max Y = 7 | Enclos<br>X =<br>Y =<br>Heig     | Edit Enclosu<br>ure size:<br>30<br>7<br>ght = 7.5                  | re             | Delete Drawing Layer Delete Drawing Layer Materials Edit Material List |
| oin<br>Join open polylines<br>Auto join tolerance<br>Join tolerance<br>0.025                | Vitis<br>Vitis<br>Vitis<br>Vitis | et<br>Offset shape ex<br>Auto offset dista<br>offset 0<br>offset 0 | tents<br>ince  | -Shapes<br>Circle divisions 16                                         |
| <u>0</u> K                                                                                  |                                  | <u>C</u> ance                                                      |                | <u>H</u> elp                                                           |

5. Щёлкните по кнопке справ от поля **Template name** и в выпадающем списке трансляторов выберите **MPL05**.

6. Убедитесь, что все поля в этом окне соответствуют тем, которые были установлены в шаблоне, в противном случае отредактируйте их.

7. Нажмите панель Edit Enclosure и убедитесь, что в подокнах Enclosure и Dielectric Layers окна Substrate Information все значения соответствуют тем, которые были установлены в шаблоне.

8. Нажмите **OK** в окне **Substrate Information**, затем нажмите **OK** в окне транслятора. На рабочем поле появится окно с топологией электромагнитной структуры (рис. 4.39).

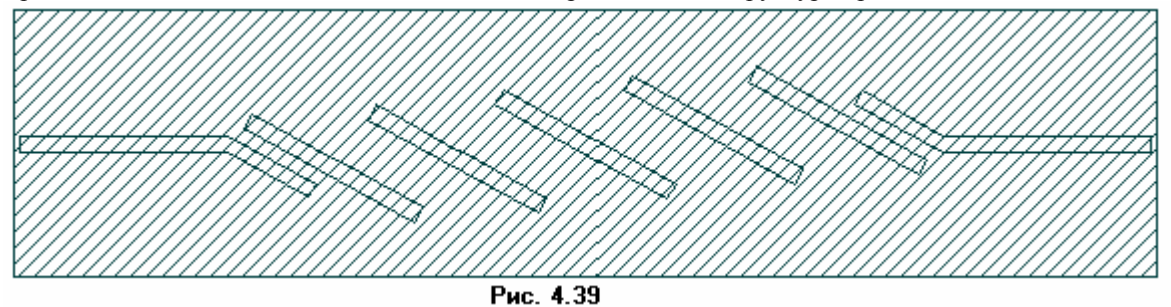

**Примечание.** Если данные транслятора редактировались, откроется окно **File Translator** с сообщением, что транслятор был модифицирован и с запросом, сохранить изменения в шаблоне или нет. Нажмите **Да**, если вы хотите сохранить изменённые параметры

9. Щёлкните левой кнопкой мышки в любом месте подложки, только не на проводнике. Подложка будет выделена. Нажмите клавишу **Delete**, чтобы удалить металлический слой, занимающий всю поверхность подложки.

**Примечание.** На рис. 4.39 видно, что заштрихованы не только проводники, но и вся подложка. Дело в том, что все элементы, описанные в DXF файле, воспринимаются или как металлические проводники, или как межслойные переходы. В файле F10-3.dxf содержится не только информация о проводниках, но и о размерах подложки, т.е. её координаты. Транслятор эти координаты воспринимает как координаты металлического проводника и накладывает слой металла на всю поверхность подложки. Этот слой необходимо удалить. В качестве альтернативы можно отредактировать DXF файл, удалив из него координаты подложки до импортирования файла в проект Microwave Office.

#### Редактирование топологии.

Края входного и выходного проводников должны точно совпадать с левым и правым краями подложки соответственно. В нашем случае края проводников отстоят от края подложки на 0.2 мм. Чтобы отредактировать топологию:

1. Щёлкните левой кнопкой мышки по значку **Zoom Area** на панели инструментов и выделите левую часть левого входного проводника вместе с краем подложки (рис. 4.40).

|      | -   | -        | -   | -    | -   | -       |      | -   |     |    |      |              |    |     |    |                |     |                |    | -  | -              | -              | -   | -  |                | -        | -   | -   | -  | -              | -  |        | -              |    |     | - |    |     |    |    |                |    |                |     | -   | - |                | -   | -  | -  | -  | -  | -  |   |
|------|-----|----------|-----|------|-----|---------|------|-----|-----|----|------|--------------|----|-----|----|----------------|-----|----------------|----|----|----------------|----------------|-----|----|----------------|----------|-----|-----|----|----------------|----|--------|----------------|----|-----|---|----|-----|----|----|----------------|----|----------------|-----|-----|---|----------------|-----|----|----|----|----|----|---|
| - La | lv. | •        | -n  | 0    |     | -       | -    | -   | -   | -  |      |              | -  |     |    | -              | -   | -              |    | -  | -              | -              | -   | -  |                | -        | -   | -   | -  | -              | -  |        | -              | -  | -   | - | -  | -   | -  |    |                | -  |                | -   |     | - | -              | -   | -  |    |    | -  |    |   |
| - 19 | 1   | •        | -0  |      | - 7 | 77      | 27   | ~7  | 7   | 7  | 23   | $\mathbf{z}$ | 27 | 27  | 7  | $\overline{z}$ | 77  | $\overline{z}$ | 27 | 77 | $\overline{z}$ | $\overline{z}$ | ~   | 73 | $\overline{z}$ | 27       | 77  | ~7  | 7  | $\overline{z}$ | 7  | $\sim$ | $\overline{z}$ | 27 | 27  | 7 | 7  | 75  | 27 | 27 | $\overline{z}$ | 7  | $\overline{z}$ | 27  | 27  | 7 | $\overline{z}$ | 77  | 77 | 7  | 77 | 77 | 77 | 7 |
| d    | be. | · 1      | Π.  |      |     | 2       | /    | /   | 1   | 1  | 2    | 2            | 0  | 0   | 1  | 1              | 1   | 2              | /  | 0  | /              | 2              | 1   | Ζ. | /              | 6        | 0   | /   |    | 1              | 1  | /      | 2              | 6  | / ) | 1 | 1  | /   | 4  | 0  | 0              | 2  | 2              | 2   | / / | / | 1              | /   | 4  | 1  | // | // | 1  | 5 |
|      | J.  | :)       | ۳.  | /    | /   |         | //   | /   | /   | /  | / ,  | /,           | _  | /   | 1  | /              | /   | / ,            | // | /  | /              | /              | /   | /  | / ,            | //       | /   | /   | /  | /              | /  | /      | / ,            | // | //  | / | /  | / , | _  | // | /              | /  | /              | / , | //  | / | /              | / / | // | 1  | // | // | 1  | 2 |
|      | -   | v,       | //  | 1    | 1   | //      | ^    | /   | /   | /  | 1    | /            | /  | 1   | 1  | Ζ              | 7   | 1              | /  | /  | 1              | 2              | /   | /) | /)             | //       | /   | ^   | 1  | /              | /  | /      | //             | // | _   | 1 | Ζ. | /)  | 0  | /  | 1              | Ζ. | /              | //  | ^   | 1 | /              | //  | 1  | 1  | // | 1  | 1  | 2 |
|      | -   | v,       | //  | 1    | /   | //      | -    | 1   | 1   | 1  | 0    | /            | 0  | 1   | 2  | 7              | 1   | 0              | /  | 2  | 2              | /              | 1   | 1  | 0              | /        | 9   | 1   | /  | 7              | /; | /      | /              | // | -   | 1 | 1  | 1   | 0  | 1  | 2              | /  | /              | 0   | -   | 1 | /              | / > | /  |    | /) | 1  | 2  | / |
|      |     | <u> </u> | -2  | 2    | 2   | <u></u> |      | 2   | 2   | 4  |      | 4            | -2 | 2   | 2  | 2              | 4   |                | 2  | 2  | 2              | 2              | 4   | 4  |                | -2       | -2  | 2   | 2  | 2              | 4  |        | 4              | -2 | 2   | 2 | 6  |     | 12 | 2  | 2              | 2  | 4              | 62  | 2   | 2 | <u>_</u>       |     | 2  | 24 |    | 12 | 24 | 2 |
|      | . ' |          | -   |      |     |         |      |     |     |    |      |              |    |     |    |                |     |                |    |    |                |                |     |    | _              |          |     | 41  | •  |                |    |        |                |    |     |   |    |     |    |    |                |    |                |     |     |   |                |     |    |    | -  |    |    |   |
|      |     |          |     |      |     |         |      |     |     |    |      |              |    |     |    |                |     |                |    |    |                |                | 5   | и  | U.             | <b>۹</b> | ŀ., | 4 L | ۰. |                |    |        |                |    |     |   |    |     |    |    |                |    |                |     |     |   |                |     |    |    |    |    |    |   |
|      |     |          |     |      |     |         |      |     |     |    |      |              |    |     |    |                |     |                |    |    |                |                |     |    |                |          |     |     |    |                |    |        |                |    |     |   |    |     |    |    |                |    |                |     |     |   |                |     |    |    |    |    |    |   |
|      | -   | -        | -   | -    | -   | -       | -    | -   |     |    |      |              |    |     | -  |                |     |                |    |    | -              | -              |     | -  |                | -        | -   | -   | -  | -              |    |        | -              | -  | -   | - |    | -   |    |    |                |    |                |     | -   | - | -              | -   | -  | -  | -  | -  | -  |   |
|      | -   | -        | -   |      | -   | -       | -    | -   | -   |    |      |              |    |     | -  |                |     |                |    |    | -              |                |     | -  |                | -        | -   | -   | -  | -              |    |        | -              | -  | -   | - |    |     |    |    |                |    |                |     | -   | - | -              | -   | -  | -  | -  | -  | -  |   |
|      | -   | -        | -   |      | -   | -       | -    | -   |     |    |      |              |    |     | -  |                |     |                |    |    |                |                |     |    |                | -        | -   | -   | -  | -              |    |        |                | -  | -   | - |    |     |    |    |                |    |                |     | -   | - |                | -   | -  | -  | -  | -  | -  |   |
| 2    |     | Т        | II; | ÷    |     |         | -    |     |     |    |      |              |    | ~ . |    |                | ×   |                |    |    |                |                |     |    |                |          |     |     |    |                |    |        |                |    |     |   |    |     |    |    |                |    |                |     |     |   |                |     |    |    |    |    |    |   |
|      |     |          | 116 | - 11 | ĸн  | чи      | 11.6 | - 1 | ie. | к( | 11/4 | — н          | сн | ()  | ιк | ()             | и – | M              | ьΠ |    | к'I            | 4              | 11( | ۱I | In             | 1()      | к(  | 1/1 | нu | ин             | cν |        |                |    |     |   |    |     |    |    |                |    |                |     |     |   |                |     |    |    |    |    |    |   |

3. Поместите курсор на левый край проводника так, чтобы он отображался в виде перекрестия. Нажмите левую кнопку мышки и двигайте курсор влево, пока край проводника не совпадёт с левым краем подложки.

4. Щёлкните левой кнопкой мышки по значку **Auto View** на панели инструментов, чтобы отобразить всю плату.

5. Аналогично отредактируйте правый конец выходного проводника, чтобы он совпадал с правым краем подложки. Полученная топология показана на рис. 4.41.

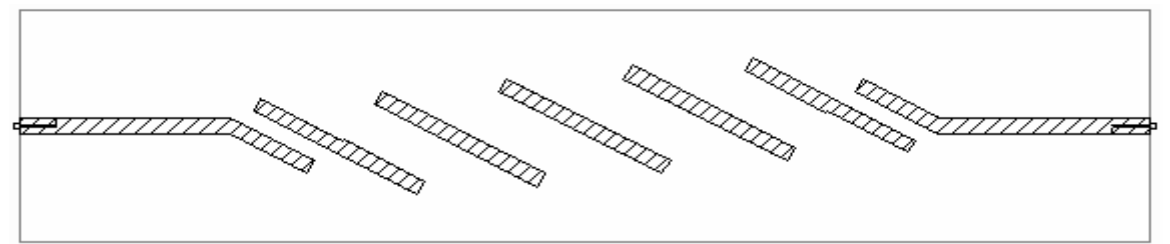

Рис. 4.41

**Примечание.** Щёлкнув левой кнопкой мышки по значку **Ruler** (Линейка) на панели инструментов, можно измерить размеры элементов топологии, чтобы убедиться в отсутствии ошибок.

#### Добавление портов и площадок для возбуждения поверхностных токов.

Чтобы определить внешний порт:

1. Щёлкните левой кнопкой мышки по значку **Zoom Area** на панели инструментов и выделите левую часть входного проводника.

2. Щёлкните левой кнопкой мышки по этому проводнику, чтобы выделить его.

3. Щёлкните левой кнопкой мышки по значку Add Edge Port на панели инструментов.

4. Поместите курсор на левый край входного проводника, пока не отобразится квадрат, и щёлкните левой кнопкой мышки, чтобы зафиксировать порт.

5. Щёлкните левой кнопкой мышки по порту 1. По углам отобразятся четыре квадрата.

6. Установите курсор мышки на правый край порта так, чтобы курсор отображался в виде двойной стрелки.

7. Нажмите левую кнопку мышки и удерживайте её, пока будут отображены значения dx, dy.

8. Не отпуская кнопки мышки, перетащите курсор вправо, пока не будет отображено **dx:1**. Отпустите кнопку мышки, чтобы зафиксировать площадку.

9. Щёлкните левой кнопкой мышки по значку Auto View на панели инструментов, чтобы отобразить всю плату.

10. Щёлкните левой кнопкой мышки по значку **Zoom Area** на панели инструментов и выделите правую часть выходного проводника.

11. Щёлкните левой кнопкой мышки по значку Add Edge Port на панели инструментов.

12. Поместите курсор на правый край выходного проводника, пока не отобразится квадрат, и щёлкните левой кнопкой мышки, чтобы зафиксировать порт.

13. Щёлкните левой кнопкой мышки по порту 2. По углам отобразятся четыре квадрата.

14. Установите курсор мышки на левый край порта так, чтобы курсор отображался в виде двойной стрелки.

15. Нажмите левую кнопку мышки и удерживайте её, пока будут отображены значения dx, dy.

16. Не отпуская кнопки мышки, перетащите курсор влево, пока не будет отображено **dx:-1**. Отпустите кнопку мышки, чтобы зафиксировать площадку.

17. Щёлкните левой кнопкой мышки по значку **Auto View** на панели инструментов, чтобы отобразить всю плату.

#### Определение частот для моделирования.

1. Нажмите панель **Proj** в нижней части левого окна, чтобы открыть окно просмотра проекта.

2. Правой кнопкой мышки щёлкните по подгруппе **F10-3** в группе **EM Structures** и выберите **Options** во всплывающем меню. Откроется диалоговое окно **Options**.

3. Щёлкните панель Frequency Values (Значения частот) в верхней части окна.

4. Снимите галочку (если она стоит) на переключателе Use Project Frequency (Использовать частоты проекта), чтобы локальные частоты имели преимущество перед глобальными частотами проекта.

5. Установите **GHz** в поле **Unit**, щёлкая стрелки справа от этого поля.

6. Введите 9.9 в поле Start (Начало), ведите 10.6 в поле Stop (Конец) и введите 0.05 в поле Step (Шаг).

7. Щёлкните **Apply** (Применить). В окне списка **Current Range** (Текущий диапазон) отображается частотный диапазон и частотные точки с шагом, которые вы только что определили.

8. Нажмите ОК.

#### Создание графика и добавление измеряемых величин.

1. Щёлкните по значку Add Graph на панели инструментов.

2. Введите имя графика, например, **Graph 1** в поле **Graph name** (Имя графика), выберите **Rectangular** (Прямоугольный) в области **Graph Type** (Тип графика) и нажмите **OK**.

3. Нажмите панель **Proj** в нижней части левого окна.

4. Щёлкните правой кнопкой мышки по подгруппе **Graph 1** в окне просмотра проекта и выберите **Add Measurement**.

5. Выберите **Port Parameter** в списке **Meas. Туре, S** в списке **Measurement, F10-3** в поле **Data Source Name, 1** в полях **To Port Index** (Индекс входного порта), и **From Port Index** (Индекс выходного порта), нажимая на стрелки, справа от этих полей, отметьте **DB** в области **Result Type** и **Mag** в области **Complex Modifier**, нажмите **Apply**.

- 6. Выберите 2 в поле **To Port Index** и нажмите **Apply**.
- 7. Нажмите **ОК**.

#### Анализ фильтра без учёта потерь.

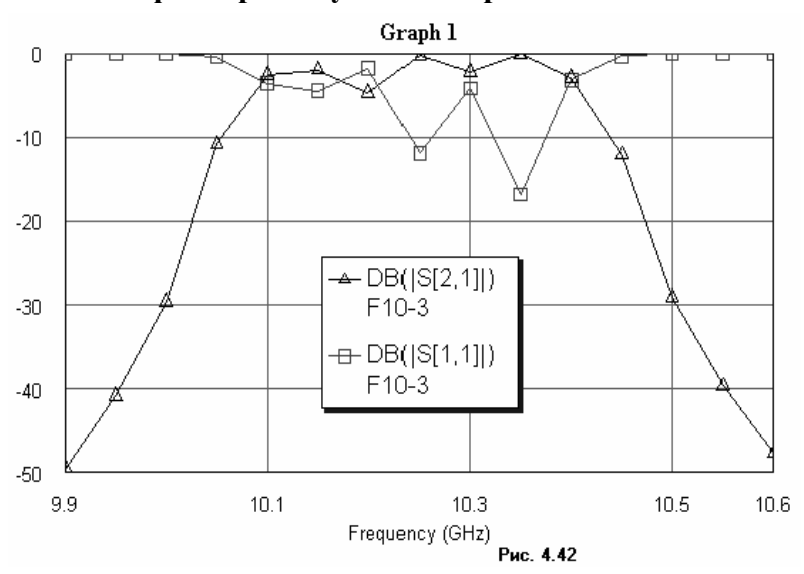

1. Щёлкните левой кнопкой мышки по значку **Analyze** на панели инструментов. Результаты анализа отображаются на графике рис. 4. 42.

#### Создание и добавление к проекту новых материалов проводников.

Чтобы учесть потери в проводниках, необходимо каждому проводнику топологии назначить материал проводника. Материалы проводника можно также присвоить верхней и нижней крышке корпуса. Список материалов проводников, определённых в проекте, отображаются в виде подгруппы в группе Conductor Materials (Материалы проводника) в окне просмотра проекта. Чтобы просмотреть доступные материалы, щёлкните левой кнопкой мышки по значку + слева от этой группы. По умолчанию в проекте определён только один материал **Perfect Conductor** (Идеальный проводник). Все необходимые материалы с их свойствами необходимо создать и добавить к проекту. Чтобы сделать это:

1. Щёлкните правой кнопкой мышки по группе Conductor Materials в окне просмотра проекта и выберите Add New Material (Добавить новый материал) во всплывающем меню. Откроется диалоговое окно Create New Material (Создать новый материал), показанное на рис.

| Create New Material           | ? ×                   |
|-------------------------------|-----------------------|
| Material name PP-17           | _                     |
| Compute properties from       |                       |
| C Electrical parameters       | Physical parameters   |
| Electrical parameters         | Physical parameters   |
| Low frequency                 | Conductor thickness   |
| 0.00333333 Ohms/Sq.           | 0.015 mm              |
| High frequency loss coef.     | Material conductivity |
| 4.44288e-7 Ohms/(Sq.*sqrt(f)) | 2e7 S/m               |
| Excess surface reactance      | Material color        |
| 0 jOhms/Sq.                   | Edit                  |
|                               |                       |
| OK                            | Cancel Help           |
| Рис. 4.43                     |                       |

4.43. 2. В текстовом поле Material name (Имя материала) введите РР-17 (паста ПП-17 для толстых плёнок, но вводить нужно латинскими буквами, т.к. кириллицу Microwave Office не уважает).

3. Отметьте переключатель Physical Parameters (Физические параметры).

4. Введите **0.015** в поле **Conductors thickness** (Толщина проводников). введите 2е7 (удельная проводимость пасты 2\*107 см/м) в поле Material

conductivity (Удельная проводимость материала).

5. В поле Material color (Цвет материала) отображается цвет, каким будет отображаться проводник из этого материала в топологии. Вы можете оставить цвет, предлагаемый по умолчанию, или выбрать любой другой, нажав на панель Edit рядом с этим полем.

6. Нажмите **ОК**. Новый материал **PP-17** отображается как подгруппа в группе **Conductor** Materials в окне просмотра проекта.

7. Повторите пункты с 1-го по 6-ой, но в поле Material name введите Copper (Медь), отметьте переключатель Physical Parameters, введите 0.02 в поле Conductors thickness и 5.88e7 в поле Material conductivity.

8. Снова повторите пункты с 1-го по 6-ой, но в поле Material name введите Aluminum (Алюминий), отметьте переключатель Physical Parameters, введите 0.1 в поле Conductors thickness и 3.53e7 в поле Material conductivity.

#### Назначение материала проводникам.

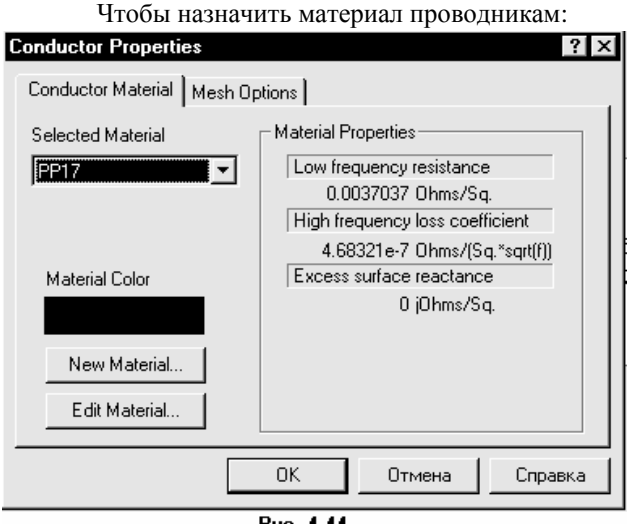

1. Щёлкните левой кнопкой мышки по окну топологии, чтобы сделать его активным, если оно не активно.

2. Щёлкните левой кнопкой мышки по входному проводнику, чтобы выделить его. Затем щёлкните по этому проводнику правой кнопкой мышки и выберите Edit Shape Props. (Редактировать свойства формы). Откроется окно Conductor Material (рис. 4.44).

3. Щёлкните левой кнопкой мышки по кнопке рядом с полем ввода Selected Material (Выбор материала) и в выпадающем списке выберите РР-17. Нажмите ОК.

Рис. 4.44

4. Повторите пункты 2 и 3 для всех проводников топологии фильтра.

#### Назначение материала крышкам корпуса.

Чтобы назначить материал верхней и нижней крышкам корпуса:

1. Щёлкните левой кнопкой мышки по окну топологии, чтобы сделать его активным, если

| ubstrate Information                                                                                                    |                                                                                                    | >     |
|----------------------------------------------------------------------------------------------------|----------------------------------------------------------------------------------------------------|-------|
| <u>E</u> nclosure D                                                                                                    | ielectric Layers Boundar                                                                                                    | ies   |
| Enclosure Top<br>Boundary model<br>C Perfect conductor<br>C Specify material<br>C Approximate open (377 0hms)<br>C Infinite waveguide<br>Top ground plane material<br>Aluminum | Enclosure Bottom<br>Boundary model<br>C Perfect conductor<br>S Specify material<br>C Approximate open (377 O<br>C Infinite waveguide<br>Bottom ground plane material<br>Copper | lhms) |
| OK Can                                                                                                    | cel <u>H</u> elp                                                                                                    |       |
| Pue                                                                                                    | 4.45                                                                                                    |       |

2. Щёлкните левой кнопкой мышки по значку Enclosure на панели инструментов. Откроется окно Substrate Information (Рис. 4.45).

оно не активно.

3. Нажмите панель Boundaries (Границы) в верхней части этого окна.

 4. В области Enclosure Top (Верх корпуса) выберите переключатель Specify material. Щёлкните по кнопке справа от поля ввода Top ground plane material (Материал верхнего основания) и выберите Aluminum в выпадающем

списке.

5. В области Enclosure Bottom (Низ корпуса) выберите переключатель Specify material. Щёлкните по кнопке справа от поля ввода Bottom ground plane material (Материал нижнего основания) и выберите Copper в выпадающем списке.

6. Нажмите **ОК**.

#### Учёт потерь в диэлектрике.

Чтобы учесть потери в диэлектрике:

- **1.** Щёлкните левой кнопкой мышки по значку **Enclosure** на панели инструментов. Откроется окно **Substrate Information.** 
  - 2. Нажмите панель Dielectric Layers в верхней части этого окна.
- 3. Выделите слой Layer 2, щёлкнув по нему левой кнопкой мышки, и в поле Loss Tangent введите 0.001.
  - 4. Нажмите ОК.

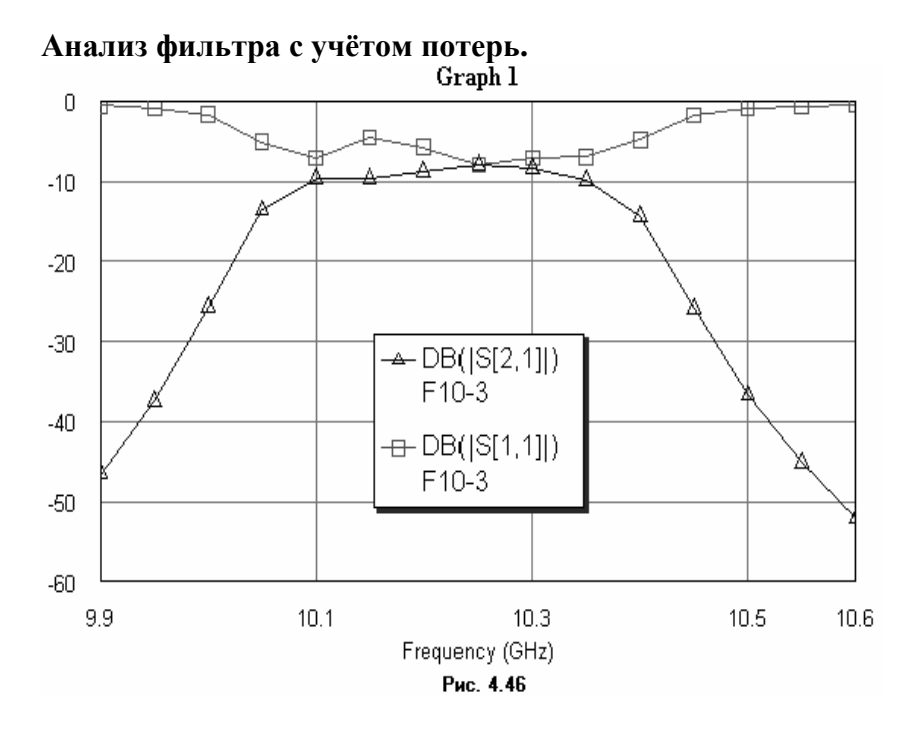

1. Щёлкните левой кнопкой мышки по значку **Analyze** на панели инструментов. Результаты анализа отображаются на графике рис. 4. 46.

#### 4.3. Моделирование микрополоскового аттенюатора

Этот пример показывает, как выполнить электромагнитное моделирование для структуры с напылёнными резисторами. Здесь выполняется моделирование такой же структуры аттенюатора, которая использовалась для линейного моделирования в примере 2.3, чтобы можно было сравнить результаты линейного и электромагнитного моделирования. Однако размеры элементов топологии несколько изменены (округлены) так, чтобы все размеры были кратны размерам ячеек сетки.

#### Создание нового проекта.

1. Выберите File > New Project (Файл > Новый проект) в выпадающем меню.

2. Выберите File > Save Project As (Файл > Сохранить проект как) в выпадающем меню. Откроется диалоговое окно Save As.

3. Наберите At20 и нажмите Сохранить.

#### Создание и добавление к проекту новых материалов проводников.

1. Щёлкните правой кнопкой мышки по группе **Conductor Materials** в окне просмотра проекта и выберите **Add New Material** (Добавить новый материал) во всплывающем меню. Откроется диалоговое окно **Create New Material** (Создать новый материал).

- 2. В текстовом поле Material name (Имя материала) введите Copper.
- 3. Отметьте переключатель Physical Parameters (Физические параметры).
- 4. Введите 0.02 в поле Conductors thickness (Толщина проводников), введите 5.88e7 в

поле Material conductivity (Удельная проводимость материала).

5. В поле Material color (Цвет материала) установите желаемый цвет материала.

- 6. Нажмите ОК.
- 7. Повторите пункты с 1-го по 6-ой, но в поле Material name введите Aluminum

(Алюминий), отметьте переключатель Physical Parameters, введите 0.1 в поле Conductors thickness и 3.53e7 в поле Material conductivity.

8. Повторите пункты с 1-го по 6-ой, но в поле Material name введите Resist, отметьте переключатель Physical Parameters, введите 0.3e-3 в поле Conductors thickness и 6.7e4 в поле Material conductivity.

#### Создание электромагнитной структуры.

1. Щёлкните левой кнопкой мышки по значку **New EM Structure** на панели инструментов.

2. Наберите Atr20 в поле Enter EM Structure Name (Ввод имени электромагнитной структуры) и нажмите OK. На рабочем поле откроется окно электромагнитной структуры.

#### Определение корпуса.

1. Щёлкните левой кнопкой мышки по значку **Enclosure** на панели инструментов. Откроется диалоговое окно **Substrate Information** (Информация о подложке). Нажмите панель **Enclosure** в верхней части окна.

2. В области Units (Единицы) установите переключатель Metric (Метрические) и, щёлкая по стрелкам справа, установите единицы измерения **mm**.

3. В области **Box Dimension** (Размер корпуса) наберите **13.4** в поле **X** – **Dimension** (размер по X), наберите **134** в поле **X** – **Divisions** (количество делений по оси X), наберите **6.9** в поле **Y** – **Dimension**, наберите **138** в поле **Y** – **Divisions**. В поле **Cell Size** (Размер ячейки) показывается размер сетки по X и Y.

4. Нажмите на панель **Dielectric Layers** (Диэлектрические слои) в верхней части диалогового окна **Substrate Information**.

5. Щёлкните левой кнопкой мышки по **Layer 1** (Слой 1) в зоне **Dielectric Layers Parameters** (Параметры диэлектрических слоёв). Введите 7 в окне редактирования ниже поля **Thickness** (Толщина). Введите 1 в окне редактирования ниже поля **Er** ( $\mathcal{E}_r$ ). Оставьте значения по умолчанию для оставшихся полей.

6. Щёлкните левой кнопкой мышки по Layer 2 (Слой 2) в зоне Dielectric Layers Parameters. Введите 0.5 в окне редактирования ниже поля Thickness. Введите 10.55 в окне редактирования ниже поля Er. Введите 0.001 в поле ввода Loss Tangent (Тангенс угла потерь). Введите 4 в поле ввода View Scale (Масштаб просмотра).

7. Нажмите Boundaries (Границы) в верхней части диалогового окна Substrate Information.

8. В области Enclosure Top (Верх корпуса) выберите переключатель Specify material. Щёлкните по кнопке справа от поля ввода Top ground plane material (Материал верхнего основания) и выберите Aluminum в выпадающем списке.

9. В области Enclosure Bottom (Низ корпуса) выберите переключатель Specify material. Щёлкните по кнопке справа от поля ввода Bottom ground plane material (Материал нижнего основания) и выберите Copper в выпадающем списке.

10. Нажмите **ОК**.

#### Создание топологии.

1. Щёлкните левой кнопкой мышки по значку Add Rect Conductor на панели инструментов.

2. Поместите курсор в окно электромагнитной структуры и нажмите клавишу **Таb** на клавиатуре. Откроется диалоговое окно **Enter Coordinates** (Ввод координат).

3. Введите **0** в поле **х**, введите **3.2** в поле **у** и нажмите **ОК**.

4. Нажмите клавишу **Tab** снова, чтобы открыть диалоговое окно **Enter Coordinates**. Установите флажок в переключателе **Re**, чтобы активизировать относительные координаты. Введите **3** в поле **dx**, **0.5** в поле **dy** и нажмите **OK**. Проводник прямоугольного сечения отображается в окне электромагнитной структуры.

5. Повторите пункты с 1-го по 4-ый, но введите 3 в поле x, 3.25 в поле y, 0.5 в поле dx и 0.4 в поле dy.

6. Повторите пункты с 1-го по 4-ый, но введите **3.5** в поле **x**, **2.95** в поле **y**, **2** в поле **dx** и **1** в поле **dy**.

7. Повторите пункты с 1-го по 4-ый, но введите 5.5 в поле x, 3.25 в поле y, 0.2 в поле dx и 0.4 в поле dy.

8. Повторите пункты с 1-го по 4-ый, но введите 5.7 в поле **x**, 2.5 в поле **y**, 2 в поле **dx** и 1.9 в поле **dy**.

9. Повторите пункты с 1-го по 4-ый, но введите 7.7 в поле **x**, 3.25 в поле **y**, 0.2 в поле **dx** и 0.4 в поле **dy**.

10. Повторите пункты с 1-го по 4-ый, но введите **7.9** в поле **x**, **2.95** в поле **y**, **2** в поле **dx** и **1** в поле **dy**.

11. Повторите пункты с 1-го по 4-ый, но введите 9.9 в поле x, 3.25 в поле y, 0.5 в поле dx и 0.4 в поле dy.

12. Повторите пункты с 1-го по 4-ый, но введите **10.4** в поле **x**, **3.2** в поле **y**, **3** в поле **dx** и **0.5** в поле **dy**.

#### Добавление портов и площадок для возбуждения поверхностных токов.

1. Щёлкните левой кнопкой мышки по значку **Zoom Area** на панели инструментов и выделите левую часть входного проводника.

2. Щёлкните левой кнопкой мышки по этому проводнику, чтобы выделить его.

3. Щёлкните левой кнопкой мышки по значку Add Edge Port на панели инструментов.

4. Поместите курсор на левый край входного проводника, пока не отобразится квадрат, и щёлкните левой кнопкой мышки, чтобы зафиксировать порт.

5. Щёлкните левой кнопкой мышки по порту 1. По углам отобразятся четыре квадрата.

6. Установите курсор мышки на правый край порта так, чтобы курсор отображался в виде двойной стрелки.

7. Нажмите левую кнопку мышки и удерживайте её, пока будут отображены значения dx, dy.

8. Не отпуская кнопки мышки, перетащите курсор вправо, пока не будет отображено **dx:1**. Отпустите кнопку мышки, чтобы зафиксировать площадку.

9. Щёлкните левой кнопкой мышки по значку **Auto View** на панели инструментов, чтобы отобразить всю плату.

10. Щёлкните левой кнопкой мышки по значку **Zoom Area** на панели инструментов и выделите правую часть выходного проводника.

11. Щёлкните левой кнопкой мышки по значку Add Edge Port на панели инструментов.

12. Поместите курсор на правый край выходного проводника, пока не отобразится квадрат, и щёлкните левой кнопкой мышки, чтобы зафиксировать порт.

13. Щёлкните левой кнопкой мышки по порту 2. По углам отобразятся четыре квадрата.

14. Установите курсор мышки на левый край порта так, чтобы курсор отображался в виде двойной стрелки.

15. Нажмите левую кнопку мышки и удерживайте её, пока будут отображены значения dx, dy.

16. Не отпуская кнопки мышки, перетащите курсор влево, пока не будет отображено **dx:-1**. Отпустите кнопку мышки, чтобы зафиксировать площадку.

17. Щёлкните левой кнопкой мышки по значку Auto View на панели инструментов, чтобы отобразить всю плату.

#### Назначение материала проводникам.

1. Щёлкните левой кнопкой мышки по окну топологии, чтобы сделать его активным, если оно не активно.

2. Щёлкните левой кнопкой мышки по входному проводнику, чтобы выделить его. Затем щёлкните по этому проводнику правой кнопкой мышки и выберите Edit Shape Props. (Редактировать свойства формы). Откроется окно Conductor Material (рис. 4.44).

3. Щёлкните левой кнопкой мышки по кнопке рядом с полем ввода Selected Material (Выбор материала) и в выпадающем списке выберите Copper. Нажмите OK.

4. Повторите пункты 2 и 3 для всех проводников топологии аттенюатора.

5. Затем аналогично назначьте материал всем резисторам, но в поле ввода Selected Material выберите Resist.

Окончательный вид структуры аттенюатора показан на рис. 4.47.

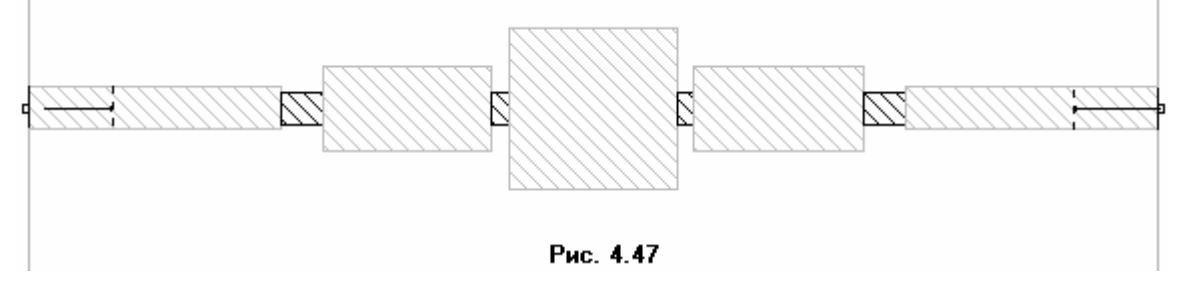

#### Создание выходных параметров и уравнений.

1. Дважды щёлкните левой кнопкой мышки по группе **Output Equations** (Выходные уравнения) в окне просмотра проекта. На рабочем поле откроется окно уравнений **Output Equations**.

2. Выберите Add > Output Equation в выпадающем меню. Откроется диалоговое окно Add New Measurement Equation (Добавить новую измеряемую величину уравнения). В текстовом поле Variable name (Имя переменной) введите S11, в списке Meas. Type отметьте Port Parameters, в списке Measurement отметьте S, в поле Data Source Name введите atr20, щёлкая по кнопке справа от этого поля, введите 1 в оба поля To Port Index и From Port Index, щёлкая по кнопкам справа от этих полей, установите переключатель Mag в области Complex Modifier, снимите галочку в переключателях Complex и DB области Result Type, если они установлены, щёлкните OK. В окне уравнений появится поле ввода с курсором в виде крестика. Двигая мышку, установите это поле в верхней части окна уравнений и щёлкните левой кнопкой мышки. Появится выражение

S11=atr20: |S[1,1]|

Щёлкните левой кнопкой мышки в любом месте окна уравнений за пределами выражения для S11.

3. Снова выберите Add > Output Equation в выпадающем меню. В открывшемся окне в текстовом поле Variable name введите S21, в списке Meas. Type отметьте Port Parameters, в списке Measurement отметьте S, в поле Data Source Name введите atr20, щёлкая по кнопке справа от этого поля, введите 2 в поля To Port Index и 1 в поле From Port Index, щёлкая по кнопкам справа от этих полей, установите переключатель Mag в области Complex Modifier, снимите галочку в переключателях Complex и DB области Result Type, если они установлены, щёлкните OK. В окне уравнений появится поле ввода с курсором в виде крестика. Двигая мышку, установите это поле ниже предыдущего уравнения и щёлкните левой кнопкой мышки. Появится выражение

S21=atr20: |S[2,1]|

Щёлкните левой кнопкой мышки в любом месте окна уравнений за пределами выражения для S21.

4. Выберите Add > Equation в выпадающем меню или щёлкните левой кнопкой мышки по значку Equation на панели инструментов.

5. Переместите курсор в окно уравнений. В этом окне появится поле ввода. Установите его, двигая мышкой, ниже предыдущего уравнения и щёлкните левой кнопкой мышки, чтобы зафиксировать.

6. Введите в поле вода уравнение:

$$KstU = (1+S11)/(1-S11)$$

и щёлкните левой кнопкой мышки вне этого поля или нажмите клавишу Enter.

7. Снова щёлкните левой кнопкой мышки по значку **Equation** на панели инструментов и поместите новое поле ниже предыдущих уравнений.

8. Введите в поле вода уравнение:

Ldb=20\*log10(1/S21)

и щёлкните левой кнопкой мышки вне этого поля или нажмите клавишу Enter.

#### Определение частот для моделирования.

1. Нажмите панель **Proj** в нижней части левого окна, чтобы открыть окно просмотра проекта.

2. Правой кнопкой мышки щёлкните по подгруппе **atr20** в группе **EM Structures** и выберите **Options** во всплывающем меню. Откроется диалоговое окно **Options**.

3. Щёлкните панель Frequency Values (Значения частот) в верхней части окна.

4. Снимите галочку (если она стоит) на переключателе Use Project Frequency

(Использовать частоты проекта), чтобы локальные частоты имели преимущество перед глобальными частотами проекта.

5. Установите GHz в поле Unit, щёлкая стрелки справа от этого поля.

6. Введите **4** в поле **Start** (Начало), ведите **18** в поле **Stop** (Конец) и введите **1** в поле **Step** (Шаг).

7. Щёлкните **Apply** (Применить). В окне списка **Current Range** (Текущий диапазон) отображается частотный диапазон и частотные точки с шагом, которые вы только что определили.

8. Нажмите ОК.

#### Создание графика и добавление измеряемых величин.

1. Щёлкните по значку Add Graph на панели инструментов.

2. Введите имя графика, например, **Graph 1** в поле **Graph name** (Имя графика), выберите **Rectangular** (Прямоугольный) в области **Graph Type** (Тип графика) и нажмите **OK**.

3. Нажмите панель **Proj** в нижней части левого окна.

4. Щёлкните правой кнопкой мышки по подгруппе **Graph 1** в окне просмотра проекта и выберите **Add Measurement**.

5. Выберите **Output Equations** в списке **Meas. Type.** В окне списка **Equation Name** выберите **KstU**, щёлкнув по кнопке справа. Отметьте переключатель **Mag** в области **Complex Modifier**. Уберите галочку в окне **DB**, если она установлена. Нажмите **Apply**.

- 6. В окне списка Equation Name выберите Ldb и нажмите Apply.
- 7. Нажмите ОК.

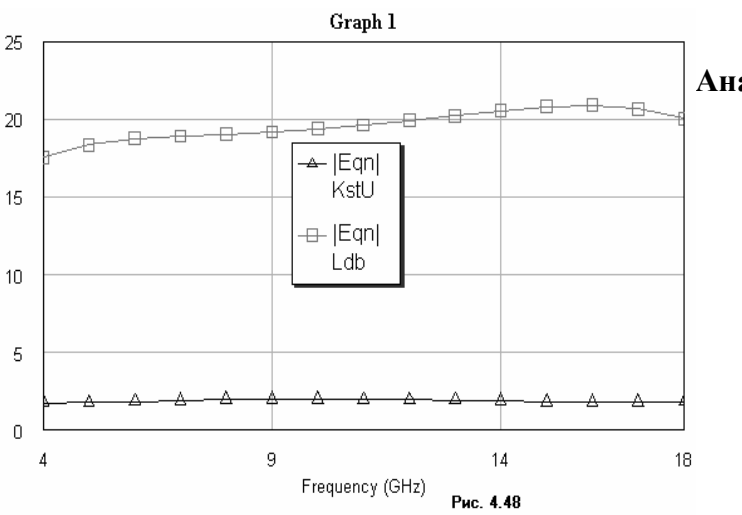

#### Анализ схемы.

1. Щёлкните левой кнопкой мышки по значку **Analyze** на панели инструментов. Результаты анализа отображаются на графике рис. 4.48.

#### Вывод результатов в файл.

1. Нажмите на панель **Proj** в нижней части левого окна.

2. Щёлкните правой кнопкой мышки по группе **Output Files** (Выходные файлы).

3. Выберите Add Port Parameter (Добавить параметр порта), откроется окно Output Data File (Выходной файл данных).

4. Выберите **S Parameter** в области **Data Type** (Тип данных). Выберите **dB Mag/Ang** в области **Format**.

5. Нажмите на панель Set file name...(Установить имя файла...).

6. В открывшемся окне укажите папку, где сохранить файл, и наберите имя файла или согласитесь с предлагаемым по умолчанию.

- 7. Нажмите Сохранить.
- 8. Нажмите OK в окне Output Data File.

# 4.4. Моделирование микрополоскового двухсекционного делителя мощности.

Создайте новый проект и сохраните его, присвоив имя **Divider**, как описано в примере 4.3. Создайте и добавьте к проекту новые материалы проводников **Copper**, **Aluminum** и **Resist**, как описано в примере 4.3, но для **Resist** введите толщину **0.25е-3** в поле **Conductor thickness**. При этом в области **Electrical parameters** в поле ввода **Low frequency** будет отражено поверхностное сопротивление 59.7 ом на квадрат.

Создайте электромагнитную структуру, как описано в примере 4.3, присвоив ей имя Div.

Определите корпус, как описано в примере 4.3. В области **Box Dimension** (Размеры корпуса) введите **10** в поле **X-Dimension**, **100** в поле **X-Division**, **5.1** в поле **Y-Dimension**, **102** в поле **Y-Division**. Все остальные параметры оставьте как в примере 4.3.

#### Создание топологии входного проводника.

1. Щёлкните левой кнопкой мышки по значку Zoom Area и выделите среднюю часть

платы возле левого края так, чтобы хорошо была видна сетка. Это облегчит рисование. 2. Выберите **Draw > Add Conductor** (Рисовать >Добавить проводник) в выпадающем

меню или щёлкните левой кнопкой мышки по значку Add Conductor на панели инструментов.

3. Переместите курсор в окно электромагнитной структуры, поместите его в близи левого края подложки примерно в центре по высоте платы и щёлкните левой кнопкой мышки, чтобы зафиксировать начало рисунка топологии. Возле курсора будет отображаться **x:0**, **y:0**.

4. Не нажимая кнопки мышки, двигайте курсор вправо так, чтобы было отражено dx:2, dy:0. Щёлкните левой кнопкой мышки, чтобы зафиксировать эту точку. После этого снова возле курсора будет отображаться x:0, y:0.

5. Не нажимая кнопки мышки, двигайте курсор вправо и вверх так, чтобы было отражено **dx:0.3**, **dy:-0.15**. Щёлкните левой кнопкой мышки.

- 6. Продолжайте аналогично:
  - о двигайте курсор вправо, пока будет dx:0.1 dy:0;
  - о двигайте курсор вниз, пока будет **dx:0 dy:0.15**;
  - о двигайте курсор влево, пока будет **dx:-0.1 dy:0**;
  - о двигайте курсор влево и вниз, пока будет dx:-0.4 dy:0.25;
  - о двигайте курсор вправо и вниз, пока будет dx:0.4 dy:0,25;
  - о двигайте курсор вправо, пока будет dx:0.1 dy:0;
  - о двигайте курсор вниз, пока будет **dx:0 dy:0.15**;
  - о двигайте курсор влево, пока будет **dx:-0.1 dy:0**;
  - о двигайте курсор влево и вверх, пока будет **dx:-0,3 dy:0,15**;
  - о двигайте курсор влево, пока будет dx:-2 dy:0;
  - о двигайте курсор вверх, пока будет dx:0 dy:-0,5, чтобы замкнуть контур.
     Примечание. Вместо последнего пункта можно после выполнения предпоследнего дважды щёлкнуть левой кнопкой мышки. Контур замкнётся автоматически.

7. Щёлкните левой кнопкой мышки по входному проводнику, чтобы его выделить, если он не выделен.

8. Поместите курсор на входной проводник, курсор должен отображаться в виде перекрестия.

9. Нажмите левую кнопку мышки и, не отпуская кнопки, двигайте проводник влево так, чтобы левый край проводника совпал с левым краем подложки. Отпустите кнопку мышки.

10. Поместите курсор в любое место окна электромагнитной структуры. В нижней части основного окна проекта с правой стороны отображаются координаты курсора, например, **x:1.5** 

| l | :    | :         | 1               | :           | :          | ÷           | ÷           | :          | :   | 2          | 2          | 1           | :          | :       | ÷           | ÷   | 2           | ÷           | ÷   | ÷   | :  | ÷  | 1   | : |
|---|------|-----------|-----------------|-------------|------------|-------------|-------------|------------|-----|------------|------------|-------------|------------|---------|-------------|-----|-------------|-------------|-----|-----|----|----|-----|---|
|   | :    | :         | 1               | :           | :          | :           | 1           | :          | :   | :          | :          | 1           | :          | :       | 1           | 1   | :           | :           | :   | :   | :  | ż  | 77  | 7 |
| k |      |           |                 |             |            |             |             |            |     |            |            |             |            |         |             |     |             |             |     | T   | 1  | Ũ  | λĽ  | 7 |
|   | (;). | <i>]}</i> | 11              | Ĥ           | <i>[i]</i> | <i>!!</i> ] | Ĥ           | Ĥ          | (i) | <i>!!</i>  | H          | Ĥ           | <i>\;\</i> | <i></i> | H           | Ĥ   | <i>!!</i> ] | <i>[;</i> ] | ]]  | Ĥ   | Ü  | X  |     | : |
| ŀ | Ú.   | [i]       | <i>[]]</i>      | Ŋ           | H          | l'I         | <i>[]</i> ] | Ĥ          | Ĥ   | <i>!!)</i> | <i>[]]</i> | Ŋ           | H          | l'i     | <i>[]</i>   | Ĥ   | Ĥ           | li)         | ]i) | Ņ   | ~  | ÷  | ÷   | ÷ |
|   | ]]]  | ]]]       | <i>[i]</i>      | <i>!!</i> ] | 11         | Ĥ           | <i>[!]</i>  | <i>[]</i>  | ()) | Ŋ          | 11         | <i>[!</i> ] | 11         | H       | <i>.</i> // | (;) | 11          | H           | H.  | S.  | :  | 1  | 1   | : |
| ŀ | ())  | 11        | H               | <i>.</i> // | <i>[i]</i> | 11          | (1)         | <i>[i]</i> | (i) | Ņ          | Ĥ          | <i>[i]</i>  | <i>[i]</i> | 11      | (1)         | );) | <i>!!</i> ] | 11          | 11  | ];  | i, |    | 1   | : |
|   | ///  | 1.1       | $\overline{77}$ | 1           | 1.1.1      | ///         | 77          | 11         | ()) | 1.1        | 11         | 1           | []]        | [.].    | 77          | 11  | []]         | [].]        | 77  | 77, | Ĥ  | Û, |     | J |
|   | :    | :         | 2               | :           | :          |             | ÷           | :          | :   | :          |            |             | :          | :       | 2           | ÷   | 2           | :           | :   |     |    | 1) | 1.1 |   |
|   |      | ÷         | ÷               | ÷           | ÷          | ÷           | ÷           | ÷          | Рис | . 4        | 49         | ÷           | ÷          | ÷       | ÷           | ÷   | ÷           | ÷           | ÷   | ÷   | ÷  | ÷  |     |   |

**у:3 mm**. Поместите курсор на верхний левый угол входного проводника. Чтобы проводник располагался по центру платы, координаты этого угла должны быть **x:0 y:2.3**. Если эти координаты другие, например, **x:0 y:2.5**, то проводник надо сдвинуть в данном случае на 0.2 мм вверх. Для этого выделите проводник, нажмите левую кнопку мышки и двигайте проводник

вверх, пока будет отображено х:0 у:-0.2.

Полученная топология входного проводника показана на рис. 4.49.

**Примечание.** Если щёлкнуть левой кнопкой по проводнику, чтобы выделить его, и затем дважды щёлкнуть левой кнопкой по этому проводнику, в срединах ограничивающих проводник линиях и в углах появятся тёмно-синие точки. Поместив курсор на такую точку так, чтобы он отображался в виде двойной стрелки, можно, нажав левую кнопку мышки, двигать линию или угол топологии и, таким образом, редактировать топологию.

#### Создание топологии проводников плеч делителя.

1. Щёлкните левой кнопкой мышки по значку **Add Rect Conductor** (Добавить прямоугольный проводник) на панели инструментов.

2. Поместите курсор в окно электромагнитной структуры и нажмите клавишу **Tab** на клавиатуре. Откроется диалоговое окно **Enter Coordinates** (Ввод координат).

3. Введите 2.3 в поле x, введите 2.15 в поле y и нажмите OK.

4. Нажмите клавишу Tab снова, чтобы открыть диалоговое окно Enter Coordinates.

Установите флажок в переключателе **Re**, чтобы активизировать относительные координаты. Введите **2.4** в поле **dx**, **0.15** в поле **dy** и нажмите **OK**.

**5.** Повторите пункты с 1-го по 4-ый, но введите **2.3** в поле **x**, введите **2.8** в поле **y**, **2.4** в поле **dx**, **0.15** в поле **dy**.

6. Повторите пункты с 1-го по 4-ый, но введите 4.6 в поле x, введите 2 в поле y, 2.9 в поле dx, 0.3 в поле dy.

**7.** Повторите пункты с 1-го по 4-ый, но введите **4.6** в поле **x**, введите **2.8** в поле **y**, **2.9** в поле **dx**, **0.3** в поле **dy**.

#### Создание топологии выходных проводников.

1. Щёлкните левой кнопкой мышки по значку **Auto View** на панели инструментов, чтобы отобразить всю плату.

2. Щёлкните левой кнопкой мышки по значку **Zoom Area** на панели инструментов и выделите правую часть обоих последних проводников делителя так, чтобы была видна сетка.

3. Щёлкните левой кнопкой мышки по значку Add Conductor на панели инструментов.

4. Переместите курсор в окно электромагнитной структуры, поместите его на верхнюю границу верхнего последнего проводника левее правого края на одну ячейку сетки (0.1 мм),

щёлкните левой кнопкой мышки, переместите курсор вправо, пока будет отображено **dx:0.1 dy:0** (т.е. до правого верхнего угла верхнего проводника) и щёлкните левой кнопкой мышки.

5. Не нажимая кнопки мышки, двигайте курсор вверх, пока будет отображено **dx:0 dy:-0.1** и цёлкните левой кнопкой мышки.

6. Продолжайте аналогично:

- о Двигайте курсор вправо, пока будет **dx:0.5 dy:0;**
- о Двигайте курсор вниз, пока будет **dx:0 dy:0.1;**
- о Двигайте курсор вниз и влево, пока будет dx:-0.5 dy:0.3;
- о Двигайте курсор влево, пока будет **dx:-0.1 dy:0;**
- о Двигайте курсор вверх, пока будет dx:0 dy:-0.3;
- 7. Щёлкните левой кнопкой мышки по значку Add Conductor на панели инструментов.

8. Переместите курсор в окно электромагнитной структуры, поместите его на нижнюю границу нижнего последнего проводника левее правого края на одну ячейку сетки, щёлкните левой кнопкой мышки, переместите курсор вправо, пока будет отображено **dx:0.1 dy:0** и щёлкните левой кнопкой мышки.

9. Не нажимая кнопки мышки, двигайте курсор вниз, пока будет отображено **dx:0 dy:0.1** и щёлкните левой кнопкой мышки.

10. Продолжайте аналогично:

- о Двигайте курсор вправо, пока будет dx:0.5 dy:0;
- о Двигайте курсор вверх, пока будет **dx:0 dy:-0.1**;
- о Двигайте курсор вверх и влево, пока будет dx:-0.5 dy:-0.3;
- о Двигайте курсор влево, пока будет **dx:-0.1 dy:0;**
- о Двигайте курсор вниз, пока будет dx:0 dy:0.3;

11. Щёлкните левой кнопкой мышки по значку Add Rect Conductor на панели инструментов. Переместите курсор в окно стержневого фильтра и нажмите клавишу Tab. Откроется диалоговое окно Enter Coordinates. Введите 7.5 в поле x, введите 0 в поле y и нажмите OK. Нажмите клавишу Tab снова, установите флажок в переключателе Re, введите 0.5 в поле dx, 2 в поле dy и нажмите OK.

12. Повторите п. 11, но введите 7.5 в поле x, введите 3,1 в поле y, 0.5 в поле dx, 2 в поле dy.

#### Создание топологии резисторов.

1. Щёлкните левой кнопкой мышки по значку **Add Rect Conductor** на панели инструментов.

2. Поместите курсор в окно электромагнитной структуры и нажмите клавишу **Tab** на клавиатуре. Откроется диалоговое окно **Enter Coordinates**.

3. Введите **4.5** в поле **х**, введите **2.1** в поле **у** и нажмите **ОК**.

4. Нажмите клавишу **Tab** снова. Установите флажок в переключателе **Re**, введите **0.3** в поле **dx**, **0.3** в поле **dy** и нажмите **OK**.

5. Повторите пункты с 1-го по 4-ый, но введите 7.4 в поле **x**, введите 2.15 в поле **y**, 0.1 в поле **dx**, 0.8 в поле **dy**.

6. Щёлкните по значку Auto View на панели инструментов.

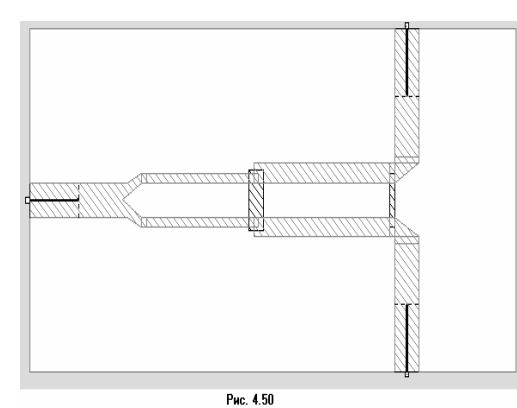

## Добавление портов и площадок для возбуждения поверхностных токов.

Добавьте порты площадки к входному проводнику, и затем к верхнему и нижнему выходным проводникам, как описано в примере 4.3.

#### Назначение материала проводникам.

Назначьте всем проводникам материал **Copper**, а обоим резисторам материал **Resist**, как описано в примере 4.3.

Полученная топология показана на рис. 4.50.

#### Определение частот для моделирования.

Определите частоты для моделирования, как описано в примере 4.3, но введите 4 в поле **Start**, **18** в поле **Stop** и **1** в поле **Step**.

#### Создание графика и добавление измеряемых величин.

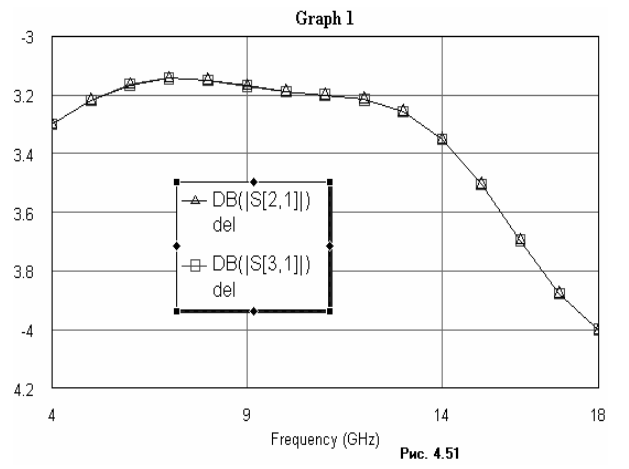

Создайте график Graph 1 и добавьте измеряемые величины, как описано в примере 4.3. В окне Add Measurement выберите Port Parameter в списке Meas. Type, S в списке Measurement, Del в поле Data Source Name, 2 в поле To Port Index, 1 в поле From Port Index, отметьте DB и Mag, нажмите Apply. Затем выберите 3 в поле To Port Index и нажмите Apply. Нажмите OK.

#### Анализ делителя.

1. Щёлкните левой кнопкой мышки по значку **Analyze** на панели инструментов. Результаты анализа отображаются на графике рис. 4. 51.

#### Создание второго графика и добавление измеряемых величин.

Создайте график Graph 2 и добавьте измеряемые величины, как описано в примере 4.3. В окне Add Measurement выберите Port Parameter в списке Meas. Type, S в списке Measurement, Del в поле Data Source Name, 3 в поле To Port Index, 2 в поле From Port Index, отметьте DB и Mag, нажмите Apply. Нажмите OK.

#### Анализ делителя.

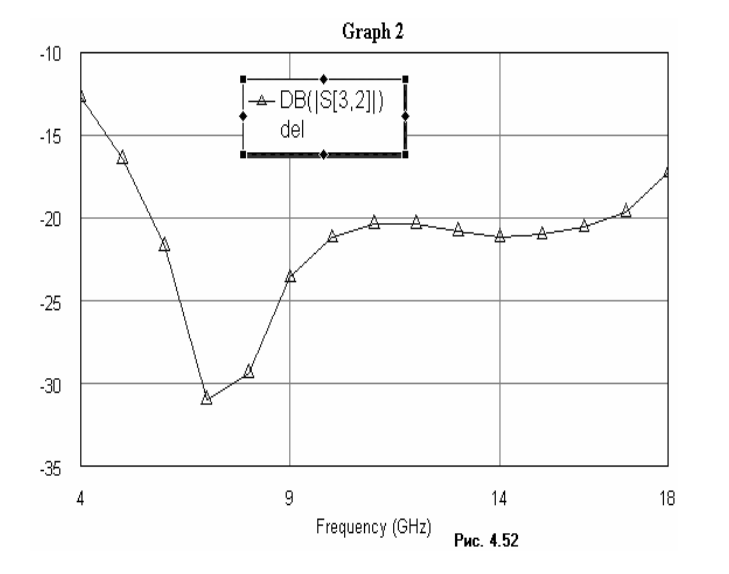

1. Щёлкните левой кнопкой мышки по значку **Analyze** на панели инструментов. Результаты анализа отображаются на графике рис. 4. 52.

#### Создание выходных параметров и уравнений.

1. Дважды щёлкните левой кнопкой мышки по группе **Output Equations** в окне просмотра проекта. Откроется окно **Output Equations.** 

2. Щёлкните левой кнопкой мышки по значку Output Equation на панели инструментов. Откроется диалоговое окно Add New Measurement Equation (Добавить новую измеряемую величину уравнения). В текстовом поле Variable name (Имя переменной) введите S11, в списке Meas. Type отметьте Port Parameters, в списке Measurement отметьте S, в поле Data Source Name введите div, щёлкая по кнопке справа от этого поля, введите 1 в оба поля To Port Index и From Port Index, щёлкая по кнопкам справа от этих полей, установите переключатель Mag в области Complex Modifier, снимите галочку в переключателях Complex и DB области Result Type, если они установлены, щёлкните OK. В окне уравнений появится поле ввода с курсором в виде крестика. Двигая мышку, установите это поле в верхней части окна уравнений и щёлкните левой кнопкой мышки. Появится выражение S11=div: |S[1,1]|

3. Щёлкните левой кнопкой мышки в любом месте окна уравнений за пределами выражения для S11.

4. Аналогично создайте переменные S22=div: |S[2,2]| и S33=div: |S[3,3]|.

5. Выберите Add > Equation в выпадающем меню или щёлкните левой кнопкой мышки по значку Equation на панели инструментов.

6. Переместите курсор в окно уравнений. В этом окне появится поле ввода. Установите его, двигая мышкой, ниже предыдущего уравнения и щёлкните левой кнопкой мышки, чтобы зафиксировать.

7. Введите в поле вода уравнение: KstU1=(1+S11)/(1-S11) и щёлкните левой кнопкой мышки вне этого поля или нажмите клавишу **Enter**.

8. Аналогично добавьте уравнения KstU2=(1+S22)/(1-S22) и KstU3=(1+S33)/(1-S33).

#### Создание третьего графика и добавление измеряемых величин.

1. Щёлкните по значку Add Graph на панели инструментов.

2. Введите имя графика, например, Graph 3 в поле Graph name, выберите Rectangular в области Graph Type и нажмите OK.

3. Щёлкните левой кнопкой мышки по значку Add Measurement на панели инструментов.

4. Выберите Output Equations в списке Meas. Type. В окне списка Equation Name

выберите KstU1, щёлкнув по кнопке справа. Отметьте переключатель Mag в области Complex Modifier. Уберите галочку в окне DB, если она установлена. Нажмите Apply.

5. В окне списка Equation Name выберите KstU2. Нажмите Apply.

- 6. В окне списка Equation Name выберите KstU3. Нажмите Apply.
- 7. Нажмите ОК.

#### Анализ делителя.

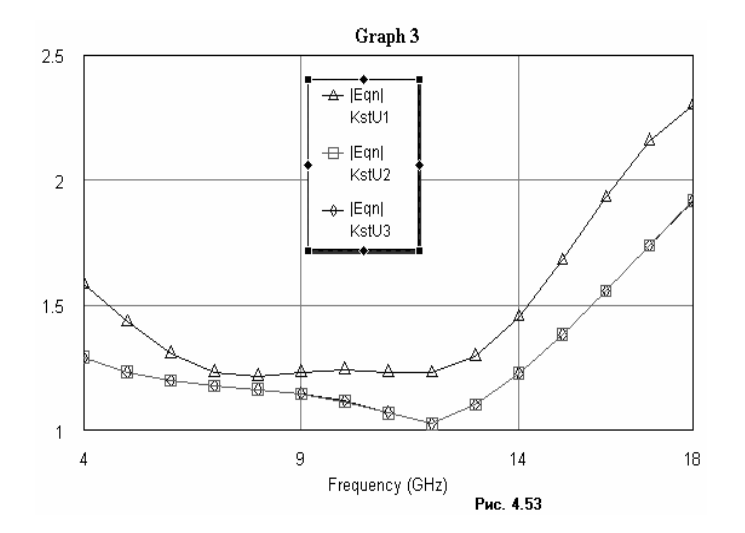

1. Щёлкните левой кнопкой мышки по значку **Analyze** на панели инструментов. Результаты анализа отображаются на графике рис. 4. 53.

#### Вывод топологии в DXF файл.

1. Щёлкните правой кнопкой мышки по подгруппе делителя мощности **Div** в группе **EM Structures** в окне просмотра проекта. Выберите **Export EM Structure** во всплывающем меню. Откроется окно **Сохранение**.

2. Щёлкните левой кнопкой мышки по кнопке справа от поля ввода Тип файла и в выпадающем списке выберите AutoCAD DXF Files (\*.dxf).

3. В поле ввода **Имя файла** введите имя файла, например, **Divider**, или согласитесь с предлагаемым именем по умолчанию.

4. В поле ввода **Папка** введите путь и имя папки, где вы хотите сохранить файл, или щёлкните по кнопке справа от этого поля ввода и выберите папку из выпадающего проводника, или согласитесь с папкой, предлагаемой по умолчанию.

5. Нажмите кнопку Сохранить. Откроется окно транслятора.

6. Щёлкните по кнопке справа от поля ввода **Template name** и в выпадающем списке трансляторов выберите подходящий транслятор, если он есть, или отредактируйте имеющийся так, как описано в примере 4.2. Отредактированный транслятор лучше сохранить в виде шаблона под другим именем.

7. Нажмите ОК.

**Примечание.** Если при активном окне топологии щёлкнуть левой кнопкой мышки по значку **Show Current** (Показать ток) на панели инструментов, можно просмотреть распределение токов на проводниках. Чтобы закрыть этот просмотр, снова щёлкните по значку **Show Current**. Если щёлкнуть левой кнопкой мышки по значку **Animate Play** (Показать анимацию) на панели инструментов, можно просмотреть анимацию токов. Чтобы закрыть анимацию, щёлкните по значку **Animate Stop** (Остановить анимацию).

# 4.4. Моделирование микрополоскового двухсекционного симметрированного направленного ответвителя.

Создайте новый проект и сохраните его, присвоив имя **NO11**, как описано в примере 4.3. Создайте и добавьте к проекту новые материалы проводников **Copper, Aluminum** и **Resist**, как описано в примере 4.3.

Создайте электромагнитную структуру, как описано в примере 4.3, присвоив ей имя по.

#### Определение корпуса.

1. Щёлкните левой кнопкой мышки по значку **Enclosure** на панели инструментов. Откроется диалоговое окно **Substrate Information**. Нажмите панель **Enclosure** в верхней части окна.

2. В области **Units** установите переключатель **Metric** и, щёлкая по стрелкам справа, установите единицы измерения **mm**.

3. В области **Box Dimension** наберите **7.65** в поле X - Dimension, наберите **153** в поле X - Divisions, наберите **4.6** в поле Y - Dimension, наберите **92** в поле Y - Divisions. В поле **Cell Size** показывается размер сетки по X и Y.

4. Нажмите на панель **Dielectric Layers** в верхней части диалогового окна **Substrate Information**.

5. Нажмите на панель Add Above в нижней части окна, чтобы добавить ещё один слой.

6. Щёлкните левой кнопкой мышки по Layer 1 в зоне Dielectric Layers Parameters.

Введите **6** в окне редактирования ниже поля **Thickness**. Введите **1** в окне редактирования ниже поля **Er**. Оставьте значения по умолчанию для оставшихся полей.

7. Щёлкните левой кнопкой мышки по Layer 2 в зоне Dielectric Layers Parameters. Введите 0.5 в окне редактирования ниже поля Thickness. Введите 10.5 в окне редактирования ниже поля Er. Введите 0.001 в поле ввода Loss Tangent. Введите 4 в поле ввода View Scale.

8. Щёлкните левой кнопкой мышки по Layer 3 и введите те же данные, что и для Layer 2.

9. Нажмите Boundaries в верхней части диалогового окна Substrate Information.

10. В области Enclosure Top выберите переключатель Specify material. Щёлкните по кнопке справа от поля ввода Top ground plane material и выберите Aluminum в выпадающем списке.

11. Сделайте тоже самое в области Enclosure Bottom.

12. Нажмите **ОК**.

#### Создание топологии.

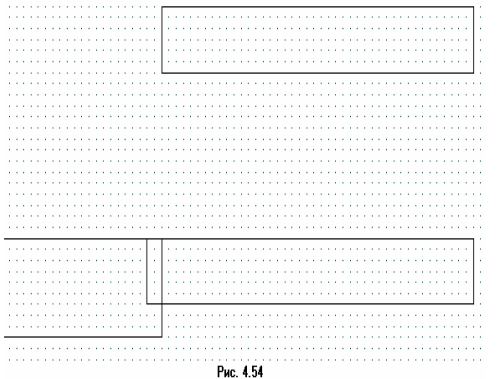

1. Нажмите левой кнопкой мышки по панели **Layer 3** в окне электромагнитной структуры.

2. Щёлкните левой кнопкой мышки по значку Add Rect Conductor (Добавить прямоугольный проводник) на панели инструментов.

3. Поместите курсор в окно электромагнитной структуры и нажмите клавишу **Tab** на клавиатуре. Откроется диалоговое окно **Enter Coordinates** (Ввод координат).

4. Введите **0** в поле **х**, введите **2.55** в поле **у** и нажмите **ОК**.

5. Нажмите клавишу **Таb** снова, чтобы

тис. язи открыть диалоговое окно Enter Coordinates. Установите флажок в переключателе **Re**, чтобы активизировать относительные координаты.

Установите флажок в переключателе **Re**, чтооы активизировать относительные координаты. Введите **1.1** в поле dx, **0.45** в поле dy и нажмите **OK**.

6. Повторите пункты с 1-го по 4-ый, но введите **1.1** в поле **x**, введите **1.5** в поле **y**, **2.15** в поле **dx**, **0.3** в поле **dy**. Щёлкните левой кнопкой мышки по этому проводнику, чтобы выделить его.

7. Щёлкните левой кнопкой мышки по значку **Сору** и затем по значку **Paste** на панели инструментов. Скопированный проводник подключите к нижнему входному проводнику так, чтобы верхние границы совпадали, а левая граница скопированного проводника перекрывала правую границу входного проводника на две ячейки сетки. Дважды щёлкните левой кнопкой мышки по этому проводнику, установите курсор на синий ромбик в средине правой границы проводника так, чтобы он отображался в виде двойной стрелки, нажмите левую кнопку мышки и сдвиньте курсор вправо на две ячейки, чтобы края обоих проводников были на одном уровне, как показано на рис. 4.54.

8. Щёлкните левой кнопкой мышки по значку Add Conductor на панели инструментов.

9. Переместите курсор в окно электромагнитной структуры, поместите его на верхнюю границу верхнего проводника правее левого края на две ячейки и щёлкните левой кнопкой мышки, чтобы зафиксировать начало рисунка топологии. Возле курсора будет отображаться **x:0**, **y:0**.

10. Не нажимая кнопки мышки, двигайте курсор влево так, чтобы было отражено **dx:-0.1**, **dy:0**. Щёлкните левой кнопкой мышки, чтобы зафиксировать эту точку. После этого снова возле курсора будет отображаться **x:0**, **y:0**.

11. Не нажимая кнопки мышки, двигайте курсор вверх, пока будет отражено **dx:0, dy:-0.1**. Щёлкните левой кнопкой мышки.

12. Продолжайте аналогично:

- о двигайте курсор влево, пока будет dx:-0.45 dy:0;
- о двигайте курсор вниз, пока будет **dx:0 dy:0.1**;
- о двигайте курсор влево и вниз, пока будет dx:0.45 dy:0.3;
- о двигайте курсор вправо, пока будет dx:0.1 dy:0;
- о дважды щёлкните левой кнопкой мышки или двигайте курсор вверх, пока будет **dx:0 dy:-0.3**, чтобы замкнуть контур.

13. Повторите пункты с 1-го по 4-ый, но введите **0.65** в поле **x**, введите **0** в поле **y**, **0.45** в поле **dx**, **1.5** в поле **dy**.

14. Щёлкните левой кнопкой мышки по значку Add Conductor на панели инструментов.

15. Переместите курсор в окно электромагнитной структуры, поместите его на нижнюю границу верхнего проводника левее правого края на две ячейки и щёлкните левой кнопкой мышки, чтобы зафиксировать начало рисунка топологии.

16. Не нажимая кнопки мышки, двигайте курсор вправо так, чтобы было отражено **dx:0.1**, **dy:0**. Щёлкните левой кнопкой мышки, чтобы зафиксировать эту точку.

17. Не нажимая кнопки мышки, двигайте курсор вправо и вниз, пока будет отражено **dx:0.3**, **dy:0.3**. Щёлкните левой кнопкой мышки.

18. Продолжайте аналогично:

- о двигайте курсор вправо, пока будет dx:0.1 dy:0;
- о двигайте курсор вверх, пока будет **dx:0 dy:-0.25**;
- о двигайте курсор влево, пока будет **dx:-0.1 dy:0**;
- о двигайте курсор влево и вверх, пока будет dx:-0.3 dy:-0.35;
- о двигайте курсор влево, пока будет **dx:-0.1 dy:0**;
- о дважды щёлкните левой кнопкой мышки или двигайте курсор вниз, пока будет **dx:0 dy:0.25**, чтобы замкнуть контур.

19. Щёлкните левой кнопкой мышки по значку Add Conductor на панели инструментов.

20. Переместите курсор в окно электромагнитной структуры, поместите его на верхнюю границу нижнего проводника левее правого края на две ячейки и щёлкните левой кнопкой мышки, чтобы зафиксировать начало рисунка топологии.

21. Не нажимая кнопки мышки, двигайте курсор вправо так, чтобы было отражено **dx:0.1**, **dy:0**. Щёлкните левой кнопкой мышки, чтобы зафиксировать эту точку.

22. Не нажимая кнопки мышки, двигайте курсор вправо и вверх, пока будет отражено **dx:0.3**, **dy:-0.3**. Щёлкните левой кнопкой мышки.

23. Продолжайте аналогично:

- о двигайте курсор вправо, пока будет **dx:0.1 dy:0**;
- о двигайте курсор вниз, пока будет **dx:0 dy:0.25**;
- о двигайте курсор влево, пока будет **dx:-0.1 dy:0**;
- о двигайте курсор влево и вниз, пока будет **dx:-0.3 dy:0.35**;
- о двигайте курсор влево, пока будет dx:-0.1 dy:0;
- о дважды щёлкните левой кнопкой мышки или двигайте курсор вверх, пока будет **dx:0 dy:0.25**, чтобы замкнуть контур.

24. Повторите пункты с 1-го по 4-ый, но введите **3.55** в поле **x**, введите **1.85** в поле **y**, **2.15** в поле **dx**, **0.25** в поле **dy**.

25. Выделив последний вставленный проводник, щёлкните левой кнопкой мышки по значку **Copy** и затем по значку **Paste** на панели инструментов. Скопированный проводник подключите к нижнему проводнику, как показано на рис. 4.55.

26. Щёлкните левой кнопкой мышки по значку Add Conductor на панели инструментов.

27. Переместите курсор в окно электромагнитной структуры, поместите его на верхнюю границу последнего верхнего проводника левее правого края на две ячейки и щёлкните левой кнопкой мышки, чтобы зафиксировать начало рисунка топологии.

28. Не нажимая кнопки мышки, двигайте курсор вправо так, чтобы было отражено **dx:0.1**, **dy:0**. Щёлкните левой кнопкой мышки, чтобы зафиксировать эту точку.

29. Не нажимая кнопки мышки, двигайте курсор вверх, пока будет отражено **dx:0**, **dy:-0.1**. Щёлкните левой кнопкой мышки.

30. Продолжайте аналогично:

- о двигайте курсор вправо, пока будет **dx:0.45 dy:0**;
- о двигайте курсор вниз, пока будет dx:0 dy:0.1;
- о двигайте курсор влево и вниз, пока будет dx:-0.45 dy:0.25;
- о двигайте курсор влево, пока будет **dx:-0.1 dy:0**;
- о дважды щёлкните левой кнопкой мышки или двигайте курсор вверх, пока будет **dx:0 dy:-0.25**, чтобы замкнуть контур.

31. Щёлкните левой кнопкой мышки по нарисованному уголку, чтобы выделит его. Щёлкните левой кнопкой мышки по значку **Copy** и затем по значку **Paste**. Поместите скопированный уголок поверх нарисованного и щёлкните левой кнопкой мышки. Выберите **Draw > Flip** (Рисовать > Зеркальное) в выпадающем меню. Поместите курсор посредине между краями последних проводников, нажмите левую кнопку мышки и, не отпуская её, двигайте курсор вниз. Уголок отобразится зеркально. Поместите курсор на зеркальный уголок так, чтобы курсор отображался в виде перекрестия, и, нажав левую кнопку мышки, присоедините уголок к нижнему проводнику так, чтобы уголок перекрывался с проводником на две ячейки.

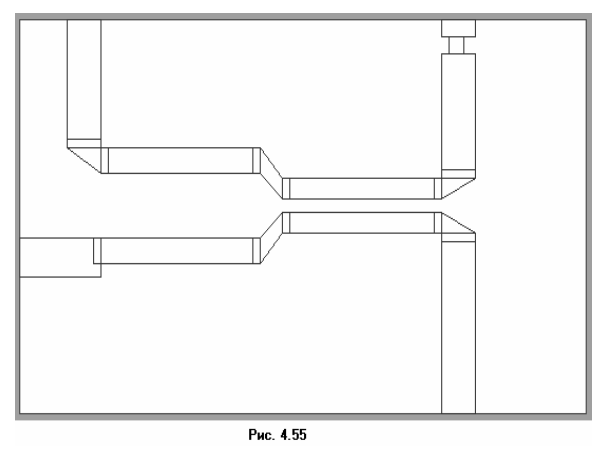

32. Повторите пункты с 1-го по 4-ый, но введите 5.7 в поле х, введите 0 в поле у, 0.45 в поле dx, 0.2 в поле dy.
33. Повторите пункты с 1-го по 4-ый, но введите 5.8 в поле х, введите 0.2 в поле у, 0.2 в поле dx, 0.2 в поле dy.
34. Повторите пункты с 1-го по 4-ый, но введите 5.7 в поле х, введите 0.4 в поле у, 0.45 в поле dx, 1.45 в поле dy.
35. Повторите пункты с 1-го по 4-ый, но введите 5.7 в поле x, введите 2.5 в поле y, 0.45 в поле x, введите 2.5 в поле y, 0.45 в поле dx, 2.1 в поле dy.

Полученная топология показана на рис. 4.55.

проводнику, и затем к правому выходному

проводнику, как описано в примере 4.3.

Добавьте порты и площадки к входному

Назначьте всем проводникам материал **Copper**, а резистору материал **Resist**, как описано

Полученная топология показана на рис.

проводнику и к левому ответвлённому выходному

Назначение материала проводникам.

#### Добавление портов и площадок для возбуждения поверхностных токов.

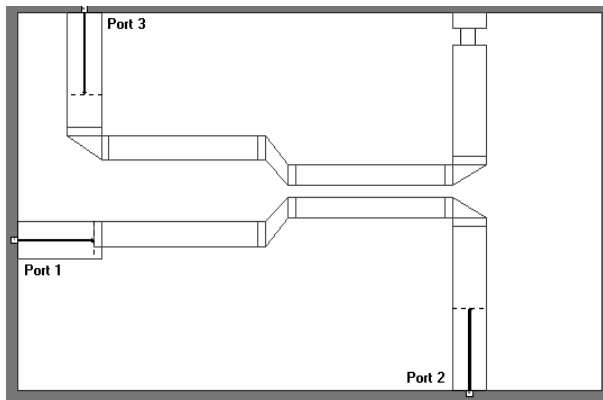

Рис. 4.56

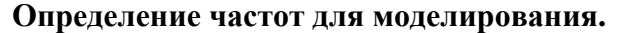

Определите частоты для моделирования, как описано в примере 4.3, но введите 4 в поле **Start**, **18** в поле **Stop** и **1** в поле **Step**.

в примере 4.3.

4.56.

#### Создание графика и добавление измеряемых величин.

| 1. | Щёлкните по значку | Add | Graph на | панели | инструментов. |
|----|--------------------|-----|----------|--------|---------------|
|----|--------------------|-----|----------|--------|---------------|

|                 |              |              | 2 Ввелите имя графика например Grai                      |
|-----------------|--------------|--------------|----------------------------------------------------------|
| Emanopoly (GHz) | DB([S[2,1]]) | DB([S[3,1]]) | HORE Creph nome (User Englisher), Busconute              |
| Frequency (GHz) | no           | no           | поле Graph name (имя графика), выоерите в                |
| 4               | -0.38549     | -11.819      | (Таблица) в области <b>Graph Type</b> (Тип графи         |
| 5               | -0.46162     | -11.19       | нажмите ОК                                               |
| 6               | -0.5055      | -11.157      |                                                          |
| 7               | -0.53243     | -11.542      | <ol><li>нажмите панель Proj в нижней части.</li></ol>    |
| 8               | -0.56346     | -12.044      | окна                                                     |
| 9               | -0.61047     | -12.22       |                                                          |
| 10              | -0.67173     | -11.78       | <ol> <li>Щелкните левой кнопкой мышки по зн</li> </ol>   |
| 11              | -0.73827     | -10.888      | Add Measurement на панели инструментов                   |
| 12              | -0.79662     | -9.9719      |                                                          |
| 13              | -0.82767     | -9.3882      | 5. Выберите Port Parameter в списке Ме                   |
| 14              | -0.81576     | -9.3248      | Type S B CHACKE Measurement no B HOLE Dat                |
| 15              | -0.76299     | -9.8466      | Type, o b ennexe medsurement, no b none Dat              |
| 16              | -0.686       | -11.002      | Source Name, 2 в поле To Port Index, 1 в пол             |
| 17              | -0.60145     | -12.976      | Port Index нажимая на стрелки справа от эт               |
| 18              | -0.52369     | -16.236      |                                                          |
|                 | Рис. 4.57    |              | полей, отметьте <b>DB</b> в области <b>Result Type</b> и |
|                 |              |              | области Complex Modifier. нажмите Apply.                 |

- 6. Выберите **3** в поле **To Port Index** и нажмите **Apply**.
- 7. Нажмите **ОК**.

#### Анализ делителя.

1. Щёлкните левой кнопкой мышки по значку **Analyze** на панели инструментов. Результаты анализа отображаются в таблице рис. 4. 57.

**Примечание.** Щёлкнув левой кнопкой мышки по значку **Print** на панели инструментов при активном окне графика (таблицы), можно распечатать график. Содержание любого активного окна можно распечатать, выбрав **File > Print View** в выпадающем меню.

### 5. Создание топологии схемы

Топология показывает физическое представление схемы. Она является определяющей частью проекта СВЧ-схемы, т.к. определяет характеристики проекта.

В Microwave Office для создания топологии схемы используется эффективный объектноориентированный метод программирования. При этом топология тесно связана со схемой и электромагнитными структурами. Топология – это фактически другое представление схемного решения и любые модификации, которые делаются в схеме, автоматически и немедленно отображаются и в соответствующей её топологии и наоборот. Это исключает необходимость в сложной синхронизации соответствия схемы и её топологии перед моделированием.

Приводимый здесь пример показывает некоторые основные возможности создания топологии. В Microwave Office имеется много возможностей, которые позволяют создавать сложные топологии, типа монолитных СВЧ микросхем (MMIC) и различных типов многослойных структур. Для более подробного ознакомления с возможностями модуля Layout обратитесь к Руководству пользователя Microwave Office.

#### 5.1. Создание топологии для схемы

Создание топологии в Microwave Office включает следующие основные шаги:

- о Импортирование файла слоя (\*.lpf);
- о Импортирование библиотеки элементов;
- о Импортирование и размещение файла данных в схемном решении;
- о Замена изображения схемного элемента в схеме;
- о Размещение микрополосковых проводников в топологии;
- о Назначение нарисованного элемента топологии элементу схемы;
- о Просмотр топологии;
- о Рисование элемента топологии;
- о Управление элементом MTRACE (элемент, которым можно рисовать изогнутые проводники, например, меандровую линию) в топологии;
- о Экспортирование топологии.

#### Создание нового проекта.

Чтобы создать новый проект:

- 1. Выберите File > New Project (Файл > Новый проект) в выпадающем меню.
- 2. Выберите File > Save Project As (Файл > Сохранить проект как) в выпадающем меню. Откроется диалоговое окно Save As.
  - 3. Наберите имя проекта (например, layout\_example) и нажмите Сохранить.

| Layer Setup     Layer Setup     MIC_english.lpf     Layout Options     Cell Libraries | <b>4</b> ——— Менеджер топологии | Импортирование файла слоя.               |
|---------------------------------------------------------------------------------------|---------------------------------|------------------------------------------|
|                                                                                       |                                 | Файл слоя (LPF) определяет               |
|                                                                                       |                                 | установки по умолчанию для представления |
|                                                                                       |                                 | отображение топологии. 3-х мерное        |
|                                                                                       |                                 | изображение и отображение                |
|                                                                                       |                                 | электромагнитных структур. Чтобы         |
|                                                                                       |                                 | импортировать файл *.lpf:                |
|                                                                                       |                                 | 1. Нажмите левой кнопкой                 |
|                                                                                       |                                 | мышки на панель <b>Layout</b>            |
|                                                                                       |                                 | (Топология) в нижней части левого        |
| Drawing Layers                                                                        |                                 | окна, чтобы открыть менеджер             |
| Error                                                                                 |                                 | топологии (Layout Manager).              |
| Board                                                                                 |                                 | <ol><li>Правой кнопкой мышки</li></ol>   |
| 🖾 📿 Via                                                                               |                                 | щёлкните по Layer Setup                  |
| NiCr                                                                                  |                                 | (Установка слоя) в менеджере             |
| Copper                                                                                |                                 | топологии и выберите Import              |
| SolderMask                                                                            | Buo 5.1                         | <b>Process Definition</b> (Импорт        |
| Footprint                                                                             | ГИС. Э. Г                       | процесса определения) во                 |
|                                                                                       | I                               | всплывающем меню. Откроется              |

диалоговое окно Открытие файла.

3. Найдите папку ...\AWR\MWO2002 и дважды щёлкните по ней левой кнопкой мышки, чтобы открыть папку.

4. Выделите файл **MIC\_english.lpf** и нажмите **Открыть**. Окно менеджера топологии будет выглядеть, как показано на рис. 5.1.

#### Импортирование библиотеки элементов GDSII.

Библиотеки элементов используются в Microwave Office, чтобы обеспечивать создание как многослойных физических структур, так и полосков печатных плат или обработки гибридных устройств, а так же для стандартных графических работ, используемых при обработке монолитных CBЧ микросхем (MMIC) и высокочастотных интегральных схемах (RFIC). Microwave Office поддерживает формат файлов GDSII для рисунков.

Чтобы импортировать библиотеку элементов GDSII:

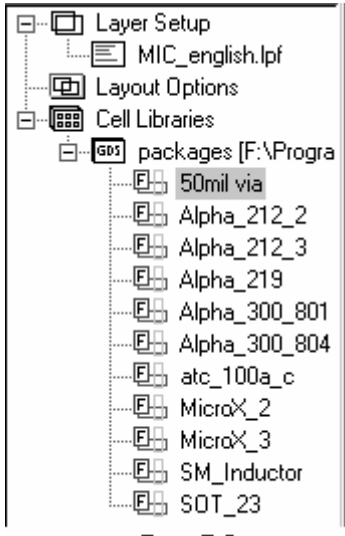

Рис. 5.2

1. Правой кнопкой мышки щёлкните по **Cell Libraries** (Библиотеки элементов) в менеджере топологии и выберите **Read GDSII Library** (Читать библиотеку GDSII) во всплывающем меню.

2. Найдите папку ...\AWR\MWO2002 и дважды щёлкните по ней левой кнопкой мышки, чтобы открыть папку.

3. Дважды щёлкните левой кнопкой мышки по подпапке **Examples** (Примеры), затем дважды щёлкните левой кнопкой мышки по подпапке **Quick Start**.

4. Выделите файл packages.gds и нажмите Открыть. Откроется окно Warning: Different Database Unit (Предупреждение: Модуль различной базы данных). В этом окне сообщается, что некоторые пункты в этой библиотеке будут сокращены в текущем модуле базы данных при выполнении рисунка или сохранении в файле и перечисляются элементы из базы данных. Нажмите OK. Импортированная библиотека будет отображена в окне менеджера топологии, как показано на рис. 5.2.

#### Импортирование файла данных.

Чтобы импортировать файл данных:

| Открытие фа         | йла                     |                  |            | ? ×             |
|---------------------|-------------------------|------------------|------------|-----------------|
| Папка: 🕞            | Quick Start             | •                | £ 💋        |                 |
| input match         | n.sch                   |                  |            |                 |
| output mat          | eh.sch                  |                  |            |                 |
| packages.           | gds                     |                  |            | _               |
|                     |                         |                  |            |                 |
| <u>И</u> мя файла:  | N76038a                 |                  |            | <u>О</u> ткрыть |
| <u>Т</u> ип файлов: | Touchstone Files (*.g   | ??;*.h??;*.s??;* | .y??;*.z ▼ | Отмена          |
|                     | Г Только <u>ч</u> тение |                  |            |                 |
|                     | Рис.                    | 5.3              |            |                 |

1. Щелкните левой кнопкой мышки по панели **Proj** в нижней части левого окна.

2. Правой кнопкой мышки щёлкните по группе Data Files в окне просмотра проекта и выберите Import Data File во всплывающем меню. Откроется диалоговое окно Открытие файла (Рис. 5.3).

 Найдите папку
 ...\AWR\MWO2002 и дважды щёлкните по ней левой кнопкой мышки, чтобы открыть.

- 4. Дважды щёлкните левой кнопкой мышки по подпапке Examples, затем дважды
- щёлкните по подпапке Quick Start.
  - 5. Выделите файл N76038a.s2p и нажмите Открыть.

#### Размещение файла данных в схеме.

Чтобы поместить файл данных в схеме:

1. Правой кнопкой мышки щёлкните по группе **Circuit Schematics** (Схемы электрических цепей) в окне просмотра проекта и выберите **New Schematic** (Новая схема) во всплывающем меню. Откроется диалоговое окно **Create New Schematic** (Создать новую схему).

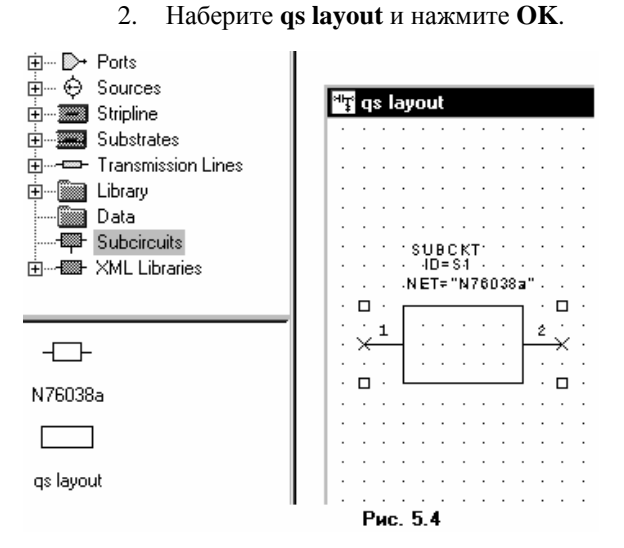

3. Нажмите левой кнопкой мышки на панель **Elem** в нижней части левого окна, чтобы отрыть окно просмотра элементов.

4. Найдите подгруппу **Subcircuit** (Подсхемы) щёлкните по ней левой кнопкой мышки. Модели подсхем отображаются в нижней части левого окна.

5. Нажмите левой кнопкой мышки на модель **N76038a** и, не отпуская кнопки мышки, перетащите её в окно схемы, отпустите кнопку мышки, поместите элемент в окне схемы и щёлкните левой кнопкой мышки, чтобы зафиксировать, как показано на рис. 5.4.

#### Замена узла заземления элемента файла данных на явный узел.

**Примечание.** Изменить земляной узел иногда необходимо потому, что это может быть единственным способом сделать количество узлов в нарисованном элементе таким же, как и в импортированном.

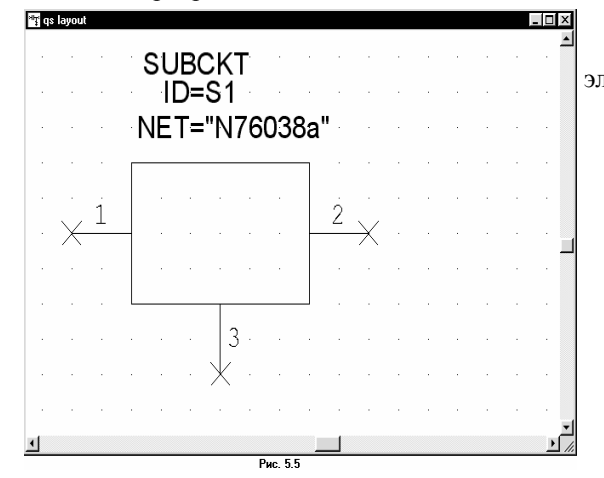

SUBCKT

ID=S1

NET="N76038a

#### Замена символа элемента.

2

3

1

Чтобы добавить явный земляной узел к элементу файла данных транзистора:

1. Дважды щёлкните левой кнопкой мышки по элементу подсхемы в окне схемы. Откроется диалоговое окно **Element Options** (Опции элемента).

2. Нажмите левой кнопкой мышки на панель **Ground** (Земля).

3. Отметьте радиокнопку **Explicit** ground node (Явный земляной узел) и нажмите **OK**. Результат показан на рис. 5.5.

Символ подсхемы может быть изменён на FET, чтобы можно было видеть, какие узлы соответствуют затвору, стоку и истоку. Чтобы изменить символ:

1. Дважды щёлкните левой кнопкой мышки по элементу подсхемы в окне схемы. Откроется диалоговое окно **Element Options.** 

2. Левой кнопкой мышки щёлкните по панели **Symbol** в верхней части окна.

3. Выделите **FET**@system.sys в окне списка **Compatible Symbols** (Совместимые символы) и нажмите **OK**. Результат показан на рис. 5.6.

#### Размещение микрополосковых элементов в топологии.

**Примечание.** Містоwave Office имеет специализированные элементы микрополосковой линии по имени Icell (для интеллектуальных элементов), которые не требуют никаких значений параметров для элемента. Эти элементы автоматически наследуют необходимые параметры от присоединённого элемента.

Микрополосковые элементы имеют по умолчанию соответствующие им элементы топологии. Элементам топологии динамически присваиваются параметры и размеры в соответствии со значениями, определёнными для каждого параметра. Чтобы разместить микрополосковые элементы:

1. Дважды щёлкните левой кнопкой мышки по подгруппе **Microstrip** в окне просмотра элементов.

2. Щёлкните левой кнопкой мышки по подгруппе **Lines**. Модели линий отображаются в нижней части левого окна.

| : | :  | : | M<br>ID | Ļ | IN<br>TL | 1.  | :    | : | : | : | : | : | : | · )<br>·2 | ŕ | ŝL | ÍВ<br>D: | C)<br>-S | ۲†  | :   | :   | :        |
|---|----|---|---------|---|----------|-----|------|---|---|---|---|---|---|-----------|---|----|----------|----------|-----|-----|-----|----------|
| • | •  | · | w       | = | 50       | mi  | ŀ.   | - | • | • | • | • | • | •         | Þ | Æ  | T:       | -7       | 476 | 803 | 18: | <u>م</u> |
| • | •  | · | ۰L      | - | 40       | 0.m | niil | · | • | · | • | L | • | •         |   | •  | •        | •        | ·   | •   | ·   | ·        |
| ÷ | ۰, | Г |         |   |          |     |      | ٦ | • | ÷ | í |   |   | :         |   |    | :        | :        | ÷   | :   | :   | :        |
| 0 | ć  | L |         | _ |          |     |      |   |   |   |   |   |   |           |   |    |          |          |     |     |     |          |
| · | ·  | · | ·       | • | ·        | ·   | ·    | · | · | · | · | Г | · | ·         | ] | •  | •        | ·        | ·   | ·   | ·   | ·        |
| · | •  | · | ·       | • | ·        | •   | ·    | · | • | · | • | · | • | ۰.,       |   | •  | •        | •        | ·   | •   | ·   | ·        |
| • | •  | · | ·       | • | ·        | -   | ·    | - | • | • | • | · | • | . 4       | L | •  | •        | •        | ·   | -   | ·   | •        |
| : | :  | : | ĮΡ      | и | IC.      | Ę   | 5.7  | 7 |   |   |   |   | : | ; >       | ĸ | :  | :        | :        | :   | :   | :   | :        |

3. Нажмите левой кнопкой мышки на модель **MLIN** и, не отпуская кнопки мышки, перетащите элемент в окно схемы, отпустите кнопку, поместите элемент на узле **1** подсхемы **N76038a** и щёлкните левой кнопкой мышки, чтобы зафиксировать его (Рис.5.7).

4. Теперь щёлкните левой кнопкой мышки по подгруппе **Junction** (Переходы) в группе

**Microscrip** в окне просмотра элементов. Модели переходов отображаются в нижней части левого окна.

**Примечание.** Элементы, имеющие на конце имени \$, наследуют атрибуты от портов, с которыми они соединяются. Элементы, имеющие на конце имени X, созданы электромагнитным моделированием с параметрами, сведёнными в таблицу. Например, МТЕЕХ\$ – это T – сочленение в микрополосковой линии, созданное электромагнитным моделированием, которое наследует ширину полосок от портов, с которыми оно соединяется.

5. Нажмите левой кнопкой мышки на модель МТЕЕ\$ и, не отпуская кнопки мышки,

|   | : |   | : |   | ИТ | EE | 3 | :  | : | : | • | : | :  | 「東京」 | /L<br>/ =<br>_ = | IN<br>TL<br>60<br>40 | mi<br>0.n |   | : | : |   | : | :                | • | - );<br>-⊉<br>- | ľ | SI | jB<br>D<br>∎T | CK<br>S | 1<br>1<br>176 | 303 | 184 | ļ |
|---|---|---|---|---|----|----|---|----|---|---|---|---|----|------|------------------|----------------------|-----------|---|---|---|---|---|------------------|---|-----------------|---|----|---------------|---------|---------------|-----|-----|---|
| : | × | / | 1 |   |    |    |   | .2 | 1 | • |   | ÷ | -[ |      |                  |                      |           |   | 7 | • |   | í | ļ                | : | :               |   | :  | :             | :       | :             | :   | :   | : |
| • |   | • | L |   | ٦  |    | Г |    |   | ÷ | ÷ | ÷ | L  |      |                  |                      |           |   |   | ÷ | ÷ | ÷ | $\left  \right $ |   |                 | i | ÷  | ÷             | ÷       | ÷             | ÷   | ÷   | Ċ |
|   |   |   |   |   | L  | T  |   |    |   |   |   |   |    |      |                  |                      |           |   |   |   |   |   |                  |   |                 |   |    |               |         |               |     |     |   |
| : | □ | : | : | : | :  | ¥  | : | :  | : | : |   | : | :  | :    | :                | :                    | :         | ÷ | : | : | : | : | ;                | : | . 3             | Ł | :  | :             | :       | :             | :   | :   | ; |
| • | : | : | : | : | :  | :  | : | :  | : | : | : | : | Pi | ИС   |                  | 5.                   | 8         | • | • | • | • | : | :                | : | :               |   | :  | :             | :       | :             | :   | :   | : |

перетащите элемент в окно схемы, отпустите кнопку, поместите элемент так, чтобы соединить его с левым узлом элемента **MLIN**, как показано на рис. 5.7 и щёлкните левой кнопкой мышки, чтобы зафиксировать его.

6. Нажмите левой кнопкой мышки на модель **MLEF** и, не отпуская кнопки мышки, перетащите элемент в

окно схемы, отпустите кнопку, щёлкните три раза правой кнопкой мышки, чтобы повернуть

| 1 |   | 1 | 017 | R       | A  | E   | ÷   | ÷    | 1 | : | 1 |   |   |    |   |                                                                                                    |   |    |          | :         | ÷           | ÷ | ÷ | 1   | :  | ÷        | 1       | ÷    | 1  | 1  | ÷ | 1 | ÷ | : | 1   | 1 | :  | 1  | ÷    | ÷   | ÷ | ÷   | ÷   |
|---|---|---|-----|---------|----|-----|-----|------|---|---|---|---|---|----|---|----------------------------------------------------------------------------------------------------|---|----|----------|-----------|-------------|---|---|-----|----|----------|---------|------|----|----|---|---|---|---|-----|---|----|----|------|-----|---|-----|-----|
|   |   |   |     | Ā       | V= | 10  | mi  | ŀ    |   |   |   |   |   |    |   |                                                                                                    |   |    |          |           |             |   |   |     | иL | IN       | ŀ       |      |    |    |   |   |   |   |     | ¥ | ŝ  | UB | ici  | κŤ  |   |     |     |
|   |   |   | кто | -       | Le | 20  | ۵·۳ | niil | : |   |   |   |   |    |   |                                                                                                    |   |    |          | •         |             | : | ÷ | -11 |    | ПL<br>10 | .1.<br> |      | •  | :  | : | ÷ | : | : | 12  | 2 | ÷  | D  | =S   | ŧ.  | • |     |     |
|   |   |   |     | ית<br>ו | 4= | ā.e | ı.  |      |   |   |   |   |   | ĥ  | D | line in the second second seco | 2 |    |          |           |             |   |   |     | Le | 10       | 0.      | mill |    |    |   |   | i |   |     |   | NB | 1  | = 7P | 471 |   | 383 | ar. |
| 1 | 2 | _ | Г   |         |    |     |     |      | ٦ | • |   |   | 4 | 1. |   |                                                                                                    |   |    | 2        | •         |             | • | _ |     |    |          |         |      | ٦  | •  |   | í | ╏ | ÷ | ÷   |   | ÷  | ÷  | :    | ÷   | ÷ | ÷   | Ċ   |
|   |   |   | L   |         |    |     |     |      |   |   | - |   | L |    | - |                                                                                                    |   |    |          |           | ÷           |   | L |     |    |          |         |      |    |    | - |   |   |   |     |   |    |    |      |     |   |     |     |
|   |   |   | :   | :       | :  | :   | :   | :    | : | : |   |   |   |    | l | Э                                                                                                    |   | :  | :        | :         | ÷           | : | ÷ | :   | :  | :        |         | :    | :  | :  | : | ÷ | 2 | : | :   |   | :  | ÷  | :    | ÷   | ÷ | ÷   | Ċ   |
|   |   |   |     |         |    |     |     |      |   |   |   |   |   |    |   |                                                                                                    |   |    |          |           |             |   |   |     |    |          |         |      |    |    |   |   |   |   | . 3 | з |    |    |      |     |   |     |     |
|   |   |   | •   | ÷       | •  | ÷   |     | •    | ÷ | ÷ |   | • |   |    | • | ÷                                                                                                    |   |    |          | •         |             |   | ÷ |     | ·  | ÷        |         |      | •  |    |   | ÷ | ÷ | · | •   | × | ·  | ÷  | •    | ÷   | ÷ | •   | ÷   |
|   |   |   |     |         |    |     |     |      |   |   |   |   |   |    | ŗ |                                                                                                    | _ |    | . e      | E.        |             |   | ÷ |     |    |          |         |      |    |    |   |   |   |   |     |   |    |    |      |     |   |     |     |
|   |   |   | •   | ·       | •  | ·   | ·   | ·    | · | · | • | • | • | •  |   | •                                                                                                    |   | Ď  | =T       | Ĺ4        | ·           | · | · | ·   | ·  | ·        | •       | ·    | •  | ·  | · | · | · | · | •   | · | ·  | ·  | ·    | ·   | · | ·   | ·   |
|   |   |   |     | :       |    |     | :   |      |   | : |   |   |   |    |   |                                                                                                    |   | W. | =2<br>=1 | 0 n<br>60 | nii)<br>mii | ÷ |   |     | :  |          | Ρ       | и    | 2. | 5. | 9 |   |   |   |     |   | :  |    | :    |     | : |     |     |
|   |   |   | •   | ·       | ·  | ·   | ·   | ·    | · | • | · | • |   |    |   |                                                                                                    |   | -  |          |           |             | • | · | ·   | ·  | ·        |         | ·    | ·  | ·  | · | · | · | · | ·   | · | ·  | ·  | ·    | ·   | · | ·   |     |
|   |   |   | •   |         |    | •   |     |      | • |   |   | • |   |    |   | _                                                                                                    | _ | •  |          | •         |             |   | • |     |    | •        |         |      | •  |    |   |   |   |   |     | • |    | •  |      |     | • |     |     |

элемент, поместите его на узел **3** элемента **MTEES** и щёлкните левой кнопкой мышки, чтобы зафиксировать (Рис. 5.9). 7. Дважды шёлкните левой

щелкните левои кнопкой мышки по элементу **МТRACE** в

окне схемы, чтобы открыть диалоговое окно **Element Options**. 8. Отредактируйте параметры **MTRACE**, как показано на рис. 5.9. Нажмите **OK**.

| · | · | M   | TR  | A)  | CE         | ·   | ·    | ·  | · | · | · | ·   | ·  | ·    | ·   | ·   | ·  | ·  | · | ·  | · | ·  | ·  | ·  | ·  | ·         | ·          | ·        | ·                | ·  | ·  | ·  | ·  | ·   | ·      | ·  | ·    | ·   | •    | ·  | ·    | ·  |
|---|---|-----|-----|-----|------------|-----|------|----|---|---|---|-----|----|------|-----|-----|----|----|---|----|---|----|----|----|----|-----------|------------|----------|------------------|----|----|----|----|-----|--------|----|------|-----|------|----|------|----|
| • | • | •   | . 1 | De  | × 1        | •   | •    | •  | • | • | • | •   | •  | •    | •   | •   | •  | •  | • | •  | • | •  | •  | •  | •  | •         | •          | •        | •                | •  | •  | •  | •  | •   |        | •  | •    | •   | •    | •  | •    | •  |
| • | · |     | -1  | ∾-  | 10         | mi  | Ŀ    | ·  | · | · | · | ·   | ·  | ·    | ·   | •   | ·  | •  | • | •  | • | •  | 11 | μL | IN | ·         |            | ·        | ·                | •  | ·  | ·  | ·  | ·   | ×.     | ¢. | 1 in | Ċ¥. | ÷.   | ·  | ·    | •  |
|   |   |     |     | Le, | 20         | ۵·۳ | niil |    |   |   |   |     |    |      |     |     |    |    |   |    |   |    | ÷Ē | )= | TL | 1-        |            |          |                  |    |    |    |    |     |        |    | n.   | 10  |      |    |      |    |
|   |   | B.1 |     | -   | <i>a</i> . |     |      |    |   |   |   |     |    |      | _   |     |    |    |   |    |   |    |    |    | 40 | -         |            |          |                  |    |    |    |    | .1  | Т      |    |      | ÷.  |      |    |      |    |
|   |   |     | л   |     | Ξ.         | . ' |      |    |   |   |   |     | 1  | W.I. | EE  | ş   |    |    |   | •  |   |    |    |    |    |           |            |          |                  |    |    |    |    |     |        | NE | 1=   | "IN | 1715 | 03 | 1212 | ۲. |
| • | • | •   | •   | Me  | c) it      | i٠  | •    | •  | • | • | • | •   | -1 | )=   | IL: | 2.  | •  | •  | • | •  | • | •  | •  |    | 10 | U۰n       | nH         | •        | •                | •  | •  | L  | •  | •   |        | •  | •    | •   | •    | •  | •    | •  |
| • | · | Г   |     |     | _          | _   |      |    | • | • | • | Г   | _  |      | _   |     |    | ٦. | • | •  | • |    |    |    |    | _         | _          |          | •                | •  | í. | Г  | •  | •   | -      | •  | •    | •   | •    | •  | •    | •  |
| × | - | 4   |     |     |            |     |      | F  |   | • | - | -11 | ι. |      |     |     | .2 | ⊢  |   | -  | - | 4  |    |    |    |           |            | F        |                  | -  | -  | 4  |    |     |        |    |      |     |      |    |      |    |
|   |   | L   |     |     |            |     |      |    |   |   |   | L   |    | _    |     | _   |    |    |   |    |   | L  |    |    |    |           |            |          |                  |    |    |    |    |     |        |    |      |     |      |    |      |    |
|   |   |     |     |     |            |     |      |    |   |   |   |     |    |      | -   |     |    |    |   |    |   |    |    |    |    |           |            |          |                  |    |    | F  | _  | _   |        |    |      |     |      |    |      |    |
| • | • | •   | •   | •   | •          | •   | •    | •  | • | • | • | •   | •  |      | 3   |     | •  | •  | • | •  | • | •  | •  | •  | •  | •         | •          | •        | •                | •  | •  | •  | •  | •   |        | •  | •    | •   | •    | •  | •    | •  |
| • | · | •   | •   | •   | •          | •   | •    | •  | • | • | • | •   | •  |      | Т   | -   | •  | •  | • | •  | • | •  | •  | •  | •  | •         | •          | •        | •                | •  | •  | •  | •  | ۰.  | . I    | •  | •    | •   | •    | •  | •    | •  |
|   | · |     |     |     |            |     |      |    |   |   |   |     |    |      |     |     |    |    |   | •  |   |    |    |    |    |           |            |          |                  |    |    |    |    | . 3 | 1      |    |      | •   |      |    | •    |    |
|   |   |     |     |     |            |     |      |    |   |   |   |     |    |      | ÷.  |     |    |    |   |    |   |    |    |    |    |           |            |          |                  |    |    |    |    |     | $\Psi$ |    |      |     |      |    |      |    |
|   |   |     |     |     |            |     |      |    |   |   |   |     |    |      | Т   |     |    |    |   |    |   |    |    |    |    |           | -          |          |                  |    |    |    |    |     | Ω.     |    |      |     |      |    |      |    |
|   |   |     |     |     |            |     |      |    |   |   |   |     |    |      |     |     |    |    |   |    |   |    |    |    | M3 | su        | Б.         |          | ċ                |    |    |    |    |     |        |    |      |     |      |    |      |    |
| • | • | •   | •   | •   | •          | •   | •    | •  | • | • | • | •   | •  | Г    | -   | ٦١  | ИL | ĖF |   | •  | • | •  | •  | •  | •  | . 6       | :r=        | 83       | ۱۰.              | •  | •  | •  | •  | •   | •      | •  | •    | •   | •    | •  | •    | •  |
| • | · | •   | •   | •   |            |     | •    | •  | · | • | • | •   |    |      | •   | 1 i | D= | TL | 4 | •  | • | •  | •  | •  | •  |           | H=         | 10       | m                | ŀ  | ·  | •  | ·  | •   | ·      | •  | •    | •   | •    | •  | •    | •  |
|   |   |     |     |     |            |     |      |    |   |   |   |     |    |      |     | l.  | v- | 20 | m |    |   |    |    |    |    |           | T=         | а.       | mii              | Ŀ. |    |    |    |     |        |    |      |     |      |    |      |    |
|   |   |     |     |     |            |     |      |    |   |   |   |     |    |      |     | 1.  | 12 |    |   |    |   |    |    |    |    | Rh        |            | 4        |                  |    |    |    |    |     |        |    |      |     |      |    |      |    |
|   |   |     |     |     |            |     |      |    |   |   |   |     |    |      |     |     |    | 10 |   | na |   |    |    |    |    |           | 4-         | <u>.</u> |                  |    |    |    |    |     |        |    |      |     |      |    |      |    |
|   |   |     |     |     |            |     |      |    |   |   |   |     |    |      |     |     |    |    |   |    |   |    |    | ۰. |    | an        |            | Ξ.       |                  |    |    |    |    |     |        |    |      |     |      |    |      |    |
| • | • | •   | •   | •   | •          | •   | •    | •  | • | • | • | •   | •  |      |     | -   | •  | •  | • | •  | • | •  | •  | •  | En | 101       | m=         | 83       | ١·               | •  | •  | •  | •  | •   | •      | •  | •    | •   | •    | •  | •    | •  |
| • | · | •   | •   | •   | •          | ·   | ·    | ·  | · | · | · | ·   | ·  | ·    | ·   | •   | ·  | •  | • | •  | • | •  | •  | •  | N  | am        | ê=         | sι       | ШB               | 1٠ | ·  | ·  | ·  | ·   | ·      | ·  | ·    | ·   | •    | ·  | ·    | •  |
|   |   |     |     |     |            |     |      |    |   |   |   |     |    |      |     |     |    |    |   |    |   |    |    |    |    | <u> </u>  |            |          | _                |    | ~  |    |    |     |        |    |      |     |      |    |      |    |
|   |   |     |     |     |            |     |      |    |   |   |   |     |    |      |     |     |    |    |   |    |   |    |    |    | /  |           |            | /.       |                  | đ  | ø. |    |    | 4   |        |    |      |     |      |    |      |    |
|   |   |     |     |     | D          |     | _    | Б  | 1 | n |   |     |    |      |     |     |    |    |   |    |   |    |    | 1  |    |           | /          |          |                  | ø  |    |    | /  | ò   |        |    |      |     |      |    |      |    |
| • | • | •   | •   | •   | Г          | щ   |      | J. |   | υ |   |     |    | •    | •   | •   | •  | •  | • | •  | • | •  | `> | ^  | •  | - /       | <i>r</i> . | ۰.       | si <sup>so</sup> | •  | •  | /  | 1  | er. | •      | •  | •    | •   | •    | •  | •    | •  |
| • | · | •   | •   | •   | •          | •   | •    | •  | • | • | • | •   | •  | •    | ·   | •   | •  | •  | • | •  | • | ۰, | /  | •  | -2 | <u>/-</u> | ·          | ż        | •                | •  | 2  | ۰. | ø. | •   | •      | •  | •    | •   | •    | •  | •    | •  |
| • | · |     |     | •   |            |     | ·    | •  |   |   |   | •   | ·  |      | ·   | •   | ·  | •  | • | •  | • | f  | •  | •  |    | ÷         |            | ÷        | •                | •  | ŕ. | ¢  | •  | ·   | •      | •  | •    | ·   | •    | •  | •    | •  |
|   |   |     |     |     |            |     |      |    |   |   |   |     |    |      |     |     |    |    |   |    |   | L. |    |    |    |           |            |          |                  |    | Ľ  |    |    |     |        |    |      |     |      |    |      |    |

 Повторите шаг
 Ловторите шаг
 для MLIN и MLEF
 и отредактируйте их параметры, как
 показано на рис. 5.9.
 Щёлкните
 левой кнопкой
 мышки по подгруппе
 Substrates
 (Подложки) в окне
 просмотра элементов.
 Модели подложек
 отображаются в
 нижней части левого
 окна. 11. Нажмите левой кнопкой мышки на модель **MSUB** и, не отпуская кнопки мышки, перетащите элемент в окно схемы, отпустите кнопку, поместите элемент, как показано на рис. 5.10 и щёлкните левой кнопкой мышки, чтобы зафиксировать.

12. Дважды щёлкните левой кнопкой мышки по элементу **MSUB** в окне схемы, чтобы открыть диалоговое окно **Element Options**. Отредактируйте параметры **MSUB**, как показано на рис. 5.10. Нажмите **OK**.

13. Щёлкните левой кнопкой мышки по значку **Port** на панели инструментов, переместите курсор в окно схемы, поместите порт на левом узле элемента **MTRACE**, как показано на рис. 5.11 и щёлкните левой кнопкой мышки, чтобы зафиксировать.

14. Снова щёлкните левой кнопкой мышки по значку **Port** на панели инструментов, переместите курсор в окно схемы, щёлкните три раза правой кнопкой мышки, чтобы развернуть порт, поместите его на узле 2 элемента **SUBCKT** и щёлкните левой кнопкой мышки, чтобы зафиксировать.

15. Чтобы закончить схему, щёлкните левой кнопкой мышки по значку **Ground** на панели инструментов, переместите курсор в окно схемы, поместите землю на узле **3** элемента **SUBCKT** и щёлкните левой кнопкой мышки, чтобы зафиксировать (Рис. 5 11).

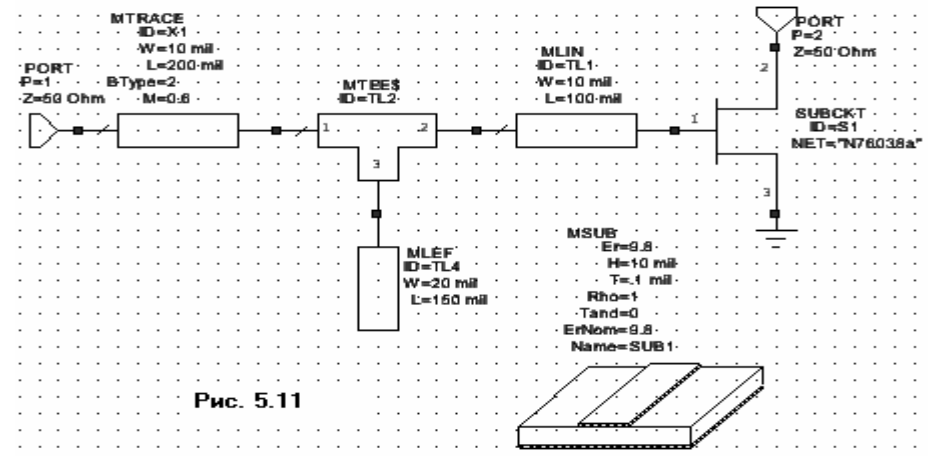

Назначение элементу схемы нарисованного элемента топологии.

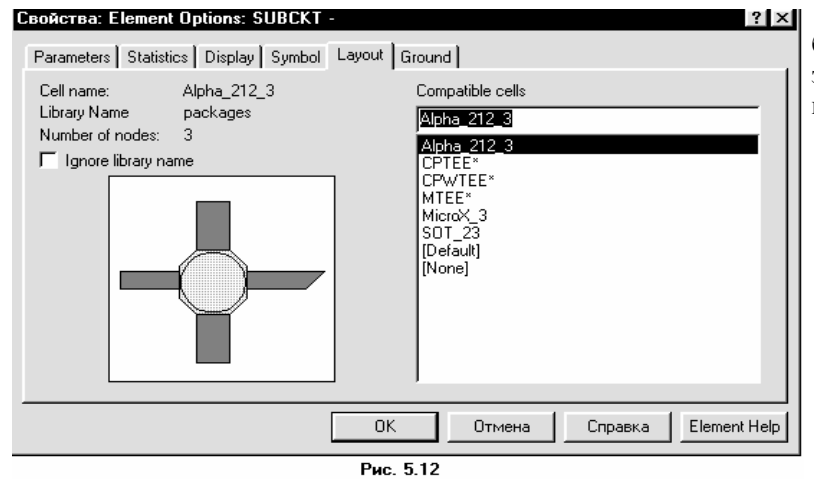

Элементу схемы может быть поставлен в соответствие элемент топологии, который можно нарисовать. Чтобы сделать это:

> 1. Дважды щёлкните по элементу **N76038a** в окне схемы, чтобы открыть диалоговое окно **Element Options**.

Нажмите левой кнопкой мышки на панель Layout.
 Выберите Alpha\_212\_3 в окне

списка Compatible Cells (Совместимые элементы) и нажмите

OK.

#### Просмотр топологии.

Чтобы просмотреть топологию:

1. Выберите Schematic > View Layout (Схема > Показать топологию) в выпадающем меню или щёлкните левой кнопкой мышки по значку View Layout на панели инструментов. Топология будет показана в окне топологии на рабочем поле (Рис.5.13).

2. Выберите Edit > Snap Together

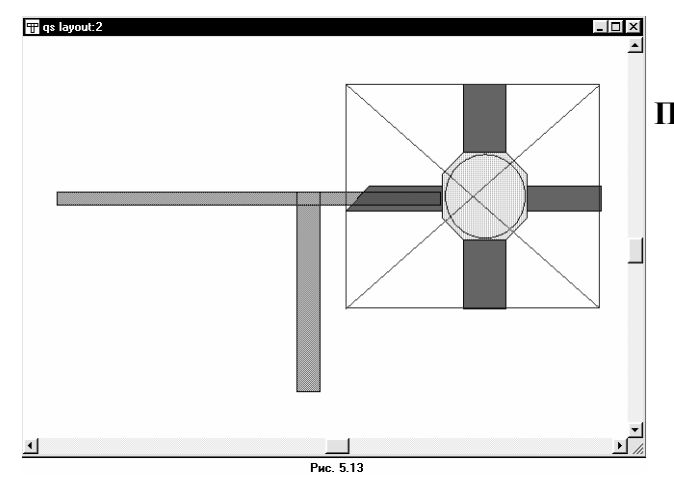

(Редактор > Связать вместе) в выпадающем меню, чтобы связать вместе все нарисованные элементы.

#### Рисование элемента топологии.

Чтобы нарисовать элемент топологии:

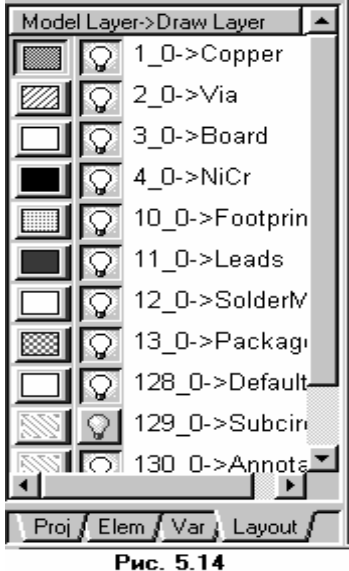

1. Нажмите левой кнопкой мышки на панель Layout в нижней части левого окна, чтобы активизировать менеджер топологии.

Шёлкните правой кнопкой мышки по подгруппе packages 2. (многослойные структуры) в группе Cell Libraries (Библиотеки элементов) и выберите New Layout Cell (Новый элемент топологии) во всплывающем меню. Откроется диалоговое окно Create New Layout Cell (Создание нового элемента топологии).

3. Наберите chip cap (чип конденсатора) в поле Enter the name of the cell (Ввод имени элемента) и нажмите OK. На рабочем поле откроется окно для рисования.

4. Щёлкните левой кнопкой мышки по квадрату 0->Copper (Медь) в нижней части окна менеджера, чтобы назначить медь для активного слоя, как показано на рис. 5.14 (не шёлкайте по лампочке, т.к. такой щелчок определяет слой для показа или скрытия).

5. Щёлкните левой кнопкой мышки по окну рисования на рабочем поле, чтобы сделать его активным.

Выберите Layout > Rectangle (Топология > Прямоугольник) в выпадающем меню или 6. щёлкните по значку **Rectangle** на панели инструментов.

|    | _ |   | _  | _  | _  | _ | _  | _  | _    | _  | _ | _ | _ | _ | _ | _ | _ | _ |
|----|---|---|----|----|----|---|----|----|------|----|---|---|---|---|---|---|---|---|
| I  |   | b | c  | al | T) | С | а  | T. |      |    |   |   |   |   |   |   |   |   |
| P  |   | - | -  |    | -  | ÷ | ÷  | -  |      |    |   |   |   | ÷ |   |   |   |   |
| ŀ  |   |   |    |    |    |   |    |    |      |    |   |   |   |   |   |   |   |   |
| ŀ  |   |   | 12 |    |    |   |    |    |      |    |   |   |   |   |   |   |   |   |
| Ŀ  | · | · |    |    |    |   |    |    |      |    |   |   |   | • | · | · | • | · |
| Ŀ  | · | · |    |    |    |   |    |    |      |    |   |   |   | • | · | · |   | · |
| ŀ. | • | · |    |    |    |   |    |    |      |    |   |   |   | • | • | · | • | · |
| Ŀ  | · | · |    | *  |    |   |    |    |      |    |   |   |   | • | · | · | • | · |
| Ŀ  | • | • |    |    |    |   |    |    |      |    |   |   |   | • | • | • | • | • |
| ۰. | • | • |    |    |    |   |    |    |      |    |   |   | 8 | • | • | • |   | • |
|    |   | • |    |    |    |   |    |    |      |    |   |   |   | • |   |   |   | • |
|    | • | • |    |    |    |   |    |    |      |    |   |   |   | • | • | • | • | • |
| Ŀ  | • | • | 1  |    |    |   |    |    |      |    |   |   |   | • | • | • | • | • |
|    |   |   |    |    |    |   |    |    |      |    |   |   |   |   |   |   |   |   |
| ŀ  |   |   |    |    |    |   |    |    |      |    |   |   |   |   |   |   |   |   |
|    |   |   |    |    | Pı | И | 2. | 5  | i. 1 | 15 | 5 |   |   |   |   |   |   |   |

7. Переместите курсор в окно рисования, затем нажмите клавишу **Таb** на клавиатуре. Откроется диалоговое окно Enter Coordinates (Ввод координат).

8. Введите значения 0 и 10 в поля х и у соответственно и нажмите ОК.

9. Нажмите клавишу Таb снова, чтобы открыть диалоговое окно Enter Coordinates.

10. Введите значения **10** и **-10** в поля **dx** и **dy** соответственно и нажмите ОК. Полученный рисунок показан на рис. 5.15.

сделать его активным.

панели инструментов.

12. Щёлкните левой кнопкой мышки по окну рисования на рабочем поле, чтобы

14. Переместите курсор в окно рисования,

13. Выберите Layout > Rectangle (Топология > Прямоугольник) в выпадающем меню или щёлкните по значку Rectangle на

11. Щёлкните левой кнопкой мышки по квадрату 0->Footprint (След) в нижней части окна менеджера, чтобы выделить пустой прямоугольник на плате.

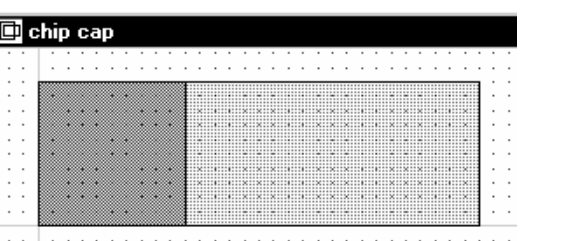

- затем нажмите клавишу Тав на клавиатуре. Рис. 5.16 Откроется диалоговое окно Enter Coordinates.
- 15. Введите значения 10 и 10 в поля х и у соответственно и нажмите ОК.
- 16. Нажмите клавишу **Tab** снова, чтобы открыть диалоговое окно **Enter Coordinates**.
- 17. Введите значения 20 и -10 в поля dx и dy соответственно и нажмите OK. Полученный рисунок показан на рис. 5.16.

18. Щёлкните левой кнопкой мышки по левому медному квадрату в окне рисунка и

| ĺ |   | þ | C | ł | ī | p | C    | đ | 1 | ) |      |      |   |      |       |    |      |   |   |   |   |   |   |   |   |      |   |    |   |    |      |   |      |    |      |   |   |      |   |   |      |   |       |   |   |      |      | Ī |
|---|---|---|---|---|---|---|------|---|---|---|------|------|---|------|-------|----|------|---|---|---|---|---|---|---|---|------|---|----|---|----|------|---|------|----|------|---|---|------|---|---|------|---|-------|---|---|------|------|---|
|   | · | • |   | Г | · |   | ·    | • |   | · |      |      | • | ·    | •     | ·  | ·    | • |   | · |   |   | • |   | · |      | · | •  |   | ·  |      | ÷ |      | ·  |      | · | • | ÷    | · | • |      | · |       | · | · |      | •    | 7 |
|   |   |   |   |   |   |   |      |   |   |   |      |      |   |      |       |    |      |   |   |   |   |   |   |   |   |      |   |    |   |    |      |   |      |    |      |   |   |      |   |   |      |   |       |   |   |      |      |   |
|   |   |   |   |   |   |   | <br> |   |   |   | <br> | <br> |   | <br> | <br>- |    | <br> |   | _ |   | _ |   |   |   |   | <br> |   |    |   |    | <br> |   | <br> |    | <br> |   |   | <br> |   |   | <br> |   | <br>  |   |   | <br> | <br> |   |
|   |   |   |   | ß |   |   |      |   |   | X | 8    |      |   |      | ŧ     | i. |      |   |   | Ļ |   |   |   |   |   |      | 4 |    |   |    |      |   |      | L  |      |   |   | ¥.   | 1 |   |      |   |       |   |   |      |      | ŝ |
|   |   |   |   |   |   |   |      |   |   |   |      |      | 2 | 2    | I     | i. | i    |   |   |   |   | ä |   |   |   |      |   | ., |   |    |      |   |      | Ų. |      |   |   |      | 1 |   |      |   |       |   |   |      |      | ŝ |
|   |   |   |   | 8 |   |   |      |   |   |   |      |      |   |      |       | ×  | i    |   |   | × |   | ä | × |   |   |      | X | ., |   | X  |      |   |      | ×  |      |   |   |      |   |   |      |   |       |   |   |      |      | ŝ |
|   |   |   |   |   |   |   |      |   |   |   | 8    |      |   |      | I     |    |      |   |   | Ŀ |   |   |   |   |   |      |   |    |   |    |      |   |      |    |      |   |   |      | 1 |   |      |   |       |   |   |      |      | ŝ |
|   |   |   |   |   |   |   |      |   |   |   | 8    |      |   |      | I     |    | l    |   |   | 0 |   |   |   |   |   |      |   |    |   |    |      |   |      |    |      |   |   |      | 1 |   |      |   |       |   |   |      |      | ŝ |
|   |   |   |   |   |   |   |      |   |   |   |      |      |   | 8    | l     | Q  | ļ    |   |   | Ų |   |   | Q |   |   |      | Ų | ų  |   | Ü  |      | ļ | ļ    | Ų  |      | ļ |   | ij.  |   |   |      |   |       |   |   |      |      | â |
|   |   |   |   |   |   |   |      |   |   |   |      |      |   |      | l     |    |      |   |   | Û |   |   |   |   |   |      |   |    |   |    |      |   |      |    |      |   |   | 01   | 1 |   |      |   |       |   |   |      |      | ŝ |
|   |   |   |   |   |   |   |      |   |   |   |      |      |   | 8    | l     | 10 |      |   |   | Û |   |   | 0 |   |   |      | 0 | 10 |   | 01 |      |   | 01   | 0  |      |   |   | 01   | 1 |   |      |   |       |   |   |      |      | å |
| - | • |   |   | 6 |   | ø | ٠    | Ű |   |   |      |      | Ó | 1    | I     | Ó  | 1    |   |   | í |   |   | Ô |   |   |      | í | í  |   | Î  |      | i | Î    | Ń  |      |   |   |      |   |   |      |   |       |   |   |      |      | 8 |
| • | • |   |   | 6 | ۵ |   |      |   |   | ø | ĺ    |      |   |      | I     | i  | 1    |   |   | ī |   |   | i |   |   |      | ī | ľ  |   | ī  |      |   |      | ľ  |      |   |   |      | 1 |   |      |   |       | 1 |   |      |      | 8 |
|   |   |   |   | ľ |   |   |      |   |   |   |      |      |   |      |       |    |      |   |   |   |   |   |   |   |   |      |   |    |   |    |      |   |      |    |      |   |   |      |   |   | <br> |   | <br>- | - | - | -    |      | - |
| 1 | • |   |   |   | • |   | •    | • |   | • |      |      | • | •    | •     | •  | •    |   |   | 1 |   |   |   | _ |   |      | 1 | Ľ, | 7 |    |      | • | •    | •  |      |   |   | •    | • |   |      | • |       | • | • |      | •    |   |

нажмите клавиши Ctrl+C и затем Ctrl+V или щёлкните левой кнопкой мышки по значку Сору и затем по значку Paste на панели инструментов, чтобы скопировать и вставить прямоугольный проводник. Нажмите левой кнопкой мышки на скопированный проводник и, не отпуская кнопки мышки, переместите

его к правому краю последнего квадрата топологии и щёлкните левой кнопкой мышки, чтобы зафиксировать. Полученная топология показана на рис. 5.17.

#### Добавление портов к нарисованному элементу.

Чтобы добавить порты к нарисованной топологии:

1. Выберите Layout > Cell Port (Топология > Порт элемента) в выпадающем меню или

dx : 0 dy : 0

Рис. 5.18

нажмите на значок **Cell Port** на панели инструментов. 2. Переместите курсор в окно рисования. Нажав и удерживая клавишу **Ctrl**, поместите курсор на нижний левый угол левого квадратного проводника так, чтобы небольшой квадратик появился на этом углу. Не отпускайте клавишу **Ctrl**.

3. Не отпуская клавишу **Ctrl**, нажмите левую кнопку мышки (соответствующее изображение показано на рис. 5.18) и, не отпуская её, двигайте курсор к верхнему левому углу проводника, пока другой квадрат появится на этом углу. Отпустите кнопку

мышки и клавишу **Ctrl.** 4. Повторите шаги с

Повторите шаги с 1-го по 3-ий, чтобы поместить порт на противоположной стороне

|     | 1  | 1  | · | 1  |   |   | Ċ | Ċ | • |   | Ċ | Ċ | • |   |   |   |   |   |   |    |   |    |   |   |   | • |   |   | •     |  |   | • | • | Ċ | Ċ | • | • |   |     |   | • | Ì | Ľ. | •   |
|-----|----|----|---|----|---|---|---|---|---|---|---|---|---|---|---|---|---|---|---|----|---|----|---|---|---|---|---|---|-------|--|---|---|---|---|---|---|---|---|-----|---|---|---|----|-----|
| ÷   | Ì. | /  | Ċ | ĵ. | • |   |   | • | • |   |   |   |   |   |   |   | × |   |   | ×  | × |    |   | x |   | • | × | x | <br>• |  |   |   | • |   |   | • | • |   |     |   | Ì | 1 | 7  |     |
|     | /  | 9  |   |    |   |   |   |   |   |   |   |   | • |   |   |   |   |   |   |    |   |    |   |   |   |   |   |   |       |  |   |   |   |   |   |   |   |   |     | ╟ | , |   | .) | (   |
| •,  | Ι. |    |   |    | • |   |   | • | • |   |   | • |   |   |   |   | x | • | • | x  | x |    | , | x |   | • | x | x |       |  |   |   | • |   |   | • | • |   | •   |   |   |   |    | Ą.  |
|     | ·  | ÷  | · | ÷  |   | • | • |   |   | · | • |   | • |   |   |   | • |   |   | •  | • |    |   | • |   |   | • |   |       |  |   | • |   | • | • |   |   | • |     |   | • | · | ·  | · ) |
| - 1 | Ċ  | ·  | · | •  |   | • | • |   |   | • | · |   | • |   |   |   | • | • |   | •  | • |    |   | • |   | • | • | • |       |  |   | • |   | • | • |   |   | • |     |   | • | · | ·  | 1   |
|     | Ι  | Ľ. | • |    |   |   |   | • | * |   |   | • |   |   |   |   | × | • |   | x  | X |    | • | × |   | • | × | × | <br>• |  |   |   | • |   |   | • | • |   | •   |   |   |   | ١, | [   |
| ÷   | .1 | ١  | ÷ | ÷  |   |   |   |   | • |   |   |   |   |   |   |   | × | • |   | x  | × |    |   | x |   | • | × | x | •     |  |   |   | • |   |   | • | • |   |     |   | Ì | 1 | 1  | 1   |
|     | ÷  | Ŋ  |   | Ì. |   |   |   |   |   |   |   |   |   |   |   |   | , |   |   | Ç, | Q |    |   | ý |   | ļ | ŷ | ļ |       |  |   |   |   |   |   |   |   |   |     |   | ÷ |   | Ι. |     |
|     |    |    |   |    |   |   |   |   |   |   |   |   |   | , |   |   |   |   |   |    |   |    |   |   |   |   |   |   |       |  |   |   |   |   |   |   |   |   |     |   |   |   |    |     |
| ·   |    | ·  | · | ·  | · | · | · | · | · | · | • |   | • |   | · | · | • | Ρ | и | C. | 5 | 19 | ) | · | · | · | · | · | •     |  | · | · | · |   | • | • |   |   | • • | · | · | · | ·  | •   |

рисунка, но начните с верхнего правого угла и двигайте курсор к правому нижнему углу.

5. Закройте окно рисования. Будет выведен запрос, хотите ли вы сохранить нарисованный элемент. Нажмите **Yes**, чтобы сохранить. Полученная топология показана на рис. 5.19.

#### Редактирование схемы и назначение элемента chip cap.

Чтобы отредактировать схему и ввести бескорпусной конденсатор элемент chip cap:

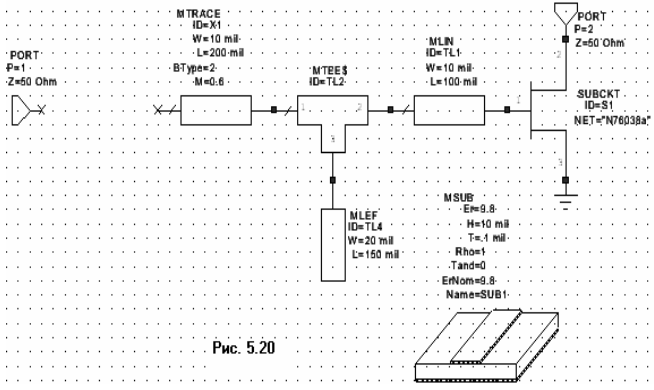

1. Щёлкните левой кнопкой мышки по окну схемы, чтобы сделать его активным.

2. Щёлкните левой кнопкой мышки по **PORT1** в окне схемы.

3. Нажмите и удерживайте клавишу **Ctrl**, нажмите левую кнопку мышки и, не отпуская её, оттащите порт влево от элемента **MTRACE**, как показано на рис. 5.20.

4. Нажмите панель **Elem** в нижней части левого окна, чтобы открыть окно

просмотра элементов.

5. Дважды щёлкните левой кнопкой мышки по группе Lumped Element (Сосредоточенные

| Свойства: Element Options: CAP - Capacitor (Clo                                           | osed Form) ? 🗙                                                                                                    |
|-------------------------------------------------------------------------------------------|----------------------------------------------------------------------------------------------------|
| Parameters Statistics Display Symbol Layout                                               |                                                                                                    |
| Cell name: chip cal<br>Library Name packages<br>Number of nodes: 2<br>Ignore library name | Compatible cells  Chip cel TCAP TFC* TFC2* TFCM* TFCR* TFRM* TFFR* TFRN* TFRR* TFRNP* VIA* [Default] [None] atc_100a_c chip cel |
| OK                                                                                        | Отмена Справка Element Help                                                                                                    |
| Рис. 5.21                                                                                 |                                                                                                    |

элементы), затем щёлкните левой кнопкой мышки по подгруппе **Capacitor** (Конденсаторы), чтобы отобразить модели конденсаторов в нижней части левого окна.

6. Нажмите левой кнопкой мышки на модель **САР** и, не отпуская кнопки мышки, перетащите элемент в окно схемы, отпустите кнопку мышки, поместите элемент между элементами **PORT1** и **MTRACE**, щёлкните левой кнопкой мышки, чтобы зафиксировать элемент.

7. Дважды щёлкните левой кнопкой мышки по элементу **CAP C1** в окне схемы. Откроется окно **Element Options** (Опции элемента).

8. Нажмите на панель Layout в верхней части этого окна.

9. Выберите **chip cap** в окне списка **Compatible Cells** (Совместимые элементы) и нажмите **OK** (рис. 5.21).

10. Выберите Schematic > View Layout (Схема > Показать топологию) в выпадающем меню. Новая топология будет отображена на рабочем поле (рис. 5.22).

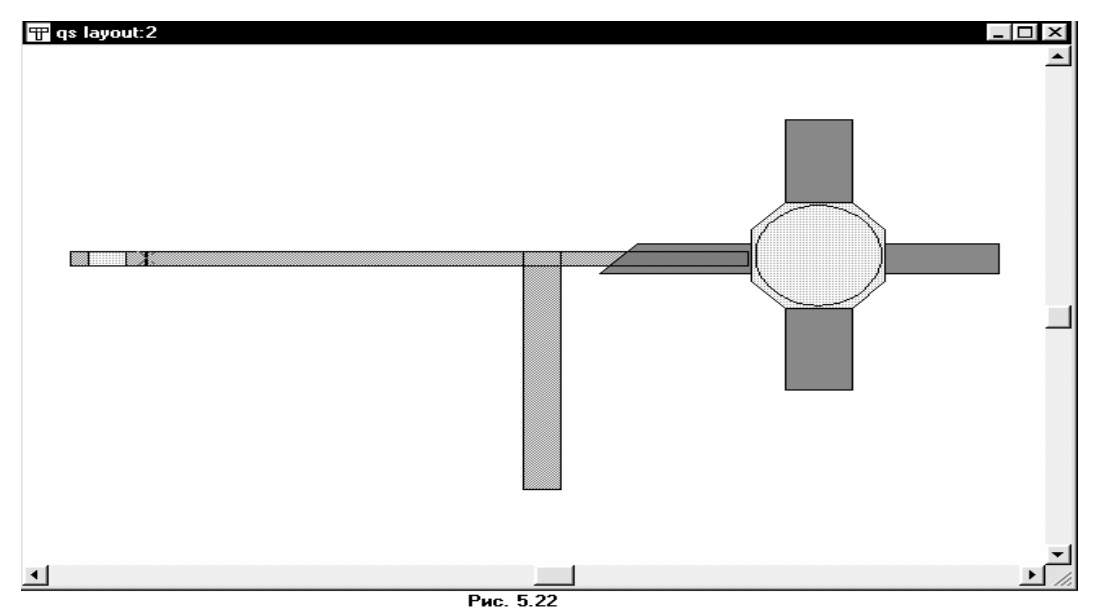

#### Трассировка элемента МТRACE в окне топологии.

**Примечание.** Элемент **MLIN** – это элемент, чья ширина задаётся и может изменяться в топологии, но редактировать топологию этого элемента (например, делать изгибы) нельзя. Элемент **MTRACE** – это элемент, топология которого может быть отредактирована, чтобы иметь изгибы со скошенными краями. Элемент **MCTRACE** – это элемент, топология которого может быть отредактирована, чтобы иметь изгибы со скруглёнными краями.

Чтобы выполнить трассировку топологии элемента MTRACE:

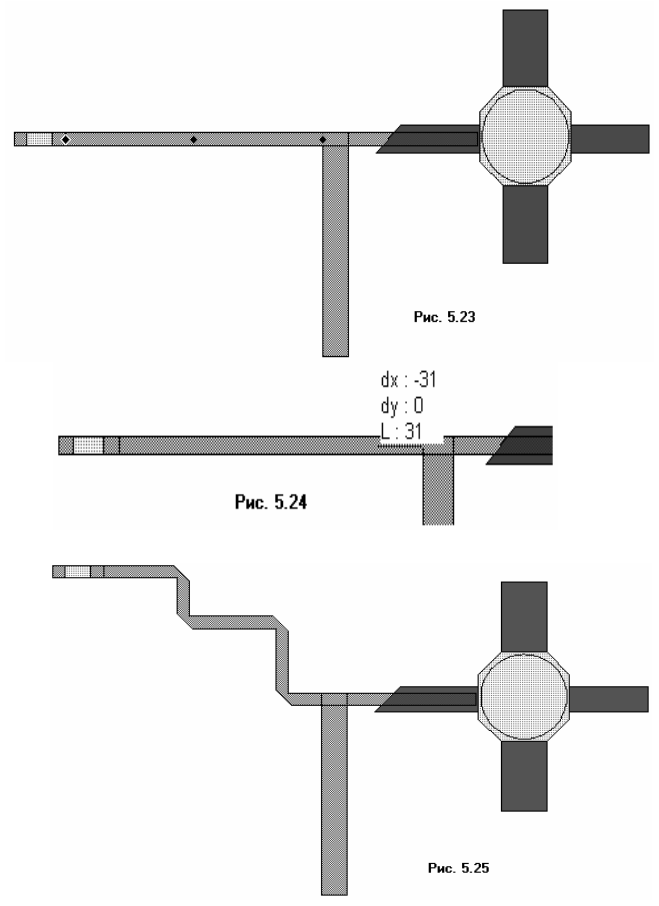

1. Щёлкните левой кнопкой мышки по элементу топологии МТRACE (т.е. по

соответствующему этому элементу прямоугольному проводнику), чтобы выделить его.

2. Дважды щёлкните левой кнопкой мышки по элементу топологии **MTRACE**. На проводнике появятся синие ромбики, как показано на рис. 5.23.

3. Поместите курсор на крайний правый ромбик так, чтобы он отображался в виде двойной стрелки. Дважды щёлкните левой кнопкой

мышки, чтобы активизировать инструмент трассировки (рис. 5.24).

4. Переместите курсор, не нажимая кнопки мышки, в желательную точку и щёлкните левой кнопкой мышки, чтобы зафиксировать. (Щелчок правой кнопкой мышки удалит

последнюю точку трассировки, нажатие клавиши **Esc** отменяет процесс трассировки).

5. Продолжайте двигать инструмент трассировки к точкам нужного маршрута, щёлкая левой кнопкой мышки, чтобы фиксировать точки изгиба, затем дважды щёлкните левой кнопкой мышки, чтобы закончить трассировку. Полученная топология показана на рис. 5.25.

#### Экспорт топологии.

Чтобы экспортировать топологию:

| Drawing Layers   | DXF Layers | Write Layer                                                                                                    | - | New File Mapping    |
|------------------|------------|----------------------------------------------------------------------------------------------------|---|---------------------|
| Error            | Error      |                                                                                                    |   |                     |
| Board            | NA         |                                                                                                    |   | Delete File Mapping |
| Via              | NA         |                                                                                                    |   |                     |
| NiCr             | NA         |                                                                                                    |   |                     |
| Copper           | NA         | <ul> <li>Image: A set of the set of the</li></ul> |   |                     |
| SolderMask       | NA         |                                                                                                    |   |                     |
| Footprint        | NA         |                                                                                                    |   |                     |
| Leads            | NA         |                                                                                                    | - |                     |
| GDSII Gerber DXI | :          |                                                                                                    |   |                     |

1. Выберите **Options** > **Drawing Layers** (Опции > Нарисованные слои) в выпадающем меню, чтобы определить слои, которые надо экспортировать в файл. Откроется диалоговое окно **Layer Setup** (Установка слоя).

2. Нажмите на панель File Layers (Файл слоёв) в верхней части окна.

 Нажмите на панель
 DXF в нижней части окна, отметьте только слой меди
 (Copper) и Error в поле Write Layers (Записать слои) и нажмите OK (рис. 5.26).
 Выберите Layout >

**Export Layout** (Топология > Экспорт топологии) в выпадающем меню. Откроется диалоговое окно **Сохранение** (рис.5.27).

| Сохранение         |                                                                                                    |       |   |   | ? ×                |
|--------------------|----------------------------------------------------------------------------------------------------|-------|---|---|--------------------|
| Папка: 🧲           | Mwoffice                                                                                                    | •     | £ | 1 |                    |
| 🗋 Ет<br>Сі Фильтрь | I                                                                                                    |       |   |   |                    |
| <u>И</u> мя файла: | myfile                                                                                                    |       |   | _ | Со <u>х</u> ранить |
| <u>Т</u> ип файла: | DXF (DXF Flat, *.dxf)                                                                                                    | .]    |   | ⊡ | Отмена             |
|                    | GDSII (GDSII Filot, *.gds)<br>GDSII (GDSII Filot, *.gds)<br>Gerber (Gerber, *.ger)<br>DXF/DXF/Filot, *.dxt<br>NC Drill File (Drill File, *.txt) | ,<br> |   |   | Рис. 5.27          |

5. Отметьте **DXF** (**Flat\*.dxf**) в выпадающем списке **Тип файла**, щёлкнув левой кнопкой мышки по стрелке справа от этого списка.

6. Наберите **туfile** в поле **Имя файла** и нажмите левой кнопкой мышки на **Сохранить**, чтобы экспортировать слой меди в файл **DXF**.

На этом пример моделирования топологии закончен. При желании вы можете сохранить свою работу, выбрав **File > Save Project** в выпадающем меню

## Содержание

| Введение                                                                            | 1  |
|-------------------------------------------------------------------------------------|----|
| 1 Среда проектирования Microwave Office                                             | 2  |
| 1.1 Запуск Microwave Office                                                         | 2  |
| 1.2 Компоненты среды проектирования                                                 | 2  |
| 1.3 Работа с проектами                                                              | 4  |
| 1.4 Основные элементы среды проектирования                                          | 5  |
| 1.5 Сценарии и мастера                                                              | 11 |
| 1.6 Помощь                                                                          | 11 |
| 2. Линейное моделирование                                                           | 12 |
| 2.1. Моделирование ФНЧ на сосредоточенных элементах                                 | 12 |
| 2.2. Моделирование микрополоскового заграждающего фильтра                           | 20 |
| 2.3. Моделирование микрополоскового аттенюатора на резисторах                       | 23 |
| 2.2. Моделирование микрополоскового 2-х диодного аттенюатора                        | 28 |
| 3. Нелинейное моделирование                                                         | 36 |
| 3.1. Моделирование усилителя мощности.                                              | 36 |
| 3.2. Моделирование балансного смесителя на диодах.                                  | 50 |
| 3.3. Моделирование фазового модулятора с регулировкой смещения постоянным током     | 57 |
| 4. Электромагнитное моделирование                                                   | 62 |
| 4.1. Моделирование стержневого микрополоскового фильтра                             | 62 |
| 4.2. Моделирование микрополоскового фильтра с электромагнитными связями             | 74 |
| 4.3. Моделирование микрополоскового аттенюатора                                     | 83 |
| 4.4. Моделирование микрополоскового двухсекционного делителя мощности               | 87 |
| 4.4. Моделирование микрополоскового двухсекционного симметрированного направленного |    |
| ответвителя                                                                         | 91 |
| 5. Создание топологии схемы                                                         | 95 |
| 5.1. Создание топологии для схемы                                                   | 95 |